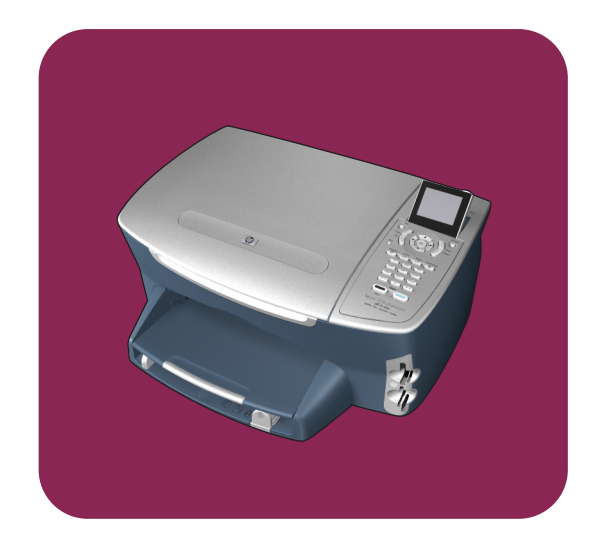

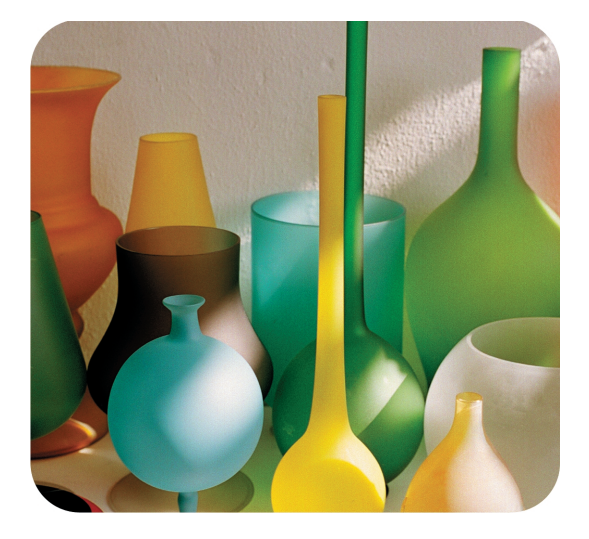

# hp psc 2400 photosmart series all-in-one

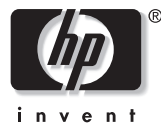

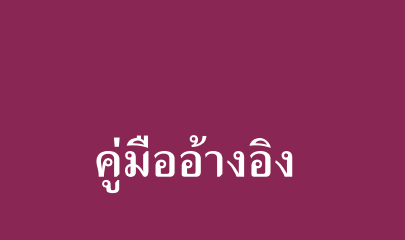

hp psc 2400 photosmart series all-in-one © Copyright Hewlett-Packard Company 2003

สงวนลิขสิทธิ์ห้ามมิให้ผู้ใคถ่ายสำเนา จัดพิมพ์ขึ้นใหม่ หรือแปลเป็นภาษาอื่น ไม่ว่าส่วนใดของเอกสารนี้ โดยไม่ได้รับ ความเห็นชอบเป็นลายลักษณ์อักษรจาก Hewlett-Packard Company

ผลิตภัณฑ์นี้มีเทคโนโลขี PDF ของ Adobe ที่มีการปฏิบัติงานของ LZW ซึ่งได้รับอนุญาตภายใต้ U.S. Patent 4,558,302

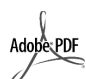

โถโก้ Adobe และ Acrobat เป็นเครื่องหมายการค้า จดทะเบียนหรือเครื่องหมาย การค้าของ Adobe Systems Incorporated ในสหรัฐ-อเมริกาและ/หรือประเทศ อื่นๆ

ลิขสิทธิ์เถพาะส่วน © 1989-2003 ของ Palomar Software Inc. HP PSC 2400 Series รวมเทคโนโลยีไดรเวอร์ เครื่องพิมพ์ที่ได้รับอนุญาตจาก Palomar Software, Inc. www.palomar.com

ลิขสิทธิ์ © 1999-2003 ของ Apple Computer, Inc.

Apple, โลโก้ Apple, Mac, โลโก้ Mac, Macintosh และ Mac OS เป็นเครื่อง หมายการก้าของ Apple Computer, Inc. ซึ่งจดทะเบียนในประเทศสหรัฐอเมริกา และประเทศอื่นๆ

หมายเลขเอกสาร: Q3083-90230

พิมพ์ครั้งแรก: กรกฎาคม 2003

พิมพ์ในสิงคโปร์หรือมาเลเซีย

Windows<sup>®</sup>, Windows NT<sup>®</sup>, Windows ME<sup>®</sup>, Windows XP<sup>®</sup> และ Windows 2000<sup>®</sup> เป็นเครื่องหมาย การก้างคทะเบียนในสหรัฐอเมริกาของ Microsoft Corporation

Intel<sup>®</sup> และ Pentium<sup>®</sup> เป็นเครื่องหมาย การค้าจดทะเบียนของ Intel Corporation

#### คำประกาศ

ข้อมูลในเอกสารฉบับนี้สามารถเปลี่ขน แปลงได้โดยไม่ต้องแจ้งให้ทราบถ่วงหน้า และไม่ถือเป็นข้อผูกมัดใดๆ ของ Hewlett-Packard Company Hewlett-Packard จะไม่รับผิดชอบ ต่อความผิดพลาดที่อาจมีในเอกสาร ฉบับนี้ และไม่รับประกันใด ๆ ไม่ว่าโดย ระบุจัดหรือโดยนัยเกี่ยวกับคู่มือฉบับนี้ รวมถึงแต่ไม่จำกัดเฉพาะการรับประกัน โดยนัยเกี่ยวกับความเหมาะสมสำหรับ การซื้อขายหรือการใช้เพื่อวัตถุประสงค์ ใด ๆ โดยเฉพาะ

Hewlett-Packard Company จะไม่รับ ผิดชอบต่อความเสียหายใดๆ ไม่ว่าเกิดขึ้น โดยเหตุบังเอิญหรือเป็นผลที่เกี่ยวเนื่อง หรือเกิดจากการจัดทำ การดำเนินการ หรือการใช้เอกสารจบับนี้ รวมถึงเนื้อหา ที่กล่าวถึงในเอกสารจบับนี้

#### หมายเหตุ:

ข้อมูลเกี่ยวกับข้อบังคับจะอยู่ในบท <mark>ข้อมูลด้านเทคนิค</mark> ของคู่มือเล่มนี้

# 0

ปัจจุบันนี้ในหลายแห่งถือว่าการทำสำเนา สิ่งต่อไปนี้ถือเป็นการละเมิดกฎหมายหาก มีข้อสงสัยประการใด โปรดปรึกษากับตัวแทนทางกฎหมาย

- รายงานหรือเอกสารทางกฎหมาย:
  - หนังสือเดินทาง
  - เอกสารเข้าเมือง
  - เอกสารทางราชการ
  - ตรา, บัตร หรืออิสริยาภรณ์ประจำ ตำแหน่ง
- ตราประทับของทางราชการ :
  - ดวงตราไปรษณีย์
  - คูปองอาหาร
- เช็กหรือคราฟท์ที่ออกให้หน่วยงาน ของรัฐ
- ธนบัตร เช็กเดินทาง หรือธนาณัติ
- ใบฝากเงิน
- งานที่จดลิขสิทธิ์

#### ข้อมูลด้านความปลอดภัย

คำเตือน! เพื่อป้องกันอักกีภัย หรืออันตรายจากไฟดูด อย่าให้ ผลิตภัณฑ์นี้โคนฝนหรือ กวามชื้น

โปรดปฏิบัติตามข้อควรระวังอย่างเกร่งกรัด เพื่อหลีกเลี่ยงอันตรายจากอักคีภัยหรือไฟลูด

#### คำเตือน! อันตรายจากไฟดูด

- อ่านและทำความเข้าใจคำแนะนำ ทั้งหมดในโปสเตอร์การติดตั้ง
- 2 ในการเชื่อมต่ออุปกรณ์เข้ากับแหล่ง จ่ายไฟ ให้เสียบสายไฟเข้ากับปลั๊กที่มี สายดินเท่านั้นหากไม่แน่ใจว่าปลั๊ก ที่ใช้มีสายดินหรือไม่ โปรดปรึกษา ช่างไฟฟ้าที่มีความชำนาญ
- 3 ปฏิบัติตามคำเดือนและคำแนะนำ ทั้งหมดที่ระบุไว้บนผลิตภัณฑ์
- 4 ก่อนทำความสะอาดต้องถอดสายไฟ ออกจากปลั๊กทุกครั้ง
- 5 ห้ามติดตั้งหรือใช้ผลิตภัณฑ์นี้ใกล้น้ำ หรือขณะตัวเปียก
- 6 วางผลิตภัณฑ์ให้ตั้งอย่างมั่นลงบน พื้นที่เรียบเสมอกัน
- 7 วางผลิตภัณฑ์ในที่ที่เหมาะสม เพื่อ สายไฟจะได้ไม่ระเกะระกะและ ไม่เกิดความเสียหาย
- 8 หากเครื่องทำงานผิดปกติ ให้ดู วิธีการแก้ไขปัญหาแบบออนไลน์
- 9 ภายในเครื่องไม่มีชิ้นส่วนใดที่ผู้ใช้ สามารถช่อมแชมเองได้ให้ขอความ ช่วยเหลือจากเจ้าหน้าที่บริการที่มี ความเชี่ยวชาญเท่านั้น
- 10 ใช้ผลิตภัณฑ์ในบริเวณที่มีอากาศ ถ่ายเท

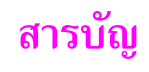

| 1 | <b>ภาพรวม hp psc</b><br>ข้อมูลทั่วไปเกี่ยวกับเครื่อง hp psc 2400 series<br>ภาพรวมของแผงด้านหน้า<br>ภาพรวมของเมนู<br>ใช้ซอฟต์แวร์ตัวจัดการ hp เพื่อใช้งานเพิ่มเติมด้วยเครื่อง hp psc                                                                                                    | 1<br>2<br>3<br>5<br>6                                                                                                    |
|---|----------------------------------------------------------------------------------------------------|----------------------------------------------------------------------------------------------------|
| 2 | การวางต้นฉบับและการใส่กระดาษ         ใส่ต้นฉบับ         วางกระดาย         การใส่ของจดหมาย         การใส่ชองจดหมาย         ใส่กระดาษภาพถ่ายขนาด 4 x 6 นิ้ว (10 x 15 ซม.)         การใส่ไปสการ์ดหรือบัตร Hagaki         กระดาษที่แนะนำ         การใส่กระดาษประเภทอื่นในถาดป้อนกระดาษ         การกำหนดประเภทกระดาษ         การกำหนดขนาดกระดาษ         การหลีกเลี่ยงกระดาษติด                                                                                                    | <ul> <li>11</li> <li>12</li> <li>14</li> <li>15</li> <li>15</li> <li>16</li> <li>16</li> <li>16</li> <li>17</li> <li>18</li> <li>19</li> </ul>             |
| 3 | การใช้การ์ดหน่วยความจำภาพถ่าย         การ์คหน่วยกวามจำกืออะไร?         ใส่การ์คหน่วยกวามจำเละบันทึกไฟล์ไว้ในเครื่องกอมพิวเตอร์ของท่าน         ใส่การ์คหน่วยกวามจำและบันทึกไฟล์ไว้ในเครื่องกอมพิวเตอร์ของท่าน         การพิมพ์ภาพถ่ายจากแผ่นภาพตัวอย่าง         การพิมพ์ภาพถ่ายจากแผ่นภาพตัวอย่าง         กำหนดตัวเลือกพิมพ์ภาพถ่าย         การพิมพ์ภาพถ่ายโดยตรงจากการ์คหน่วยความจำ         การพิมพ์ภาพถ่ายโดยตรงจากการ์คหน่วยความจำ         ดูภาพถ่ายในสไลด์         การใช้ภาพถ่ายดิจิตอลร่วมกันผ่านทาง hp instant share         ใช้ hp photo & imaging gallery (แกลเลอรี่รูปและภาพถ่ายของ hp) | . 21<br>. 21<br>. 22<br>. 23<br>. 26<br>. 28<br>. 31<br>. 32<br>. 33                                                                                       |
| 4 | <b>การใช้คุณสมบัติการทำสำเนา</b><br>ภาพรวม                                                                                                    | <ul> <li>35</li> <li>35</li> <li>37</li> <li>38</li> <li>40</li> <li>41</li> <li>43</li> <li>44</li> <li>46</li> <li>46</li> <li>47</li> <li>48</li> </ul> |

|    | การเตรียมภาพสีเพื่อพิมพ์ลงบนเสื้อชื่ด                                                                                                    | .49<br>.50                                               |
|----|----------------------------------------------------------------------------------------------------|----------------------------------------------------------|
| 5  | <b>การใช้คุณสมบัติการสแกน</b><br>การสแกนด้นฉบับ                                                                                                    | <mark>51</mark><br>51<br>53                              |
| 6  | การใช้คุณสมบัติการแฟกซ์ การส่งแฟกซ์ การรับแฟกซ์ การทั้งหัวกระดาษแฟกซ์ การป้อนข้อความ พิมพ์รายงาน การตั้งหมายเลขโทรด่วน การตั้งหมายเลขโทรด่วน การควบคุมความละเอียดและความคมชัด กำหนดตัวเลือกแฟกซ์ การพิมพ์แฟกซ์ในหน่วยความงำซ้ำ หยุดการส่งแฟกซ์                   | 55<br>59<br>61<br>62<br>62<br>64<br>65<br>67<br>70<br>71 |
| 7  | การพิมพ์จากคอมพิวเตอร์<br>การพิมพ์จากซอฟต์แวร์แอปพลิเกชัน<br>การตั้งค่าตัวเลือกการพิมพ์<br>การหยุดงานพิมพ์                                                                                                    | <b>73</b><br>73<br>74<br>75                              |
| 8  | การสั่งซื้อวัสดุ.<br>การสั่งซื้อวัสดุพิมพ์<br>สั่งซื้อคลับหมึกพิมพ์                                                                                                    | <b>77</b><br>.77<br>.77                                  |
| 9  | การดูแลรักษา hp psc<br>การทำความสะอาดกระจก<br>การทำความสะอาดแผ่นรองฝาปิด<br>การทำความสะอาดตัวเครื่องภายนอก<br>การดูแลเกี่ยวกับตลับหมึกพิมพ์<br>การเรียกคืนค่าดีฟอลต์ของเครื่องที่กำหนดโดยโรงงาน<br>การตั้งเวลาประหยัดพลังงาน<br>การตั้งเวลาหน่วงข้อความแจ้งเตือน | <b>79</b><br>.79<br>.80<br>.80<br>.89<br>.89<br>.89      |
| 10 | <b>บริการสำหรับ hp psc</b><br>การขอรับบริการและข้อมูลอื่นๆ จากอินเทอร์เน็ต                                                                                                    | <b>91</b><br>.91<br>.91<br>.94<br>.96                    |
| 11 | ข้อมูลเกี่ยวกับการรับประกัน                                                                                                    | <b>97</b><br>.97<br>.97<br>.97                           |

|    | การส่งเครื่อง hp psc เข้ารับบริการ                                                           | . 98 |
|----|----------------------------------------------------------------------------------------------|------|
|    | คำชี้แจงเกี่ยวกับการรับประกันทั่วโลกแบบจำกัดของ hewlett-packard                              | . 98 |
| 12 | ข้อมลด้านเทคนิค                                                                              | 101  |
|    | ข้อกำหนดเกี่ยวกับระบบ                                                                        | 101  |
|    | ลักษณะเฉพาะของกระดาษ                                                                         | 102  |
|    | ลักษณะเฉพาะด้านการพิมพ์                                                                      | 104  |
|    | ้ลักษณะเฉพาะเกี่ยวกับขอบกระดาษ                                                               | 104  |
|    | ลักษณะเฉพาะของการทำสำเนา                                                                     | 105  |
|    | ลักษณะเฉพาะของแฟกซ์                                                                          | 106  |
|    | ้ลักษณะเฉพาะของการ์ดหน่วยความจำภาพถ่าย                                                       | 106  |
|    | ลักษณะเฉพาะของการสแกน                                                                        | 107  |
|    | ลักษณะเฉพาะทางกายภาพ                                                                         | 107  |
|    | ลักษณะเฉพาะเกี่ยวกับกระแสไฟฟ้า                                                               | 107  |
|    | ลักษณะเฉพาะค้ำนสภาพแวคล้อม                                                                   | 107  |
|    | ลักษณะเฉพาะอื่นๆ                                                                             | 107  |
|    | โปรแกรมควบคุมผลิตภัณฑ์เพื่ออนุรักษ์สิ่งแวคล้อม                                               | 108  |
|    | ประกาศข้อบังคับ                                                                              | 109  |
|    | declaration of conformity                                                                    | 114  |
| 13 | การตั้งค่าแฟกซ์                                                                              | 115  |
|    | ้ กำแนะนำในบทนี้เหมาะกับท่านหรือไม่                                                          | 115  |
|    | วิธีเลือกการติดตั้งแฟกซ์ที่เหมาะสมกับสำนักงานของท่าน                                         | 116  |
|    | เลือกกรณีวิธีติดตั้งแฟกซ์ของท่านจากตารางนี้                                                  | 118  |
|    | กรณี A: สายแฟกซ์แยก (ไม่รับสายสนทนา)                                                         | 119  |
|    | กรณี B: การแฟกซ์ที่มีบริการเสียงเรียกเข้าเฉพาะในสายเดียวกัน                                  | 119  |
|    | กรณี C: สายสนทนา/แฟกซ์ร่วม                                                                   | 121  |
|    | กรณี D: สายแฟกซร่วมกับ โมเดิม PC (ไม่รับสายสนทนา)                                            | 122  |
|    | กรณี E: สายสนทนา/แฟกซร่วมกับ โมเดิม PC                                                       | 123  |
|    | กรณ์ F: สายสนทนา/แฟกซรวมกับเครื่องตอบรับ ไทรศัพท                                             | 124  |
|    | กรณ G: สายสนทนา/แพกซรวมกบ เมเดม PC และเครองตอบรบ เทรศพท                                      | 120  |
|    | กรณ H: สายสนทนา/ แพกษรวมกบวอยชเมล                                                            | 12/  |
|    | กรณ 1: สายสนทนา/แพกซรามกบามเตม PC และวอยชมมล                                                 | 120  |
| 14 |                                                                                              | 100  |
| 14 | 11 ו אנא איז אין אין אין און איז אין אין אין און איז אין אין אין אין אין אין אין אין אין אין | 131  |
|    | การ เซ np instant share ดวยขนตอนงายๆ หาขนตอน (vvindows)                                      | 131  |
|    | สงภาพถายหรือรูบ เดยเซ np psc (Macintosn)                                                     | 133  |
|    | เพราะเทตุ เตจงตองสงทะเบอนที่บ np instant share (vvindows)/                                   | 130  |
| 15 | ข้อมูลเกี่ยวกับการแก้ไขปัญหาเบื้องต้น                                                        | 137  |
|    | การแก้ไขปัญหาเบื้องต้นเกี่ยวกับการติดตั้ง                                                    | 137  |
|    | การแก้ไขปัญหาเบืองต้นในการไช้งาน                                                             | 149  |
|    | ดังบี                                                                                        | 151  |
|    | VI 12 FO + + + + + + + + + + + + + + + + + +                                                 | 1.31 |

สารบัญ

# ข้อมูลความช่วยเหลือ

คู่มืออ้างอิงประกอบด้วยข้อมูลเกี่ยวกับการใช้เครื่อง HP PSC และคำแนะนำเพิ่มเติมในการ แก้ปัญหาเบื้องต้นสำหรับการติดตั้งอีกทั้ง ยังมีรายละเอียดเกี่ยวกับวิธีการสั่งซื้อวัสดุและอุปกรณ์ ต่างๆ คุณลักษณะเฉพาะทางเทคนิค การบริการ และข้อมูลเกี่ยวกับการรับประกัน ตารางด้านล่างแสดงแหล่งข้อมูลเพิ่มเติมเกี่ยวกับเครื่อง HP PSC

| วิธีใช้                                                              | รายละเอียด                                                                                                    |
|----------------------------------------------------------------------|----------------------------------------------------------------------------------------------------|
| โปสเตอร์การติดตั้ง                                                   | โปสเตอร์การติดตั้งจะแสดงกำแนะนำเกี่ยวกับการติดตั้งและการตั้งก่าเกรื่อง HP PSC<br>ตรวจสอบให้แน่ใจว่าท่านได้ใช้คู่มือที่ถูกต้องสำหรับระบบปฏิบัติการของท่าน (Windows<br>หรือ Macintosh)                                                                                                    |
| Product Tour (คู่มือ<br>แนะนำผลิตภัณฑ์)                              | คู่มือนี้จะแนะนำเกี่ยวกับ HP PSC และกุณสมบัติต่างๆ โดยย่อ เพื่อที่ท่านจะสามารถ<br>เริ่มใช้งานได้ทันทีท่านสามารถสึกษาเกี่ยวกับผลิตภัณฑ์ได้ทันทีหลังจากติดตั้งซอฟต์แวร์<br>HP PSC หรืออาจทำในภายหลัง โปรดดูวิธีใช้ออนไลน์เฉพาะผลิตภัณฑ์                                                                                                    |
| HP Photo & Imaging<br>Help (วิธีใช้เกี่ยวกับรูป<br>และภาพถ่ายของ HP) | HP Photo & Imaging Help (วิธีใช้เกี่ยวกับรูปและภาพถ่ายของ HP) ให้รายละเอียด<br>เกี่ยวกับการใช้ซอฟต์แวร์สำหรับเครื่อง HP PSC<br>สำหรับผู้ใช้ Windows ไปที่ HP Director (ตัวจัดการ HP) และคลิก Help (วิธีใช้)<br>สำหรับผู้ใช้ Macintosh ไปที่ HP Director (ตัวจัดการ HP) และคลิก Help (วิธีใช้)<br>จากนั้นคลิก hp photo & imaging help (วิธีใช้เกี่ยวกับรูปและภาพถ่ายของ HP)                                                                                                    |
| วิธีแก้ปัญหาเบื้องต้น                                                | เมื่อด้องการเข้าสู่ข้อมูลการแก้ไขปัญหาเบื้องด้น ไปที่ HP Director (ตัวจัดการ HP)<br>จากนั้นคลิก Help (วิธีใช้)เปิด Troubleshooting book (คู่มือการแก้ปัญหาเบื้องด้น) ใน<br>HP Photo & Imaging Help (วิธีใช้เกี่ยวกับรูปและภาพถ่ายของ HP) จากนั้นลิงค์ไปที่<br>การแก้ไขปัญหาทั่วไปและวิธีการแก้ไขปัญหาเฉพาะสำหรับเครื่อง HP PSC ของท่านท่าน<br>สามารถอ่านการแก้ไขปัญหาเบื้องด้นได้โดยการกดปุ่ม Help (วิธีใช้) ที่ปรากฏอยู่ใน<br>ข้อความแสดงข้อผิดพลาดบางข้อความและในบทการแก้ไขปัญหาเบื้องต้นของคู่มืออ้างอิง |
| ข้อมูลความช่วยเหลือ<br>ทางอินเทอร์เน็ตและ<br>การบริการทางเทคนิค      | หากเครื่องคอมพิวเตอร์ของท่านเชื่อมต่ออินเทอร์เน็ต ท่านสามารถอ่านข้อมูลเพิ่มเติมได้<br>จากเว็บไซต์ของ HP ที่:<br>www.hp.com/support<br>เว็บไซต์จะมีกำตอบสำหรับกำถามที่พบบ่อย                                                                                                    |
| ไฟล์ Readme                                                          | หลังจากติดตั้งซอฟต์แวร์ ท่านสามารถดูไฟล์ Readme ได้ (ถ้ามี) HP PSC จากซีดี-รอม<br>HP PSC หรือโฟลเดอร์โปรแกรม ไฟล์ Readme จะมีข้อมูลล่าสุดที่ไม่มีอยู่ในคู่มืออ้างอิง<br>หรือข้อมูลออนไลน์                                                                                                    |
| วิธีใช้ในกรอบโต้ตอบ<br>(Windows เท่านั้น)                            | <ul> <li>สำหรับ Windows: ใช้วิธีการใดวิธีการหนึ่งค่อไปนี้เพื่อหาข้อมูลของกุณสมบัติที่ต้องการ:</li> <li>กลิกขวาที่กุณสมบัติ</li> <li>เลือกกุณสมบัติและกด F1</li> <li>เลือก ? ซึ่งอยู่มุมขวาบน จากนั้นจึงกลิกที่กุณสมบัติ</li> </ul>                                                                                                    |

# ภาพรวม hp psc

1

เกรื่อง HP PSC จะพร้อมทำงานเมื่อท่านพร้อม เช่นเดียวกับคุณสมบัติและฟังก์ชันจำนวนมากของ HP PSC ที่สามารถใช้งานได้โดยไม่ต้องเปิดเกรื่องกอมพิวเตอร์ของท่าน การทำงานต่างๆ เช่น การทำสำเนา, การส่งแฟกซ์ หรือการพิมพ์ภาพถ่ายจากการ์ดหน่วยความจำภาพถ่าย สามารถ ดำเนินการให้เสร็จสมบูรณ์อย่างรวดเร็วและง่ายดายบนเครื่อง HP PSC ของท่าน

ข้อแนะนำ: ท่านสามารถดำเนินการได้อีกมากจากเครื่อง HP PSC โดยการใช้ ซอฟต์แวร์ HP Photo & Imaging Director (ตัวจัดการรูปและภาพถ่ายของ HP) (HP Director) ( ตัวจัดการ HP) ที่ท่านติดตั้งไว้ในเครื่องคอมพิวเตอร์ของท่าน ในระหว่างการตั้งค่าครั้งแรก HP Director (ตัวจัดการ HP) มีคำแนะนำในการ แก้ไขปัญหาเบื้องต้น วิธีใช้ผลิตภัณฑ์เฉพาะ และฟังก์ชันการทำสำเนา แฟกซ์ และ สแกนแบบเพิ่มคุณภาพ สำหรับข้อมูลเพิ่มเติมเกี่ยวกับการใช้ HP Director (ตัวจัดการ HP) โปรคดูหัวข้อใช้ซอฟต์แวร์ตัวจัดการ hp เพื่อใช้งานเพิ่มเติม ด้วยเครื่อง hp psc ที่หน้า 6

ส่วนนี้จะกล่าวถึงหัวข้อต่อไปนี้:

- ข้อมูลทั่วไปเกี่ยวกับเครื่อง hp psc 2400 series ที่หน้า 2
- ภาพรวมของแผงด้านหน้า ที่หน้า 3
- ภาพรวมของเมนู ที่หน้า 5
- ใช้ซอฟต์แวร์ตัวจัดการ hp เพื่อใช้งานเพิ่มเติมด้วยเครื่อง hp psc ที่หน้า 6

# <sup>บทที่ 1</sup> ข้อมูลทั่วไปเกี่ยวกับเครื่อง hp psc 2400 series

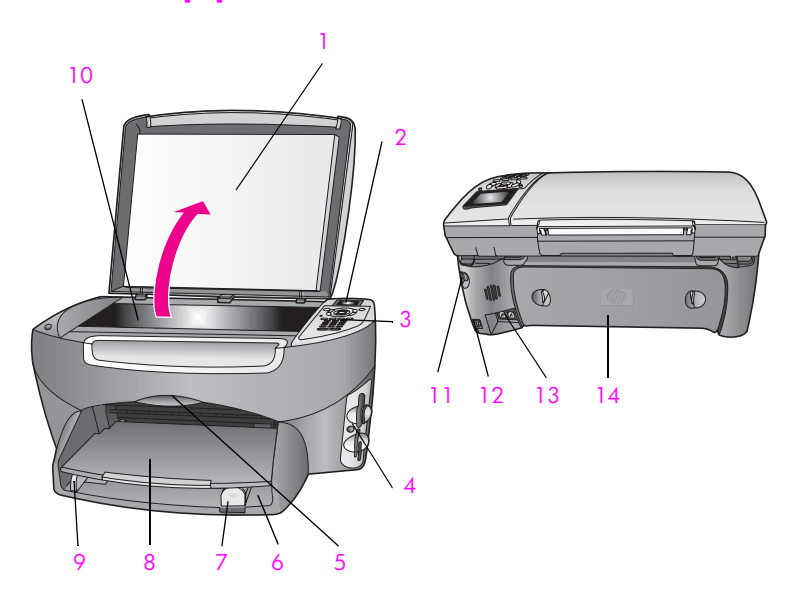

| คุณสมบัติ | วัตถุประสงค์                      |
|-----------|-----------------------------------|
| 1         | ฝาปัด                             |
| 2         | จอแสดงผลกราฟิกสี                  |
| 3         | แผงด้านหน้า                       |
| 4         | ช่องเสียบการ์ดหน่วยความจำ         |
| 5         | ฝาแกร่ตลับหมึกพิมพ์               |
| 6         | ถาดป้อนกระดาษ                     |
| 7         | ตัวปรับความยาวกระดาษ              |
| 8         | ถาครับกระดาษออก                   |
| 9         | ตัวปรับความกว้างกระดาษ            |
| 10        | กระจก                             |
| 11        | การเชื่อมต่อกระแสไฟฟ้า            |
| 12        | พอร์ต USB                         |
| 13        | ช่องเสียบโทรศัพท์และเครื่องตอบรับ |
| 14        | ฝาเปิดด้านหลัง                    |

# ภาพรวมของแผงด้านหน้า

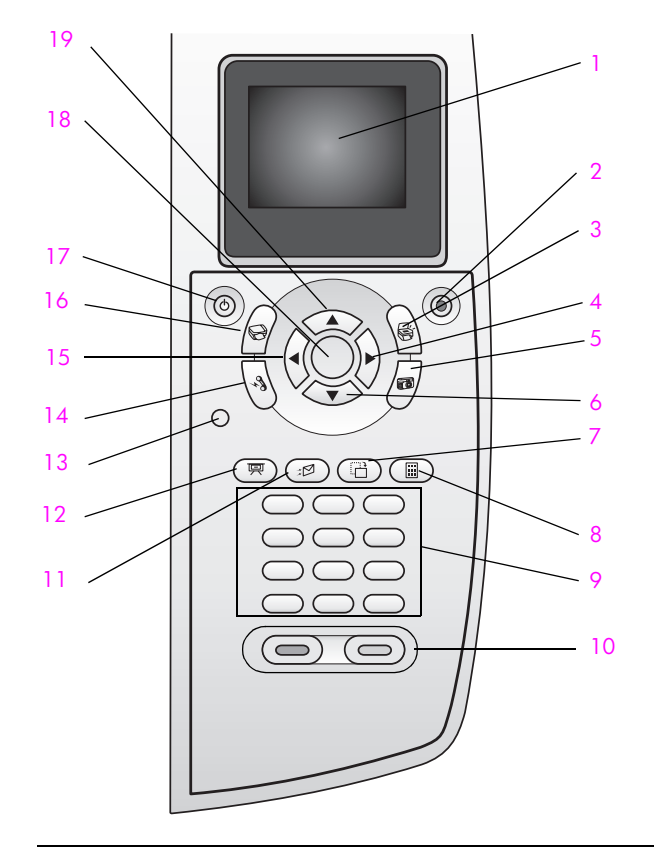

| ปุ่ม | วัตถุประสงค์                                                                                                    |
|------|----------------------------------------------------------------------------------------------------|
| 1    | จอแสดงผลกราฟิกสี: ดูเมนู ภาพถ่าย และข้อความ                                                                                                    |
| 2    | Cancel (ยกเลิก): หยุดการทำงาน ออกจากเมนู หรือออกจากการตั้งค่า                                                                                                    |
| 3    | Scan (สแกน): เลือกฟังก์ชันการสแกน เมื่อไฟที่ปุ่มสว่างขึ้น แสดงว่ามีการ<br>เลือกฟังก์ชันการสแกน                                                                                                    |
| 4    | Right Arrow (ลูกศรขวา): เพิ่มค่า หรือไปข้างหน้าเมื่อดูภาพถ่ายบนจอ<br>แสดงผลกราฟิกสี                                                                                                    |
| 5    | Photo (ภาพถ่าย): เลือกฟังก์ชันภาพถ่าย เมื่อไฟที่ปุ่มสว่างขึ้น แสดงว่ามี<br>การเลือกฟังก์ชันภาพถ่าย ใช้ปุ่มนี้เพื่อพิมพ์ภาพถ่ายจากการ์คหน่วยกวามจำ<br>ภาพถ่ายหรือเพื่อบันทึกภาพถ่ายลงบนกอมพิวเตอร์ของท่าน |
| 6    | Down Arrow (ลูกศรลง): เลื่อนลงไปยังตัวเลือกเมนู                                                                                                    |
| 7    | Rotate (หมุน): หมุนภาพถ่ายที่แสดงอยู่บนจอแสดงผลกราฟิกสี 90 องศา<br>การกดปุ่มครั้งต่อไปจะเป็นการหมุนภาพไปอีก 90 องศา                                                                                      |

| ปุ่ม | วัตถุประสงค์                                                                                                    |
|------|----------------------------------------------------------------------------------------------------|
| 8    | Proof Sheet (แผ่นภาพด้วอย่าง): พิมพ์แผ่นภาพตัวอย่างเมื่อมีการใส่การ์ด<br>หน่วยความจำภาพถ่าย ลงในช่องเสียบการ์ดหน่วยความจำภาพถ่าย แผ่นภาพ<br>ตัวอย่างจะแสดงมุมมองภาพขนาดย่อของภาพถ่ายทั้งหมดในการ์ดหน่วย<br>ความจำภาพถ่าย ท่านสามารถเลือกภาพถ่ายบนแผ่นภาพตัวอย่าง แล้วพิมพ์<br>ภาพถ่ายเหล่านั้นโดยการสแกนแผ่นภาพตัวอย่าง |
| 9    | Keypad (แป้นหมายเลข): ป้อนหมายเลขแฟกซ์ ค่า หรือข้อความ                                                                                                    |
| 10   | <mark>Start Black</mark> (เริ่มพิมพ์สีดำ), <mark>Start Color</mark> (เริ่มพิมพ์สี): เริ่มด้นทำสำเนา<br>สแถน แฟกซ์ หรืองานจากการ์ดหน่วยความจำภาพถ่ายสีดำหรือสี                                                                                                    |
| 11   | E-mail (อีเมล์): อัพโหลดภาพถ่ายปัจจุบันที่แสดงอยู่บนจอแสดงผลกราฟิกสี<br>ไปยัง HP Photo & Imaging Gallery (แกลเลอรี่รูปและภาพถ่ายของ HP)<br>บนคอมพิวเตอร์ของท่าน ภาพถ่ายพร้อมที่จะเป็นอีเมล์หลังจากท่านใส่ที่อยู่<br>อีเมล์                                                                                              |
| 12   | Slide Show (สไถด์โชว์): แสดงภาพถ่ายทั้งหมดบนการ์ดหน่วยความจำ<br>ที่เสียบไว้โดยเว้นช่วงระหว่างภาพ 3 วินาที                                                                                                    |
| 13   | Setup (ตั้งค่า): เข้าสู่เมนูรายงาน การตั้งค่าแฟกซ์ และการดูแลรักษา                                                                                                    |
| 14   | Fax (แฟกซ์): เลือกฟังก์ชันแฟกซ์เมื่อไฟที่ปุ่มสว่างขึ้น แสดงว่ามีการเลือก<br>ฟังก์ชันแฟกซ์                                                                                                    |
| 15   | Left Arrow (ลูกศรซ้าย): ลดค่าต่างๆ หรือย้อนกลับเมื่อมีการดูภาพถ่ายบน<br>จอแสดงผลกราฟิกสึ                                                                                                    |
| 16   | Copy (ทำสำเนา): เลือกฟังก์ชันทำสำเนาเมื่อไฟที่ปุ่มสว่างขึ้น แสดงว่ามีการ<br>เลือกฟังก์ชันการทำสำเนาค่าดีฟอลต์ของปุ่มนี้จะสว่าง                                                                                                    |
| 17   | On (เปิด): เปิด HP PSC หรือปิด<br>คำเตือน! เมื่อปิดเครื่อง HP PSC แล้ว ยังคงมีไฟในปริมาณเล็กน้อย<br>จ่ายให้กับอุปกรณ์ ถอดปลั๊กออกเพื่อหยุดการเชื่อมต่อระหว่างแหล่ง<br>จ่ายไฟกับเครื่อง HP PSC                                                                                                    |
| 18   | OK (ตกลง): เลือกเมนู การตั้งค่า หรือค่าที่แสดงบนจอแสดงผลกราฟิกสี                                                                                                    |
| 19   | Up Arrow (ลูกศรขึ้น): เลื่อนขึ้นไปยังตัวเลือกเมนู                                                                                                    |

### ภาพรวมของเมนู

แผงผังต่อไปนี้จะแสดงการอ้างอิงโดยย่อถึงเมนูระดับบนที่ปรากฏบนจอแสดงผลกราฟิกสี ของ HP PSC

#### Copy (ทຳສຳເນາ)

- Borderless (แบบไม่มีขอบ)
- 2. Reduce/Enlarge (ย่อ/บยาย)
- 3. Copy Quality (คุณภาพสำเนา)
- 4. Paper Size (ขนาดกระดาษ)
- 5. Paper Type (ประเภทกระคาษ)
- 6. Lighter/Darker (สว่างขึ้น/เข้มขึ้น)
- 7. Enhancements (การเพิ่มคุณภาพ)
- 8. Color Intensity (ความเข้มของสี)
- Set New Defaults (การตั้งค่าดีฟอลต์ใหม่)

#### Scan (สแกน)

- HP Photo & Imaging Gallery (แกลเลอรี่รูปและภาพถ่ายของ HP)
- 2. HP Instant Share
- การ์ดหน่วยความจำภาพถ่าย

หมายเหตุ: เนื้อหาของเมนูนี้จะแตกต่าง กัน ทั้งนี้ ขึ้นอยู่กับจำนวนปลายทาง สแกนบนเครื่องกอมพิวเตอร์ของท่าน

#### Fax (แฟกซ์)

- 1. Resolution (ความละเอียุด)
- 2. Lighter/Darker (สว่างขึ้น/เข้มขึ้น)
- Set New Defaults (การตั้งค่า ดีฟอลต์ใหม่)

#### ุ Photo (ภาพถ่าย)

- Number of Copies (จำนวนสำเนา)
- 2. Borderless (แบบไม่มีขอบ)
- 3. Image Size (ขนาดภาพ)
- 4. Paper Size (ขนาดกระดาษ)
- 5. Paper Type (ประเภทกระดาษ)
- 6. Layout Style (รูปแบบการจัดหน้า)
   7. Borders and Frames
- 7. Borders and Frame (ขอบและกรอบ)
- Transfer to computer (ถ่ายโอนไปยังเครื่องคอมพิวเตอร์)
- 9. HP Instant Share
- Set New Defaults (การตั้งค่าดีฟอลต์ใหม่)

#### Slide Show (สไลด์โชว์)

หมายเหตุ: การกดปุ่มนี้จะเป็นการ แสดงภาพถ่ายทั้งหมดในการ์ดหน่วย กวามจำภาพถ่ายตามลำดับบนจอแสดง ผลกราฟิกสี

### Email (อีเมล์)

หมายเหตุ: การกคปุ่มนี้จะเป็นการ อัพโหลดภาพถ่ายที่แสดงอยู่ในปัจจุบัน ไปยัง HP Photo & Imaging Gallery (แกลเลอรี่รูปและภาพถ่าย ของ HP) บนเครื่องคอมพิวเตอร์ ท่าน สามารถส่งอีเมล์ภาพถ่ายได้หลังจาก ที่ใส่ที่อยู่อีเมล์ที่เหมาะสม

#### Rotate (หมุน)

หมายเหตุ: การกดปุ่มนี้จะเป็นการหมุน ภาพถ่ายที่แสดงในจอแสดงผลกราฟิกสี 90 องศา การกดปุ่มในกรั้งต่อไปจะ หมุนภาพถ่ายเพิ่มอีก 90 องศา

### Setup (การตั้งค่า)

- 1. Print Report (พิมพ์รายงาน)
- 2. Speed Dial Setup (ตั้งก่า โทรค่วน)
- 3. Basic Fax Setup (การตั้งค่า แฟกซ์เบื้องต้น)
- 4. Advanced Fax Setup (การตั้งค่า แฟกซ์ขั้นสูง)
- 5. Tools (เครื่องมือ)
- 6. Network (เครือข่าย)
- 7. Preferences (ลักษณะที่ต้องการ)

#### Proof Sheet (แผ่นภาพตัวอย่าง)

- Print Proof Sheet (พิมพ์แผ่นภาพตัวอย่าง)
- Scan Proof Sheet (สแกนแผ่นภาพตัวอย่าง)

# ใช้ซอฟต์แวร์ตัวจัดการ hp เพื่อใช้งานเพิ่มเติมด้วยเครื่อง hp psc

เมื่อท่านติดตั้งซอฟต์แวร์ HP PSC บนูลอมพิวเตอร์ของท่านเป็นครั้งแรกในระหว่างการตั้งค่า HP Director (ตัวจัดการ HP) จะติดตั้งบนคอมพิวเตอร์ของท่านโดยอัตโนมัติ

ท่านสามารถขยายฟังก์ชันของเครื่อง HP PSC ได้อย่างรวดเร็วและง่ายดาย โปรดดูที่ช่องที่ เหมือนกันนี้ ในคู่มือเล่มนี้ ซึ่งจะแสดงกำแนะนำเกี่ยวกับบางหัวข้อโดยเฉพาะ และข้อมูลที่เป็น ประโยชน์สำหรับงานของท่าน

ส่วนนี้จะกล่าวถึงหัวข้อต่อไปนี้:

- การเปิดตัวจัดการ hp สำหรับผู้ใช้ Windows ที่หน้า 6
- การเปิดตัวจัดการ hp สำหรับผู้ใช้ Macintosh ที่หน้า 8

### การเปิดตัวจัดการ hp สำหรับผู้ใช้ Windows

- โปรดทำตามวิธีใดวิธีหนึ่งดังต่อไปนี้:
  - ดับเบิลกลิก ไอกอน HP Director (ตัวจัดการ HP) บนเดสก์ที่อป
  - บนทาส์กบาร์ของ Windows คลิก Start (เริ่ม) เลือกที่ Programs (โปรแกรม) หรือ All Programs (ทุกโปรแกรม) (XP) เลือกที่ Hewlett-Packard, เลือกที่ HP PSC 2400 Series, จากนั้นเลือก HP Photo & Imaging Director (ตัวจัดการ รูปและภาพถ่ายของ HP)
- คลิกกรอบ Select Device (เลือกอุปกรณ์) เพื่อดูรายการอุปกรณ์ HP ที่ได้รับการติดตั้ง
- 3 เลือก HP PSC 2400 Series

HP Director (ตัวจัดการ HP) จะแสดงเฉพาะไอกอนที่เหมาะกับอุปกรณ์ที่เลือกเท่านั้น

หมายเหตุ: ไอคอนในภาพ HP Director (ตัวจัดการ HP) ที่อยู่ด้านถ่างอาจแตกต่างจาก ที่แสดงบนคอมพิวเตอร์ของท่าน HP Director (ตัวจัดการ HP) จะถูกปรับแต่งเพื่อให้แสดง ไอคอนที่สัมพันธ์กับอุปกรณ์ของ HP ที่เลือกไว้หากอุปกรณ์ที่เลือกไว้ไม่มีคุณสมบัติหรือ ฟังก์ชันพิเศษ ไอคอนของคุณสมบัติหรือฟังก์ชันนั้นๆ จะไม่แสดงใน HP Director (ตัวจัดการ HP)

ข้อแนะนำ: หาก HP Director (ตัวจัดการ HP) บนกอมพิวเตอร์ไม่มีไอกอน ใดๆ แสดงว่าอาจเกิดข้อผิดพลาดขึ้นในระหว่างการติดตั้งซอฟต์แวร์ วิธีการแก้ไข ปัญหานี้ ให้ใช้ Control Panel (แผงกวบกุม) ใน Windows เพื่อถอนการ ติดตั้งซอฟต์แวร์ HP Director (ตัวจัดการ HP) และติดตั้ง HP Director (ตัวจัดการ HP) ใหม่สำหรับข้อมูลเพิ่มเติม โปรดดู การแก้ไขปัญหาเบื้องต้น เกี่ยวกับการติดตั้งซอฟต์แวร์และฮาร์ดแวร์ ที่หน้า 139

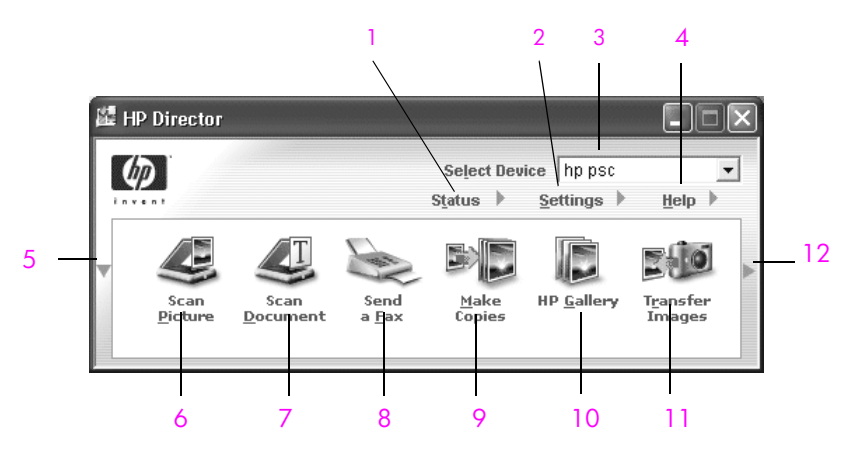

| คุณสมบัติ | วัตถุประสงค์                                                                                                    |
|-----------|----------------------------------------------------------------------------------------------------|
| 1         | <mark>Status</mark> (สถานะ): ใช้คุณสมบัตินี้เพื่อ แสดงสถานะปัจจุบันของ HP PSC                                                                                                    |
| 2         | Settings (การตั้งก่า): ใช้คุณสมบัตินี้ เพื่อเรียกดูหรือเปลี่ยนการตั้งก่าของ<br>HP PSC เช่น การพิมพ์ การสแกน หรือการทำสำเนา หรือการแฟกซ์                                                                                                    |
| 3         | Select Device (เถือกอุปกรณ์): ใช้คุณสมบัตินี้เพื่อเถือกอุปกรณ์ที่ท่าน<br>ต้องการใช้จากรายการอุปกรณ์ HP ที่ได้รับการติดตั้ง                                                                                                    |
| 4         | Help (วิธีใช้): ใช้คุณสมบัตินี้เพื่อเข้าสู่ HP Photo & Imaging Help<br>(วิธีใช้เกี่ยวกับรูปและภาพถ่ายของ HP) ซึ่งแสดงวิธีใช้ชอฟต์แวร์ การ<br>แนะนำผลิตภัณฑ์ ข้อมูลเกี่ยวกับการแก้ไขปัญหาเบื้องต้นสำหรับ HP PSC<br>และ HP PSC วิธีใช้ผลิตภัณฑ์เฉพาะ |
| 5         | กลิกลูก <del>ส</del> รนี้เพื่อแสดงปุ่มแถวที่สองหากมีปุ่มที่แสดงในแถวเดียวไม่พอ                                                                                                    |
| 6         | Scan Picture (สแกนรูป): ใช้คุณสมบัตินี้เพื่อสแกนและแสดงภาพใน<br>HP Photo & Imaging Gallery (แกลเลอรี่รูปและภาพถ่ายของ HP)                                                                                                    |
| 7         | Scan Document (สแกนเอกสาร): ใช้คุณสมบัตินี้เพื่อสแกนและแสดง<br>ข้อความในโปรแกรมซอฟต์แวร์การแก้ไขข้อความที่เลือกไว้                                                                                                    |
| 8         | Send a Fax (ส่งแฟกซ์): ใช้คุณสมบัตินี้เปิดกรอบโด้ตอบ Fax (แฟกซ์)<br>เพื่อให้ท่านสามารถใส่ข้อมูลที่เหมาะสมและสามารถส่งแฟกซ์ได้                                                                                                    |

| คุณสมบัติ | วัตถุประสงค์                                                                                                    |
|-----------|----------------------------------------------------------------------------------------------------|
| 9         | Make Copies (ทำสำเนา): ใช้กุณสมบัตินี้เพื่อแสดงกรอบโด้ตอบ Copy<br>(ทำสำเนา) ซึ่งท่านสามารถเลือกกุณภาพสำเนา จำนวนสำเนา สี ขนาด และ<br>สามารถเริ่มทำสำเนาได้                                                                                                    |
| 10        | HP Gallery (แกลเลอรี่ภาพของ HP): ใช้คุณสมบัตินี้เพื่อแสดง HP Photo<br>& Imaging Gallery (แกลเลอรี่รูปและภาพถ่ายของ HP) ซึ่งท่านสามารถ<br>เรียกดูและแก้ไขภาพ พิมพ์ภาพถ่ายแบบหลายขนาด สร้างและพิมพ์อัลบั้ม<br>ภาพถ่าย ใช้ภาพร่วมกันผ่านทางอีเมล์หรือเว็บไซต์ หรือสร้างซีดีมัลดิมีเดีย |
| 11        | Transfer Images (ถ่ายโอนรูป): ใช้คุณสมบัตินี้เพื่อถ่ายโอนรูปจากการ์ด<br>หน่วยความจำภาพถ่าย                                                                                                    |
| 12        | คลิกที่ ลูกศร นี้เพื่อแสดงคำแนะนำเกี่ยวกับเครื่องมือที่อธิบายถึงตัวเลือก<br>HP Director (ตัวจัดการ HP) แต่ละอย่าง                                                                                                    |

### การเปิดตัวจัดการ hp สำหรับผู้ใช้ Macintosh

ใช้วิธีใดวิธีหนึ่งต่อไปนี้เพื่อเปิดหรือเข้าสู่ HP Director (ตัวจัดการ HP) ทั้งนี้ขึ้นอยู่กับ Macintosh OS ที่ท่านใช้

#### การเปิดตัวจัดการ hp (all-in-one) โดยการใช้ Macintosh OS X

หากท่านใช้ Macintosh OS X HP Director (ดัวจัดการ HP) จะเปิดขึ้นโดยอัตโนมัติใน ระหว่างการดิตตั้งซอฟต์แวร์ HP Photo and Imaging (รูปและภาพถ่ายของ HP) และทำให้ มีการสร้างไอคอน HP Director (All-in-One) (ดัวจัดการ HP) (All-in-One) ลงใน Dock ของอุปกรณ์ ท่านสามารถเข้าสู่คุณสมบัติต่างๆ ของอุปกรณ์ผ่านทางเมนู HP Director (ดัวจัดการ HP) ที่สัมพันธ์กับไอคอน HP Director (All-in-One) (ดัวจัดการ HP) (All-in-One)

้<mark>ข้อแนะนำ:</mark> หากท่านไม่ต้องการให้ HP Director (ดัวจัดการ HP) เปิดขึ้นเอง โดยอัตโนมัติทุกครั้งที่เริ่มใช้งาน Macintosh ท่านสามารถเปลี่ยนการตั้งค่านี้ ได้ในเมนู HP Director Settings (การตั้งค่าตัวจัดการ HP)

หากต้องการแสดงเมนู HP Director (ตัวจัดการ HP):

ง ใน Dock ให้คลิกไอคอน HP Director (All-in-One) (ตัวจัดการ HP) (All-in-One) สำหรับอุปกรณ์ของท่าน

เมนู HP Director (ตัวจัดการ HP) จะปรากฏดังที่แสดงด้านล่าง โปรดดูกำอธิบายโดยย่อ เกี่ยวกับคุณสมบัติ HP Director (ตัวจัดการ HP)

หมายเหตุ: หากท่านติดตั้งอุปกรณ์ HP มากกว่าหนึ่งอย่าง ไอกอน HP Director (ตัวจัดการ HP) ของอุปกรณ์แต่ละอย่างจะแสดงไว้ใน Dock ยกตัวอย่างเช่น หากท่านมี สแกนเนอร์ HP และเกรื่อง HP PSC ติดตั้งอยู่ ไอกอน HP Director (ตัวจัดการ HP) ของอุปกรณ์ทั้งกู่จะแสดงอยู่ใน Dock โดยจะมีหนึ่งไอกอนสำหรับหนึ่งอุปกรณ์ อย่างไร ก็ตาม หากท่านติดตั้งอุปกรณ์ประเภทเดียวกันสองเกรื่อง (ยกตัวอย่างเช่น อุปกรณ์ HP PSC สองเครื่อง) จะมีไอกอน HP Director (ตัวจัดการ HP) ไอกอนเดียวเท่านั้นที่แสดงอยู่ใน Dock เพื่อแสดงอุปกรณ์ประเภทนั้นทั้งหมด

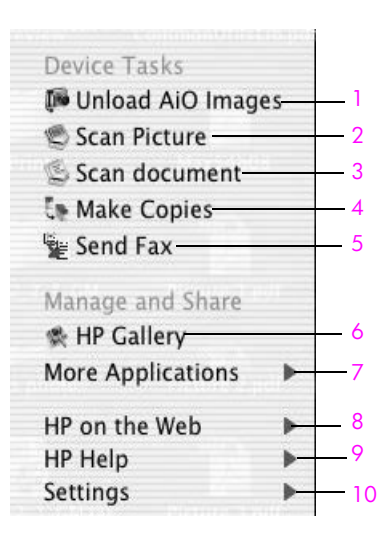

| คุณสมบัติ | วัตถุประสงค์                                                                                                    |
|-----------|----------------------------------------------------------------------------------------------------|
| 1         | <b>Unload AiO Images</b> (อันโหลดภาพ AiO): ใช้คุณสมบัตินี้เพื่ออันโหลด<br>ภาพจากการ์ดหน่วยความจำภาพถ่าย                                            |
| 2         | <mark>Scan Picture</mark> (สแกนรูป): ใช้คุณสมบัตินี้เพื่อ สแกนและแสดงภาพใน<br>HP Photo and Imaging Gallery (แกลเลอรี่รูปและภาพถ่ายของ HP)          |
| 3         | Scan document (สแกนเอกสาร): ใช้คุณสมบัตินี้เพื่อ สแกนและแสดง<br>ข้อความในโปรแกรมซอฟต์แวร์การแก้ไขข้อความปลายทางที่เลือกไว้                         |
| 4         | Make Copies (ทำสำเนา): ใช้คุณสมบัตินี้เพื่อทำสำเนาสีขาวคำหรือสำเนาสี                                                                               |
| 5         | Send Fax (ส่งแฟกซ์):ใช้คุณสมบัตินี้เพื่อเปิดกรอบโด้ตอบ Fax (แฟกซ์)<br>ซึ่งท่านสามารถใส่ข้อมูลที่เหมาะสมและส่งแฟกซ์ได้                              |
| 6         | HP Gallery (แกลเลอรี่ภาพของ HP): ใช้คุณสมบัตินี้เพื่อแสดง HP Photo<br>and Imaging Gallery (แกลเลอรี่รูปและภาพถ่ายของ HP) เพื่อดูและปรับ<br>แต่งภาพ |
| 7         | More Applications (แอปพลิเคชันเพิ่มเติม): ใช้คุณสมบัตินี้เพื่อเลือก<br>แอปพลิเคชันอื่นๆ บนคอมพิวเตอร์ของท่าน                                       |
| 8         | HP on the Web (เว็บไซต์ของ HP): ใช้คุณสมบัตินี้เพื่อเลือกเว็บไซต์<br>ของ HP                                                                        |
| 9         | HP Help (วิธีใช้ของ HP): ใช้คุณสมบัตินี้เพื่อเลือกแหล่งข้อมูลวิธีใช้ด้วย<br>HP PSC                                                                 |
| 10        | Settings (การตั้งค่า): ใช้คุณสมบัตินี้เพื่อเปลี่ยนการตั้งค่าอุปกรณ์                                                                                |

#### การเปิดตัวจัดการ hp โดยการใช้ Macintosh OS 9

ใน Macintosh OS 9 HP Director (ตัวจัดการ HP) จะเปิดขึ้นเองโดยอัดโนมัติในระหว่าง การติดตั้งซอฟต์แวร์ HP Photo and Imaging (รูปและภาพถ่ายของ HP) และทำให้ไอกอน HP Director (ตัวจัดการ HP) ปรากฏเป็นสมนามบนเดสก์ท็อป ใช้วิธีใดวิธีหนึ่งต่อไปนี้เพื่อเปิด HP Director (ตัวจัดการ HP):

- ดับเบิลกลิกที่สมนาม HP Photo and Imaging Director (ตัวจัดการรูปและภาพถ่ายของ HP) บนเดสก์ท็อป
- ดับเบิลกลิก HP Photo and Imaging Director (ตัวจัดการรูปและภาพถ่ายของ HP) ใน Applications:Hewlett-Packard:HP Photo and Imaging Software:โฟลเดอร์ HP Photo and Imaging Director

HP Director (ตัวจัดการ HP) จะแสดงเฉพาะไอกอนที่สัมพันธ์กับอุปกรณ์ที่เลือกเท่านั้น สำหรับ ข้อมูลเพิ่มเติม โปรดดูบนหน้าจอ hp photo and imaging help (วิธีใช้เกี่ยวกับรูปและภาพ ถ่ายของ HP) ที่มาพร้อมกับซอฟต์แวร์ของท่าน

รูปภาพต่อไปนี้จะแสดงคุณสมบัติที่มีอยู่ของ HP Photo and Imaging Director (ตัวจัดการรูปและ ภาพถ่ายของ HP) สำหรับ Macintosh OS 9 โปรคดูกำอธิบายโดยย่อเกี่ยวกับคุณสมบัติเฉพาะ

หมายเหตุ: ภาพ HP Photo and Imaging Director (ตัวจัดการรูปและภาพถ่ายของ HP) ด้านล่างอาจแตกต่างจากที่ปรากฏบนคอมพิวเตอร์ของท่าน HP Photo and Imaging Director (ตัวจัดการรูปและภาพถ่ายของ HP) จะมีการปรับแต่งตามอุปกรณ์ของ HP ที่ เถือกไว้ หากอุปกรณ์ของท่านไม่มีคุณสมบัติพิเศษ ไอกอนของคุณสมบัติดังกล่าวจะไม่ แสดงใน HP Photo and Imaging Director (ตัวจัดการรูปและภาพถ่ายของ HP) บน คอมพิวเตอร์ของท่าน อุปกรณ์ HP บางอย่างอาจแสดงปุ่มเพิ่มเติมมากกว่าที่แสดงไว้ด้านล่าง

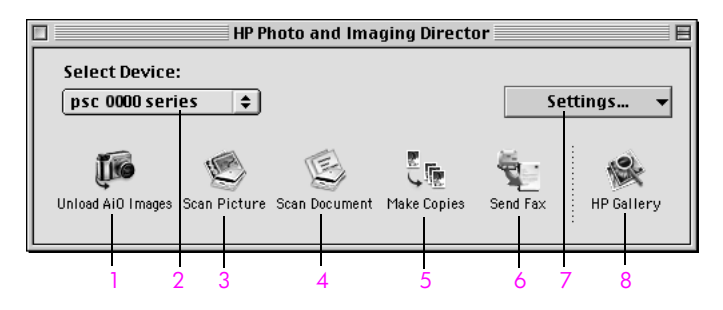

| คุณสมบัติ | วัตถุประสงค์                                                                                                    |
|-----------|----------------------------------------------------------------------------------------------------|
| 1         | <b>Unload AiO Images</b> (อันโหลดภาพ AiO): ใช้คุณสมบัตินี้เพื่ออันโหลด<br>ภาพจากการ์ดหน่วยความจำภาพถ่าย                                            |
| 2         | <mark>Select Device</mark> (เลือกอุปกรณ์): ใช้รายการเลื่อนลงนี้เพื่อเลือกอุปกรณ์ของ<br>HP ที่ต้องการใช้                                            |
| 3         | <mark>Scan Picture</mark> (สแกนรูป): ใช้คุณสมบัดินี้เพื่อ สแกนและแสดงภาพใน<br>HP Photo and Imaging Gallery (แกลเลอรี่รูปและภาพถ่ายของ HP)          |
| 4         | Scan Document (สแกนเอกสาร): ใช้คุณสมบัตินี้เพื่อ สแกนและแสดง<br>ข้อความในโปรแกรมซอฟต์แวร์การแก้ไขข้อความปลายทางที่เลือกไว้                         |
| 5         | Make Copies (ทำสำเนา): ใช้คุณสมบัตินี้เพื่อทำสำเนาสีขาวดำหรือสำเนาสี                                                                               |
| 6         | Send Fax (ส่งแฟกซ์): ใช้คุณสมบัตินี้เพื่อเปิดกรอบโด้ตอบ Fax (แฟกซ์)<br>ซึ่งท่านจะสามารถใส่ข้อมูลที่เหมาะสมและสามารถส่งแฟกซ์ได้                     |
| 7         | Settings (การตั้งค่า): ใช้รายการเลื่อนลงนี้เพื่อแสดงการเข้าสู่การตั้งค่าอุปกรณ์                                                                    |
| 8         | HP Gallery (แกลเลอรี่ภาพของ HP): ใช้คุณสมบัตินี้เพื่อแสดง HP Photo<br>and Imaging Gallery (แกลเลอรี่รูปและภาพถ่ายของ HP) เพื่อดูและปรับ<br>แต่งภาพ |

# การวางต้นฉบับและการใส่กระดาษ

ท่านสามารถวางกระคาษชนิดและขนาดค่างๆ ในเครื่อง HP PSC รวมทั้งกระคาษภาพถ่าย แผ่นใส continuous banner paper และซองจดหมาย ท่านยังสามารถเปลี่ยนการตั้งค่าชนิดและขนาด กระคาษ เพื่อทำสำเนาคุณภาพดีเยี่ยมจากเครื่อง HP PSC ได้

ส่วนนี้จะกล่าวถึงหัวข้อต่อไปนี้:

- ใส่ต้นฉบับ ที่หน้า 11
- วางกระดาษ ที่หน้า 12
- การใส่ซองจดหมาย ที่หน้า 14
- ใส่กระดาษภาพถ่ายขนาด 4 x 6 นิ้ว (10 x 15 ซม.) ที่หน้า 15
- การใส่โปสการ์ดหรือบัตร Hagaki ที่หน้า 15
- กระดาษที่แนะนำ ที่หน้า 16
- การใส่กระดาษประเภทอื่นในถาดป้อนกระดาษ ที่หน้า 16
- การกำหนดประเภทกระดาษ ที่หน้า 17
- การกำหนดขนาดกระดาษ ที่หน้า 18
- การหลีกเลี่ยงกระดาษติด ที่หน้า 19

## ใส่ต้นฉบับ

1

ขั้นตอนต่อไปนี้เป็นวิธีวางกระคาษบนกระจก

วางตื้นฉบับคว่ำลงบนมุมขวาของกระจก <mark>ข้อแนะนำ:</mark> โปรดดูแผนผังที่มุมขวาด้านหน้าของเครื่อง HP PSC หาก ต้องการกำแนะนำเกี่ยวกับการวางต้นฉบับ

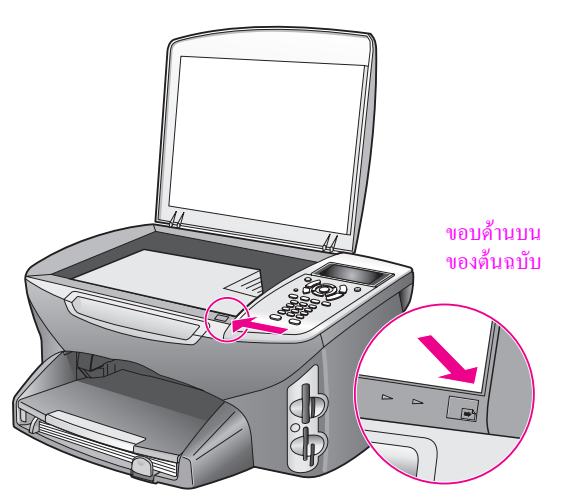

2 กด Copy(สำเนา), Scan (สแกน), หรือ Fax (แฟกซ์) บนแผงด้านหน้า เพื่อเลือก ตัวเลือกที่ท่านต้องการใช้งาน 3 กด Start Black (เริ่มพิมพ์สีดำ) หรือ Start Color (เริ่มพิมพ์สี) บนแผงด้านหน้า เพื่อเริ่มงาน หมายเหตุ: ตัวเลือก Reduce/Enlarge (ย่อ/งยาย) ต่างๆ เช่น Fit to Page (พอดีกับหน้า)

้หรือ Poster (โปสเตอร์) จะไม่ทำงานอย่างถูกต้องสมบูรณ์ หากกระจกและด้านหลังของ ฝาปิดไม่สะอาดสำหรับข้อมูลเพิ่มติม โปรคดู การทำความสะอาดกระจก ที่หน้า 79 และ การทำความสะอาดแผ่นรองฝาปิด ที่หน้า 79

ข้อแนะนำ: ท่านสามารถทำสำเนาหรือสแถนด้นถบับขนาดใหญ่ได้ด้วยการ นำฝาปิดออกจากเครื่อง HP PSC การนำฝาปิดออกจาก HP PSC 2400 Series ให้ยกฝาปิดขึ้นไปยังตำแหน่งเปิด จากนั้นดึงแถบที่ฐานของฝาปิดขึ้น เครื่อง HP PSC จะทำงานตามปกติเมื่อนำฝาออก ใส่ฝาปิดกลับเข้าที่โดยดึง แถบที่บานพับด้านหลังเข้าไปในช่องให้เรียบร้อย

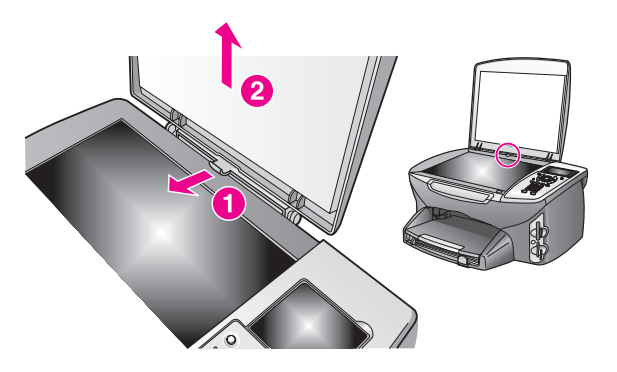

### วางกระดาษ

ในส่วนนี้จะอธิบายขั้นตอนพื้นฐานของการใส่กระคายในเครื่อง HP PSC การใส่กระคายบาง ประเภท รวมถึงแผ่นใส โปสการ์ค และซองจคหมาย ลงในถาคป้อนกระคายจะมีข้อกวรพิจารณา โดยเฉพาะ

หลังจากศึกษาขั้นตอนนี้แล้ว โปรคดูการใส่ซองจดหมาย ที่หน้า 14, ใส่กระดาษภาพถ่ายขนาด 4 x 6 นิ้ว (10 x 15 ซม.) ที่หน้า 15 และ การใส่โปสการ์ดหรือบัตร Hagaki ที่หน้า 15, การใส่กระดาษประเภทอื่นในถาดป้อนกระดาษ ที่หน้า 16

เพื่อคุณภาพการพิมพ์ที่ดีเยี่ยม ควรปรับการตั้งค่ากระคาษทุกครั้งที่เปลี่ยนขนาดกระคาษ สำหรับ ข้อมูลเพิ่มเติม โปรคดู <mark>การกำหนดขนาดกระดาษ ที่</mark>หน้า 18

ข้อแนะนำ: ท่านสามารถป้องกันไม่ให้วัสดุพิมพ์มีรอยฉีกขาด รอยยับ ขอบพับ หรือม้วนงอด้วยการเก็บวัสดุพิมพ์ทั้งหมดไว้ในถุงที่สามารถปิดผนึกได้ อุณหภูมิ และความชื้นที่มีการเปลี่ยนแปลงมากๆ อาจทำให้วัสดุพิมพ์ม้วนงอ ซึ่งจะทำให้ เกิดปัญหากับเครื่อง HP PSC หากไม่เก็บวัสดุพิมพ์อย่างเหมาะสม

### วางกระดาษลงในถาดป้อนกระดาษ

1 ดึงถาดรับกระดาษออก และเลื่อนตัวปรับความกว้างและความยาวกระดาษออกไปจนสุด

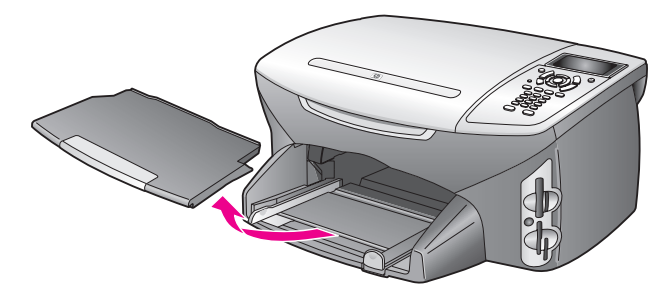

- 2 เกาะขอบกระคาษบนพื้นผิวเรียบเพื่อจัดให้ขอบกระคาษเสมอกัน จากนั้นตรวจดูว่ากระคาษ ทั้งหมดนั้นเป็นขนาดและประเภทเดียวกัน
- 3 เถื่อนขอบกระคาษเข้าไปในถาคป้อนกระคาษโดยหันด้านที่จะพิมพ์ลงถ้าท่านใช้กระคาษที่มี หัวจุดหมาย ให้ใส่หัวกระคาษเข้าไปก่อนโดยหันด้านที่จะพิมพ์ลง

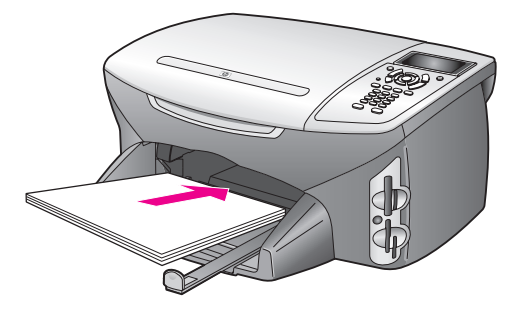

4 เลื่อนตัวปรับความกว้างและความยาวกระดาษเข้ามาจนชิดขอบกระดาษ ตรวจดูว่าปึก กระดาษที่อยู่ในถาดกระดาษเรียบเสมอกันและพอดีกับตัวปรับความยาวกระดาษ

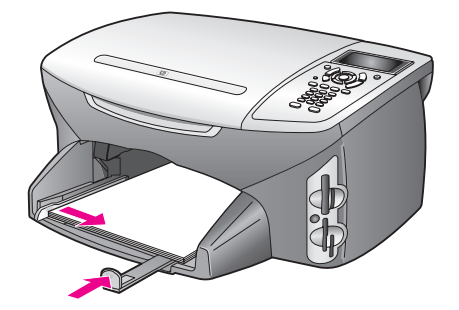

5 ใส่ถาดรับกระดาษออกกลับเข้าที่

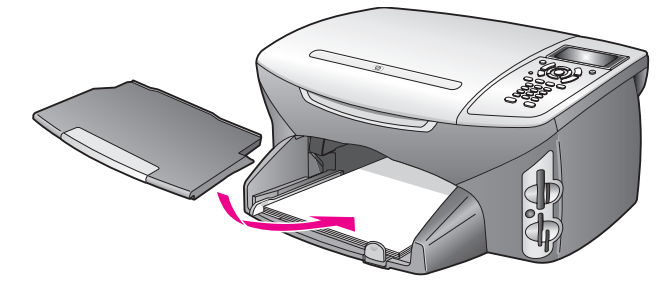

6 คึงแกนรองรับกระคาษออกมา เพื่อป้องกันไม่ให้กระคาษที่พิมพ์แล้วหล่นออกนอกถาครับ กระคาษออก

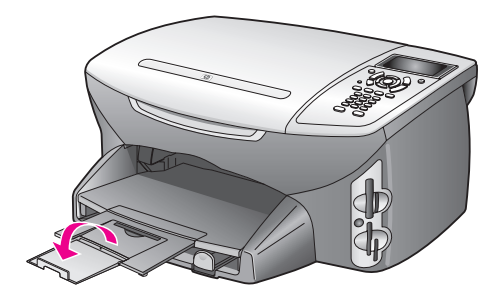

## การใส่ซองจดหมาย

ในส่วนนี้จะอธิบายขั้นตอนพื้นฐานของการใส่ซองจดหมายถงในเครื่อง HP PSC โปรดอย่าใช้ ซองจดหมายที่มีถักษณะมันเงาหรือพิมพ์นูน รวมถึงซองจดหมายที่มีตัวยึดหรือหน้าต่าง

- หมายเหตุ: ท่านสามารถดูรายละเอียดเฉพาะเกี่ยวกับการจัดรูปแบบข้อความสำหรับพิมพ์ ซองจดหมายได้จากไฟล์วิธีใช้ในซอฟต์แวร์ word processing ของท่าน
- 1 ก่อนใส่ของจดหมายในถาดป้อนกระดาษไม่ว่าจะเป็นของเดียวหรือหลายของ ให้น้ำกระดาษ ออกจากถาดป้อนให้หมด
- 2 ใส่ซองจดหมายหนึ่งซองหรือหลายซองก็ได้ในถาดป้อนกระดาษโดยให้ที่ปิดปากซองอยู่ ทางซ้ายมือและหงายขึ้นเลื่อนปิกซองจดหมายเข้าไปจนสุด
- 3 เลื่อนตัวปรับความยาวและความกว้างเข้ามาจนชิดขอบปีกซองจดหมาย อย่าใส่ซองจดหมายในถาดป้อนกระคาษมากเกินไป ตรวจสอบว่าปีกซองจดหมายพอดีกับ ถาดป้อนกระคาษและตัวปรับความยาวกระคาษ

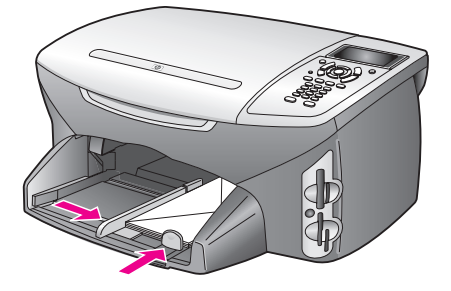

# ใส่กระดาษภาพถ่ายขนาด 4 x 6 นิ้ว (10 x 15 ซม.)

้ขั้นตอนต่อไปนี้เป็นการใส่กระดาษภาพถ่ายขนาด 4 x 6 นิ้ว (10 x 15 ซม.) ในเครื่อง HP PSC

หมายเหตุ: เพื่อกุณภาพการพิมพ์ที่ดีเยี่ยม ท่านกวรใช้กระดาษภาพถ่ายขนาด 4 X 6 นิ้ว (10 X 15 ซม.) สำหรับข้อมูลเพิ่มเติม โปรคดู กระดาษที่แนะนำ ที่หน้า 16 และเพื่อ ประสิทธิภาพที่ดีในการพิมพ์ กวรตั้งก่าประเภทและขนาดกระดาษก่อนพิมพ์ สำหรับข้อมูล เพิ่มเติม โปรคดู การกำหนดประเภทกระดาษ ที่หน้า 17 และ การกำหนดขนาดกระดาษ ที่หน้า 18

ข้อแนะนำ: ท่านสามารถป้องกันไม่ให้วัสดุพิมพ์มีรอยฉีกขาด รอยยับ ขอบพับ หรือม้วนงอด้วยการเก็บวัสดุพิมพ์ทั้งหมดไว้ในถุงที่สามารถปิดผนึกได้ อุณหภูมิ และความชื้นที่มีการเปลี่ยนแปลงมากๆ อาจทำให้วัสดุพิมพ์ม้วนงอ ซึ่งจะทำให้ เกิดปัญหากับเครื่อง HP PSC หากไม่เก็บวัสดุพิมพ์อย่างเหมาะสม

- คึงถาดรับกระดาษออก
- นำกระดาษทั้งหมดออกจากถาดป้อนกระดาษ

หมายเหตุ: หากกระคาษที่ท่านใช้มีแถบรอยปรุ ให้วางกระคาษโคยให้แถบอยู่ใกล้กับท่าน ที่สุด

3 เลื่อนปีกกระดาษภาพถ่าย (ดันขอบกระดาษเข้าไปและคว่่าด้านที่มันเงาลง) เข้าไปทางด้าน ขวาของถาดป้อนกระดาษจนสุด

ข้อแนะนำ: โปรคดูแผนผังถาดป้อนกระดาษของเกรื่อง HP PSC หากต้องการกำแนะนำเกี่ยวกับการใส่กระดาษภาพถ่ายขนาด 4 x 6 นิ้ว (10 x 15 ซม.)

4 เลื่อนตัวปรับความยาวและความกว้างเข้ามาจนชิดขอบปีกกระดาษภาพถ่ายตรวจดูว่าวาง กระดาษเรียบเสมอกันอย่าใส่กระดาษภาพถ่ายในถาดป้อนกระดาษมากเกินไป ตรวจสอบ ว่าปีกกระดาษภาพถ่ายพอดีกับถาดป้อนกระดาษและตัวปรับความยาวกระดาษ

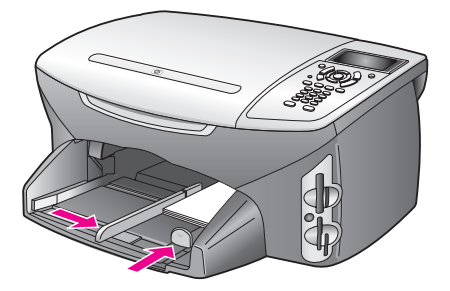

5 ใส่ถาดรับกระดาษออกกลับเข้าที่

# การใส่โปสการ์ดหรือบัตร Hagaki

ขั้นตอนต่อไปนี้เป็นการใส่โปสการ์คหรือบัตร Hagaki ลงในเครื่อง HP PSC

- ดึงถาดรับกระดาษออก
- 2 นำกระคายอื่นๆ ในถาดป้อนกระคายออกให้หมด แล้วใส่การ์ดเข้าไปในถาดป้อนกระคาย จนสุด

โดยให้ด้านที่ใช้พิมพ์**คว่**ำลง

เลื่อนตัวปรับความยาวและความกว้างเข้ามาจนชิดขอบการ์ด 3 ควรใส่การ์ดให้พอดีกับถาด (อย่าใส่มากเกินไป) ปึกการ์ดไม่ควรสูงเกินด้านบนของตัวปรับ ความกว้าง

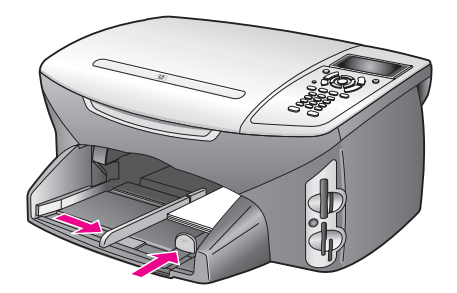

ใส่ถาครับกระคาษออกกลับเข้าที่ 4

## กระดาษที่แนะนำ

การวางต้นฉบับและ การใส่กระดาษ

> เพื่อคุณภาพการพิมพ์ที่ดีเยี่ยม ขอแนะนำให้ใช้กระดาษของ HP การใช้กระดาษที่บางเกินไป ้กระดาษเนื้อมัน หรือกระดาษที่ขยายตัวง่ายเป็นสาเหตุให้เกิดกระดาษติด การใช้กระดาษที่มี เนื้อหนา หรือไม่ดุดซับหมึกเป็นสาเหตุให้ภาพที่พิมพ์เลอะ มีหมึกซึม หรือไม่สมบูรณ์สำหรับ ้ข้อมูลเพิ่มเติมเกี่ยวกับ HP Premium Inkjet papers โปรคดูจากเว็บไซต์ของเร<sup>้</sup>า

www.hp.com/support

# การใส่กระดาษประเภทอื่นในถาดป้อนกระดาษ

ตารางต่อไปนี้เป็นคำแนะนำูเกี่ยวกับการใส่แผ่นใสและกระดาษบางประเภทเพื่อให้ได้คุณภาพใน การพิมพ์ที่ดี ควรปรับการตั้งค่ากระดาษทุกครั้งที่เปลี่ยนขนาดกระดาษ สำหรับข้อมูลเพิ่มเติม ้โปรดดู การกำหนดขนาดกระดาษ ที่หน้ำ 18

| กระดาษ    | ข้อแนะนำ                                                                                                    |
|-----------|----------------------------------------------------------------------------------------------------|
| กระดาษ HP | <ul> <li>กระดาษ HP Premium มองหาลูกสรสีเทาบนกระดาษด้านที่ไม่ใช้พิมพ์ แล้ว<br/>วางกระดาษโดยหงายด้านที่มีลูกสรขึ้น</li> </ul>                                                                                                    |
|           | <ul> <li>HP Premium Inkjet Transparency Film: วางแผ่นใสโดยให้แถบสีขาว (ที่มี<br/>ถูกศรและโลโก้ HP) อยู่ด้านบนและเลื่อนด้านดังกล่าวลงในถาดก่อน</li> </ul>                                                                                                    |
|           | <ul> <li>สิ่งพิมพ์ที่ผนึกด้วยเตารีด HP ก่อนนำกระคาษมาใช้ ควรจัดให้กระดาษแบนเรียบ<br/>อย่าใส่กระดาษที่ม้วนงอลงในเครื่อง (เพื่อป้องกันการม้วนงอ ควรเก็บกระดาษไว้<br/>ในหีบห่อเดิมจนกว่าจะต้องการใช้งาน) ป้อนกระดาษด้วยมือทีละแผ่น โดยคว่ำ<br/>ด้านที่ไม่ไช้พิมพ์ลง (หงายด้านที่มีแถบสีฟ้าขึ้น)</li> </ul> |
|           | <ul> <li>HP Matte Greeting Cards, HP Glossy Greeting Cards หรือ<br/>HP Textured Greeting Cards: ใส่ HP greeting-card ปึกเล็กๆ ลงใน<br/>ถาคป้อนกระคาษโดยหันด้านที่จะใช้พิมพ์ลง แล้วเลื่อนเข้าไปจนสุด</li> </ul>                                                                                          |

| กระดาษ                                                  | ข้อแนะนำ                                                                                                    |  |  |
|---------------------------------------------------------|----------------------------------------------------------------------------------------------------|--|--|
| Labels (ฉลาก)<br>(ใช้ในการพิมพ์เท่านั้น)                | ควรใช้แผ่นฉลากขนาด letter หรือ A4 ที่ออกแบบมาสำหรับใช้กับเครื่องพิมพ์<br>อิงก์เจ็ตของ HP (อย่างเช่น Avery Inkjet Labels) และไม่กวรมีอายุเกินกว่า<br>2 ปี<br>คลี่ปีกแผ่นฉลากออกเพื่อให้แน่ใจว่าไม่มีแผ่นฉลากซ้อนติดกันอยู่<br>วางปีกแผ่นฉลากลงในถาดป้อนกระดาษ โดยคว่ำด้านที่พิมพ์ลง <i>อย่า</i> ป้อนแผ่น<br>ฉลากทีละแผ่น                                                                                                    |  |  |
| Continuous (banner)<br>paper<br>(ใช้ในการพิมพ์เท่านั้น) | <ul> <li>กระดาษ Continuous banner paper เรียกอีกอย่างหนึ่งว่า กระดาษคอมพิวเตอร์<br/>หรือกระดาษ z-fold</li> <li>ก่อนใส่กระดาษ banner paper ให้นำกระดาษอื่นทั้งหมดออกจากถาดป้อน<br/>กระดาษ แล้วดึงถาดรับกระดาษออก ปิดถาดรับกระดาษออกของ HP PSC<br/>ไว้ในขณะที่พิมพ์ banner เพื่อป้องกันไม่ให้ continuous banner ฉีกขาด</li> <li>ดึงถาตรับกระตาษออก<br/>วางกระดาษด้านที่ไม่<br/>ต่อกับแผ่นอื่นลงใน<br/>ถาดป้อนกระดาษ</li> <li>หากกระดาษ banner ที่ท่านใช้ไม่ใช่กระดาษ HP ให้ใช้กระดาษ 20 ปอนด์<br/>และคลี่กระดาษออกก่อนใส่</li> <li>ครวจสอบว่าปีกกระดาษ banner paper ประกอบด้วยกระดาษอย่างน้อย 5<br/>แผ่น</li> <li>หากมีแถบรอยปรุด้านข้าง ให้ฉีกออกจนหมด และตรวจดูว่ากระดาษไม่ติดกัน</li> <li>วางกระดาษลงในถาดป้อนกระดาษโดยให้ขอบด้านที่ไม่ติดกับแผ่นใดอยู่ด้านบน<br/>ของปีกกระดาษ ใส่กระดาษแผ่นแรกลงในถาดป้อนกระดาษแล้วเลื่อนเข้าไป<br/>จนสุด ดังแสดงในภาพประกอบ</li> </ul> |  |  |

## การกำหนดประเภทกระดาษ

ขั้นตอนต่อไปนี้เป็นวิธีกำหนดประเภทกระดาษสำหรับตัวเลือก Copy (ทำสำเนา) และ Photo (ภาพถ่าย) เลือก Paper Type (ประเภทกระดาษ) ที่ตรงกับกระดาษหรือแผ่นใสที่ท่านใช้ หมายเหตุ: เมื่อพิมพ์จากเกรื่องกอมพิวเตอร์ของท่าน ให้กำหนดกุณลักษณะในกรอบได้ตอบ

Print (พิมพ์) ของซอฟต์แวร์แอปพลิเคชัน

ส่วนนี้จะกล่าวถึงหัวข้อต่อไปนี้:

- กำหนดประเภทกระดาษจากเมนูการทำสำเนา ที่หน้า 17
- กำหนดประเภทกระดาษจากเมนูภาพถ่าย ที่หน้า 18

### กำหนดประเภทกระดาษจากเมนูการทำสำเนา

- กด Copy (ทำสำเนา) 2 ครั้ง แล้วกด 5 ซึ่งจะแสดงผล Copy Menu (เมนูการทำสำเนา) จากนั้นเลือก Paper Type (ประเภท กระดาษ)
- 2 กด ▼ เพื่อเลือกประเภทกระดาษ และกด OK (ตกลง)

### กำหนดประเภทกระดาษจากเมนูภาพถ่าย

- 1 กด Photo (ภาพถ่าย) 2 ครั้ง แล้วกด 5 ซึ่งจะแสดงผล Photo Menu (เมนูภาพถ่าย) จากนั้นเลือก Paper Type (ประเภท กระดาษ)
- 2 กด ▼ เพื่อเลือกประเภทกระดาษ และกด OK (ตกลง)

### การกำหนดขนาดกระดาษ

ขั้นตอนต่อไปนี้เป็นวิธีกำหนดขนาดกระคาษสำหรับตัวเลือก Copy (ทำสำเนา), Photo (กาพถ่าย), และ Fax (แฟกซ์) เลือก Paper Size (ขนาดกระคาษ) ที่ตรงกับกระคาษหรือแผ่นใสที่ท่านใช้ หมายเหตุ: เมื่อพิมพ์จากเครื่องกอมพิวเตอร์ของท่าน ให้กำหนดคุณลักษณะขนาดกระคาษ ในกรอบโด้ตอบ Print (พิมพ์) ของซอฟต์แวร์แอปพลิเคชัน

ส่วนนี้จะกล่าวถึงหัวข้อต่อไปนี้:

- กำหนดขนาดกระดาษจากเมนูการทำสำเนา ที่หน้า 18
- กำหนดขนาดกระดาษจากเมนูภาพถ่าย ที่หน้า 18
- การกำหนดขนาดกระดาษสำหรับรับแฟกซ์ ที่หน้า 18

### กำหนดขนาดกระดาษจากเมนูการทำสำเนา

- กด Copy (ทำสำเนา) 2 กรั้ง แล้วจึงกด 4
   ซึ่งเป็นการเลือก Copy Menu (เมนูการทำสำเนา) และ Paper Size (ขนาดกระดาษ)
- 2 กด ♥ เพื่อเลือกขนาดกระดาษ แล้วกด OK (ตกลง)

#### กำหนดขนาดกระดาษจากเมนูภาพถ่าย

- กด Photo (ภาพถ่าย) 2 ครั้ง แล้วกด 4
   ซึ่งเป็นการเลือก Photo Menu (เมนูภาพถ่าย) และ Paper Size (ขนาดกระดาษ)
- 2 กด ♥ เพื่อเลือกขนาดกระดาษ แล้วกด OK (ตกลง)

### การกำหนดขนาดกระดาษสำหรับรับแฟกซ์

ท่านสามารถเลือกขนาดกระดาษแฟกซ์ที่รับได้ ขนาดกระดาษที่เถือกควรเป็นขนาดเดียวกับขนาด กระดาษที่วางไว้ในถาดเข้า แฟกซ์จะพิมพ์ออกมาบนกระดาษขนาด letter, A4 หรือ legal เท่านั้น

หมายเหตุ: หากวางกระดาษผิดขนาดในถาดเข้า แฟกซ์ที่ได้รับจะไม่พิมพ์ออกมา วางกระดาษขนาด letter, A4 หรือ legal จากนั้นกด OK เพื่อพิมพ์แฟกซ์

- 1 กด Setup (การตั้งค่า)
- 2 กด 3 จากนั้นกด 4

ซึ่งเป็นการเถือก Basic Fax Setup (การตั้งค่าแฟกซ์เบื้องต้น) และ Paper Size (ขนาดกระดาษ)

3 กด ♥ เพื่อเลือกตัวเลือก จากนั้นกด OK (ตกลง)

# การหลีกเลี่ยงกระดาษติด

เพื่อป้องกันไม่ให้กระคาษติด โปรคทำตามคำแนะนำคังนี้

- เก็บรักษาวัสดุพิมพ์ทั้งหมดไว้ในถุงที่สามารถปิดผนึกได้ เพื่อไม่ให้ม้วนงอหรือมีรอยยับ
- หมั่นนำกระคาษที่พิมพ์แล้วออกจากถาครับกระคาษออก
- ตรวจสอบว่าวัสดุพิมพ์ที่วางบนถาดป้อนกระดาษเรียบเสมอกัน และขอบไม่โก้งงอหรือ ฉีกขาด
- อย่าวางกระดาษต่างประเภทและต่างขนาดปนกันในถาดป้อนกระดาษ ควรใส่กระดาษที่เป็น ประเภทและขนาดเดียวกันไว้ในถาดป้อนกระดาษ
- ปรับตัวปรับกระคายในถาคป้อนกระคายให้พอคีกับวัสคุพิมพ์ทุกชนิค ตรวจสอบว่าตัวปรับ กระคายไม่ทำให้วัสคุพิมพ์ในถาคป้อนกระคายโค้งงอ
- อย่าดันวัสดุพิมพ์ลงไปในถาดป้อนกระดาษมากเกินไป
- ใช้กระดาษประเภทที่แนะนำสำหรับเครื่อง HP PSC

บทที่ 2

HP PSC สามารถเข้าถึงการ์คหน่วยความจำที่ใช้ในกล้องคิจิตอลเกือบทุกประเภท คังนั้นท่านจึง สามารถพิมพ์ เก็บรักษา จัคการ และใช้ภาพถ่ายคิจิตอลร่วมกันได้ในกรณีที่มีเหตุการณ์น่าตื่นเต้น ส่วนนี้จะกล่าวถึงหัวข้อต่อไปนี้:

- การ์ดหน่วยความจำคืออะไร? ที่หน้า 21
- ใส่การ์ดหน่วยความจำและบันทึกไฟล์ไว้ในเครื่องคอมพิวเตอร์ของท่าน ที่หน้า 22
- การพิมพ์ภาพถ่ายจากแผ่นภาพตัวอย่าง ที่หน้า 23
- กำหนดตัวเลือกพิมพ์ภาพถ่าย ที่หน้า 26
- การพิมพ์ภาพถ่ายโดยตรงจากการ์ดหน่วยความจำ ที่หน้า 28
- ดูภาพถ่ายในสไลด์ ที่หน้า 31
- การใช้ภาพถ่ายดิจิตอลร่วมกันผ่านทาง hp instant share ที่หน้า 32
- ใช้ hp photo & imaging gallery (แกลเลอรี่รูปและภาพถ่ายของ hp) ที่หน้า 33

# การ์ดหน่วยความจำคืออะไร?

หากกล้องดิจิตอลของท่านใช้การ์ดหน่วยความจำสำหรับเก็บภาพ ท่านสามารถใส่การ์ดหน่วย ความจำลงในเครื่อง HP PSC เพื่อพิมพ์หรือบันทึกภาพถ่ายของท่านได้

ท่านสามารถพิมพ์แผ่นภาพดัวอย่างเป็นจำนวนหลายหน้าซึ่งแสดงภาพขนาดย่อของภาพที่เก็บอยู่ ในการ์ดหน่วยความจำ และพิมพ์ภาพจากการ์ดหน่วยความจำได้ แม้ว่าเครื่อง HP PSC จะไม่ได้ เชื่อมต่อกับคอมพิวเตอร์

เกรื่อง HP PSC สามารถอ่านการ์ดหน่วยความงำ CompactFlash (I, II), Memory Sticks, MultiMediaCard (MMC), Secure Digital, SmartMedia และ xD ได้

หมายเหตุ: ท่านสามารถสแกนเอกสารและส่งรูปภาพที่สแกนแล้วไปยังการ์คหน่วยความจำ ที่ใส่เข้าไปได้ โปรคดูรายละเอียดใน แบ่งปันภาพถ่ายแบบออนไลน์โดยใช้ hp instant share (เฉพาะ Windows) ที่หน้า 53

เกรื่อง HP PSC จะมีช่องเสียบการ์คหน่วยความจำสี่ช่องสำหรับการ์คหน่วยความจำแต่ละชนิค ดังที่แสดงในภาพประกอบในหน้าถัคไป

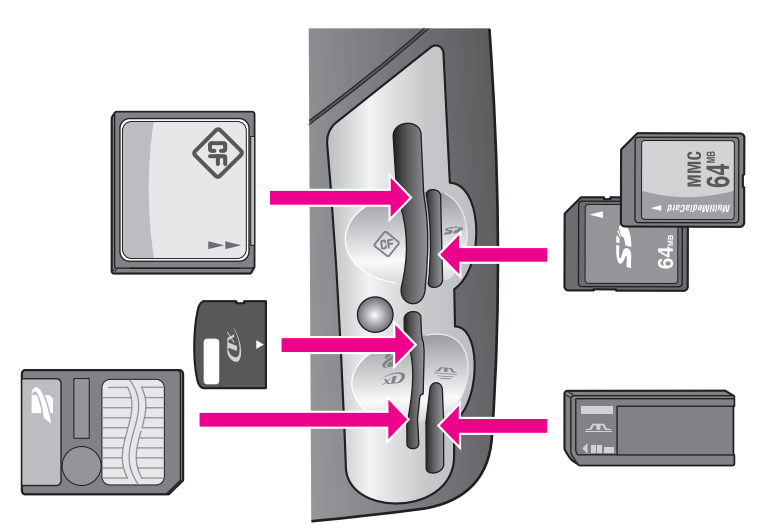

ช่องเสียบแต่ละช่องมีคังนี้

- ช่องเสียบด้านซ้ายบน: CompactFlash (I, II)
- ช่องเสียบด้านขวาบน: Secure Digital, MultiMediaCard (MMC)
- ช่องเสียบด้านซ้ายล่าง: SmartMedia, xD (พอดีกับช่องเสียบด้านขวาบน)
- ช่องเสียบด้านขวาล่าง: Memory Stick, Magic Gate Memory Stick, Memory Stick Duo (มาพร้อมกับอแดปเตอร์ของผู้ใช้), Memory Stick Pro

คำเตือน! ตามค่าดีฟอลด์ Windows XP จะฟอร์แมตการ์ดหน่วยความจำขนาด 8 MB หรือน้อยกว่า และขนาด 64 MB หรือมากกว่าด้วยฟอร์แมต FAT32 กล้องดิจิตอลและ อุปกรณ์อื่นๆ จะใช้ฟอร์แมต FAT (FAT16 หรือ FAT12) และไม่สามารถทำงานได้ด้วย การ์ดแบบ FAT32 ท่านจะต้องฟอร์แมตการ์ดหรือเลือกฟอร์แมต FAT เพื่อฟอร์แมตการ์ด ในเครื่องกอมพิวเตอร์ระบบ Windows XP

# ใส่การ์ดหน่วยความจำและบันทึกไฟล์ไว้ในเครื่องคอมพิวเตอร์ของท่าน

หลังจากถ่ายภาพด้วยกล้องดิจิตอล ท่านสามารถพิมพ์ภาพได้ทันทีหรือบันทึกไว้ในคอมพิวเตอร์ ของท่านโดยตรง

หมายเหตุ: ท่านสามารถใช้การ์ดหน่วยความจำกับเครื่อง HP PSC ได้ทีละการ์ดเท่านั้น

- 1 ใส่การ์คหน่วยความจำในช่องเสียบที่ถูกต้องใน HP PSC เมื่อใส่การ์คหน่วยความจำถูกต้องแล้ว ปุ่ม Photo (ภาพถ่าย) บนแผงค้านหน้าจะเริ่มกระพริบ หากท่านใส่การ์คหน่วยความจำผิดค้าน ไฟ LED ข้างช่องเสียบการ์คจะกะพริบเป็นสีเหลือง หม่น และอาจมีข้อความแสดงข้อผิดพลาด เช่น "Card is in backwards" หรือ "Card is not fully inserted" (การ์คกลับค้าน หรือใส่การ์คไม่แน่น) บนจอแสดงผลกราฟิกสี
- ข้อความ Reading photos... (กำลังอ่านภาพถ่าย) จะปรากฏขึ้นบนจอแสดงผลกราฟิกสี ไฟ LED ข้างช่องเสียบการ์ดจะกะพริบเป็นสีเขียวขณะอ่านข้อมูลในการ์ด

<mark>คำเตือน!</mark> อย่าพยายามเอาการ์คหน่วยความจำออกในขณะอ่านข้อมูลในการ์ค การกระทำ ดังกล่าวจะทำให้ไฟล์ในการ์คเสียหาย ท่านจะสามารถนำการ์คออกได้เฉพาะเมื่อไฟ LED ข้างช่องเสียบยังคงสว่างอยู่ และไม่ได้กะพริบ

- 3 หากมีไฟล์ภาพถ่ายในการ์ดที่ยังไม่ได้ถ่ายโอนมาก่อน จะมีข้อความปรากฏขึ้นถามว่าท่าน ต้องการบันทึกไฟล์ภาพถ่ายนี้ไว้ในเครื่องคอมพิวเตอร์ของท่านหรือไม่
- 4 คลิกตัวเลือกเพื่อบันทึก

เครื่องจะบันทึกภาพถ่ายใหม่ทั้งหมดจากการ์ดหน่วยความจำลงในเครื่องคอมพิวเตอร์โดยใช้ ซอฟต์แวร์ HP PSC

หมายเหตุ: และท่านสามารถใช้แผงด้านหน้าถ่ายโอนไฟล์จากการ์ดหน่วยความจำไปยัง เครื่องคอมพิวเตอร์ได้เช่นกัน กด Photo (ภาพถ่าย) แล้วกด 8 เพื่อเลือก Transfer to computer (ถ่ายโอนไปยังเครื่องคอมพิวเตอร์) ปฏิบัติตามข้อความที่ปรากฏบนคอมพิวเตอร์ นอกจากนี้การ์ดหน่วยความจำยังปรากฏเป็นไดรฟ์บนคอมพิวเตอร์ด้วย ท่านสามารถไปที่ คอมพิวเตอร์แล้วย้ายไฟล์จาก "ไดร์ฟ" ของการ์ดหน่วยความจำไปยังเคสก์ทอปได้อย่าง ง่ายดาย

สำหรับ Windows: จากค่าดีฟอลด์ เครื่องจะบันทึกไฟล์ลงในโฟลเดอร์ซึ่งระบุเดือนและปี ขึ้นอยู่กับเวลาที่ถ่ายภาพนั้นๆ โฟลเดอร์เหล่านี้จะอยู่ใน C:\Documents and Settings\ username\My Documents\My Pictures ใน Windows XP และ Windows 2000 สำหรับ Macintosh: ตามค่าดีฟอลต์ ไฟล์จะถูกบันทึกไว้ในโฟลเดอร์ Hard Drive: Documents:HP All-in-One Data:Photos (OS 9) หรือ Hard Drive:Users:User Name:Pictures:HP Photos (OS X)

หากไม่มีไฟล์ใหม่ เมื่อ HP PSC อ่านการ์ดเสร็จเรียบร้อย ปุ่ม Photo (ภาพถ่าย) จะหยุด กะพริบ และสว่างคงที่ไฟ LED ข้างช่องเสียบการ์ดจะยังคงสว่าง ภาพถ่ายแรกในการ์ด จะปรากฏบนจอแสดงผลกราฟิกสี

หากต้องการค้นหาภาพถ่ายในการ์ค กค 🛥 หรือ ► เพื่อเลื่อนไปข้างหน้าหรือถอยหลังไป ยังภาพทีละภาพ กคปุ่ม 🛥 หรือ ► ค้างไว้ เพื่อถอยหลังหรือเลื่อนไปข้างหน้าอย่างรวดเร็ว

ฮาร์ดดิสก์ของท่านเต็มหรือไม่? หากกอมพิวเตอร์ของท่านสามารถบันทึกข้อมูลลงแผ่นซีดีภายใน หรือภายนอก ท่านสามารถจัดภาพถ่ายดิจิตอลจำนวนมากบนแผ่นซีดีได้โดยใช้กุณสมบัติ Memories Disc (ดิสก์หน่วยกวามจำ) ที่มีอยู่ใน HP Photo and Imaging Director (ตัวจัดการรูปและภาพถ่าย HP) เพียงเข้าไปที่ HP Director (ตัวจัดการ HP) และกลิก HP Gallery (แกลเลอรี่ภาพของ HP) กลิกแท็บ Make CD (ทำซีดี) เพื่อเริ่มรวบรวม จัดการ และจัดหมวด หมู่รูปภาพของท่านลงในแผ่นซีดี

# การพิมพ์ภาพถ่ายจากแผ่นภาพตัวอย่าง

แผ่นภาพตัวอย่างเป็นวิธีที่ง่ายและสะดวกต่อการเลือกภาพถ่ายและสั่งพิมพ์จากการ์ดหน่วยความจำ โดยตรงโดยไม่ต้องใช้กอมพิวเตอร์ แผ่นภาพตัวอย่าง ซึ่งอาจมีหลายหน้า จะแสดงภาพขนาดย่อ ของภาพถ่ายที่จัดเก็บไว้ในการ์ดหน่วยความจำ และใต้ภาพแต่ละภาพจะมีชื่อไฟล์ หมายเลขดัชนี และวันที่แสดงอยู่ แผ่นภาพตัวอย่างยังเป็นวิธีการสร้างแกตตาล็อกภาพถ่ายดิจิตอลที่พิมพ์ออกมา ได้อย่างรวดเร็ว

ส่วนนี้จะกล่าวถึงหัวข้อต่อไปนี้:

- การพิมพ์แผ่นภาพตัวอย่าง ที่หน้า 24
- การใส่ภาพให้เต็มแผ่นภาพตัวอย่าง ที่หน้า 24
- การพิมพ์ภาพโดยการสแกนแผ่นภาพตัวอย่าง ที่หน้า 26

ข้อแนะนำ: ท่านสามารถปรับปรุงคุณภาพของภาพถ่ายที่ท่านพิมพ์ออกมาให้ดี ที่สุดด้วยเครื่อง HP PSC โดยการใช้ตลับหมึกพิมพ์ภาพ นำตลับหมึกพิมพ์สีดำ ออกและใส่ตลับหมึกพิมพ์ภาพเข้าไปแทนเมื่อติดตั้งตลับหมึกพิมพ์สีและตลับ หมึกพิมพ์ภาพแล้ว ท่านจะมีระบบสีหกสี ซึ่งจะช่วยทำให้ภาพที่ออกมามีคุณภาพ ดีขึ้น เมื่อท่านต้องการพิมพ์เอกสารข้อความปกติ ให้เปลี่ยนเป็นหมึกพิมพ์สีดำ สำหรับข้อมูลเพิ่มเติม โปรดดู การสั่งซื้อวัสดุ ที่หน้า 77

ท่านต้องการทำอะไรที่มากกว่าการพิมพ์ภาพถ่ายหรือไม่? ท่านสามารถเพิ่มคุณภาพและปรับแต่ง ภาพถ่ายดิจิตอลก่อนสั่งพิมพ์ได้โดยใช้ HP Image Editor (การปรับแต่งรูปภาพ HP) ซึ่งมีอยู่ใน HP Director (ตัวจัดการ HP) เพียงเข้าไปที่ HP Director (ตัวจัดการ HP) และคลิก HP Gallery (แกลเลอรี่ภาพของ HP) เลือกภาพถ่ายที่ท่านต้องการปรับแต่ง แล้วกลิก Image Editor (การปรับแต่งรูปภาพ) ในหน้าต่างค้านบนการเพิ่มข้อความหรือสเปเชียลเอฟเฟกต์ของภาพถ่าย จะช่วยปรับปรุงคุณภาพของภาพถ่ายที่ไม่ดี หรือเพื่อขจัดปัญหาตาแดง ผู้ใช้ Macintosh สามารถดับเบิลกลิกรูปภาพใน HP Gallery (แกลเลอรี่ภาพของ HP) เพื่อเปิด และปรับแต่งใน Image Window (หน้าต่างรูปภาพ)

### การพิมพ์แผ่นภาพตัวอย่าง

- 1 ใส่การ์ดหน่วยความจำในช่องเสียบที่ถูกต้องใน HP PSC
- 2 กด Proof Sheet (แผ่นภาพตัวอย่าง) จากนั้นกด 1 ซึ่ง Proof Sheet Menu (เมนูแผ่นภาพตัวอย่าง) จะปรากฏขึ้น จากนั้น เลือก Print Proof Sheet (พิมพ์แผ่นภาพตัวอย่าง)

หมายเหตุ: เวลาที่ใช้พิมพ์แผ่นภาพตัวอย่างจะแตกต่างกัน ทั้งนี้ขึ้นอยู่กับจำนวนภาพถ่าย ที่อยู่ในการ์ดหน่วยกวามจำ

- 3 หากมีภาพถ่ายมากกว่า 20 ภาพในการ์ด Select Photos Menu (เมนูเลือกภาพถ่าย) จะ ปรากฏขึ้นกดหมายเลขข้างคำสั่งที่ท่านต้องการเลือก
  - 1. All (ทั้งหมด)
  - 2. Last 20 (20 ภาพสุดท้าย)
    - 3. Custom Range (กำหนดระดับเอง)

หมายเหตุ: ใช้หมายเลขคัชนีแผ่นภาพตัวอย่างเลือกพิมพ์ภาพถ่ายที่กำหนคระคับ เอง หมายเลขนี้อาจแตกต่างจากหมายเลขภาพบนกล้องคิจิตอล หากมีการเพิ่มหรือลบภาพ จากการ์คหน่วยความจำของท่าน ท่านจะค้องพิมพ์แผ่นภาพตัวอย่างอีกครั้งเพื่อดูหมายเลข คัชนีใหม่

4 หากท่านเลือก Custom Range (กำหนดระดับเอง) ให้ใส่หมายเลขดัชนีภาพของภาพแรก และภาพสุดท้ายที่ท่านต้องการพิมพ์

หมายเหตุ: ท่านสามารถลบหมายเลขคัชนีได้โดยกด backspace ◄

## การใส่ภาพให้เต็มแผ่นภาพตัวอย่าง

หลังจากที่ท่านพิมพ์แผ่นภาพตัวอย่าง ตามที่อธิบายไว้ใน การพิมพ์แผ่นภาพตัวอย่าง ที่หน้า 24 ท่านสามารถเลือกภาพที่จะพิมพ์ได้

| <i>(11)</i>                                                                            | photos avai                        | hp psc 2200<br>all-in-one                         |                                                     |                                                     |  |
|----------------------------------------------------------------------------------------|------------------------------------|---------------------------------------------------|-----------------------------------------------------|-----------------------------------------------------|--|
| step 1: to se                                                                          | elect photo(s), fill in bubb       | le(s) underneath with                             | a dark pen                                          | 000                                                 |  |
| • 1 Mat 28 2001                                                                        | 2 Mi28 2001<br>1 Mi28 2001         | <ul> <li>3 Jul 28 2001<br/>IM00003 JP0</li> </ul> | <ul> <li>A AL 28 2001<br/>INCOMONAL PP 0</li> </ul> | <ul> <li>5 At 18 2001<br/>IM000005, FP 0</li> </ul> |  |
|                                                                                        |                                    |                                                   |                                                     |                                                     |  |
| 6 M1 28 2001<br>IMG00006.JPG                                                           | ← 7 3:1 28 2001<br>1MG0 0007 .3P G | S Jul 28 2001<br>IMG0 0008 JPG                    | © 9 Jul 28 2001<br>IM 6000009.JPG                   | ← 10 Al 28 2001<br>BM 6000010.7P 6                  |  |
| ø                                                                                      |                                    | W                                                 | St.                                                 | A come                                              |  |
| □ 11 №128 2001<br>IMG000011 JPG                                                        | 12 Jul 28 2001<br>IMG000012.JPG    | 13 Jul 28 2001<br>IMG000013 JPG                   | 14 Jul 28 2001<br>IM G000014.JPG                    | 15 Jul 28 2001<br>IM G000015.JPG                    |  |
|                                                                                        |                                    |                                                   |                                                     |                                                     |  |
| □ 16 №128 2001<br>IM0000016 JP0                                                        | 17 Jul 28 2001<br>IM00000017_JPG   | 18 Jul 28 2001<br>IM0000018 JP0                   | 19 Jul 28 2001<br>IM 0000019.JPG                    | 20 Atl 28 2001<br>IM 0000020.JP 6                   |  |
| step 2:<br>selectone layout                                                            | 4x6                                |                                                   |                                                     |                                                     |  |
| step 3: place sheet on scanner glass at front right corner. Press proof sheet, then 2. |                                    |                                                   |                                                     |                                                     |  |

- เลือกภาพที่จะพิมพ์โดยใช้ปากกาหรือดินสอดำระบายวงกลมที่อยู่ใต้ภาพขนาดย่อบนแผ่น ภาพตัวอย่าง
- เลือกรูปแบบการจัดหน้าหนึ่งรูปแบบโดยระบายวงกลมในขั้นตอนที่ 2 ของแผ่นภาพ ตัวอย่าง

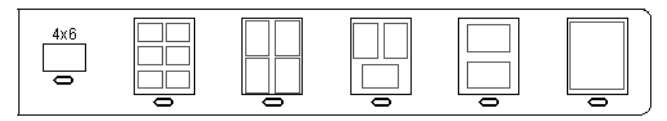

หมายเหตุ: หากท่านด้องการควบคุมการตั้งค่าพิมพ์มากกว่าที่แผ่นภาพตัวอย่างให้มา ท่าน สามารถพิมพ์ภาพถ่ายได้โดยตรงจากแผงด้านหน้า โปรดดู การพิมพ์ภาพถ่ายโดยตรงจาก การ์ดหน่วยความจำ ที่หน้า 28

3 วางแผ่นภาพตัวอย่างที่ใส่ภาพเต็มแล้วในลักษณะคว่ำลงบนมุมขวาของกระจก โดยให้ด้าน บนของแผ่นภาพติดกับขอบด้านขวา จากนั้นปิดฝา

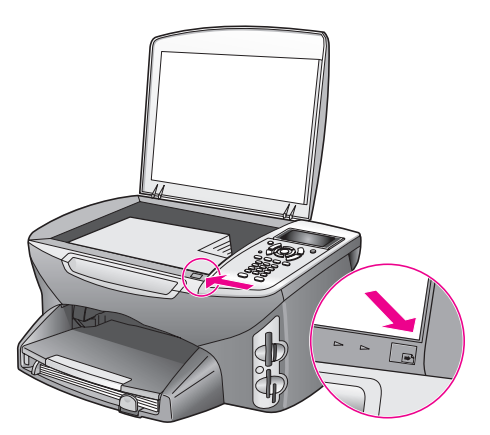

## การพิมพ์ภาพโดยการสแกนแผ่นภาพตัวอย่าง

้ข้อแนะนำ: ตรวจสอบว่ากระจกของ HP PSC สะอาค มิฉะนั้นแผ่นภาพตัวอย่าง อาจไม่ได้สแกนอย่างถูกต้อง โปรดอ่านกำแนะนำที่ <mark>การทำความสะอาดกระจก</mark> ที่หน้า 79

- ใส่กระดาษที่เหมาะสม เช่น กระดาษภาพถ่ายลงในถาดป้อนกระดาษ ตรวจสอบว่าการ์ด หน่วยความจำเดียวกับที่ท่านใช้พิมพ์แผ่นภาพตัวอย่างยังคงเสียบอยู่ในช่องเสียบในขณะ ที่ท่านสแกนแผ่นภาพตัวอย่างนั้น
- กด Proof Sheet (แผ่นภาพตัวอย่าง) จากนั้นกด 2
   ซึ่ง Proof Sheet Menu (เมนูแผ่นภาพดัวอย่าง) จะปรากฏขึ้น จากนั้นเลือก Scan Proof Sheet (สแกนแผ่นภาพดัวอย่าง)

HP PSC จะสแกนแผ่นภาพตัวอย่าง และพิมพ์ภาพถ่ายที่เลือก

# กำหนดตัวเลือกพิมพ์ภาพถ่าย

ท่านสามารถควบคุมลักษณะต่างๆ ที่จะให้เครื่อง HP PSC พิมพ์ภาพถ่ายออกมาได้โดยตรงจาก แผงด้านหน้า รวมทั้งประเภทและขนาดกระดาษ การจัดหน้า และอื่นๆ ส่วนนี้จะกล่าวถึงหัวข้อต่อไปนี้:

- การเปลี่ยนตัวเลือกเมนูพิมพ์ภาพถ่าย ที่หน้า 27
- ตั้งค่าดีฟอลต์ภาพถ่ายที่พิมพ์ใหม่ ที่หน้า 28

ท่านสามารถเข้าไปและตั้งค่าตัวเลือกพิมพ์ภาพถ่ายได้ที่ Photo Menu (เมนูภาพถ่าย) จากแผง ด้านหน้า

- 1 ตรวจสอบว่าท่านได้ใส่การ์ดหน่วยความจำเข้าในช่องเสียบที่ถูกต้องในเครื่อง HP PSC
- 2 กด Photo (ภาพถ่าย)

Photo Menu (เมนูภาพถ่าย) จะปรากฏขึ้น

#### Photo Menu (เมนูภาพถ่าย)

- 1. Number of Copies (งำนวนสำเนา)
- 2. Borderless (แบบไม่มีขอบ)
- 3. Image Size (ขนาดภาพ)
- 4. Paper Size (ขนาดกระดาษ)
- 5. Paper Type (ประเภทกระดาษ)
- 6. Layout Style (รูปแบบการจัดหน้า)
   7. Borders and Frames
- (งอบและกรอบ) 8. Transfer to computer
- (ถ่ายโอนไปยังเครื่องคอมพิวเตอร์)
- 9. HP Instant Share
- 0. Set New Defaults (การตั้งค่าดีฟอลต์ใหม่)

3 กดหมายเลขข้างตัวเลือกที่ท่านต้องการเปลี่ยน

จาก Photo Menu (เมนูภาพถ่าย) ท่านสามารถเข้าไปในการตั้งก่าต่างๆ ซึ่งจะมีผลต่อการ พิมพ์ภาพถ่ายดิจิตอล รวมทั้งจำนวนสำเนา ประเภทกระดาษ และอื่นๆ ดังแสดงในภาพ ประกอบ เกณฑ์และขนาดที่เป็นก่าดีฟอลต์จะแตกต่างกันตามประเทศ/ภูมิภาก
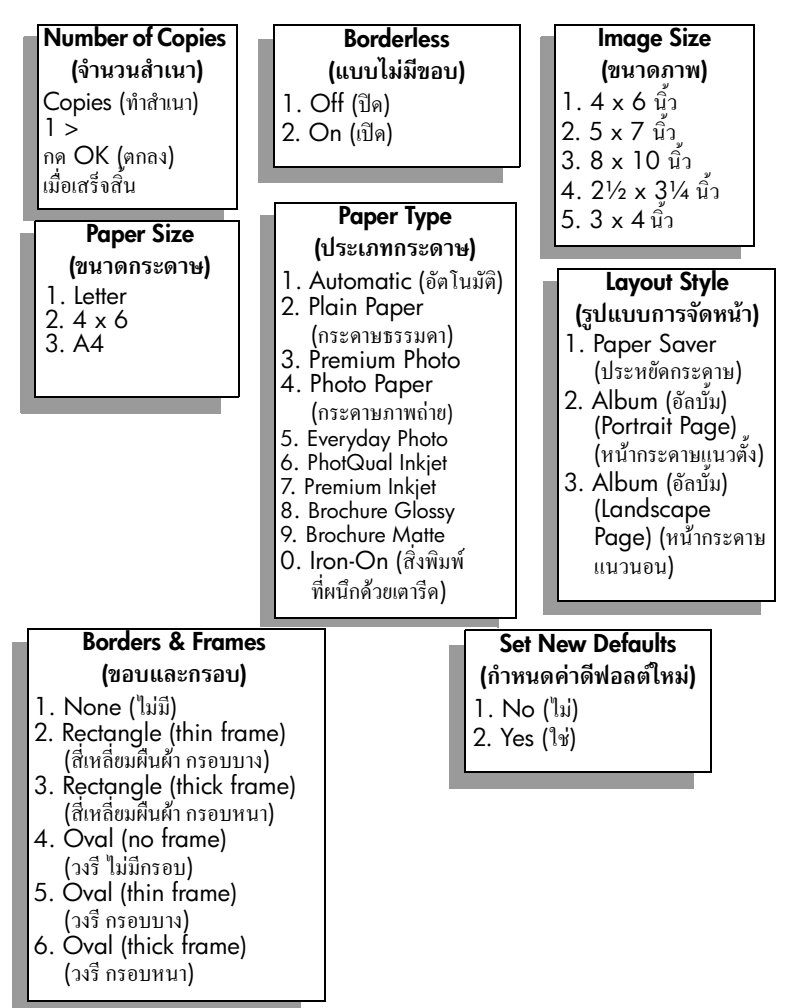

### การเปลี่ยนตัวเลือกเมนูพิมพ์ภาพถ่าย

ท่านสามารถเปลี่ยนตัวเลือกพิมพ์ Photo Menu (เมนูภาพถ่าย) แต่ละตัวได้ด้วยวิธีเดียวกัน

- 2 ทำการเปลี่ยนค่า จากนั้นกด OK (ตกลง)

หมายเหตุ: กด Photo (ภาพถ่าย) อีกครั้งเพื่อออกจาก Photo Menu (เมนูภาพถ่าย) และ กลับสู่หน้าจอแสดงภาพถ่าย

### borderless print (พิมพ์แบบไม่มีขอบ)

การตั้งก่านี้เป็นการเปิดหรือปิดการพิมพ์แบบไม่มีขอบ การพิมพ์แบบไม่มีขอบจะช่วยให้ท่าน สามารถสร้างงานพิมพ์ภาพถ่ายกุณภาพระดับมืออาชีพได้ เมื่อตัวเลือก Borderless (ไม่มีขอบ) เปิดอยู่ตัวเลือก Image Size, (ขนาดรูปภาพ) Layout Style (รูปแบบการจัดหน้า) และ Borders and Frames (ขอบและกรอบ) ใน Photo Menu (เมนูภาพถ่าย) จะกลายเป็นสีเทา ตัวเลือกใดๆ ในเมนูอื่นที่ไม่มีส่วนเกี่ยวข้องกับการพิมพ์แบบไม่มีขอบจะกลายเป็นสีเทาด้วยเช่นกัน ท่านยังคง ด้องเลือกขนาดกระดาษ ประเภทกระดาษ และใส่กระดาษในถาดป้อนกระดาษให้เหมาะสม select image size (การเลือกขนาดรูปภาพ) การตั้งค่านี้ทำให้ท่านเลือกขนาคภาพถ่ายที่จะพิมพ์ได้

select paper size (การเลือกขนาดกระดาษ) การตั้งก่านี้ทำให้ท่านเลือกขนาดกระดาษที่จะใช้พิมพ์ในขณะนี้ได้

#### การเลือกประเภทกระดาษ

การตั้งก่านี้ทำให้ท่านเลือกประเภทกระคาษที่ดีที่สุดสำหรับงานพิมพ์ในขณะนี้ได้ ก่าดีฟอลด์ Automatic (อัตโนมัติ) ทำให้ HP PSC ตรวจหาและตั้งก่าประเภทกระคาษโดยใช้เช็นเซอร์ ประเภทกระคาษที่แสดงในการตั้งก่านี้จะแตกต่างไปตามขนาคกระคาษที่เลือกในปัจจุบัน

#### การเลือกรูปแบบการจัดหน้า

รูปแบบการจัดหน้ากระดาษ Paper Saver (ประหยัดกระดาษ) จะจัดภาพถ่ายให้ได้จำนวนมาก ที่สุดเท่าที่จะเป็นไปได้ถงในกระดาษ โดยจะมีการหมุนและตัดภาพถ่ายในกรณีที่จำเป็น รูปแบบการจัดหน้า Albom (อัลบั้ม) จะยังกงรักษาทิศทางของภาพถ่ายต้นฉบับไว้ Albom (Portrait Page) (อัลบั้ม หน้ากระดาษแนวตั้ง) และ Albom (Landscape Page) (อัลบั้ม หน้า กระดาษแนวนอน) จะเป็นไปตามทิศทางของหน้ากระดาษ ไม่ใช่รูปภาพ อาจมีการตัดภาพบ้าง

#### การเลือกขอบและกรอบ

้ตัวเลือกนี้เป็นการกำหนดตำแหน่งขอบและกรอบที่เลือกสำหรับการพิมพ์ภาพถ่ายทั้งหมดในปัจจุบัน

## ตั้งค่าดีฟอลต์ภาพถ่ายที่พิมพ์ใหม่

ท่านสามารถเปลี่ยนค่าดีฟอลต์ภาพถ่ายที่พิมพ์ได้จากแผงด้านหน้า

- กด Photo (ภาพถ่าย)
  Photo Menu (เมนูภาพถ่าย) จะปรากฏขึ้น
- 2 เปลี่ยนการตั้งค่าให้เป็นค่าที่ด้องการ ท่านจะกลับไปที่ Photo Menu (เมนูภาพถ่าย) โดยอัตโนมัติ เมื่อท่านยืนยันการตั้งค่า ตัวเลือกใหม่
- 3 กด 0 เมื่ออยู่ที่ Photo Menu (เมนูภาพถ่าย) และกด OK (ตกลง) เมื่อเครื่องแจ้งเตือน ให้กำหนดค่าดีฟอลต์ใหม่ การตั้งค่าทั้งหมดในปัจจุบันจะเป็นค่าดีฟอลต์ภาพถ่ายใหม่

การพิมพ์ภาพถ่ายโดยตรงจากการ์ดหน่วยความจำ

ท่านสามารถใส่การ์ดหน่วยความจำเข้าไปในเครื่อง HP PSC และใช้แผงด้านหน้าพิมพ์ภาพถ่าย จากการ์ดหน่วยความจำได้โดยตรง ส่วนนี้จะกล่าวถึงหัวข้อต่อไปนี้:

การพิมพ์ภาพเฉพาะ ที่หน้า 29

- การพงพรกาพเนพาะ กกนา 27
- สร้างการพิมพ์แบบไม่มีขอบ ที่หน้า 29
- ยกเลิกการเลือกภาพถ่าย ที่หน้า 30
- ใช้ปุ่มพิมพ์เร็วเพื่อพิมพ์ภาพปัจจุบัน ที่หน้า 30
- การพิมพ์ไฟล์ DPOF ที่หน้า 30

การใช้การ์ดหน่วยความจำภาพ

หมายเหตุ: ในการพิมพ์ภาพถ่าย ท่านกวรเลือกประเภทกระดาษและการเพิ่มกุณภาพ ภาพถ่ายที่ถูกต้อง โปรดอ่านรายละเอียดที่ กำหนดตัวเลือกพิมพ์ภาพถ่าย ที่หน้า 26 นอกจากนี้ ท่านอาจต้องใช้ตลับหมึกพิมพ์ภาพถ่ายเพื่อคุณภาพการพิมพ์ที่ดีขึ้น โปรดดู การดูแลเกี่ยวกับตลับหมึกพิมพ์ ที่หน้า 80 สำหรับข้อมูลเพิ่มเติม

ท่านยังสามารถทำอะไรได้มากกว่าการพิมพ์ภาพถ่ายคิจิตอลธรรมดา หากท่านใช้คุณสมบัติ HP Photo & Imaging Gallery (แกลเลอรี่รูปและภาพถ่ายของ HP) ใน HP Director (ตัวจัดการ HP) ท่านสามารถใช้ซอฟต์แวร์นี้กับภาพถ่ายคิจิตอลสำหรับสิ่งพิมพ์ที่ผนึกด้วยเตารีด โปสเตอร์ ป้ายประกาศ สติ๊กเกอร์ และงานสร้างสรรก์อื่นๆ

#### การพิมพ์ภาพเฉพาะ

ท่านสามารถพิมพ์ภาพถ่ายได้โดยตรงจากแผงด้านหน้าโดยไม่ต้องใช้แผ่นภาพตัวอย่าง

- ใส่การ์ดหน่วยความจำในช่องเสียบที่ถูกต้องใน HP PSC
  ปุ่ม Photo (ภาพถ่าย) จะสว่างขึ้น

<mark>หมายเหตุ:</mark> และท่านยังสามารถเลือกภาพถ่ายโดยใส่หมายเลขคัชนีของภาพถ่ายที่ท่านด้อง การพิมพ์ ใช้ปุ่มเครื่องหมายสี่เหลี่ยม (#) เพื่อระบุระยะ 21-30 กด OK (ตกลง) เมื่อท่าน ใส่หมายเลขดัชนีภาพถ่ายเสร็จเรียบร้อย หากท่านไม่ทราบหมายเลขดัชนี ให้พิมพ์แผ่นภาพ ดัวอย่างก่อนที่จะเลือกภาพแต่ละภาพที่จะพิมพ์

- 3 กด Photo (ภาพถ่าย) เพื่อแสดง Photo Menu (เมนูภาพถ่าย) จากนั้นเปลี่ยนดัวเลือกพิมพ์ การ์ดหน่วยความจำ เช่น ประเภทกระดาษ ขนาดกระดาษ และอื่นๆ หากท่านเปลี่ยนแปลง ก่าดีฟอลต์ ก่านั้นจะเปลี่ยนกลับไปเป็นเช่นเดิมหลังจากการพิมพ์สิ้นสุดลง
- 4 กด Start Black (เริ่มพิมพ์สีดำ) หรือ Start Color (เริ่มพิมพ์สี) เพื่อพิมพ์ภาพถ่ายที่เลือกไว้ ข้อแนะนำ: ท่านสามารถกดปุ่ม Rotate (หมุน) บนแผงด้านหน้า เพื่อหมุน ภาพถ่ายปัจจุบันสำหรับงานพิมพ์นี้ ทิศทางของภาพถ่ายจะกลับไปเป็นปกติ หลังจากพิมพ์แล้ว

## สร้างการพิมพ์แบบไม่มีขอบ

กุณสมบัติพิเศษของเครื่อง HP PSC คือความสามารถในการเปลี่ยนภาพถ่ายดิจิตอลในการ์ด หน่วยความจำให้เป็นการพิมพ์แบบไม่มีขอบระดับมืออาชีพ

- ใส่การ์ดหน่วยความจำในช่องเสียบที่ถูกต้องใน HP PSC
  ปุ่ม Photo (ภาพถ่าย) จะสว่างขึ้น

<mark>หมายเหตุ:</mark> ท่านยังสามารถเลือกภาพถ่ายโดยใส่หมายเลขดัชนีของภาพถ่ายที่ท่านต้องการ พิมพ์ได้ ใช้ปุ่มเครื่องหมายสี่เหลี่ยม (#) เพื่อระบุระยะ 21-30 กด OK (ตกลง) เมื่อท่านใส่ หมายเลขดัชนีภาพถ่ายเสร็จเรียบร้อย

กด Photo (ภาพถ่าย) จากนั้นกด 2
 จากนั้น Photo Menu (เมนูภาพถ่าย) จะปรากฏขึ้น ให้เลือก Borderless (แบบไม่มีขอบ)

4 กค **2** เพื่อเปิด Borderless (แบบไม่มีขอบ)

เมื่อตัวเลือก Borderless (ไม่มีขอบ) เปิดอยู่ Image Size, (ขนาดรูปภาพ) Layout Style (รูปแบบการจัดหน้า) และBorders and Frames (ขอบและกรอบ) ใน Photo Menu (เมนูภาพถ่าย) จะกลายเป็นสีเทา ตัวเลือกใดๆ ในเมนูอื่นที่ไม่มีส่วนเกี่ยวข้องกับการพิมพ์ แบบไม่มีขอบจะกลายเป็นสีเทาด้วยเช่นกัน

- 5 เลือกประเภทและขนาดกระดาษจากเมนู Paper Type (ประเภทกระดาษ) และ Paper Size (ขนาดกระดาษ) ตัวเลือกที่เหมาะสมกับการพิมพ์แบบไม่มีขอบเท่านั้นที่สามารถใช้ได้
- 6 ตรวจสอบว่าใส่กระคาษภาพถ่ายขนาดที่เหมาะสมในถาดป้อนกระคาษ จะมีข้อกวามบน HP PSC เตือนท่านให้ปฏิบัติดังนี้
- 7 กด Start Black (เริ่มพิมพ์สีดำ) หรือ Start Color (เริ่มพิมพ์สี) เพื่อพิมพ์ภาพถ่ายที่เลือกไว้ แบบไม่มีขอบ

#### ยกเลิกการเลือกภาพถ่าย

ท่านสามารถยกเลิกการเลือกภาพถ่ายได้จากแผงด้านหน้า

- โปรคทำตามวิธีใควิธีหนึ่งดังต่อไปนี้:
  - กด OK (ตกลง) เพื่อยกเลิกการเลือกภาพถ่ายที่แสดงไว้บนหน้าจอ
  - กด Cancel (ยกเลิก) 2 ครั้ง เพื่อยกเลิกการเลือกภาพถ่ายทั้งหมด

### ใช้ปุ่มพิมพ์เร็วเพื่อพิมพ์ภาพปัจจุบัน

กุณสมบัติ Quick Print (พิมพ์เร็ว) จะช่วยให้ท่านพิมพ์ภาพถ่ายที่กำลังดูอยู่บนจอแสดงผล กราฟิกสีได้โดยง่าย

- 1 ใส่การ์ดหน่วยความจำในช่องเสียบที่ถูกต้องใน HP PSC
- 2 การกันหาภาพถ่ายที่ท่านต้องการพิมพ์
- 3 กด Start Black (เริ่มพิมพ์สีดำ) หรือ Start Color (เริ่มพิมพ์สี) เพื่อพิมพ์ภาพถ่าย ที่ใช้การตั้งก่าปัจจุบัน

### การพิมพ์ไฟล์ DPOF

Digital Print Order Format (DPOF) เป็นไฟล์ตามมาตรฐานอุตสาหกรรมซึ่งสามารถ สร้างขึ้นได้ในกล้องคิจิตอลบางชนิด ภาพถ่ายที่กล้องเลือกเป็นภาพถ่ายที่ท่านทำเครื่องหมาย ไว้เพื่อพิมพ์ด้วยกล้องคิจิตอลของท่าน เมื่อท่านเลือกภาพถ่ายด้วยกล้องของท่าน กล้องจะสร้าง ไฟล์ Digital Print Order Format (DPOF) ซึ่งจะระบุภาพที่จะพิมพ์ เครื่อง HP PSC สามารถ อ่านไฟล์ DPOF จากการ์ดหน่วยความงำได้ เพื่อท่านจะได้ไม่ต้องยกเลิกการเลือกภาพถ่ายที่จะ พิมพ์

หมายเหตุ: ท่านสามารถระบุภาพสำหรับพิมพ์จากกล้องดิจิตอลบางประเภทเท่านั้น โปรดดูเอกสารที่มาพร้อมกับกล้องดิจิตอลเพื่อดูว่ากล้องของท่านรองรับ Digital Print Order Format (DPOF) หรือไม่เครื่อง HP PSC รองรับรูปแบบไฟล์ DPOF 1.1.

เมื่อท่านพิมพ์ภาพถ่ายที่กล้องเลื่อก ค่าการพิมพ์ของ HP PSC ที่ตั้งไว้จะไม่สามารถใช้ได้ การตั้งค่าในไฟล์ DPOF สำหรับการจัดรูปแบบภาพถ่ายและจำนวนสำเนาจะยกเลิกก่าในเครื่อง HP PSC

กล้องคิจิตอลจะจัคเก็บไฟล์ DPOF ไว้ในการ์คหน่วยกวามจำ และจะแสดงข้อมูลต่อไปนี้

- ภาพที่จะพิมพ์
- ปริมาณของแต่ละภาพที่จะพิมพ์

#### หากต้องการพิมพ์ภาพถ่ายที่เลือกจากกล้อง

- 1 ใส่การ์ดหน่วยความจำในช่องเสียบที่ถูกต้องใน HP PSC หากมีภาพ DPOF-ที่เลือกไว้ ในการ์ด ข้อความแจ้งเตือน Print DPOF Photos (พิมพ์ภาพถ่าย DPOF) จะแสดงบนหน้าจอแสดงผลกราฟิกสีทันที
- โปรดทำตามวิธีใดวิธีหนึ่งดังต่อไปนี้:
  - กด 1 เพื่อพิมพ์ภาพถ่าย DPOF ทั้งหมดที่เถือกไว้ในการ์ดหน่วยความจำ
  - กด **2** เพื่อข้ามการพิมพ์ DPOF ไป

## ดูภาพถ่ายในสไลด์

ปุ่ม Slide Show (สไลค์โชว์) บนแผงด้านหน้าทำให้ท่านสามารถดูภาพถ่ายทั้งหมดในการ์ด หน่วยความจำเป็นสไลด์ได้

- ตรวจสอบว่าท่านได้ใส่การ์คหน่วยความจำเข้าในช่องเสียบที่ถูกต้องในเครื่อง HP PSC
  ปุ่ม Photo (ภาพถ่าย) จะสว่างขึ้น
- 2 กด Slide Show เพื่อเริ่มแสดงภาพสไลด์

ข้อแนะนำ: หากท่านต้องการพิมพ์ภาพที่กำลังดูอยู่ในสไลด์โชว์ ให้กด Start Black (เริ่มพิมพ์ สีดำ) หรือ Start Color (เริ่มพิมพ์สี) ในขณะที่กำลังแสดงภาพ

3 กด Cancel (ยกเลิก) เพื่อจบการแสดงภาพส ไลด์

สไลด์โชว์ของท่านขาดความน่าดื่นเด้นไปหรือไม่? หากกอมพิวเตอร์ของท่านสามารถบันทึก ข้อมูลลงแผ่นซีดีภายในหรือภายนอก ท่านสามารถสร้างพรีเซ็นเตชั่นแบบมัลดิมีเดียของภาพถ่าย ได้โดยใช้กุณสมบัติ Memories Disc ที่มีอยู่ใน HP Director (ตัวจัดการ HP) เพียงเข้าไปที่ HP Director (ตัวจัดการ HP) แล้วเปิด HP Photo & Imaging Gallery (แกลเลอรี่รูปและภาพ ถ่ายของ HP) คลิกแท็บ Make CD (ทำซีดี) เพื่อเริ่มสร้างพรีเซ็นเตชั่นแบบภาพยนตร์จาก ภาพถ่ายที่เลือกไว้ ท่านสามารถใส่เพลง ชื่อเรื่อง และอื่นๆ เพิ่มได้ สำหรับ Macintosh โปรด ไปที่ hp gallery (แกลเลอรี่ภาพของ HP) ใน hp photo and imaging help (วิธีใช้เกี่ยวกับ รูปและภาพถ่ายของ HP) เพื่อดูข้อมูลเกี่ยวกับ Memories Disc

### เปลี่ยนความเร็วของสไลด์โชว์

ท่านสามารถเปลี่ยนความเร็วของสไลด์โชว์ได้โดยเปลี่ยนช่วงเวลาระหว่างสไลด์

- 1 กด Setup (การตั้งค่า) 2 ครั้ง
- กด 7 จากนั้นกด 3

ซึ่ง Preferences Menu (เมนูลักษณะที่ด้องการ) จะปรากฏขึ้น ให้เลือก Prompt Delay Time (เวลาหน่วงข้อความ)

- 3 เลือกตัวเลือกต่อไปนี้โดยกดหมายเลขข้างกวามเร็วที่เหมาะสม:
  - 1. Normal (ปกติ) (ค่าดีฟอลต์ 5 วินาที)
  - 2. Fast (เร็ว) (3 วินาที)
  - 3. Slow (ช้า) ( 10 วินาที)

## การใช้ภาพถ่ายดิจิตอลร่วมกันผ่านทาง hp instant share

เครื่อง HP PSC และซอฟต์แวร์สามารถช่วยท่านแบ่งปันภาพถ่ายร่วมกับเพื่อนๆ และสมาชิก ในครอบครัวได้:

- โดยใช้อี-เมล์
- ในอัลบั้มแบบออนไลน์
- โดยการพิมพ์ที่มีคุณภาพ

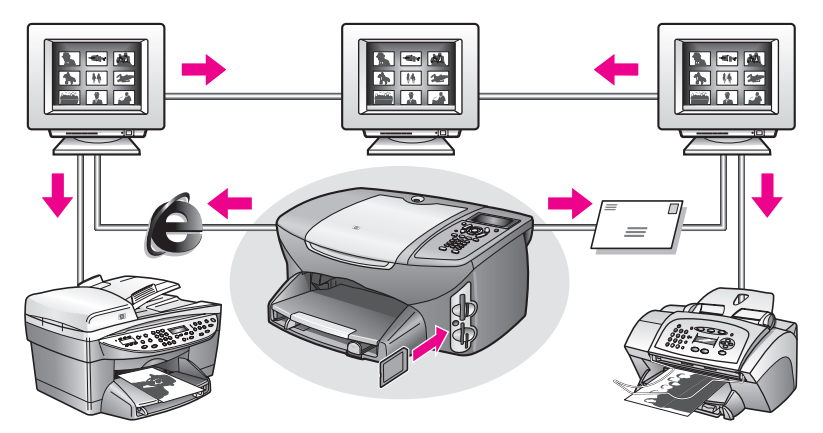

้ส่วนนี้จะกล่าวถึงหัวข้อต่อไปนี้:

- แบ่งปันภาพถ่ายโดยใช้อีเมล์ ที่หน้า 32
- แบ่งปันภาพถ่ายแบบออนไลน์โดยใช้ hp instant share (เฉพาะ Windows) ที่หน้า 33

หมายเหตุ: ท่านจะสามารถใช้ HP Instant Share กับ HP PSC เฉพาะเมื่อท่านต่อ HP PSC กับคอมพิวเตอร์ที่สามารถเข้าอินเทอร์เน็คได้ และติดตั้งซอฟต์แวร์ HP Photo & Imaging Gallery (แกลเลอรี่รูปและภาพถ่ายของ HP (HP Gallery (แกลลอรี่ภาพของ HP))

#### แบ่งปันภาพถ่ายโดยใช้อีเมล์

้ปุ่ม E-mail (อีเมล์) บนเครื่อง HP PSC ทำให้ท่านสามารถส่งภาพที่เถือกไว้ไปทางอีเมล์ได้อย่าง ง่ายดาย

- 1 หาภาพถ่ายที่ท่านต้องการส่งและกด OK (ตกลง) เพื่อเลือกภาพถ่ายนั้น
- 2 กด E-mail (อีเมล์)

สำหรับ Windows: เครื่อง HP PSC จะ โอนถ่ายภาพที่เลือกไว้ไปยัง HP Gallery (แกลเลอรี่ภาพของ HP) พาธและชื่อไฟล์ของภาพดิจิตอลจะแสดงอยู่ในเทรย์ที่ด้านล่าง ของหน้าต่าง สำหรับข้อมูลเกี่ยวกับการส่งรูปภาพที่ระบุเป็นไฟล์แนบท้ายอีเมล์ให้แก่ผู้อื่น โปรดดูหัวข้อ การใช้ปุ่ม e-mail (อีเมล์) ที่หน้า 134

สำหรับ Macintosh: เครื่อง HP PSC จะ โอนถ่ายภาพที่เลือกไว้ไปยัง Macintosh จากนั้นท่านสามารถส่งภาพเป็นไฟล์แนบได้โดยปฏิบัติตามคำแนะนำที่แสดงบนหน้าจอ Macintosh สำหรับข้อมูลเพิ่มเติม โปรดดู hp imaging gallery (แกลเลอรี่ภาพของ hp) ใน hp photo and imaging help (วิธีใช้เกี่ยวกับรูปและภาพถ่ายของ hp) บนหน้าจอ

### แบ่งปันภาพถ่ายแบบออนไลน์โดยใช้ hp instant share (เฉพาะ Windows)

ท่านสามารถแบ่งปันภาพถ่ายแก่สมาชิกในครอบครัวและเพื่อนๆ ได้โดยการทำเป็นอัลบั้มออนไลน์ บนเว็บไซต์พิเศษโดยใช้ HP Instant Share

- 1 เลือกภาพถ่ายหนึ่งภาพ หรือมากกว่านั้น
- กด Photo (ภาพถ่าย) จากนั้นกด 9
  HP PSC จะโอนถ่ายภาพถ่ายที่เลือกไว้ไปยัง HP Gallery (แกลเลอรี่ภาพของ HP) พาธ และชื่อไฟล์ของภาพที่เลือกจะแสดงในเทรย์ที่ด้านล่างของหน้าต่าง
- 3 ปฏิบัติตามคำแนะนำบนหน้าจอลอมพิวเตอร์เพื่อเลือกจุดหมายใน HP Instant Share

# ใช้ hp photo & imaging gallery (แกลเลอรี่รูปและภาพถ่ายของ hp)

ท่านสามารถใช้ HP Gallery (แกลเลอรี่ภาพของ HP) เพื่อดูและแก้ไขไฟล์ภาพ ท่านสามารถ พิมพ์ภาพ ส่งภาพทางอีเมล์ หรือแฟกซ์ให้กับกรอบกรัวและเพื่อน อัพโหลดภาพไปยังเว็บไซต์ หรือใช้ภาพในงานพิมพ์ต่างๆ ได้ HP Gallery (แกลเลอรี่ภาพของ HP) ซอฟต์แวร์ของ HP ช่วย ให้ท่านสามารถทำทุกอย่างที่ต้องการ และทำยิ่งกว่านั้นก็ได้ ตรวจสอบซอฟต์แวร์เพื่อใช้ ประโยชน์จากคุณสมบัติต่างๆ ของ HP PSC ได้เต็มที่

สำหรับ Windows: หากท่านต้องการเปิด HP Gallery (แกลเลอรี่ภาพของ HP) ในภายหลัง ให้เปิด HP Director (ตัวจัดการ HP) และกลิกไอกอน HP Gallery (แกลเลอรี่ภาพของ HP) สำหรับ Macintosh: หากท่านต้องการเปิด HP Gallery (แกลเลอรี่ภาพของ HP) ในภายหลัง ให้เปิด HP Director (ตัวจัดการ HP) และกลิก HP Gallery (แกลเลอรี่ภาพของ HP) (OS 9) หรือกลิก HP Director (ตัวจัดการ HP) ใน Dock และเลือก HP Gallery (แกลลอรี่ภาพของ HP) จากส่วน Manage and Share (จัดการและใช้งานร่วม) ในเมนู HP Director (OS X)

# การใช้คุณสมบัติการทำสำเนา

HP PSC ทำให้ท่านสามารถสร้างสำเนาสีและสำเนาขาวคำคุณภาพสูง บนกระคาษประเภทต่างๆ รวมทั้งสิ่งพิมพ์สำหรับผนึกลงบนเสื้อยึดด้วยเตารีดได้ท่านสามารถย่อหรือขยายขนาดของด้นฉบับ ให้พอดีกับขนาดกระคาษที่ด้องการ ปรับกวามคมชัดของสำเนาและกวามเข้มของสี และใช้ คุณลักษณะพิเศษเพื่อสร้างโปสเตอร์ สร้างภาพถ่ายหลายขนาด และสร้างแผ่นใสได้ ส่วนนี้จะกล่าวถึงหัวข้อต่อไปนี้:

- ภาพรวม ที่หน้า 35
- การทำสำเนาเอกสารสองหน้าสีขาวดำ ที่หน้า 37
- การทำสำเนาภาพถ่ายขนาด 4 x 6 นิ้ว (10 x 15 ซม.) แบบไม่มีขอบ ที่หน้า 38
- การทำสำเนาต้นฉบับเดียวกันหลายชุด ที่หน้า 40
- การทำสำเนาภาพถ่ายขนาด 4 x 6 นิ้ว (10 x 15 ซม.) ลงเต็มหน้า ที่หน้า 41
- การทำสำเนาภาพถ่ายลงในหน้าเดียวหลายครั้ง ที่หน้า 43
- การปรับขนาดของต้นฉบับเพื่อให้พอดีกับกระดาษ Letter ที่หน้า 44
- การทำสำเนาต้นฉบับสีอ่อน ที่หน้า 46
- การทำสำเนาเอกสารที่ผ่านการส่งแฟกซ์มาแล้วหลายครั้ง ที่หน้า 46
- ปรับส่วนที่มีสีอ่อนของสำเนาให้คมชัดขึ้น ที่หน้า 47
- การทำโปสเตอร์ ที่หน้า 48
- การเตรียมภาพสีเพื่อพิมพ์ลงบนเสื้อยืด ที่หน้า 49
- หยุดการทำสำเนา ที่หน้า 50

#### ภาพรวม

ท่านสามารถทำสำเนาด้วยการใช้แผงด้านหน้าของ HP PSC หรือด้วยการใช้ซอฟต์แวร์ HP Photo & Imaging Director (HP Director) (ตัวจัดการรูปและภาพถ่าย HP) (ตัวจัดการ HP) บนเครื่องกอมพิวเตอร์ของท่าน ไม่ว่าจะใช้วิธีการใด ท่านก็สามารถเลือกใช้คุณสมบัติการทำ สำเนาที่หลากหลายได้อย่างไรก็ตาม ท่านอาจพบว่า ซอฟต์แวร์ทำให้เรียกใช้คุณสมบัติการทำ สำเนาพิเศษได้ง่ายขึ้น

ส่วนนี้อธิบายวิธีการทำสำเนาแบบธรรมดาจากแผงด้านหน้าของ HP PSC เท่านั้นสำหรับข้อมูล เพิ่มเติมเกี่ยวกับการทำสำเนาจาก HP Director, (ตัวจัดการ HP) โปรดอ่าน hp photo & imaging help (วิธีใช้เกี่ยวกับรูปและภาพถ่ายของ HP) ที่มาพร้อมซอฟต์แวร์ของท่าน ส่วนนี้จะกล่าวถึงหัวข้อต่อไปนี้:

- การเพิ่มความเร็วหรือคุณภาพสำเนา ที่หน้า 36
- เปลี่ยนค่าดีฟอลต์ของการทำสำเนา ที่หน้า 36

## การเพิ่มความเร็วหรือคุณภาพสำเนา

HP PSC มีระดับความเร็วและคุณภาพในการทำสำเนาให้ท่านเลือกสามระดับ

- Normal (ธรรมดา) ทำให้สำเนาที่ออกมามีกุณภาพสูง และเป็นค่าที่แนะนำสำหรับ การทำสำเนาโดยทั่วไป Normal (ธรรมดา) ทำสำเนาได้เร็วกว่า Best (ดีที่สุด)
- Best (ดีที่สุด) ให้คุณภาพการทำสำเนาดีที่สุดสำหรับกระดาษทุกประเภทและขจัดแถบ (เส้น) ที่อาจเกิดขึ้นในบริเวณสีทึบในบางกรั้ง Best (ดีที่สุด) จะใช้เวลาทำสำเนานาน กว่าการตั้งก่าคุณภาพแบบอื่น
- Fast (ด่วน) ทำสำเนาได้เร็วกว่าแบบ Normal (ธรรมดา) หากด้นฉบับเป็นข้อความ คุณภาพ สำเนาที่ได้จะเทียบเท่ากับแบบ Normal (ธรรมดา) แต่หากเป็นรูปภาพ คุณภาพสำเนาอาจ จะต่ำกว่าการเลือก Fast (ด่วน) ทำให้ไม่ด้องเปลี่ยนตลับหมึกพิมพ์บ่อยๆ เพราะใช้หมึก น้อยกว่า
- วางต้นฉบับคว่ำลงที่มุมขวาด้านหน้าของกระจก
- 2 กด Copy (ทำสำเนา) สองครั้ง จากนั้นกด 3

Copy Menu (เมนูการทำสำเนา) จะปรากฏขึ้น จากนั้นให้เถือก Copy Quality (กุณภาพสำเนา)

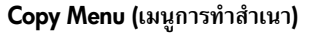

- 1. Borderless (แบบไม่มีขอบ)
- 2. Reduce/Enlarge (ย่อ/บยาย)

#### 3. Copy Quality (คุณภาพสำเนา)

- 4. Paper Size (ขนาดกระดาษ)
- 5. Paper Type (ประเภทกระคาษ)
- 6. Lighter/Darker (สว่างขึ้น/เข้มขึ้น)
- 7. Enhancements (การเพิ่มคุณภาพ)
- 8. Color Intensity (ความเข้มของสี)
- 9. Set New Defaults (การตั้งค่า ดีฟอลต์ใหม่)

Copy Quality (คุณภาพสำเนา)

- 1. Normal (ธรรมคา)
- 2. Best (ดีที่สุด)
- 3. Fast (ด่วน)
- 3 กด ▼ เพื่อเลือกระดับคุณภาพ และกด OK (ตกลง)
- 4 กด Start Black (เริ่มพิมพ์สีดำ) หรือ Start Color (เริ่มพิมพ์สี)

### เปลี่ยนค่าดีฟอลต์ของการทำสำเนา

เมื่อท่านเปลี่ยนการตั้งก่าการทำสำเนาจากแผงด้านหน้าหรือจาก HP Director (ตัวจัดการ HP) ก่าเหล่านั้นจะมีผลต่องานทำสำเนาปัจจุบันเท่านั้นหากต้องการให้ก่าการทำสำเนามีผลต่องานทำ สำเนาในอนากตทั้งหมด ท่านสามารถบันทึกก่าเหล่านั้นเป็นก่าดีฟอลต์ได้

- 1 เปลี่ยนการตั้งค่าให้เป็นค่าที่ต้องการใน Copy Menu (เมนูการทำสำเนา)
- 2 กด 9 เพื่อเลือก Set New Defaults (การตั้งค่าดีฟอลต์ใหม่) จาก Copy Menu (เมนู การทำสำเนา)

#### Copy Menu (เมนูการทำสำเนา)

- 1. Borderless (แบบไม่มีขอบ)
- 2. Reduce/Enlarge (ข่อ/บยาย)
- 3. Copy Quality (คุณภาพสำเนา)
- 4. Paper Size (ขนาดกระดาษ)
- 5. Paper Type (ประเภทกระคาษ)
- 6. Lighter/Darker (สว่างขึ้น/เข้มขึ้น)
- 7. Enhancements (การเพิ่มคุณภาพ)
- 8. Color Intensity (ความเข้มของสี)
- 9. Set New Defaults (การตั้งค่า ดีฟอลต์ใหม่)

3 กด OK (ตกลง) เพื่อใช้งานค่าที่กำหนดเป็นค่าดีฟอลต์ใหม่

ค่าที่ท่านกำหนดไว้ที่นี่จะถูกบันทึกอยู่ใน HP PSC เท่านั้นก่าเหล่านั้นจะไม่ปรับเปลี่ยนค่าใน ซอฟต์แวร์ถ้าท่านใช้ซอฟต์แวร์ HP Director (ตัวจัดการ HP) เพื่อควบคุมค่าในการทำสำเนา ท่านด้องดั้งก่าที่ใช้บ่อยที่สุดเป็นก่าดีฟอลต์ในกรอบไดอะล็อก HP Copy (การทำสำเนาของ HP) หากด้องการทราบวิธี โปรดดูที่ hp photo & imaging help (วิธีใช้เกี่ยวกับรูปและภาพถ่าย ของ hp) ที่มาพร้อมซอฟต์แวร์ของท่าน

## การทำสำเนาเอกสารสองหน้าสีขาวดำ

ท่านสามารถใช้ HP PSC เพื่อทำสำเนาเอกสารหนึ่งหน้าหรือหลายหน้าแบบสีหรือขาวคำได้ ในตัวอย่างนี้ HP PSC ถูกใช้เพื่อทำสำเนาด้นฉบับสองหน้าแบบขาวคำ

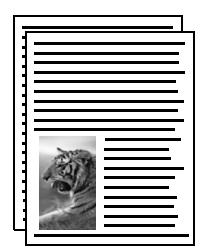

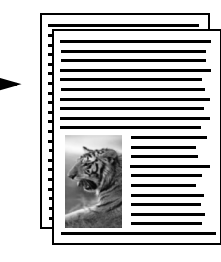

- วางต้นฉบับหน้าแรกคว่ำลงที่มุมขวาด้านหน้าของกระจก
- 2 กด Copy (ทำสำเนา) หากไฟยังไม่สว่าง
- 3 กด Start Black (เริ่มพิมพ์สีดำ)
- 4 นำเอกสารหน้าแรกออกจากกระจกและวางเอกสารหน้าที่สองลงไป
- 5 กด Start Black (เริ่มพิมพ์สีดำ)

# การทำสำเนาภาพถ่ายขนาด 4 x 6 นิ้ว (10 x 15 ซม.) แบบไม่มีขอบ

ในการทำสำเนาภาพ ควรเลือกชนิดกระดายและระดับคุณภาพของภาพถ่ายที่ถูกต้องท่านอาจ ต้องใช้ตลับหมึกพิมพ์ภาพเพื่อให้ได้คุณภาพการพิมพ์ที่ดีขึ้นเมื่อติดตั้งตลับหมึกพิมพ์สีและ ตลับหมึกพิมพ์ภาพแล้ว ท่านจะมีระบบสีทั้งหมดหกสีโปรดอ่าน <mark>การใช้ตลับหมึกพิมพ์ภาพ</mark> ที่หน้า 85 สำหรับข้อมูลเพิ่มเติม

- วางต้นฉบับคว่ำหน้าลงบนมุมขวาของกระจก
  วางด้านกว้างของภาพถ่ายให้ขนานไปกับขอบด้านหน้าของกระจก
- 2 ใส่กระดาษภาพถ่ายขนาด 4 x 6 นิ้ว (10 x 15 ซม.) ในถาดป้อนกระดาษ
- 3 กด Copy (ทำสำเนา) สองครั้ง แล้วจึงกด 1 การกดนี้จะแสดงผล Copy Menu (เมนูการทำสำเนา) จากนั้นจึงเลือก Borderless (แบบ ไม่มีขอบ)

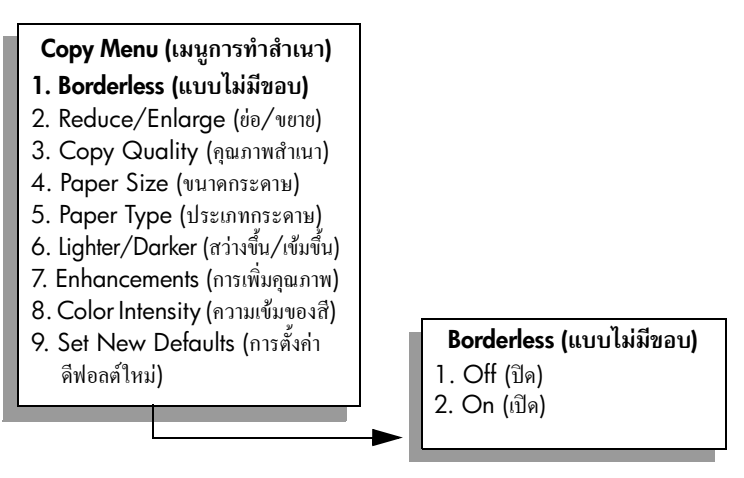

- 4 กด ▼ เพื่อเลือก On (เปิด) แล้วจึงกด OK (ตกลง) เมนู Reduce/Enlarge (ย่อ/งยาย) จะถูกปิด ทำให้ไม่สามารถเข้าใช้งานได้
- 5 กด 4 เพื่อเลือก Paper Size (ขนาดกระดาษ) จาก Copy Menu (เมนูการทำสำเนา)

#### Copy Menu (เมนูการทำสำเนา)

- 1. Borderless (แบบไม่มีขอบ)
- (2. Reduce/Enlarge (ข่อ/บยาย))
- 3. Copy Quality (คุณภาพสำเนา)
- 4. Paper Size (ขนาดกระดาษ)
- 5. Paper Type (ประเภทกระดาษ)
- 6. Lighter/Darker (สว่างขึ้น/เข้มขึ้น)
- 7. Enhancements (การเพิ่มคุณภาพ)
- 8. Color Intensity (ความเข้มของสี)
- 9. Set New Defaults (การตั้งค่า ดีฟอลต์ใหม่)

#### Paper Size\* (ขนาดกระดาษ)

- 1. Letter
- 2.4 x 6
- 3. A4

\*ขนาดกระดาษจะแตกต่างกันไปตามประเทศ/ภูมิภาค

- 6 กด ▼ เพื่อเลือก 4 x 6 จากนั้นกด OK (ตกลง)
- 7 กด 5 เพื่อเลือก Paper Type (ประเภทกระดาษ) จาก Copy Menu (เมนูการทำสำเนา)

#### Copy Menu (เมนูการทำสำเนา)

- 1. Borderless (แบบไม่มีขอบ)
- (2. Reduce/Enlarge (ย่อ/บยาย))
- 3. Copy Quality (คุณภาพสำเนา)
- 4. Paper Size (ขนาดกระดาษ)
- 5. Paper Type (ประเภทกระดาษ)
- 6. Lighter/Darker (สว่างขึ้น/เข้มขึ้น)
- 7. Enhancements (การเพิ่มคุณภาพ)
- 8. Color Intensity (ความเข้มของสี)
- 9. Set New Defaults (การตั้งก่า ดีฟอลต์ใหม่)

Paper Type (ประเภทกระดาษ)

- (1. Automatic (อัตโนมัติ))
- (2. Plain Paper (กระดาษธรรมดา))
- 3. Premium Inkjet
- 4. Premium Photo
- 5. กระดาษภาพถ่าย
- 6. PhotoQual Inkjet
- 7. Everyday Photo
- 8. แผ่นใส
- 9. Iron-On
- 0. Brochure Glossy
- \*. Brochure Matte

<mark>หมายเหตุ:</mark> Automatic (อัตโนมัติ) และ Plain Paper (กระดาษธรรมดา) จะไม่สามารถ ใช้งานได้ในเมนู Paper Type (ประเภทกระดาษ) เมื่อ Borderless (แบบไม่มีขอบ) เปิดใช้ งานอยู่

8 กด ♥ เพื่อเลือกประเภทกระดาษที่ใส่ จากนั้นจึงกด OK (ตกลง)

ข้อควรระวัง! เมื่อทำสำเนาแบบไม่มีขอบ ท่านด้องใส่กระคาษภาพถ่าย (หรือ กระคาษพิเศษอื่นๆ ) หากท่านใส่กระคาษธรรมดา หมึกจะซึมเถอะกระคาษ ซึ่งจะทำให้อุปกรณ์ของท่านเปรอะเปื้อน

9 กด 7 เพื่อเลือก Enhancements (การเพิ่มคุณภาพ) จาก Copy Menu (เมนูการทำสำเนา)

#### Copy Menu (เมนูการทำสำเนา)

- 1. Borderless (แบบไม่มีขอบ)
- (2. Reduce/Enlarge) (ย่อ/ขยาย)
- 3. Copy Quality (คุณภาพสำเนา)
- 4. Paper Size (ขนาดกระดาษ)
- 5. Paper Type (ประเภทกระคาษ)
- 6. Lighter/Darker ( $\pi$ ว่างขึ้น/เข้มขึ้น)
- **7. Enhancements**

## (การเพิ่มคุณภาพ)

- 8. Color Intensity (ความเข้มของสี)
- 9. Set New Defaults (การตั้งค่า ดีฟอลต์ใหม่)

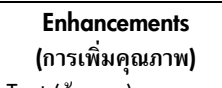

- Text (ข้อความ)
  Photo (ภาพถ่าย)
- 3. Mixed (ผสม)
- 4. None (ไม่มี)

- 10 กด ♥ เพื่อเลือกค่า Photo enhancement (การเพิ่มคุณภาพภาพถ่าย) จากนั้นจึงกด OK (ตกลง)
- 11 กด Start Color (เริ่มพิมพ์สี)

HP PSC จะสร้างสำเนาภาพถ่ายด้นฉบับของท่านแบบไม่มีขอบขนาด 4 x 6 นิ้ว (10 x 15 ซม.) ตามที่แสดงไว้ด้านล่างนี้

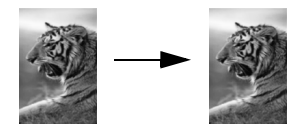

การทำสำเนาภาพถ่ายโดยใช้ซอฟต์แวร์ HP Director (ตัวจัดการ HP) ที่ท่านติดดั้งไว้กับ HP PSC อาจทำได้สะดวกกว่าด้วย HP Director (ตัวจัดการ HP) ท่านสามารถสร้างสำเนาภาพถ่ายแบบ ไม่มีขอบขนาด Letter หรือขนาด 4 x 6 นิ้ว (10 x 15 ซม.) ย่อหรือขยายภาพถ่ายเพื่อให้พอดี กับขนาดกระดาษที่ท่านใส่ไว้ และเปิดใช้งาน Photo enhancements (การเพิ่มคุณภาพภาพถ่าย) เพื่อให้ได้ภาพถ่ายคุณภาพสูงสุดหากต้องการข้อมูลเพิ่มเติมเกี่ยวกับการใช้คุณสมบัติเหล่านี้ใน HP Director (ตัวจัดการ HP) โปรดดูที่ hp photo & imaging help (วิธีใช้เกี่ยวกับรูปและ ภาพถ่ายของ HP) ที่มาพร้อมซอฟต์แวร์ของท่าน

## การทำสำเนาต้นฉบับเดียวกันหลายชุด

- 1 วางต้นฉบับคว่ำลงบนมุมขวาของกระจก
- 2 กด Copy (ทำสำเนา)

หน้าจอ Number of Copies (จำนวนสำเนา) จะปรากฏขึ้น

3 กด ► หรือใช้ปุ่มกดเพื่อป้อนจำนวนสำเนาได้สูงสุดไม่เกินที่กำหนดไว้ จากนั้นจึงกด OK (ตกลง)

(จำนวนสำเนาสูงสุดจะต่างกันไปตามรุ่น)

ข้อแนะนำ: และเพื่อช่วยให้สามารถกำหนดจำนวนสำเนาในปริมาณมากได้ สะดวกขึ้น ให้กดปุ่มลูกศรใดก็ได้ค้างไว้ จำนวนสำเนาจะเพิ่มขึ้นทีละ 5 ฉบับ

4 กด Start Black (เริ่มพิมพ์สีดำ) หรือ Start Color (เริ่มพิมพ์สี) ในตัวอย่างนี้ HP PSC จะทำสำเนาภาพถ่ายต้นฉบับขนาด 4 x 6 นิ้ว (10 x 15 ซม.) จำนวนหกชุด

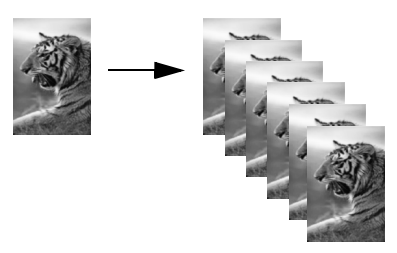

สำเนา

## การทำสำเนาภาพถ่ายขนาด 4 x 6 นิ้ว (10 x 15 ซม.) ลงเต็มหน้า กระดาษ

#### นอกจากจะสามารถทำสำเนาต้นฉบับขนาดเท่าจริงแล้ว คุณสมบัติ Borderless (แบบไม่มีขอบ) ยังสามารถย่อหรือขยายต้นฉบับของท่านให้พอดีกับกระดาษที่บรรจุไว้ในถาดป้อนกระดาษได้ โดยอัตโนมัติ ในตัวอย่างนี้ Borderless (แบบไม่มีขอบ) ถูกใช้เพื่อขยายภาพถ่ายขนาด 4 x 6 นิ้ว (10 x 15 ซม.) เพื่อสร้างสำเนาแบบไม่มีขอบให้พอดีหน้ากระดาษ

<mark>หมายเหตุ:</mark> หากด้องการสร้างงานพิมพ์แบบไม่มีขอบโดยไม่เปลี่ยนสัดส่วนของด้นฉบับ HP PSC อาจตัดบางส่วนของภาพรอบๆ ขอบกระดาษออกไปในกรณีส่วนใหญ่ การตัดภาพ นี้จะไม่เป็นที่สังเกตเห็น

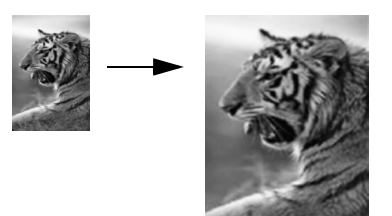

- 1 ตรวงดูว่ากระจกและด้านหลังของฝาปิดสะอาด
- 2 วางภาพถ่ายต้นฉบับคว่ำหน้าลงที่มุมขวาของกระจก วางภาพถ่ายลงบนกระจกโดยให้ด้านกว้างของภาพถ่ายขนานไปกับขอบด้านหน้าของกระจก

ข้อแนะนำ: ในการทำสำเนาภาพถ่าย ท่านอาจต้องใช้ตลับหมึกพิมพ์ภาพเพื่อ ให้ได้คุณภาพการพิมพ์ที่ดีที่สุดเมื่อติดตั้งตลับหมึกพิมพ์สามสีและตลับหมึก พิมพ์ภาพแล้ว ท่านจะมีระบบสีหกสีโปรดอ่าน <mark>การใช้ตลับหมึกพิมพ์ภาพ</mark> ที่หน้า 85 สำหรับข้อมูลเพิ่มเติม

- 3 ใส่กระคาษภาพถ่ายขนาด Letter หรือ A4 ลงในถาดป้อนกระคาษ
- 4 กด Copy (ทำสำเนา) สองครั้ง แล้วจึงกด 1 จากนั้น Copy Menu (เมนูการทำสำเนา) จะปรากฏขึ้น ให้เลือก Borderless (แบบไม่มีขอบ)

#### Copy Menu (เมนูการทำสำเนา)

- 1. Borderless (แบบไม่มีขอบ)
- 2. Reduce/Enlarge (ช่อ/บยาย)
- 3. Copy Quality (คุณภาพสำเนา)
- 4. Paper Size (ขนาดกระดาษ)
- 5. Paper Type (ประเภทกระดาษ)
- 6. Lighter/Darker (สว่างขึ้น/เข้มขึ้น)
- 7. Enhancements (การเพิ่มคุณภาพ)
- 8. Color Intensity (ความเข้มของสี)
- 9. Set New Defaults (การตั้งค่า ดีฟอลต์ใหม่)

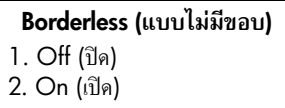

5 กด ♥ เพื่อเลือก On (เปิด) จากนั้นกด OK (ตกลง) เมนู Reduce/Enlarge (ย่อ/งยาย) จะไม่ทำงาน ดังนั้นท่านจึงไม่สามารถใช้งานได้

#### กด 4 เพื่อเลือก Paper Size (ขนาดกระดาษ) จาก Copy Menu (เมนูการทำสำเนา) 6

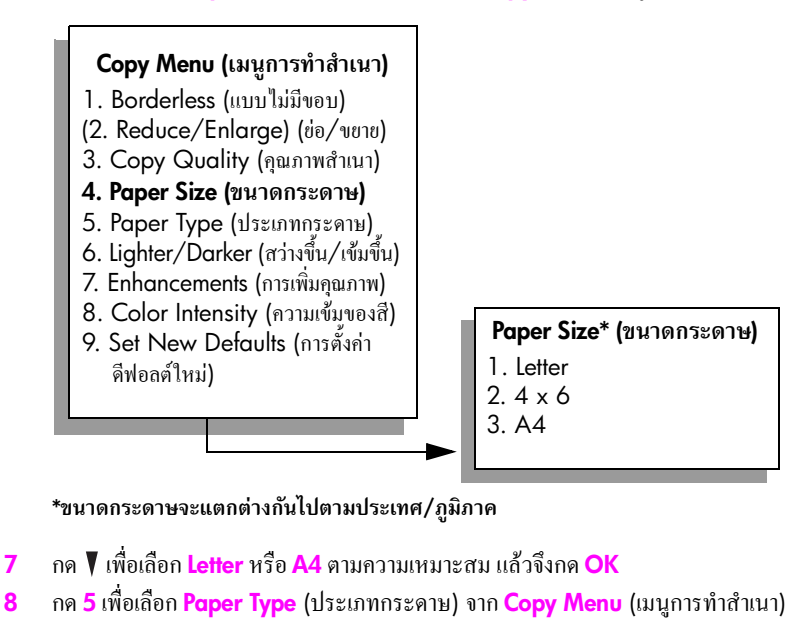

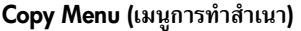

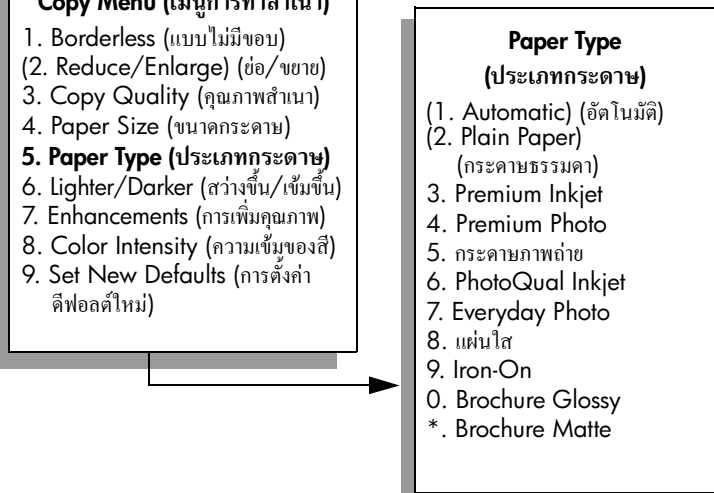

หมายเหต: Automatic (อัตโนมัติ) และ Plain Paper (กระดาษธรรมดา) จะไม่ทำงาน ในเมนู Paper Type (ประเภทกระคาษ) เมื่อเปิดใช้งาน Borderless (แบบไม่มีขอบ) อยู่

กด ▼ เพื่อเลือกประเภทกระดาษที่ใส่ แล้วกด OK (ตกลง) 9 ข้อควรระวัง! เมื่อทำสำเนาแบบไม่มีขอบ ท่านต้องใส่กระดาษภาพถ่าย (หรือ กระคาษพิเศษอื่นๆ) ถ้าท่านใส่กระคาษธรรมคา หมึกจะซึมเลอะกระคาษ ทำให้อุปกรณ์ของท่านเปรอะเปื้อน

10 กด 7 เพื่อเลือก Enhancements (การเพิ่มคุณภาพ) จาก Copy Menu (เมนูการทำสำเนา)

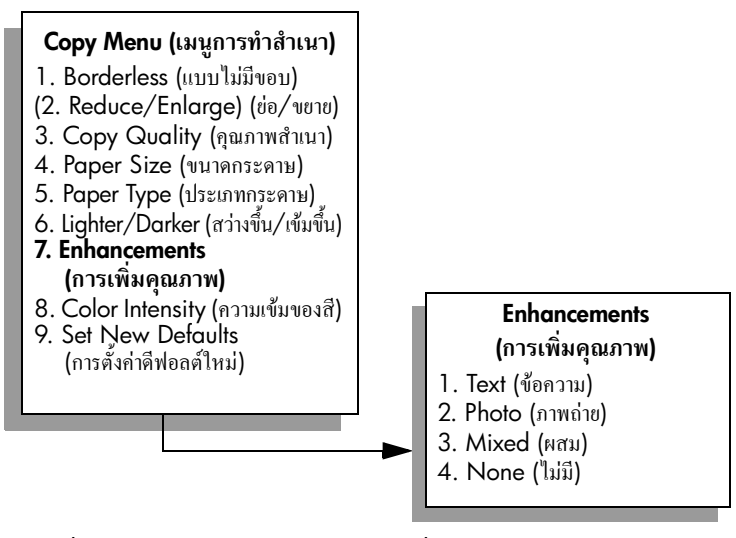

11 กด ▼ เพื่อเลือกค่า Photo enhancement (การเพิ่มคุณภาพภาพถ่าย) แล้วกด OK (ตกลง) 12 กด Start Color (เริ่มพิมพ์สี)

# การทำสำเนาภาพถ่ายลงในหน้าเดียวหลายครั้ง

ท่านสามารถพิมพ์สำเนาของต้นฉบับหนึ่งๆ ได้หลายชด โดยให้สำเนาทั้งหมดอย่ในหน้าเดียวกัน วิธีการคือเลือกขนาดภาพจากตัวเลือก Reduce/Enlarge (ย่อ/ขยาย) ใน Copy Menu (เมนูการ ทຳสຳເนາ)

หลังจากเลือกขนาดแล้ว อาจมีข้อกวามถามว่า ต้องการพิมพ์สำเนาภาพถ่ายหลายชุดให้พอดีกับ ้กระดาษที่ใส่ไว้ในถาดป้อนกระดาษหรือไม่หากท่านเลือกขนาดรูปที่ใหญ่เกินกว่าจะพิมพ์สำเนา มากกว่าหนึ่งชดลงในหน้าเดียวได้ ข้อความ Fill Page? (พอดีกับหน้า?) จะไม่ปรากฏขึ้น

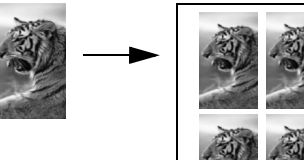

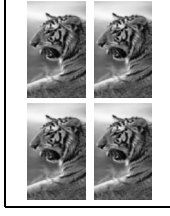

- วางภาพถ่ายต้นฉบับคว่ำลงที่มุมขวาด้านหน้าของกระจก 1 ้วางภาพถ่ายโดยให้ด้านกว้างของภาพขนานไปกับขอบด้านหน้าของกระจก
- กด Copy (ทำสำเนา) สองครั้งเพื่อให้ Copy Menu (เมนูการทำสำเนา) ปรากฏขึ้น 2
- กด 2 จากนั้นจึงกด 4 3

เพื่อเลือก Reduce/Enlarge (ย่อ/ขยาย) แล้วเลือก Image Sizes (ขนาคภาพ)

#### Copy Menu (ເມນູการทำสำเนา)

- 1. Borderless (แบบไม่มีขอบ)
- 2. Reduce/Enlarge (ย่อ/ขยาย)
- 3. Copy Quality (คุณภาพสำเนา)
- 4. Paper Size (ขนาดกระดาษ)
- 5. Paper Type (ขนาดกระดาษ)
- 6. Lighter/Darker (สว่างขึ้น/เข้มขึ้น)
- 7. Enhancements (การเพิ่มคุณภาพ)
- Color Intensity (ความเข้มของสี)
  Set New Defaults (การตั้งค่า ดีฟอลต์ใหม่)

Reduce/Enlarge (ย่อ/ขยาย)

- 1. Actual Size (ขนาดจริง)
- 2. Fit to Page (พอดีหน้า)
- 3. Custom 100% (กำหนดเอง 100%)
- 4. Image Sizes\* (ขนาดภาพ)
- 5. Poster (โปสเตอร์)

#### \*ขนาดภาพจะแตกต่างกันไปในแต่ละประเทศ/ภูมิภาค

4 กด ♥ เพื่อเลือกขนาดที่ต้องการทำสำเนาภาพ แล้วจึงกด OK (ตกลง) ข้อความ Fill Page? (เต็มหน้า?) อาจปรากฏขึ้น เพื่อถามว่าท่านต้องการพิมพ์สำเนาภาพ จำนวนหลายชุดให้พอดีกับขนาดของกระดาบในถาดป้อนกระดาบหรือไม่ หรือด้องการ สำเนาเพียงชุดเดียว ทั้งนี้ขึ้นอยู่กับขนาดภาพที่ท่านเลือก สำหรับภาพบางภาพที่มีขนาดใหญ่ ท่านอาจไม่สามารถกำหนดจำนวนภาพต่อหนึ่งหน้าได้

้สำหรับภาพบางภาพที่มีขนาดไหญ่ ท่านอาจไม่สามารถกำหนดจำนวนภาพต่อหนึ่งหน้าได้ ในกรณีนี้ ภาพสำเนาที่ได้จะมีเพียงภาพเดียว

- 5 หากข้อความ Fill Page? (เต็มหน้า?) ปรากฏขึ้น ให้เลือก Yes (ใช่) หรือ No (ไม่) และกด OK (ตกลง)
- 6 กด Start Black (เริ่มพิมพ์สีดำ) หรือ Start Color (เริ่มพิมพ์สี)

คุณสมบัตินี้และอื่นๆ มีอยู่ในซอฟค์แวร์ HP Director (ตัวจัดการ HP) ถ้าท่านสแกนภาพลงใน กอมพิวเตอร์ด้วย HP Director (ตัวจัดการ HP) ท่านสามารถพิมพ์ภาพหลายภาพในขนาดต่างๆ ได้ HP PSC จะจัดภาพให้ได้จำนวนมากที่สุดเท่าที่จะเป็นไปได้ลงในกระดาษที่ท่านใส่ไว้ใน ถาดป้อนกระดาษสำหรับข้อมูลเพิ่มเติมเกี่ยวกับการสแกนภาพถ่ายลงในกอมพิวเตอร์เพื่อใช้งาน ฟังก์ชัน HP Director Photo Print (ตัวจัดการ HP Photo Print) โปรดดูที่ hp photo & imaging help (วิธีใช้เกี่ยวกับรูปและภาพถ่ายของ hp) ที่มากับซอฟต์แวร์ของท่าน

## การปรับขนาดของต้นฉบับเพื่อให้พอดีกับกระดาษ Letter

หากภาพหรือข้อกวามในด้นฉบับพอดีกับหน้ากระดาษทั้งหมดโดยไม่เหลือขอบกระดาษ ให้ใช้ กุณสมบัติ Fit to Page (พอดีกับหน้า) เพื่อย่อด้นฉบับและป้องกันไม่ให้มีการตัดข้อกวามหรือ ภาพที่อยู่บริเวณขอบกระดาษ

ช้อแนะนำ: นอกจากนี้ ท่านยังสามารถใช้คุณสมบัติ Fit to Page (พอดีกับ หน้ากระดาษ) เพื่อขยายภาพถ่ายขนาดเล็กให้พอดีกับพื้นที่การพิมพ์ในหนึ่งหน้า กระดาษได้อีกด้วยหากต้องการใช้คุณสมบัตินี้โดยไม่เปลี่ยนขนาดของต้นฉบับ หรือตัดขอบ HP PSC อาจต้องเหลือพื้นที่ว่างขนาดไม่เท่ากันรอบๆ ขอบ กระดาษไว้

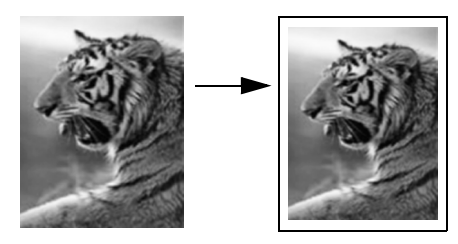

- วางต้นฉบับคว่ำลงที่มุมขวาด้านหน้าของกระจก
- 2 กด Copy (ทำสำเนา) สองครั้งแล้วจึงกด 4

Copy Menu (เมนูการทำสำเนา) จะปรากฏขึ้น ให้เลือก Paper Size (ขนาดกระดาษ)

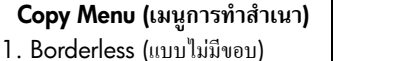

- 2. Reduce/Enlarge (ข่อ/งยาย)
- Copy Quality (คุณภาพสำเนา)
- 4. Paper Size (ขนาดกระดาษ)
- 5. Paper Type (ประเภทกระคาษ)
- 6. Lighter/Darker (สว่างขึ้น/เข้มขึ้น)
- 7. Enhancements (การเพิ่มคุณภาพ)
- 8. Color Intensity (ความเข้มของสี)
  9. Set New Defaults (การตั้งค่า
- 9. Set New Defduits (การดงคา ดีฟอลต์ใหม่)

Paper Size\* (ขนาดกระดาษ)

- 1. Letter 2. 4 x 6
- 2. 4 x i 3. A4
- 5. 74

\*ขนาดกระดาษจะแตกต่างกันไปตามแต่ละประเทศ/ภูมิภาค

- 3 กด ♥ เพื่อเลือก Letter และจากนั้นจึงกด OK (ตกลง)
- 4 กด 2 เพื่อเลือก Reduce/Enlarge (ย่อ/ขยาย) จาก Copy Menu (เมนูการทำสำเนา)

#### Copy Menu (เมนูการทำสำเนา)

- 1. Borderless (แบบไม่มีขอบ)
- 2. Reduce/Enlarge (ย่อ/ขยาย)
- 3. Copy Quality (คุณภาพสำเนา)
- 4. Paper Size (ขนาดกระดาษ)
- 5. Paper Type (ประเภทกระคาษ)
- 6. Lighter/Darker (สว่างขึ้น/เข้มขึ้น)
- 7. Enhancements (การเพิ่มคุณภาพ)
- 8. Color Intensity (ความเข้มของสี)
- 9. Set New Defaults (การตั้งค่า ดีฟอลต์ใหม่)

Reduce/Enlarge (ย่อ/ขยาย)

- 1. Actual Size (ขนาดจริง)
- 2. Fit to Page (พอดีกับหน้า)
- 3. Custom 100% (กำหนดเอง 100%)
- 4. Image Sizes (ขนาดภาพ)
- 5. Poster (โปสเตอร์)
- 5 กด ▼ เพื่อเถือก Fit to Page (พอดีกับหน้า) แล้วจึงกด OK (ตกลง)
- 6 กด Start Black (เริ่มพิมพ์สีดำ) หรือ Start Color (เริ่มพิมพ์สี)

## การทำสำเนาต้นฉบับสีอ่อน

ใช้ตัวเลือก Lighter/Darker (สว่างขึ้น/เข้มขึ้น) เพื่อปรับความสว่างและความเข้มของสำเนา นอกจากนี้ท่านยังสามารถปรับความเข้มของสีเพื่อทำให้สีบนสำเนาชัดเจนขึ้นหรือเฉียบคมขึ้น

- วางต้นฉบับคว่ำลงที่มุมขวาด้านหน้าของกระจก
- 2 กด Copy (ทำสำเนา) สองครั้ง แล้วจึงกด 6 Copy Menu (เมนูการทำสำเนา) จะปรากฏขึ้น จากนั้นจึงเลือก Lighter/Darker (สว่างขึ้น/ เข้มขึ้น) ช่วงก่าของ สว่างขึ้น/เข้มขึ้น จะปรากฏขึ้นเป็นสเกลที่จอแสดงผลกราฟิกสี
- 3 กด ► เพื่อทำให้สำเนามีสีเข้มขึ้น แล้วจึงกด OK (ตกลง) หมายเหตุ: นอกจากนี้ท่านยังสามารถกด ◄ เพื่อทำให้สำเนาสว่างขึ้นได้
- 4 กด 8 เพื่อเลือก Color Intensity (กวามเข้มของสี) จาก Copy Menu (เมนูการทำสำเนา) ช่วงค่าความเข้มของสีจะปรากฏเป็นสเกลอยู่ในจอแสดงผลกราฟิกสี
- 5 กด ► เพื่อทำให้ภาพคมชัดมากขึ้น แล้วจึงกด OK (ตกลง) หมายเหตุ: นอกจากนั้น ท่านยังสามารถกด ◄ เพื่อทำให้ภาพมีสีอ่อนลงได้เช่นกัน
- 6 กด Start Color (เริ่มพิมพ์สี)

# การทำสำเนาเอกสารที่ผ่านการส่งแฟกซ์มาแล้วหลายครั้ง

คุณสมบัติ Enhancements (การเพิ่มคุณภาพ) จะปรับคุณภาพของเอกสารข้อความโดยอัตโนมัติ ด้วยการทำให้ขอบของข้อความหรือภาพถ่ายคมชัดขึ้นด้วยการปรับความคมชัดของสีอ่อนซึ่งอาจ กลายเป็นสีขาวได้

ตัวเลือกการเพิ่มคุณภาพ Text (ข้อความ) จะถูกตั้งเป็นค่าดีฟอลต์ใช้ตัวเลือกการเพิ่มคุณภาพ Text (ข้อความ) เพื่อเพิ่มคุณภาพของข้อความสีดำให้คมชัดมากขึ้น

- วางต้นฉบับคว่ำลงที่มุมขวาด้านหน้าของกระจก
- 2 กด Copy (ทำสำเนา) สองกรั้ง แล้วจึงกด 7

การกดนี้จะแสดงผล Copy Menu (เมนูทำสำเนา) จากนั้นจึงเลือก Enhancements (การเพิ่มคุณภาพ)

#### Copy Menu (เมนูการทำสำเนา)

- 1. Borderless (แบบไม่มีขอบ)
- 2. Reduce/Enlarge (ย่อ/บยาย)
- 3. Copy Quality (คุณภาพการพิมพ์)
- 4. Paper Size (ขนาดกระดาษ)
- 5. Paper Type (ประเภทกระคาษ)
- 6. Lighter/Darker (สว่างขึ้น/เข้มขึ้น)
- 7. Enhancements (การเพิ่มคุณภาพ)
- 8. Color Intensity (ความเข้มูของสี)
- 9. Set New Defaults (การตั้งค่า ดีฟอลต์ใหม่)

Enhancements (การเพิ่มคุณภาพ)

- Text (ข้อความ)
- 2. Photo (ภาพถ่าย)
- 3. Mixed (ผสม)
- 4. None (ไม่มี)

- 3 กด ▼ เพื่อเลือก Text enhancement (การเพิ่มคุณภาพข้อความ) แล้วจึงกด OK (ตกลง)
- 4 กด Start Black (เริ่มพิมพ์สีดำ) หรือ Start Color (เริ่มพิมพ์สี) ข้อแนะนำ: ถ้าเกิดเหตุการณ์ใดค่อไปนี้ ให้ปิดกุณสมบัติ Text enhancement (การเพิ่มคุณภาพข้อความ) ด้วยการเลือก Photo (ภาพถ่าย) หรือ None (ไม่มี):
  - มีจุดสึกระจายรอบข้อความบางส่วนในสำเนาของท่าน
  - ตัวพิมพ์สีดำขนาดใหญ่มีจุดด่าง (ไม่เรียบ)
  - วัตถุหรือเส้นที่เป็นสีซึ่งมีลักษณะบางจะมีส่วนที่เป็นสีดำปรากฏขึ้น
  - มีเส้นแนวนอนหรือแถบขาวปรากฏขึ้นในแผ่นสำเนาบริเวณสีสว่างไปจนถึงสีเทากลาง

## ปรับส่วนที่มีสีอ่อนของสำเนาให้คมชัดขึ้น

ใช้ Photo enhancements (การเพิ่มคุณภาพภาพถ่าย) เพื่อปรับให้สีอ่อนที่อาจกลายเป็นสีขาว คมชัดขึ้นนอกจากนี้ ท่านยังสามารถทำสำเนาด้วยคุณสมบัติ Photo enhancements (การเพิ่ม คุณภาพภาพถ่าย) เพื่อกำจัดหรือลดปัญหาที่อาจเกิดขึ้นดังต่อไปนี้เมื่อทำสำเนาด้วยคุณสมบัติ Text enhancements (การเพิ่มคุณภาพข้อความ):

- มีจุดสึกระจายรอบข้อความบางส่วนในสำเนาของท่าน
- ตัวพิมพ์สีคำขนาดใหญ่มีจุดค่าง (ไม่เรียบ)
- วัตถุหรือเส้นที่เป็นสีซึ่งมีลักษณะบางจะมีส่วนที่เป็นสีดำปรากฏขึ้น
- มีเส้นแนวนอนหรือแถบขาวปรากฏขึ้นในแผ่นสำเนาบริเวณสีสว่างไปจนถึงสีเทากลาง
- วางต้นฉบับคว่ำลงที่มุมขวาด้านหน้าของกระจก
  วางด้านกว้างของภาพถ่ายให้ขนานไปกับขอบด้านหน้าของกระจก
- 2 กด Copy (ทำสำเนา) สองครั้ง แล้วจึงกด 7 การกดนี้จะแสดงผล Copy Menu (เมนูทำสำเนา) จากนั้นจึงเลือก Enhancements (การเพิ่มคุณภาพ)
- 3 กด ♥ เพื่อเลือก Photo enhancement (การเพิ่มคุณภาพภาพถ่าย) แล้วจึงกด OK (ตกลง)
- 4 กด Start Color (เริ่มพิมพ์สี)

ท่านสามารถกำหนดค่า Enhancement (การเพิ่มคุณภาพ) สำหรับภาพถ่ายและเอกสารอื่นๆ ที่ท่านทำสำเนาโดยใช้ซอฟต์แวร์ HP Director (ตัวจัดการ HP) ที่ท่านติดตั้งไว้กับ HP PSC ได้อย่างง่ายดายเพียงกลิกเมาส์ครั้งเดียว ท่านก็สามารถกำหนดให้ทำสำเนาภาพถ่ายด้วยคุณสมบัติ Photo enhancements (การเพิ่มคุณภาพภาพถ่าย) ทำสำเนาเอกสารข้อความด้วยคุณสมบัติ renhancements (การเพิ่มคุณภาพบ้อความ) หรือทำสำเนาเอกสารที่มีทั้งภาพและข้อความด้วย คุณสมบัติ Photo enhancements (การเพิ่มคุณภาพภาพถ่าย) และ Text enhancements (การเพิ่มคุณภาพข้อความ) ได้สำหรับข้อมูลเพิ่มเติม โปรดดูที่ hp photo & imaging help (วิธีใช้เกี่ยวกับรูปและภาพถ่ายของ HP) ที่มากับซอฟต์แวร์ของท่าน

## <sup>บทที่ 4</sup> การทำโปสเตอร์

เมื่อท่านเห็นคุณสมบัติ Poster (โปสเตอร์) HP PSC จะแบ่งด้นฉบับของท่านออกเป็นส่วนๆ และขยายส่วนต่างๆ นั้นลงบนกระดาษ letter หรือ A4 เพื่อที่ท่านจะสามารถนำมาประกอบกัน เป็นโปสเตอร์ได้

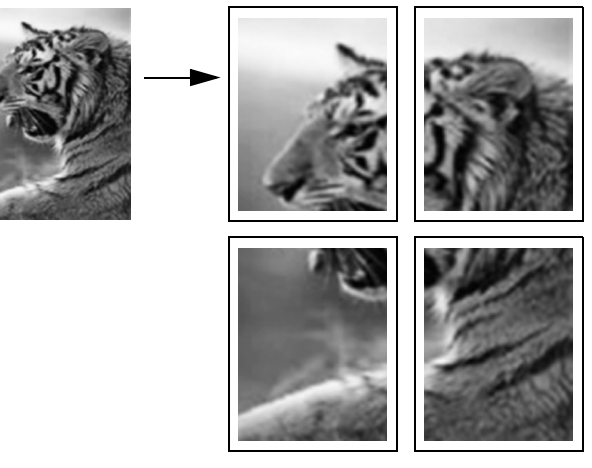

- วางต้นฉบับคว่ำลงที่มุมขวาด้านหน้าของกระจก ถ้าท่านกำลังทำสำเนาภาพถ่าย ให้วางภาพลงบนกระจกโดยให้ด้านกว้างของภาพถ่ายขนาน ไปกับขอบด้านหน้าของกระจก
- 2 กด Copy (ทำสำเนา) สองครั้งเพื่อแสดงผล Copy Menu (เมนูการทำสำเนา)
- 3 กด 2 จากนั้น กด 5

เพื่อเลือก Reduce/Enlarge (ย่อ/ขยาย) แล้วจึงเลือก (โปสเตอร์)

#### Copy Menu (เมนูการทำสำเนา)

- Borderless (แบบไม่มีขอบ)
- 2. Reduce/Enlarge (ย่อ/ขยาย)
- 3. Copy Quality (คุณภาพสำเนา)
- 4. Paper Size (ขนาดกระคาษ)
- 5. Paper Type (ประเภทกระดาษ)
- 6. Lighter/Darker (สว่างขึ้น/เข้มขึ้น)
- 7. Enhancements (การเพิ่มคุณภาพ)
  8. Color Intensity (ความเข้มของสี)
- o. Color Intensity (ຄາງໄມເປັນບັນດີ 9. Set New Defaults (ຄາະສັ້ງຄ່າ
- 9. Set New Defaults (การตั้งค่า ดีฟอลต์ใหม่)

#### Reduce/Enlarge (ย่อ/ขยาย)

- 1. Actual Size (ขนาดจริง)
- 2. Fit to Page (พอดีกับหน้ำ)
- 3. Custom 100% (กำหนดเอง 100%)
- 4. Image Sizes (ขนาดภาพ)
- 5. Poster (โปสเตอร์)
- 4 กด ▼ เพื่อเลือกความกว้างของหน้าสำหรับโปสเตอร์แล้วจึงกด OK (ตกลง) ขนาดโปสเตอร์ที่ตั้งเป็นดีฟอลต์มีความกว้างหนึ่งหน้า

5 กด Start Black (เริ่มพิมพ์สีดำ) หรือ Start Color (เริ่มพิมพ์สี)

หลังจากเลือกความกว้างของโปสเตอร์แล้ว HP PSC จะปรับความยาวโดยอัตโนมัติ เพื่อ รักษาอัตราส่วนของค้นฉบับ

ข้อแนะนำ: หากไม่สามารถขยายค้นฉบับให้มีขนาดเท่าขนาดโปสเตอร์ที่ด้อง การได้เนื่องจากมีขนาดเกินกว่าอัตราขยายสูงสุด จะมีข้อกวามแสดงข้อผิดพลาด แจ้งจำนวนหน้ากวามกว้างที่เป็นไปได้ปรากฏขึ้นมาเลือกโปสเตอร์ขนาดเล็กและ ทำสำเนาใหม่อีกครั้ง

ซอฟต์แวร์ HP Director (ตัวจัดการ HP) บนเครื่องกอมพิวเตอร์ของท่านจะทำให้ท่านได้ใช้ กวามกิดสร้างสรรก์กับภาพถ่ายของท่านมากขึ้นท่านเพียงแต่ต้องสแกนภาพถ่ายลงในเครื่อง กอมพิวเตอร์ เพื่อใช้งานเครื่องมือ HP Director Quick Projects สร้างโปสเตอร์ ป้าย และสิ่ง พิมพ์ผนึกเสื้อเชิ๊ตด้วยเตารีดจากภาพถ่ายของท่านหากต้องการข้อมูลเพิ่มเติม โปรดดูที่ hp photo & imaging help (วิธีใช้เกี่ยวกับรูปและภาพถ่ายของ hp) ที่มากับซอฟต์แวร์ของท่าน

# การเตรียมภาพสีเพื่อพิมพ์ลงบนเสื้อยืด

ท่านสามารถทำสำเนาภาพหรือข้อความลงบนสิ่งพิมพ์สำหรับผนึกลงบนเสื้อยืด จากนั้นจึงรีดทับ ลงบนเสื้อยืด

้ช้อแนะนำ: ขอแนะนำให้ท่านฝึกผนึกภาพลงบนเสื้อยึด โดยใช้เสื้อเก่าๆ ก่อน

- วางต้นฉบับคว่ำลงที่มุมขวาด้านหน้าของกระจก
  ถ้าท่านกำลังทำสำเนาภาพถ่าย ให้วางภาพลงบนกระจกโดยให้ด้านกว้างของภาพถ่ายขนาน
  ไปกับขอบด้านหน้าของกระจก
- 2 วางกระดาษ T-shirt transfer paper ลงในถาดป้อนกระดาษ
- 3 กด Copy (ทำสำเนา) สองครั้ง แล้วจึงกด 5

ซึ่งจะแสดงผล Copy Menu (เมนูการทำสำเนา) และจากนั้นจึงเลือก Paper Type (ประเภทกระคาษ)

#### Copy Menu (เมนูการทำสำเนา)

- 1. Borderless (แบบไม่มีขอบ)
- 2. Reduce/Enlarge (ข่อ/ขยาย)
- 3. Copy Quality (คุณภาพสำเนา)
- 4. Paper Size (ขนาดกระดาษ)
- 5. Paper Type (ประเภทกระดาษ)
- 6. Lighter/Darker (สว่างขึ้น/เข้มขึ้น)
- 7. Enhancements (การเพิ่มคุณภาพ)
- 8. Color Intensity (ความเข้มของสี)
- Set New Defaults (การตั้งก่า ดีฟอลต์ใหม่)

#### Paper Type (ประเภทกระดาษ)

- Automatic (อัตโนมัติ)
- Plain Paper (กระคาษ
- ธรรมดา) 3 Promium Inkiet
- Premium Inkjet
  Premium Photo
- 4. Premium Phot
- 5. กระคาษภาพถ่าย
- 6. PhotoQual Inkjet
- 7. Everyday Photo
- 8. แผ่นใส
- 9. สิ่งพิมพ์ที่ผนึกด้วยเตารีด
- 0. Brochure Glossy
- \*. Brochure Matte

- 4 กด ♥ เพื่อเลือก Iron-On (สิ่งพิมพ์ผนึกด้วยเตารีด) แล้วจึงกด OK (ตกลง)
- 5 กด Start Black (เริ่มพิมพ์สีดำ) หรือ Start Color (เริ่มพิมพ์สี) เมื่อท่านเลือก Iron-On (สิ่งพิมพ์ผนึกด้วยเตารีด) เป็นประเภทกระดาษ HP PSC จะทำสำเนาต้นฉบับแบบภาพกลับด้านโดยอัตโนมัติ (ตามที่แสดงไว้ด้านล่าง) เพื่อ ที่ภาพจะปรากฏออกมาอย่างถูกต้องเมื่อรีดทับลงบนเสื้อยืด

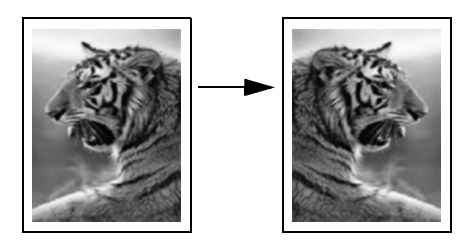

## หยุดการทำสำเนา

หากต้องการหยุดการทำสำเนา ให้กดปุ่ม Cancel (ยกเลิก) บนแผงด้านหน้า

# การใช้คุณสมบัติการสแกน

การสแกนเป็นกระบวนการแปลงข้อความและภาพให้เป็นรูปแบบอิเล็กทรอนิกส์สำหรับ คอมพิวเตอร์ของท่านท่านสามารถสแกนได้แทบทุกอย่าง ไม่ว่าจะเป็นภาพถ่าย บทความใน นิตยสาร เอกสารที่เป็นข้อความ และแม้แต่วัตถุสามมิติ โดยระวังอย่าให้ขูคขีดกับกระจก

เนื่องจากภาพหรือข้อความที่ถูกสแกนจะอยู่ในรูปแบบอิเล็กทรอนิกส์ ท่านสามารถนำภาพหรือ ข้อความนั้นไปใส่ใน word processor หรือแอปพลิเคชันกราฟิก และปรับแต่งให้เหมาะสมกับ ความต้องการของท่านได้โดยท่านสามารถทำสิ่งต่อไปนี้:

- สแกนข้อความจากบทความลงใน word processor และนำมาอ้างอิงในรายงาน เพื่อเป็น การประหยัดเวลาในการพิมพ์
- สแกนโลโก้และนำมาใช้ในซอฟต์แวร์การพิมพ์ ท่านจะสามารถพิมพ์นามบัตรและโบรชัวร์ ของท่านได้
- สแกนภาพถ่ายของลูกๆ แล้วส่งอีเมล์ไปให้ญาติๆ สร้างแคตตาลีอกภาพถ่ายทั้งของที่บ้าน และที่ทำงาน หรือสร้างสมุดภาพอิเล็กทรอนิกส์

เมื่อค้องการใช้กุณสมบัติการสแกน ท่านต้องต่อเครื่อง HP PSC เข้ากับคอมพิวเตอร์และเปิด ใช้งานทั้งสองเครื่องอีกทั้งค้องมีการติคตั้งและรันซอฟต์แวร์ HP PSC บนเครื่องคอมพิวเตอร์ ก่อนที่จะทำการสแกนเพื่อตรวจสอบว่า HP PSC มีการรันซอฟต์แวร์อยู่บนเครื่องคอมพิวเตอร์ ที่ใช้ Windows โปรคดูที่ไอคอน hp psc 2400 series ใน system tray ที่ด้านขวาล่างของ หน้าจอ ใกล้กับเวลาบนเครื่อง Macintosh จะมีการรันซอฟต์แวร์ HP PSC เสมอ

ท่านสามารถเริ่มสแกนจากเครื่องคอมพิวเตอร์หรือจากเครื่อง HP PSC ของท่านส่วนนี้จะกล่าวถึง วิธีสแกนจากแผงค้านหน้าของ HP PSC เท่านั้น

หากต้องการข้อมูลเกี่ยวกับวิธีสแกนจากคอมพิวเตอร์ หรือวิธีปรับ ปรับขนาด หมุน ตัด และทำให้ การสแกนคมชัด โปรคด<mark>ู hp photo & imaging help</mark> (วิธีใช้เกี่ยวกับรูปและภาพถ่ายของ hp) ที่ปรากฏบนหน้าจอซึ่งมาพร้อมกับซอฟต์แวร์ของท่าน

ในส่วนนี้จะกล่าวถึงหัวข้อต่อไปนี้:

- การสแกนต้นฉบับ ที่หน้า 51
- หยุดการสแกน ที่หน้า 53

## การสแกนต้นฉบับ

ในส่วนนี้จะกล่าวถึงหัวข้อต่อไปนี้:

- 🐀 ส่งงานสแกนไปยังคอมพิวเตอร์ที่เชื่อมต่อโดยตรงกับ hp psc ที่หน้า 52
- ส่งงานสแกนไปยังการ์ดหน่วยความจำที่อยู่ใน hp psc ที่หน้า 53

## ้ส่งงานสแกนไปยังคอมพิวเตอร์ที่เชื่อมต่อโดยตรงกับ hp psc

ปฏิบัติตามขั้นตอนเหล่านี้หาก HP PSC ของท่านเชื่อมต่อเข้ากับกอมพิวเตอร์โดยตรงผ่านทาง สายเคเบิล USB หรือสายเคเบิลแบบขนาน

- วางต้นฉบับคว่ำลงบนมมขวาของกระจก 1
- 2 กด Scan (สแกน) หากไฟยังไม่สว่าง

Scan Menu (เมนูสแกน) จะปรากฏขึ้น โดยแสดงรายการปลายทางที่กำหนดไว้สำหรับ การสแกนปลายทางที่เป็นค่าดีฟอลต์จะเป็นตำแหน่งที่ท่านเลือกไว้ครั้งสดท้ายที่ใช้เมนนี้

#### Scan Menu (เมนูสแกน)

- 1. HP Photo & Imaging Gallery (แกลเลอรี่รูปและภาพถ่ายของ HP)

- HP Instant Share
  MS Powerpoint
  Adobe Photoshop
  การ์คหน่วยความงำภาพถ่าย
- ์ ในการเลือกปลายทางที่ตั้งเป็นดีฟอลต์ ให้กด OK (ตกลง)ในการเลือกปลายทางอื่น ให้กด 3 ▼ เพื่อเลือกและกด OK (ตกลง) หรือป้อนหมายเลขปลายทางบนแป้นพิมพ์
- กด Start Black (เริ่มพิมพ์สีดำ) หรือ Start Color (เริ่มพิมพ์สี) 4

ภาพสแกนตัวอย่างจะปรากฏในหน้าต่าง HP Scan บนเครื่องคอมพิวเตอร์ซึ่งท่านสามารถ าไร้านเต่งได้

้สำหรับข้อมูลเพิ่มเติมเกี่ยวกับการปรับแต่งภาพตัวอย่าง โปรคดู hp photo & imaging help (วิธีใช้เกี่ยวกับรูปและภาพถ่ายของ hp) ที่มาพร้อมกับซอฟต์แวร์ของท่าน

ทำการปรับแต่งภาพตัวอย่างตามต้องการในหน้าต่าง HP Scan เมื่อสแกนเสร็จ คลิก 5 Accept (ตกลง)

เครื่อง HP PSC จะส่งงานสแกนไปยังปลายทางที่เลือกไว้หากท่านเลือก HP Photo & Imaging Gallery (แกลเลอรี่รูปและภาพถ่ายของ HP) (HP Gallery (แกลเลอรี่ภาพของ HP)) เครื่องจะเปิดและแสดงภาพโดยอัตโนมัติ

HP Gallery (แกลเลอรี่ภาพของ HP) มีเครื่องมือมากมายที่ท่านสามารถใช้เพื่อปรับแต่งภาพ ที่สแกนแล้วได้ท่านสามารถปรับปรุงคุณภาพของภาพโดยรวมได้โดยปรับความสว่าง ้ความคมชัด โทนสี หรือความเข้มนอกจากนี้ ท่านยังสามารถตัด ทำให้ตรง หมุน หรือปรับ ้งนาดภาพได้อีกด้วยเมื่อปรับแต่งภาพสแกนตามต้องการแล้ว ท่านสามารถเปิดภาพใน ้แอปพลิเคชันอื่น ส่งภาพทางอีเมล์ บันทึกภาพลงในไฟล์ หรือพิมพ์ภาพได้สำหรับข้อมลเพิ่มเติม เกี่ยวกับการใช้ HP Gallery (แกลเลอรี่ภาพของ HP) โปรคดูที่ hp photo & imaging help (วิธีใช้เกี่ยวกับรูปและภาพถ่ายของ HP) ที่มาพร้อมกับซอฟต์แวร์ของท่าน

### ้ส่งงานสแกนไปยังการ์ดหน่วยความจำที่อยู่ใน hp psc

ท่านสามารถส่งภาพสแกนไปยังการ์คหน่วยความจำที่เสียบอยู่ในช่องเสียบการ์คหน่วยความจำบน HP PSC ได้ซึ่งจะช่วยให้ท่านสามารถใช้คุณสมบัติการ์ดหน่วยความจำภาพเพื่อพิมพ์งานแบบ ้ไม่มีขอบและอัลบั้มภาพจากภาพที่สแกนได้และยังช่วยให้ท่านสามารถใช้อุปกรณ์อื่นๆ ที่รองรับ การ์คหน่วยความจำในการนำภาพสแกนออกมาใช้ได้

- วางต้นฉบับคว่ำลงบนมุมขวาของกระจก 1
- กด Scan (สแกน) หากไฟยังไม่สว่าง 2

Scan Menu (เมนูสแกน) จะปรากฏขึ้น ้โดยแสดงรายการปลายทางที่กำหนดไว้สำหรับการสูแกนปลายทางที่ตั้งเป็นค่าดีฟอลต์ จะเป็นปลายทางที่ท่านเลือกไว้ครั้งสุดท้ายที่ใช้เมนนี้

#### Scan Menu (เมนูสแกน)

- 1. HP Photo & Imaging Gallery
- (แกลเลอรี่รูปและภาพถ่ายของ HP)
- 2. HP Instant Share 3. MS Powerpoint 4. Adobe Photoshop
- 5. การ์ดหน่วยความจำภาพถ่าย
- กด ▼ เพื่อเลือก Photo Memory Card (การ์ดหน่วยความจำภาพ) จากนั้น กด OK (ตกลง) 3
- กด Start Black (เริ่มพิมพ์สีดำ) หรือ Start Color (เริ่มพิมพ์สี) 4 เครื่อง HP PSC จะสแกนภาพและบันทึกไฟล์ลงในการ์คหน่วยความจำ

#### หยุดการสแกน

หากต้องการหยุดการสแกน ให้กดปุ่ม Cancel (ยกเลิก) บนแผงด้านหน้า

# การใช้คุณสมบัติการแฟกซ์

เมื่อใช้ HP PSC ท่านสามารถส่งและรับแฟกซ์ รวมถึงแฟกซ์ที่เป็นสีได้ท่านสามารถกำหนด ความเร็วในการหมุนหมายเลขที่ใช้บ่อยเพื่อส่งแฟกซ์ได้อย่างรวดเร็วและง่ายดาย ท่านสามารถ กำหนดตัวเลือกหมายเลขแฟกซ์ เช่น ความละเอียดและความคมชัดได้จากแผงด้านหน้า ส่วนนี้จะกล่าวถึงหัวข้อต่อไปนี้:

- การส่งแฟกซ์ ที่หน้า 55
- การรับแฟกซ์ ที่หน้า 59
- การตั้งหัวกระดาษแฟกซ์ ที่หน้า 61
- การป้อนข้อความ ที่หน้า 62
- พิมพ์รายงาน ที่หน้า 62
- การตั้งหมายเลขโทรด่วน ที่หน้า 64
- การควบคุมความละเอียดและความคมชัด ที่หน้า 65
- กำหนดตัวเลือกแฟกซ์ ที่หน้า 67
- การพิมพ์แฟกซ์ในหน่วยความจำซ้ำ ที่หน้า 70
- หยุดการส่งแฟกซ์ ที่หน้า 71

ท่านควรตรวจสอบซอฟด์แวร์ HP Photo & Imaging Director (ตัวจัดการรูปและภาพถ่าย HP) (HP Director) (ตัวจัดการ HP) ที่ท่านได้มา HP PSC เพื่อใช้ประโยชน์อย่างเต็มที่จาก คุณสมบัติทั้งหมดการใช้ซอฟด์แวร์ HP ท่านสามารถจัดการงานเหล่านี้และมากกว่านี้ ซึ่งไม่มี ในแผงด้านหน้าได้ HP PSC ด้วอย่างเช่น

- ส่งแฟกซ์และกระคาษปะหน้าจากเกรื่องกอมพิวเตอร์ของท่าน
- สร้างกระดาษปะหน้าจากเครื่องคอมพิวเตอร์ของท่าน
- ดูตัวอย่างแฟกซ์จากเครื่องคอมพิวเตอร์ของท่านก่อนส่ง
- ส่งแฟกซ์ไปยังผู้รับหลายคน

หากต้องการข้อมูลเพิ่มเติมเกี่ยวกับการเข้าไปที่ซอฟต์แวร์ HP Director (ตัวจัดการ HP) โปรดดู ใช้ซอฟต์แวร์ตัวจัดการ hp เพื่อใช้งานเพิ่มเติมด้วยเครื่อง hp psc ที่หน้า 6

## การส่งแฟกซ์

ท่านสามารถส่งแฟกซ์ที่เป็นขาวคำ หรือที่เป็นสีได้จากแผงด้านหน้าของเครื่อง HP PSC ส่วนนี้จะกล่าวถึงหัวข้อต่อไปนี้:

- การใช้คุณสมบัติการยืนยันแฟกซ์ ที่หน้า 56
- ส่งแฟกซ์เบื้องต้น ที่หน้า 56
- การส่งแฟกซ์ 2 หน้าสีขาวดำ ที่หน้า 57
- การส่งแฟกซ์ต้นฉบับที่เป็นสีหรือภาพถ่าย ที่หน้า 57
- การส่งแฟกซ์โดยใช้การโทรด่วน ที่หน้า 58

### การใช้คุณสมบัติการยืนยันแฟกซ์

ค่าดีฟอลด์จะกำหนดให้เครื่อง HP PSC พิมพ์รายงานเฉพาะเมื่อมีปัญหาในการรับส่งแฟกซ์ เท่านั้นข้อความยืนยัน ซึ่งระบุว่าได้มีการส่งแฟกซ์เสร็จสมบูรณ์จะปรากฏบนจอแสดงผลกราฟิก สีหลังจากการส่งแต่ละครั้งหากท่านต้องการให้เครื่องพิมพ์รายงานยืนยันเมื่อส่งแฟกซ์เสร็จ เรียบร้อย โปรดปฏิบัติตามขั้นตอนต่อไปนี้ *ก่อน* ส่งแฟกซ์

- 1 กด Setup (การตั้งค่า)
- 2 กด 1 จากนั้น กด 5

ซึ่งเป็นการเถือก Print Report (การพิมพ์รายงาน) จากนั้นเถือก Fax Report Setup (การตั้งค่ารายงานแฟกซ์)

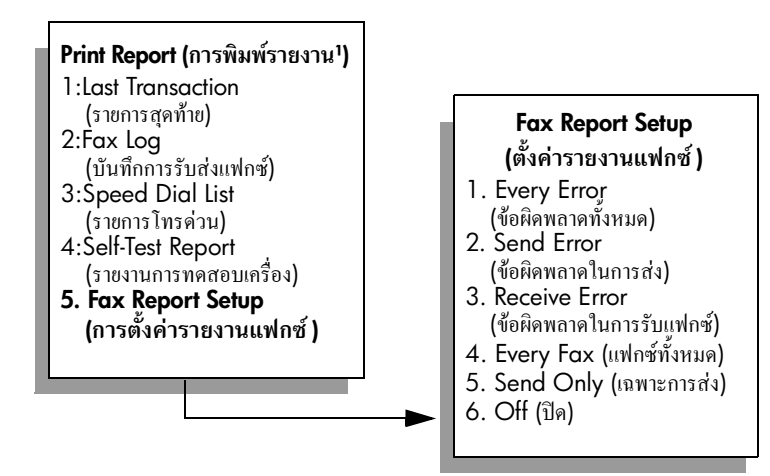

3 กด 5จากนั้นกด OK (ตกลง)

ซึ่งเป็นการเถือก Send Only (เฉพาะการส่ง)

หมายเหตุ: หากท่านเลือก Send Only (เฉพาะการส่ง) ท่านจะได้รับรายงาน ที่พิมพ์ออกมาสำหรับความผิดพลาดใดๆ ที่เกิดขึ้นในระหว่างการส่งแฟกซ์

้สำหรับข้อมูลเพิ่มเติมเกี่ยวกับการพิมพ์รายงาน โปรดดู <mark>พิมพ์รายงาน</mark> ที่หน้า 62

### ส่งแฟกซ์เบื้องต้น

ในส่วนนี้จะอธิบายวิธีเบื้องด้นในการส่งแฟกซ์ที่เป็นแบบขาวคำ

หากท่านต้องการส่งแฟกซ์หลายหน้า โปรดดู <mark>การส่งแฟกซ์ 2 หน้าสีขาวดำ ที่</mark>หน้า 57 ท่านยัง สามารถส่งแฟกซ์ที่เป็นสีหรือภาพได้ สำหรับข้อมูลเพิ่มเติม โปรดดู <mark>การส่งแฟกซ์ต้นฉบับที่เป็น</mark> <mark>สีหรือภาพถ่าย</mark> ที่หน้า 57

- วางหน้าแรกคว่ำหน้าลงบนมุมขวาของกระจก สำหรับข้อมูลเพิ่มเติม โปรคดูใส่ต้นฉบับ ที่หน้า 11
- กด Fax (แฟกซ์)
  หน้าจอ Enter Fax Number (ใส่หมายเลขแฟกซ์ ) จะปรากฏขึ้น
- 3 ใส่หมายเลขแฟกซ์

ข้อแนะนำ: หากต้องการเว้นช่วงลำดับหมายเลขสักสามวินาที ให้กดปุ่ม เครื่องหมายสี่เหลี่ยม (#) ซ้ำ จนกระทั่งมีเครื่องหมาย - ปรากฏบนจอแสดง ผลกราฟิกสึ 4 กด Start Black (เริ่มพิมพ์สีดำ)

การกด Start Black (เริ่มพิมพ์สีดำ) เกรื่องจะสแกนหน้าแรกไปยังหน่วยความจำ หลังจาก สแกนเอกสารหน้าแรกแล้ว แผงด้านหน้าจะบอกให้ท่านสแกนหน้าต่อไป

5 กด 1 (Yes) 1 (ใช่) เพื่อแฟกซ์หน้าต่อไป หรือ 2 (No) 2 (ไม่) หากท่านไม่ต้องการแฟกซ์ หน้าต่อไป

### การส่งแฟกซ์ 2 หน้าสีขาวดำ

ท่านสามารถส่งแฟกซ์เอกสารขาวดำ 2 หน้า (หรือมากกว่า) ได้จาก HP PSC

หมายเหตุ: และท่านยังสามารถส่งแฟกซ์ต้นฉบับที่เป็นสีหรือภาพถ่ายได้ สำหรับข้อมูล เพิ่มเติม โปรดดู การส่งแฟกซ์ต้นฉบับที่เป็นสีหรือภาพถ่าย ที่หน้า 57

- วางหน้าแรกคว่ำหน้าลงบนมุมขวาของกระจก สำหรับข้อมูลเพิ่มเติม โปรดดูใส่ต้นฉบับ ที่หน้า 11
- 2 กด Fax (แฟกซ์) หน้าจอ Enter Fax Number (ใส่หมายเลขแฟกซ์ ) จะปรากฏขึ้น
- 3 ใส่หมายเลงแฟกซ์

ข้อแนะนำ: หากต้องการเว้นช่วงลำดับหมายเลขสักสามวินาที ให้กดปุ่ม เครื่องหมายสี่เหลี่ยม (#) ซ้ำ จนกระทั่งมีเครื่องหมาย - ปรากฏบนจอแสดงผล กราฟิกสึ

- 4 กด Start Black (เริ่มพิมพ์สีดำ) การกด Start Black (เริ่มพิมพ์สีดำ) เครื่องจะสแกนหน้าแรกไปยังหน่วยความจำ หลังจากสแกนเอกสารหน้าแรกแล้ว แผงด้านหน้าจะบอกให้ท่านสแกนหน้าต่อไป
- 5 กด 1 (Yes) 1 (ใช่) เพื่อสแกนหน้าต่อไป
- 6 เมื่อเครื่องแจ้งเตือน นำเอกสารหน้าแรกออกจากกระจกและวางเอกสารหน้าที่สองลงไป
- 7 กด OK (ตกลง) เพื่อแฟกซ์หน้าที่สอง เมื่อสแกนหน้าต่างๆ ลงในหน่วยความจำแล้ว HP PSC กดหมายเลขแล้วส่งแฟกซ์

ท่านทราบหรือไม่ว่าท่านสามารถส่งแฟกซ์ได้จากเครื่องคอมพิวเตอร์ของท่านโดยใช้ซอฟต์แวร์ HP Director (ตัวจัดการ HP) ที่มากับ HP PSC? ท่านยังสามารถสร้างและแนบกระดาษปะหน้า ที่สร้างจากเครื่องกอมพิวเตอร์ไปพร้อมกับแฟกซ์ได้ ซึ่งทำได้ไม่ยาก สำหรับข้อมูลเพิ่มเติม โปรคดูที่ hp photo & imaging help (วิธีใช้เกี่ยวกับรูปและภาพถ่ายของ HP) ที่มากับซอฟต์แวร์ของท่าน

## การส่งแฟกซ์ต้นฉบับที่เป็นสีหรือภาพถ่าย

ท่านสามารถส่งแฟกซ์ค้นฉบับที่เป็นสีหรือภาพถ่ายได้จาก HP PSC ในขณะที่ส่งแฟกซ์ที่เป็นสี หากท่าน HP PSC พบว่าเครื่องส่งแฟกซ์ของผู้รับเป็นแบบขาวคำเท่านั้น HP PSC จะส่งเป็น แฟกซ์ขาวคำ

งอแนะนำให้ท่านใช้เฉพาะต้นฉบับสีสำหรับการส่งแฟกซ์สี

วางต้นฉบับคว่่ำหน้าลงบนมุมขวาของกระจก สำหรับข้อมูลเพิ่มเติม โปรดดู ใส่ต้นฉบับ ที่หน้า 11 ข้อแนะนำ: การทำให้ภาพถ่ายขนาด 4 x 6 นิ้ว (10 x 15 ซม.) อยู่ตรงกลาง ให้วางภาพถ่ายอยู่ตรงกลางกระดาษเปล่าขนาด letter หรือ ขนาด A4 จากนั้นวางด้นฉบับลงบนกระจก กด Fax (แฟกซ์)

หน้าจอ Enter Fax Number (ใส่หมายเลขแฟกซ์) จะปรากฏขึ้น

3 ใส่หมายเลขแฟกซ์

ข้อแนะนำ: หากต้องการเว้นช่วงลำดับหมายเลขสักสามวินาที ให้กดปุ่ม เครื่องหมายสี่เหลี่ยม (#) ซ้ำ จนกระทั่งมีเครื่องหมาย - ปรากฏบนจอแสดงผล กราฟิกสี

- 4 หากท่านกำลังส่งแฟกซ์ที่เป็นภาพถ่าย ท่านควรเปลี่ยนค่าความละเอียดเป็น ภาพถ่าย สำหรับข้อมูลเกี่ยวกับการเปลี่ยนค่าความละเอียด โปรดดู การเปลี่ยนค่าความละเอียด ที่หน้า 65
- 5 กด Start Color (เริ่มพิมพ์สี) การกด Start Color (เริ่มพิมพ์สี) เครื่องจะหมุนหมายเลข จากนั้นจึงส่งแฟกซ์เมื่อสแกนแล้ว

ท่านทราบหรือไม่ว่าท่านสามารถส่งแฟกซ์ได้จากเครื่องคอมพิวเตอร์ของท่านโดยใช้ซอฟต์แวร์ HP Director (ตัวจัดการ HP) ที่มากับ HP PSC? ท่านยังสามารถสร้างและแนบกระดาษปะหน้า ที่สร้างจากเครื่องคอมพิวเตอร์ไปพร้อมกับแฟกซ์ได้ ซึ่งทำได้ไม่ยาก

สำหรับข้อมูลเพิ่มเติม โปรคดูที<mark>่ hp photo & imaging help</mark> (วิธีใช้เกี่ยวกับรูปและภาพถ่ายของ HP) ที่มากับซอฟต์แวร์ของท่าน

## การส่งแฟกซ์โดยใช้การโทรด่วน

ท่านสามารถส่งแฟกซ์อย่างรวดเร็วได้โดย HP PSC การใช้ Speed Dials (การโทรด่วน) ข้อความ Speed Dials (โทรด่วน) จะไม่ปรากฏขึ้นหากท่านไม่ตั้งหมายเลขโทรด่วน ไว้ก่อนสำหรับข้อมูลเพิ่มเติม โปรดดู การตั้งหมายเลขโทรด่วน ที่หน้า 64

- วางต้นฉบับคว่่ำหน้าลงบนมุมขวาของกระจก สำหรับข้อมูลเพิ่มเติม โปรดดูใส่ต้นฉบับ ที่หน้า 11
- 2 กด Fax (แฟกซ์)

หน้าจอ Enter Fax Number (ใส่หมายเลขแฟกซ์) จะปรากฏขึ้น

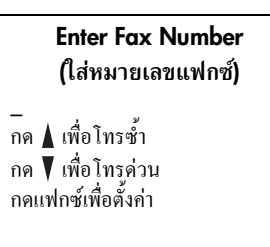

- 3 กด ▼ เพื่อเข้าถึง Speed Dials (การโทรด่วน)
  ช้อแนะนำ: ท่านยังสามารถกด ▲ เพื่อโทรซ้ำหมายเลขที่มีการโทรถ่าสุด
- 4 กด ▼ จนปรากฏหมายเลขโทรด่วนที่ต้องการ
- 5 กด OK (ตกลง)
- 6 กด Start Black (เริ่มพิมพ์สีดำ) หรือ Start Color (เริ่มพิมพ์สี)

#### การใช้คุณสมบัติการแฟกซ์

หลังจากสแกนเอกสารหน้าแรกแล้ว แผงด้านหน้าจะบอกให้ท่านสแกนหน้าต่อไปหาก ต้องการแฟกซ์หน้าต่อไป กด 1 (Yes) 1 (ใช่) หรือกด 2 (No) 2 (ไม่) หากท่านกด 1 เครื่องจะเตือนให้ท่านวางด้นฉบับแผ่นต่อไป เมื่อวางต้นฉบับบนกระจกแล้ว กด OK (ตกลง)

ท่านสามารถกำหนดหมายเลขโทรด่วนได้อย่างรวดเร็วและง่ายดายจากเครื่องคอมพิวเตอร์ของท่าน โดยใช้ซอฟต์แวร์ HP Director (ตัวจัดการ HP) สำหรับข้อมูลเพิ่มเติม โปรดดูที่หน้าจอ hp photo & imaging help (วิธีใช้เกี่ยวกับรูปและภาพถ่ายของ HP) ที่มากับซอฟต์แวร์ของท่าน

## การรับแฟกซ์

ท่านสามารถรับแฟกซ์ได้โดยอัตโนมัติหรือด้วยตนเอง ทั้งนี้ขึ้นอยู่กับวิธีการในการตั้งก่าเกรื่อง HP PSC เกรื่องของท่าน HP PSC จะพิมพ์แฟกซ์ที่ได้รับโดยอัตโนมัติ หากท่านไม่ได้เถือก No Answer (ไม่มีผู้รับสาย) สำหรับการตั้งก่า Rings to Answer (เสียงเรียกเข้า) สำหรับข้อมูล เพิ่มเติมเกี่ยวกับ Rings to Answer (เสียงเรียกเข้า) โปรดดู ตั้งจำนวนครั้งของเสียงเรียกเข้า ก่อนรับ ที่หน้า 59

หากท่านได้รับแฟกซ์ขนาด legal และเครื่อง HP PSC ไม่ได้ตั้งขนาดกระดาษเป็น legal ใน ขณะนั้น เครื่องจะย่อแฟกซ์โดยอัตโนมัติ เพื่อให้พอดีกับกระดาษที่ใส่ไปหากท่านปิดคุณสมบัติ ย่อขนาดอัตโนมัติ เครื่องจะพิมพ์ออกมาสองหน้า สำหรับข้อมูลเพิ่มเติม โปรดดู ตั้งการย่อขนาด อัตโนมัติสำหรับแฟกซ์ที่เข้ามา ที่หน้า 68

หากท่านมีเครื่องตอบรับอัตโนมัติที่ต่อสายเดียวกันกับเครื่อง HP PSC ท่านอาจต้องกำหนดจำนวน กรั้งของเสียงเรียกเข้าที่ต้องการก่อนที่ HP PSC จะเริ่มรับแฟกซ์ จำนวนครั้งของเสียงเรียกเข้าที่ดั้ง เป็นก่าดีฟอลต์ก่อนที่ HP PSC จะรับแฟกซ์กือ 6 กรั้ง (แตกต่างกันตามประเทศ/ภูมิภาก) สำหรับ ข้อมูลเพิ่มเติมเกี่ยวกับการตั้งก่าจำนวนเสียงเรียกเข้า โปรดดู ตั้งจำนวนครั้งของเสียงเรียกเข้า ก่อนรับ ที่หน้า 59

ท่านอาจต้องการกำหนดให้เครื่อง HP PSC ตอบรับสายแฟกซ์ด้วยตนเอง หากท่านมีบริการ วอยซ์เมล์หรือข้อความเสียงผ่านทางโทรศัพท์ของบริษัท

สำหรับข้อมูลเพิ่มเติมเกี่ยวกับการติดตั้งเกรื่อง HP PSC กับอุปกรณ์สำนักงานอื่นๆ เช่น เกรื่อง ตอบรับอัต โนมัติ และวอยซ์เมล์ โปรคดู <mark>การตั้งค่าแฟกซ์ ที่หน้า 117</mark>

หมายเหตุ: หากท่านใส่ตลับหมึกสำหรับการพิมพ์ภาพใว้ ท่านอาจด้องการเปลี่ยนเป็น ตลับหมึกพิมพ์สีดำเมื่อจะรับแฟกซ์ โปรคดู การดูแลเกี่ยวกับตลับหมึกพิมพ์ ที่หน้า 80 สำหรับข้อมูลเพิ่มเติม

ส่วนนี้จะกล่าวถึงหัวข้อต่อไปนี้:

- ตั้งจำนวนครั้งของเสียงเรียกเข้าก่อนรับ ที่หน้า 59
- กำหนดให้เครื่อง hp psc ตอบรับสายแฟกซ์ได้ด้วยตนเอง ที่หน้า 60
- รับแฟกซ์ด้วยตนเอง ที่หน้า 61

### ตั้งจำนวนครั้งของเสียงเรียกเข้าก่อนรับ

ท่านสามารถระบุจำนวนครั้งของเสียงเรียกเข้าก่อนที่เครื่อง HP PSC จะตอบรับอัตโนมัติเสียง ที่ตั้งเป็นค่าดีฟอลต์กือ 6 ครั้ง (แตกต่างกันตามประเทศ/ภูมิภาค)

หากไม่ต้องการให้เครื่อง HP PSC ตอบรับโทรศัพท์อัตโนมัติ ควรตั้ง Rings to Answer (เสียง เรียกเข้า) เป็น No Answer (ไม่มีผู้รับสาย)

- 1 กด Setup (ตั้งค่า)
- 2 กด 3 จากนั้น กด 3 อีกครั้ง

ซึ่งเป็นการเลือก Basic Fax Setup (การตั้งค่าแฟกซ์เบื้องต้น) จากนั้นเลือก Rings to Answer (เสียงเรียกเข้า) 3 กค ♥ จนกระทั่งมีการเลือกจำนวนครั้งของเสียงเรียกเข้าก่อนตอบรับ หากท่านมีเครื่องตอบรับอัตโนมัติในสายโทรศัพท์ กำหนคให้เครื่อง HP PSC ตอบรับ โทรศัพท์หลังจากเครื่องตอบรับอัตโนมัติ จำนวนเสียงเรียกเข้าสำหรับ HP PSC ควรมากกว่า จำนวนเสียงเรียกเข้าของเครื่องตอบรับอัตโนมัติ ท่านต้องการให้เครื่องตอบรับโทรศัพท์ตอบรับ *ก่อน* เครื่อง HP PSC เครื่อง HP PSC จะ

ตรวจสอบสายเรียกเข้าและจะตอบรับหากตรวจพบสัญญาณแฟกซ์

- 4 กด OK (ตกลง) เพื่อยืนยันการตั้งก่า
- 5 หากสายโทรศัพท์มีโมเด็ม ให้ปีดการตั้งก่าในซอฟต์แวร์โมเด็มที่จะรับแฟกซ์ไปยัง กอมพิวเตอร์ของท่านโดยอัตโนมัติ มิฉะนั้นเครื่อง HP PSC จะไม่สามารถรับแฟกซ์ได้ อย่างถูกต้องสมบูรณ์

สำหรับข้อมูลเพิ่มเติมเกี่ยวกับการติดตั้งเกรื่อง HP PSC กับอุปกรณ์สำนักงานอื่นๆ เช่น เกรื่อง ตอบรับอัตโนมัติ และวอยซ์เมล์ โปรดดู การตั้งค่าแฟกซ์ ที่หน้า 117

## กำหนดให้เครื่อง hp psc ตอบรับสายแฟกซ์ได้ด้วยตนเอง

ในบางสถานการณ์ ท่านอาจต้องการรับแฟกซ์ด้วยตนเอง ตัวอย่างเช่น หากท่านใช้สายของเครื่อง HP PSC ร่วมกับสายโทรศัพท์ และท่านไม่มีเสียงเรียกเข้าเฉพาะ ท่านจะต้องกำหนดให้เครื่อง HP PSC ดอบรับสายแฟกซ์ด้วยตนเอง เนื่องจากเครื่อง HP PSC จะไม่สามารถแยกกวามแตกต่าง ระหว่างสายแฟกซ์กับสายโทรศัพท์ใต้ เมื่อรับแฟกซ์ด้วยตนเอง ท่านต้องสามารถโต้ตอบกับสาย แฟกซ์ที่เข้ามาด้วยตัวท่านเอง มิฉะนั้นเครื่อง HP PSC จะไม่สามารถรับแฟกซ์ได้ สำหรับข้อมูล เกี่ยวกับการรับแฟกซ์ด้วยตนเอง โปรดดู รับแฟกซ์ด้วยตนเอง ที่หน้า 61 สำหรับข้อมูลเพิ่มเติมเกี่ยวกับการติดตั้งเครื่อง HP PSC กับอุปกรณ์สำนักงานอื่นๆ เช่น เครื่อง ตอบรับอัตโนมัติ และวอยซ์เมล์ โปรดด การตั้งค่าแฟกซ์ ที่หน้า 117

- 1 กด Setup (ตั้งค่า)
- กด 3 จากนั้น กด 3 อีกครั้ง

ซึ่งเป็นการเถือก Basic Fax Setup (การตั้งก่าแฟกซ์เบื้องต้น) จากนั้นเถือก Rings to Answer (เสียงเรียกเข้า)

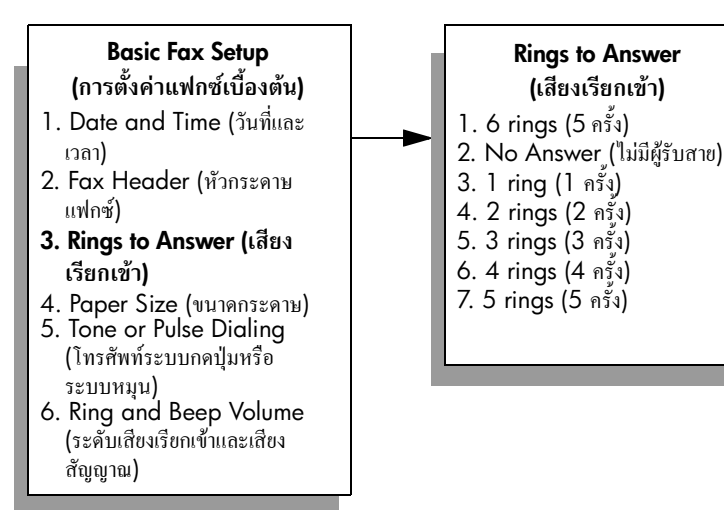

#### 3 กด 2

ซึ่งเป็นการเลือก No Answer (ไม่มีผู้รับสาย)

4 กด OK (ตกลง) เพื่อยืนยันการตั้งก่า

### รับแฟกซ์ด้วยตนเอง

หากท่านตั้งก่าเกรื่อง HP PSC ให้รับแฟกซ์ด้วยตนเอง ท่านต้องสามารถโต้ตอบกับสายแฟกซ์ ที่เข้ามาได้ด้วยตัวเอง

- เมื่อเครื่อง HP PSC ส่งเสียงเรียกเข้า ให้ยกหูโทรศัพท์ที่ต่อกับสายโทรศัพท์เดียวกัน กับ HP PSC
- หากท่านได้ยินเสียงสัญญาณแฟกซ์ โปรดปฏิบัติดังนี้:
  - หากเสียบสายโทร์ศัพท์อยู่ด้านหลังเครื่อง HP PSC กด Fax (แฟกซ์) แล้วกด Start Black (เริ่มพิมพ์สีดำ) หรือ Start Color (เริ่มพิมพ์สี)
  - หากสายโทรศัพท์ของท่านไม่ได้เสียบอยู่ด้านหลังเครื่อง HP PSC แต่ต่ออยู่กับสาย โทรศัพท์เดียวกัน กด 1 2 3 บนโทรศัพท์
- 3 รอฟังเสียงสัญญาณแฟกซ์ จากนั้นวางหูโทรศัพท์

# การตั้งหัวกระดาษแฟกซ์

หัวกระดาษแฟกซ์จะพิมพ์ชื่อท่าน และหมายเลขแฟกซ์ไว้ที่ส่วนบนของกระดาษทุกแผ่นที่ท่าน ส่งไป ขอแนะนำให้ท่านใช้ Fax Setup Wizard (ตัวช่วยติดตั้งแฟกซ์) ในระหว่างที่ติดตั้ง ซอฟต์แวร์ของ HP เพื่อตั้งก่าหัวกระดาษแฟกซ์ อย่างไรก็ตาม ท่านสามารถตั้งก่าจากแผงด้าน หน้าด้วย

ต้องมีรายละเอียดบนหัวกระดาษแฟกซ์ตามกฎหมายในประเทศต่างๆ

หมายเหตุ: ในฮังการี รหัสประจำตัวผู้ใช้ (หัวกระคาษแฟกซ์) สามารถตั้งหรือเปลี่ยน ได้โดยเจ้าหน้าที่ที่ได้รับอนุญาตเท่านั้นสำหรับข้อมูลเพิ่มเติม โปรคติดต่อตัวแทน จำหน่ายของ HP ที่ได้รับอนุญาต

- 1 กด Setup (การตั้งค่า)
- กด 3 จากนั้น กด 2

ซึ่งเป็นการเลือก Basic Fax Setup (การตั้งค่าแฟกซ์เบื้องต้น) และ Fax Header (หัวกระคายแฟกซ์)

- 3 เมื่อปรากฏข้อความ Your Name (ชื่อของท่าน) ให้ใส่ชื่อของท่านโดยใช้แผงปุ่มหมายเลข จากนั้นกด OK (ตกลง) สำหรับข้อมูลเพิ่มเติมเกี่ยวกับการป้อนข้อความ โปรดดู การป้อนข้อความ ที่หน้า 62
- 4 ป้อนหมายเลงแฟกซ์โดยใช้แป้นพิมพ์
- 5 กด OK (ตกลง)

ท่านอาจพบว่าการใช้ Fax Setup Wizard (ตัวช่วยติดตั้งแฟกซ์) ในซอฟต์แวร์ HP Director (ตัวจัดการ HP) ที่ท่านติดตั้งไว้ใน HP PSC เป็นวิธีที่ง่ายกว่านอกจากการใส่รายละเอียดที่หัว กระดาษแฟกซ์แล้ว ท่านสามารถใส่รายละเอียดได้ที่กระดาษปะหน้า ข้อมูลเหล่านี้จะถูกนำมาใช้ เมื่อท่านส่งแฟกซ์จากเครื่องกอมพิวเตอร์ของท่าน และแนบกระดาษปะหน้า

สำหรับข้อมูลเพิ่มเติม โปรคดูที<mark>่ hp photo & imaging help</mark> (วิธีใช้เกี่ยวกับรูปและภาพถ่ายของ HP) ที่มากับซอฟต์แวร์ของท่าน

### ນກກີ່ 6

## การป้อนข้อความ

ต่อไปนี้เป็นข้อแนะนำในการป้อนข้อความโดยใช้ปุ่มหมายเลขบนแผงค้านหน้า

• กคปุ่มหมายเลขที่ตรงกับตัวอักษรของชื่อ

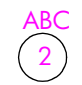

ด้วอักษร A, B และ C ใช้หมายเลข 2 และตัวอักษรค่อไปก็เป็นไปในลักษณะเดียวกัน

 กดปุ่มซ้ำๆ เพื่อไล่จากตัวพิมพ์เล็กไปตัวพิมพ์ใหญ่ตัวอักษรด้วแรกของกำจะเป็นตัว พิมพ์ใหญ่โดยอัตโนมัติ

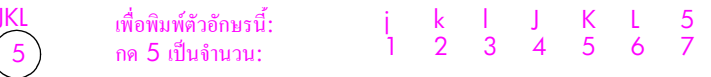

หมายเหตุ: การใช้ตัวอักขระพิเศษขึ้นอยู่กับประเทศ/ภูมิภาคที่ท่านเลือก

- เกอร์เซอร์จะเลื่อนไปทางขวาโดยอัตโนมัติหลังจากกดปุ่ม 1.5 วินาที
- เมื่อต้องการเว้นวรรค กดเครื่องหมายสี่เหลี่ยม (#)
- เมื่อต้องการใส่เครื่องหมายขีด (-) กดเครื่องหมายสี่เหลี่ยม (#)
- หากด้องการใส่สัญลักษณ์ เช่น @, ให้กดเครื่องหมายดอกจัน (\*) ซ้ำๆ เพื่อเลื่อนดู สัญลักษณ์ต่างๆ ซึ่งมีดังต่อไปนี้ \*, -, &, ., / (), ', =, #, @, \_, และ !
- 🔹 หากท่านกดผิด ให้กด 🔫 เพื่อลบและแก้ไขข้อมูล
- เมื่อท่านป้อนข้อมูลไปแล้ว ให้กด OK (ตกลง) เพื่อเก็บบันทึกข้อมูล

## พิมพ์รายงาน

ท่านสามารถตั้งก่าเกรื่อง HP PSC ให้พิมพ์รายงานข้อผิดพลาดในการพิมพ์และรายงานการยืนยัน ของการรับและส่งแฟกซ์แต่ละครั้งได้โดยอัดโนมัติ ท่านยังสามารถพิมพ์รายงานของระบบได้ ด้วยตนเองตามที่ด้องการ รายงานเหล่านี้จะให้ข้อมูลของระบบที่เป็นประโยชน์เกี่ยวกับเครื่อง HP PSC

ก่าดีฟอลต์จะกำหนดให้เครื่อง HP PSC พิมพ์รายงานเฉพาะเมื่อมีปัญหาในการรับส่งแฟกซ์ เท่านั้น ข้อความที่ระบุว่าได้มีการส่งแฟกซ์เสร็จสมบูรณ์จะปรากฏเป็นข้อความสั้นๆ บนจอ แสดงผลกราฟิกสีหลังจากการส่งแต่ละครั้ง

ส่วนนี้จะกล่าวถึงหัวข้อต่อไปนี้:

- พิมพ์รายงานอัตโนมัติ ที่หน้า 63
- สั่งพิมพ์รายงานด้วยตนเอง ที่หน้า 63
### พิมพ์รายงานอัตโนมัติ

การตั้งก่านี้ทำให้ท่านสามารถกำหนดก่าเครื่อง HP PSC เพื่อพิมพ์รายงานยืนยันและรายงาน ข้อผิดพลาดได้โดยอัตโนมัติ

หมายเหตุ: หากท่านต้องการให้เครื่องพิมพ์รายงานยืนยันในแต่ละครั้งที่ส่งแฟกซ์เรียบร้อย แล้ว โปรดปฏิบัติตามขั้นตอนต่อไปนี้ *ก่อน* ส่งแฟกซ์

- 1 กด Setup (ตั้งค่า)
- 2 กด 1 จากนั้น กด 5

ซึ่งเป็นการเลือก Print Report (พิมพ์รายงาน) จากนั้นเลือก Fax Report Setup (ตั้งค่า รายงานแฟกซ์)

### Print Report (การพิมพ์รายงาน)

- 1. Last Transaction (รายการสุดท้าย)
- 2. Fax Log (บันทึกการรับส่งแฟกซ์)
- 3. Speed Dial List (รายการ โทรค่วน)
- 4. Self-Test Report (รายงานการ ทดสอบเครื่อง)
- 5. Fax Report Setup (การตั้งค่ารายงานแฟกซ์)

### Fax Report Setup (ตั้งค่ารายงานแฟกซ์)

- 1. Every Error (ข้อผิดพลาดทั้งหมด)
- Send Error (ข้อผิดพลาดในการส่ง)
  Receive Error (ข้อผิดพลาด ในการรับแฟกซ์)
- 4. Every Fax (แฟกซ์ทั้งหมด)
- Send Only (เฉพาะการส่ง)
- 6. Off (ปิด)
- 3 กด ♥ เพื่อเลื่อนไปยังประเภทของรายงานต่อไปนี้:
  - 1. Every Error: (ข้อผิดพลาดทั้งหมด) เกรื่องจะพิมพ์รายงานเมื่อเกิดข้อผิดพลาดใดๆ ก็ตามเกี่ยวกับแฟกซ์ (ก่าดีฟอลต์)
    - 2. Send Error: (ข้อผิดพลาดในการส่ง)เครื่องจะพิมพ์เมื่อเกิดข้อผิดพลาดในการส่งขึ้น
    - **3. Receive Error**: (ข้อผิดพลาดในการรับ) เครื่องจะพิมพ์เมื่อเกิดข้อผิดพลาดในการรับ
  - 4. Every Fax: (แฟกซ์ทั้งหมด) เครื่องจะยืนยันแฟกซ์ที่ส่งไปและแฟกซ์ที่ได้รับทุกครั้ง
  - 5. Send Only: (เฉพาะการส่ง) เครื่องจะพิมพ์รายงานทุกครั้งที่มีการส่งแฟกซ์
  - 6. Off: (ปิด) เครื่องจะไม่พิมพ์รายงานการส่งแฟกซ์
- 4 เมื่อเลือกรายงานที่ท่านต้องการแล้ว กด OK (ตกลง)

### สั่งพิมพ์รายงานด้วยตนเอง

ท่านสามารถสร้างรายงานด้วยตัวเองเกี่ยวกับเครื่อง HP PSC เช่น สถานะของแฟกซ์ที่ส่งไปล่าสุด

 กด Setup (การตั้งค่า) จากนั้นกด 1 ซึ่งเป็นการเลือก Print Report (พิมพ์รายงาน)

### Print Report (การพิมพ์รายงาน)

- 1. Last Transaction (รายการสุดท้าย)
- 2. Fax Log (บันทึกการรับส่งแฟกซ์)
- 3. Speed Dial List (รายการ โทรค่วน)
- 4. Self-Test Report (รายงานการ ทดสอบเครื่อง)
- 5. Fax Report Setup (การตั้งค่ารายงานแฟกซ์)

- 2 กค ▼ เพื่อเลื่อนไปยังประเภทของรายงานต่อไปนี้:
  - **1. Last Transaction**: (รายการสุดท้าย) พิมพ์รายละเอียดเกี่ยวกับแฟกซ์ที่ส่งไปล่าสุด
  - 2. Fax Log: (บันทึกการรับส่งแฟกซ์) พิมพ์บันทึกรับส่งแฟกซ์ประมาณ 40 รายการ สุดท้าย
  - 3. Speed Dial List: (รายการโทรด่วน) พิมพ์รายการโทรด่วนที่ตั้งโปรแกรมไว้
  - 4. Self-Test Report: (รายงานการทดสอบเครื่อง) พิมพ์รายงานเพื่อช่วยวินิจฉัย ปัญหาในการพิมพ์และการปรับดำแหน่ง สำหรับข้อมูลเพิ่มเติม โปรดดู พิมพ์รายงาน การทดสอบเครื่อง ที่หน้า 81
  - 5. Fax Report Setup: (การตั้งค่ารายงานแฟกซ์) พิมพ์รายงานแฟกซ์อัตโนมัติตามที่ อธิบายใน พิมพ์รายงานอัตโนมัติ ที่หน้า 63
- 3 เมื่อเลือกรายงานที่ท่านต้องการแล้ว กด OK (ตกลง)

# การตั้งหมายเลขโทรด่วน

ท่านสามารถกำหนดหมายเลขโทรค่วนที่ท่านใช้แฟกซ์บ่อยได้ ท่านสามารถหมุนหมายเลขเหล่านี้ ได้อย่างรวดเร็วจากแผงด้านหน้า ท่านสามารถสร้างหมายเลขโทรค่วนได้สูงสุด 60 หมายเลข (แตกต่างกันไปในแต่ละรุ่น)

ขอแนะนำให้ท่านใช้ HP Director (ตัวจัดการ HP) เพื่อตั้งค่าการโทรค่วน อย่างไรก็ตามท่าน สามารถตั้งค่าจากแผงค้านหน้าได้เช่นกัน

สำหรับข้อมูลเกี่ยวกับการส่งแฟกซ์โดยใช้การโทรด่วน โปรดดู<mark>การส่งแฟกซ์โดยใช้การโทรด่วน</mark> ที่หน้า 58

หมายเหตุ: รายการหมายเลขโทรค่วนจะสัมพันธ์กับหมายเลขโทรศัพท์เพียงหมายเลขเดียว แต่จะไม่รองรับกลุ่มหมายเลขโทรค่วน

ท่านสามารถกำหนดหมายเลขโทรค่วนได้อย่างรวดเร็วและง่ายดายจากเครื่องกอมพิวเตอร์ของท่าน โดยใช้ซอฟต์แวร์ HP Director (ตัวจัดการ HP) สำหรับข้อมูลเพิ่มเติม โปรดดูที่ hp photo & imaging help (วิธีใช้เกี่ยวกับรูปและภาพถ่ายของ HP) ที่มากับซอฟต์แวร์ของท่าน

ในส่วนนี้จะกล่าวถึงหัวข้อต่อไปนี้:

- การสร้างหมายเลขโทรด่วน ที่หน้า 64
- การลบหมายเลขโทรด่วน ที่หน้า 65

# การสร้างหมายเลขโทรด่วน

ท่านสามารถสร้างหมายเลงโทรด่วนที่ท่านใช้แฟกซ์บ่อยได้

- 1 กด Setup (การตั้งค่า)
- กด 2 จากนั้น กด 1

ซึ่งเป็นการเถือก Speed Dial Setup (ตั้งค่าโทรค่วน) และ Individual Speed Dial (หมายเลขโทรค่วนส่วนตัว)

## Speed Dial Setup (ตั้งค่าโทรด่วน)

- 1. Individual Speed Dial (หมายเลข โทรด่วนส่วนตัว)
- 2. Delete Speed Dial (ลบหมายเลขโทรด่วน)
- 3. Print Speed Dial List (พิมพ์รายการ โทรด่วน)

หมายเลขโทรค่วนแรกที่ยังไม่ได้มีการกำหนดจะปรากฏขึ้นบนจอแสดงผล

- 3 กด OK (ตกลง) เพื่อเลือกหมายเลขโทรด่วนที่แสดงบนจอแสดงผล ท่านสามารถกด ▼ หรือ ▲ เพื่อเลือกหมายเลขอื่น
- 4 ใส่หมายเลขแฟกซ์เพื่อกำหนดให้หมายเลขนั้นเป็นหมายเลขโทรค่วน จากนั้นกด OK (ตกลง) ข้อแนะนำ: หากต้องการเว้นช่วงลำดับหมายเลขสักสามวินาที ให้กดปุ่ม เครื่องหมายสี่เหลี่ยม (#) ซ้ำ จนกระทั่งมีเครื่องหมาย - ปรากฏบนจอแสดงผล กราฟิกสี
- 5 ใส่ชื่อบุคคลหรือบริษัท แล้วกด OK (ตกลง) สำหรับข้อมูลเพิ่มเติมเกี่ยวกับการป้อนข้อความ โปรดดู การป้อนข้อความ ที่หน้า 62
- เมื่อข้อความ Enter Another? (ด้องการป้อนอีกหมายเลขหนึ่ง?) ปรากฏขึ้น กด 1 (Yes) (ใช่) หากท่านต้องการตั้งค่าอีกหมายเลขหนึ่ง หรือกด 2 (No) (ไม่) เพื่อออก

### การลบหมายเลขโทรด่วน

ปฏิบัติตามขั้นตอนเหล่านี้เพื่อลบหมายเลขโทรค่วนส่วนตัว

- 1 กด Setup (การตั้งค่า)
- 2 กด 2 จากนั้น กด 2 อีกครั้ง ซึ่งเป็นการเลือก Speed Dial Setup (การตั้งก่าโทรด่วน) และ Delete Speed Dial (ลบการโทรด่วน)
- 3 กด ▼ จนกว่าหมายเลขส่วนตัวที่ท่านด้องการลบจะปรากฏขึ้น แล้วกด OK (ตกลง)

### การควบคุมความละเอียดและความคมชัด

ท่านสามารถเปลี่ยนค่าความละเอียดและความคมชัดของเอกสารที่ท่านส่งได้ค่าที่เปลี่ยนจะกลับ ไปเป็นค่าดีฟอลต์ หลังจากไม่ได้ใช้งานเครื่องเป็นเวลา 2 นาที ถ้าท่านไม่ตั้งเป็นดีฟอลต์ สำหรับ ข้อมูลเพิ่มเติม โปรดดู set new defaults (กำหนดค่าดีฟอลต์ใหม่) ที่หน้า 66

หมายเหตุ: การตั้งก่าดังกล่าวจะ ไม่ส่งผลต่อการทำสำเนา ความละเอียดและความคมชัดของ สำเนาจะถูกกำหนดแขกจากความละเอียดและความคมชัดของแฟกซ์นอกจากนี้ การตั้งค่า จากแผงด้านหน้าจะ ไม่มีผลต่อแฟกซ์ที่ส่งจากเครื่องกอมพิวเตอร์ของท่าน

ส่วนนี้จะกล่าวถึงหัวข้อต่อไปนี้:

- การเปลี่ยนค่าความละเอียด ที่หน้า 65
- การเปลี่ยนค่าความคมชัด ที่หน้า 66
- set new defaults (กำหนดค่าดีฟอลต์ใหม่) ที่หน้า 66

## การเปลี่ยนค่าความละเอียด

ความละเอียดส่งผลต่อความเร็วของการส่งและคุณภาพของเอกสารที่ได้รับเครื่อง HP PSC จะส่ง แฟกซ์ที่มีความละเอียดสูงสุดที่เครื่องแฟกซ์จะสามารถรับได้เท่านั้น

- วางต้นฉบับคว่ำลงบนมุมขวาของกระจก สำหรับข้อมูลเพิ่มเติม โปรคดูใส่ต้นฉบับ ที่หน้า 11
- 2 กด Fox (แฟกซ์) หน้าจอ Enter Fox Number (ใส่หมายเลขแฟกซ์) จะปรากฏขึ้น
- 3 ใส่หมายเลขแฟกซ์
- 4 กด Fax (แฟกซ์) จากนั้นกด 1 การกดปุ่มดังกล่าวนี้จะทำให้มี Fax Menu (เมนูแฟกซ์) และ ความละเอียด ปรากฏขึ้น

#### Resolution (ความละเอียด)

- 1. Fine (ดี)
- 2. Photo (ภาพถ่าย)
- 3. Standard (มาตรฐาน)
- 5 กด 🛛 เพื่อเลือกก่ากวามละเอียด
  - Fine (ดี): จะเป็นการตั้งค่าดีฟอลต์ ทำให้ข้อความมีคุณภาพดีเหมาะสำหรับการส่งแฟกซ์ เอกสารส่วนใหญ่
  - Photo (ภาพถ่าย): การตั้งค่านี้ทำให้แฟกซ์มีคุณภาพดีที่สุดเมื่อส่งเป็นภาพถ่ายหาก ท่านเลือก Photo (ภาพถ่าย) การแฟกซ์จะใช้เวลานานขึ้นเมื่อแฟกซ์ภาพถ่าย ขอแนะนำ ให้ท่านเลือก Photo (ภาพถ่าย)
  - Standard: (มาตรฐาน) การตั้งค่านี้จะทำให้ส่งแฟกซ์ได้รวดเร็วที่สุดเท่าที่จะเป็นไปได้ แต่แฟกซ์มีลุณภาพด่ำที่สุด
- 6 กด OK (ตกลง)
- 7 กด Start Black (เริ่มพิมพ์สีดำ) หรือ Start Color (เริ่มพิมพ์สี)

### การเปลี่ยนค่าความคมชัด

ใช้การตั้งค่านี้เพื่อปรับความคมชัดของแฟกซ์ให้มีความเข้มขึ้นหรือสว่างขึ้นกว่าต้นฉบับคุณสมบัตินี้ มีประโยชน์หากท่านกำลังแฟกซ์เอกสารที่จาง เลือน หรือเขียนด้วยลายมือ ท่านสามารถทำให้ ด้นฉบับเข้มขึ้นได้ด้วยการปรับความคมชัด

- วางต้นฉบับคว่ำลงบนมุมขวาของกระจก สำหรับข้อมูลเพิ่มเติม โปรดดูใส่ต้นฉบับ ที่หน้า 11
- กด Fax (แฟกซ์)
  หน้าจอ Enter Fax Number (ใส่หมายเลขแฟกซ์ ) จะปรากฏขึ้น
- 3 ใส่หมายเลขแฟกซ์
- 4 กด Fax (แฟกซ์) จากนั้นกด 2

การกดปุ่มจะทำให้มี Fax Menu (เมนูแฟกซ์) และ Lighter/Darker (สว่างขึ้น/เข้มขึ้น) ปรากฏขึ้น

ระดับก่ากวามกมชัดจะปรากฏขึ้นเป็นสเกลบนจอแสดงผลกราฟิกสี

- 5 กด ◄ เพื่อทำให้เอกสารแฟกซ์สว่างขึ้นหรือเข้มขึ้น ► ตัวบ่งชี้จะเสื่อนไปทางซ้ายหรือขวาขึ้นอยู่กับปุ่มที่ท่านกด
- 6 กด OK (ตกลง)
- 7 กด Start Black (เริ่มพิมพ์สีดำ) หรือ Start Color (เริ่มพิมพ์สี)

### set new defaults (กำหนดค่าดีฟอลต์ใหม่)

ท่านสามารถเปลี่ยนค่าดีฟอลต์ความละเอียดและความคมชัดได้จากแผงด้านหน้า

- 1 ทำการเปลี่ยนแปลง Resolution (ความละเอียด) และ Lighter/Darker (สว่างขึ้น/เข้มขึ้น)
- 2 หากท่านไม่ได้อยู่ที่ Fax Menu (เมนูแฟกซ์) กด Fax (แฟกซ์) 2 ครั้ง ซึ่งเป็นการเลือก Fax Menu (เมนูแฟกซ์)
- 3 กด 3

ซึ่งเป็นการเลือก Set New Defaults (การตั้งค่าดีฟอลต์ใหม่)

4 กด <mark>OK</mark> (ตกลง)

# กำหนดตัวเลือกแฟกซ์

มีตัวเลือกแฟกซ์มากมายที่ท่านสามารถกำหนดได้ เช่น การควบคุมให้เครื่อง HP PSC โทรซ้ำ อัตโนมัติเมื่อสายไม่ว่างโปรดศึกษาข้อมูลในส่วนนี้เกี่ยวกับการเปลี่ยนตัวเลือกแฟกซ์ ส่วนนี้จะกล่าวถึงหัวข้อต่อไปนี้:

- โทรซ้ำอัตโนมัติเมื่อสายไม่ว่าง หรือไม่มีผู้รับสาย ที่หน้า 67
- การใช้โหมดแก้ไขข้อผิดพลาด (ECM) ที่ห<sup>้</sup>น้า 68
- ตั้งการย่อขนาดอัตโนมัติสำหรับแฟกซ์ที่เข้ามา ที่หน้า 68
- การปรับระดับเสียง ที่หน้า 68
- การเปลี่ยนรูปแบบเสียงเรียกเข้า (เสียงเรียกเข้าเฉพาะ) ที่หน้า 68
- การตั้งวันที่และเวลา ที่หน้า 69
- กำหนดขนาดกระดาษ ที่หน้า 69
- ตั้งการโทรศัพท์ระบบกดปุ่มหรือระบบหมุน ที่หน้า 70
- ตั้งการรับแฟกซ์สำรอง ที่ห<sup>ู้</sup>น้ำ 70

# โทรซ้ำอัตโนมัติเมื่อสายไม่ว่าง หรือไม่มีผู้รับสาย

ท่านสามารถตั้งให้เครื่อง HP PSC โทร<sup>ิ</sup>ซ้ำอัตโนมัติเมื่อสายไม่ว่างหรือไม่มีผู้รับสายค่าดีฟอลต์ สำหรับ Busy Redial (โทรซ้ำเมื่อสายไม่ว่าง) คือ Redial (โทรซ้ำ) ค่าดีฟอลต์สำหรับ No Answer Redial (โทรซ้ำเมื่อไม่มีผู้รับสาย) คือ No Redial (ไม่โทรซ้ำ)

- 1 กด Setup (การตั้งค่า)
- โปรดทำตามวิธีใดวิธีหนึ่งดังต่อไปนี้:
  - สำหรับการเปลี่ยนการตั้งค่า Busy Redial (โทรซ้ำเมื่อสายไม่ว่าง) ให้กด 4 และกด 3 ซึ่งเป็นการเลือก Advanced Fax Setup (การตั้งค่าแฟกซ์ขั้นสูง) จากนั้นเลือก Busy Redial (โทรซ้ำเมื่อสายไม่ว่าง)
  - ในการเปลี่ยน No Answer Redial (โทรซ้ำเมื่อสายไม่ว่าง) กด 4 และกด 4 อีกครั้ง ซึ่งเป็นการเลือก Advanced Fax Setup (การดั้งค่าแฟกซ์ขั้นสูง) จากนั้นเลือก No Answer Redial (โทรซ้ำเมื่อไม่มีผู้รับสาย)

### Advanced Fax Setup (การตั้งค่าแฟกซ์ขั้นสูง)

- 1. การตั้งค่ารายงานแฟกซ์
- Answer Ring Pattern (รูปแบบเสียงเรียกเข้า)
- 3. Busy Redial (โทรซ้ำเมื่อสายไม่ว่าง)
- 4. No Answer Redial (โทรซ้ำเมื่อไม่มีผู้รับสาย)
- 5. Automatic Reduction (การช่องนาคอัตโนมัติ)
- 6. Backup Fax Reception (การรับแฟกซ์สำรอง)
- Žrror Correction Mode (โหมดแก้ไขข้อผิดพลาด)

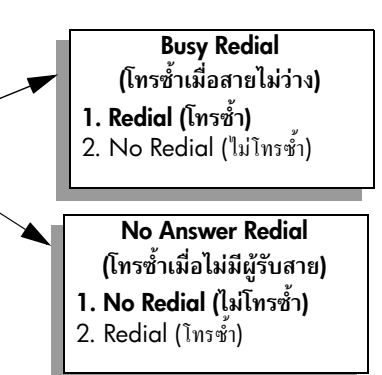

- 3 กด ♥ เพื่อเลือก Redial (โทรซ้ำ) หรือ No Redial (ไม่โทรซ้ำ)
- 4 กด OK (ตกลง)

### การใช้โหมดแก้ไขข้อผิดพลาด (ECM)

ECM ป้องกันการสูญหายของข้อมูลอันเกิดจากข้อขัดข้องของสายโทรศัพท์ โดยโหมดดังกล่าว จะตรวจหาข้อผิดพลาดที่เกิดขึ้นระหว่างการส่งและส่งส่วนที่เกิดข้อผิดพลาดอีกครั้งโดยอัตโนมัติ หากเป็นสายโทรศัพท์ที่มีคุณภาพดี ก็จะไม่ส่งผลต่อก่าโทรศัพท์ และอาจลดก่าใช้ง่ายลงด้วย แต่ หากเป็นสายโทรศัพท์ที่คุณภาพไม่ดี ECM จะส่งผลให้การส่งแฟกซ์ใช้เวลานานขึ้น และเสียก่า โทรศัพท์เพิ่มขึ้นด้วย แต่การส่งข้อมูลจะมีประสิทธิภาพมากขึ้นให้ปีด ECM (ก่าดีฟอลต์จะเป็น เปิด) หากว่าทำให้เสียก่าโทรศัพท์เพิ่มขึ้นมาก และท่านยอมรับคุณภาพการรับส่งที่ด้อยกว่าได้ เพื่อแลกกับก่าโทรศัพท์ที่ลดน้อยลง

- 1 กด Setup (การตั้งค่า)
- กด 4 จากนั้น กด 7

ซึ่งเป็นการเถือก Advanced Fax Setup (การตั้งค่าแฟกซ์ขั้นสูง) จากนั้นเถือก Error Correction Mode (โหมดแก้ไขข้อผิดพลาด)

- 3 กด ♥ เพื่อเลือก Off (ปิด) หรือ On (เปิด)
- 4 กด <mark>OK</mark> (ตกลง)

### ตั้งการย่อขนาดอัตโนมัติสำหรับแฟกซ์ที่เข้ามา

การตั้งก่านี้จะกำหนดการทำงานของเกรื่อง HP PSC เมื่อได้รับแฟกซ์ที่มีขนาดใหญ่กว่าขนาด กระดาษที่ตั้งก่าดีฟอลต์ไว้ เมื่อเปิดการตั้งก่านี้ (ก่าดีฟอลต์) ภาพจะถูกย่อขนาดเพื่อให้มีขนาด พอดีกับหน้ากระดายเท่าที่จะเป็นไปได้ หากปิดคุณสมบัตินี้ ข้อมูลที่ไม่สามารถพิมพ์ออกมาใน หน้าแรกได้ จะมาอยู่ในหน้าที่สองคุณสมบัตินี้เป็นประโยชน์เมื่อท่านได้รับกระดายแฟกซ์ขนาด legal และมีกระดายขนาด letter วางอยู่ในถาดเข้า

- 1 กด Setup (การตั้งค่า)
- 2 กด 4 และกด 5

ซึ่งเป็นการเลือก Advanced Fax Setup (การตั้งค่าแฟกซ์ขั้นสูง) จากนั้นเลือก Automatic Reduction (การย่อขนาดอัต โนมัติ)

- 3 กด ♥ เพื่อเลือก Off (ปิด) หรือ On (เปิด)
- 4 กด OK (ตกลง)

### การปรับระดับเสียง

เกรื่อง HP PSC มีระดับการปรับเสียงเรียกเข้าและเสียงของลำโพงสามระดับด้วยกันระดับเสียง เรียกเข้าคือระดับเสียงที่โทรศัพท์ดังระดับเสียงของลำโพง คือระดับเสียงอื่นๆ เช่น เสียงโทรออก เสียงสัญญาณแฟกซ์ และเสียงปุ่มกด ค่าดีฟอลต์จะกำหนดเป็น Soft (เบา)

- 1 กด Setup (การตั้งค่า)
- 2 กด 3 จากนั้น กด 6

ซึ่งเป็นการเถือก Basic Fax Setup (การตั้งค่าแฟกซ์เบื้องต้น) จากนั้นเถือก Ring and Beep Volume (ระดับเสียงเรียกเข้าและเสียงสัญญาณ)

- 3 กด ▼ เพื่อเลือกตัวเลือกใดตัวเลือกหนึ่ง Soft (เบา) Loud (ดัง) หรือ Off (ปิด)
- 4 กด <mark>OK</mark> (ตกลง)

### การเปลี่ยนรูปแบบเสียงเรียกเข้า (เสียงเรียกเข้าเฉพาะ)

บริษัทโทรศัพท์หลายแห่งเสนอคุณสมบัติเสียงเรียกเข้าเฉพาะที่ช่วยให้ท่านมีหมายเองโทรศัพท์ หลายหมายเลงโดยมีสายโทรศัพท์เดียวได้เมื่อท่านสมัครสมาชิกเพื่อใช้บริการนี้ แต่ละหมายเลง จะมีรูปแบบเสียงเรียกเข้าเฉพาะ เช่น เสียงเรียกเข้าครั้งเดียว สองครั้งและสามครั้งหากท่านไม่ได้ ใช้บริการดังกล่าว ให้เลือกรูปแบบเสียงเรียกเข้าที่เป็นก่าดีฟอลด์ ซึ่งก็กือ All Rings (เสียงเรียกเข้า ทั้งหมด)

แฟกซ่

หากท่านเชื่อมต่อเครื่อง HP PSC เข้ากับสายโทรศัพท์ที่มีเสียงเรียกเข้าเฉพาะ โปรคให้บริษัท โทรศัพท์ดั้งรูปแบบเสียงเรียกเข้าสำหรับสายสนทนาและสายแฟกซ์แตกต่างกัน ขอแนะนำให้ใช้ เสียงเรียกเข้าแบบสองกรั้ง ห<sub>ร</sub>ือเสียงเรียกเข้าแบบสามครั้งสำหรับหมายเลขแฟกซ์

- 1 โปรดตรวจสอบว่าได้ตั้งเครื่อง HP PSC ให้ตอบรับสายแฟกซ์อัตโนมัติ สำหรับข้อมูล เพิ่มเติม โปรดดู ตั้งจำนวนครั้งของเสียงเรียกเข้าก่อนรับ ที่หน้า 59
- 2 กด Setup (การตั้งค่า)
- 3 กด 4 จากนั้น กด 2 ซึ่งเป็นการเลือก Advanced Fax Setup (การตั้งค่าแฟกซ์ขั้นสูง) จากนั้นเลือก Answer Ring Pattern (รูปแบบเสียงตอบรับ)
- 4 กด ♥ เพื่อเลื่อน ใปยังตัวเลือกเหล่านี้: All Rings (เสียงทั้งหมด), Single Rings (เสียงเรียก เข้าครั้งเดียว), Double Rings (เสียงเรียกเข้าแบบสองครั้ง), Triple Rings และ Double & Triple Rings (เสียงเรียกเข้าแบบสองครั้งและสามครั้ง)
- เมื่อรูปแบบเสียงเรียกเข้าที่บริษัทโทรศัพท์กำหนดให้กับหมายเลขนี้ปรากฏขึ้น ให้กด OK (ตกลง)

## การตั้งวันที่และเวลา

ท่านสามารถตั้งวันที่และเวลาได้จากแผงด้านหน้าเมื่อมีการส่งแฟกซ์ เครื่องจะพิมพ์วันที่และเวลา ปัจจุบันบนหัวกระดาษแฟกซ์รูปแบบของวันที่และเวลาจะขึ้นอยู่กับการตั้งค่าภาษาและประเทศ/ ภูมิภาค

้ โคยปกติ ซอฟต์แวร์กอมพิวเตอร์จะตั้งวันที่และเวลาโคยอัตโนมัติ

หมายเหตุ: หากเกรื่อง HP PSC หยุดทำงาน ท่านด้องตั้งวันที่และเวลาใหม่

- 1 กด Setup (การตั้งค่า)
- 2 กด 3 จากนั้น กด 1 ซึ่งเป็นการเลือก Basic Fax Setup (การตั้งค่าแฟกซ์เบื้องด้น) จากนั้นเลือก Date and Time (วันที่และเวลา)
- 3 ใส่เดือน วัน และปี (เลขสองตัวหลังเท่านั้น) โดยกดที่ปุ่มหมายเลขที่เหมาะสม เกอร์เซอร์ที่อยู่ได้ตัวเลขแรกจะเลื่อนไปยังตัวเลขถัดไปโดยอัตโนมัติ ทุกกรั้งที่ท่านกดปุ่มเวลา จะแสดงขึ้นโดยอัตโนมัติหลังจากท่านป้อนตัวเลขของวันที่ตัวสุดท้าย
- 4 ใส่ชั่วโมงและนาที ข้อความให้เลือกระหว่าง AM/PM จะปรากฏขึ้นโดยอัตโนมัติหลังจากป้อนตัวเลขเวลา ตัวสุดท้าย หากเวลาของท่านแสดงอยู่ในรูปแบบ 12 ชั่วโมง
- 5 เมื่อเครื่องแจ้งเตือน ให้กด 1 สำหรับ AM หรือ 2 สำหรับ PM วันที่และเวลาใหม่จะปรากฏขึ้นบนแผงด้านหน้า

### กำหนดขนาดกระดาษ

ท่านสามารถเลือกขนาดกระดาษแฟกซ์ที่รับได้ ขนาดกระดาษที่เลือกควรเป็นขนาดเดียวกับขนาด กระดาษที่วางไว้ในถาดเข้า แฟกซ์จะพิมพ์ออกมาบนกระดาษขนาด letter, A4 หรือ legal เท่านั้น

หมายเหตุ: หากวางขนาดกระดาษผิดในถาดเข้า แฟกซ์ที่ได้รับจะไม่พิมพ์ออกมา วางกระดาษขนาด letter, A4 หรือ legal จากนั้นกด OK เพื่อพิมพ์แฟกซ์

- 1 กด Setup (การตั้งค่า)
- 2 กด 3 จากนั้น กด 4

ซึ่งเป็นการเลือก Basic Fax Setup (การตั้งค่าแฟกซ์เบื้องด้น) และ Paper Size (ขนาด กระดาษ)

3 กด ♥ เพื่อเลือกตัวเลือก จากนั้นกด OK (ตกลง)

### ้ตั้งการโทรศัพท์ระบบกดปุ่มหรือระบบหมุน

ท่านสามารถตั้งโหมดหมุนเพื่อการโทรระบบกดปุ่มหรือระบบหมุน ระบบโทรศัพท์ส่วนใหญ่ สามารถทำงานได้กับการโทรศัพท์ระบบกดปุ่มหรือระบบหมุน หากท่านมีชุมสายโทรศัพท์ สาธารณะ หรือเครือข่ายโทรศัพท์ (PBX) ที่ด้องการโทรระบบหมุน ท่านด้องเลือก Pulse Dialing (โทรศัพท์ระบบหมุน) ก่าดีฟอลต์เป็น Tone Dialing (โทรศัพท์ระบบกดปุ่ม) คุณสมบัติของ ระบบโทรศัพท์บางอย่างอางไม่สามารถใช้ได้ หากใช้ระบบหมุน นอกจากนี้ การหมุนหมายเลข แฟกซ์โดยการโทรระบบหมุนจะใช้เวลานานกว่า กรุณาติดต่อบริษัทโทรศัพท์ท้องถิ่น หากท่าน ไม่แน่ใจว่าจะใช้ระบบใด

หมายเหตุ: หากระบบโทรศัพท์ของท่านไม่ด้องใช้โทรศัพท์ระบบหมุน ขอแนะนำให้ใช้ การตั้งค่าดีฟอลต์ Tone Dialing (โทรศัพท์ระบบกดปุ่ม)

- 1 กด Setup (การตั้งค่า)
- กด 3 จากนั้นกด 5

ซึ่งเป็นการเถือก Basic Fax Setup (การตั้งค่าแฟกซ์เบื้องต้น) และ Tone or Pulse Dialing (โทรศัพท์ระบบกคปุ่มหรือระบบหมุน)

3 กด ▼ เพื่อเลือกตัวเลือก จากนั้นกด OK (ตกลง)

### ตั้งการรับแฟกซ์สำรอง

ใช้กุณสมบัติ Backup Fax Reception (การรับแฟกซ์สำรอง) เพื่อเก็บแฟกซ์ที่ได้รับไว้ใน หน่วยความจำ ตัวอย่างเช่น หากหมึกในตลับหมึกของท่านหมคในขณะที่รับแฟกซ์ เครื่องจะ บันทึกข้อความไว้ในหน่วยความจำ เมื่อท่านเปลี่ยนตลับหมึกแล้ว ท่านจะพิมพ์แฟกซ์ออกมาได้ จอแสดงผลกราฟิกสีจะแจ้งให้ท่านทราบเมื่อมีแฟกซ์ที่บันทึกไว้ในหน่วยความจำที่ต้องพิมพ์ ตามก่าดีฟอลต์ กุณสมบัติ Backup Fax Reception (การรับแฟกซ์สำรอง) จะสามารถใช้ได้ สำหรับข้อมูลเพิ่มเติมเกี่ยวกับการพิมพ์แฟกซ์ที่บันทึกไว้ในหน่วยความจำ โปรดดู การพิมพ์ แฟกซ์ในหน่วยความจำซ้ำ ที่หน้า 70

เครื่อง HP PSC สามารถบันทึกข้อมูลไว้ในหน่วยความจำ ได้ถึง 60 หน้า ทั้งนี้ขึ้นอยู่กับรุ่นที่ ท่านสั่งซื้อด้วยเมื่อหน่วยความจำเต็ม เครื่อง HP PSC จะบันทึกข้อมูลใหม่ทับข้อมูลแฟกซ์ที่ พิมพ์ที่เก่าที่สุดออก

หมายเหตุ: แฟกซ์ทั้งหมดที่ไม่ได้พิมพ์ออกมาจะยังคงอยู่ในหน่วยความจำจนกว่าจะถูก พิมพ์ออกมาหรือลบทิ้ง เมื่อมีแฟกซ์ที่ไม่ได้พิมพ์ออกมาเต็มหน่วยความจำ เครื่อง HP PSC จะไม่รับสายแฟกซ์อีกจนกว่าแฟกซ์นั้นจะถูกพิมพ์ออกมาปิดเครื่อง HP PSC เพื่อลบแฟกซ์ ทั้งหมดในหน่วยความจำ รวมทั้งแฟกซ์ที่ยังไม่ได้พิมพ์ด้วย

- 1 กด Setup (การตั้งค่า)
- 2 กด 4 จากนั้น กด 6

ซึ่งเป็นการเถือก Advanced Fax Setup (การตั้งค่าแฟกซ์ขั้นสูง) และ Backup Fax Reception (การรับแฟกซ์สำรอง)

- 3 กด ♥ เพื่อเลือก On (เปิด) หรือ Off (ปิด)
- 4 กด <mark>OK</mark> (ตกลง)

# การพิมพ์แฟกซ์ในหน่วยความจำซ้ำ

ตัวเลือก Reprint Faxes in Memory (พิมพ์แฟกซ์ในหน่วยความจำซ้ำ) ช่วยให้ท่านสามารถ พิมพ์แฟกซ์ที่จัดเก็บไว้ในหน่วยความจำได้อีกครั้งหากเครื่อง HP PSC เริ่มพิมพ์แฟกซ์ที่ท่าน ไม่ด้องการ กด Cancel (ยกเลิก) เพื่อหยุดการพิมพ์ เครื่อง HP PSC จะเริ่มพิมพ์แฟกซ์ถัดไป ในหน่วยความจำ ท่านด้องกด Cancel (ยกเลิก) เพื่อหยุดพิมพ์แฟกซ์ที่บันทึกไว้ หมายเหตุ: แฟกซ์ทั้งหมดที่บันทึกไว้ในหน่วยความจำจะหายไปหากท่านปิดเครื่อง HP PSC

เพื่อบันทึกแฟกซ์ไว้ในหน่วยความจำ ต้องใช้ Backup Fax Reception (การรับแฟกซ์สำรอง) สำหรับข้อมูลเพิ่มเติม โปรคดู ตั้งการรับแฟกซ์สำรอง ที่หน้า 70

- 1 กด Setup (การตั้งค่า)
- กด 5 จากนั้น กด 4

ซึ่งเป็นการเลือก Tools (เครื่องมือ) และ Reprint Faxes in Memory (การพิมพ์แฟกซ์ ในหน่วยความจำซ้ำ)

เครื่องจะพิมพ์แฟกซ์จากหน่วยความจำ

# หยุดการส่งแฟกซ์

การหยุดแฟกซ์ที่ท่านกำลังส่งหรือรับ ให้กด Cancel (ยกเลิก)

แฟกซ์

# การพิมพ์จากคอมพิวเตอร์

ซอฟต์แวร์แอปพลิเคชันจะตั้งก่าการพิมพ์ส่วนใหญ่โดยอัตโนมัติ เมื่อท่านพิมพ์จากหรือพิมพ์ โดยใช้เทคโนโลยี HP ColorSmart ท่านจำเป็นต้องเปลี่ยนการตั้งก่าต่างๆ ด้วยตัวเองก็ต่อเมื่อ ท่านเปลี่ยนคุณภาพการพิมพ์ พิมพ์ลงบนกระดาษเฉพาะประเภทกระดาษหรือฟิล์ม หรือใช้ คุณสมบัติพิเศษ

หมายเหตุ: หากท่านมีการ์คหน่วยความจำภาพถ่าย ท่านสามารถเลือกและพิมพ์ภาพถ่าย จากการ์คได้ทันทีโดยการใช้ HP PSC สำหรับข้อมูลเพิ่มเติม โปรคดู <mark>การใช้การ์ดหน่วย</mark> ความจำภาพถ่าย ที่หน้า 21

ส่วนนี้จะกล่าวถึงหัวข้อต่อไปนี้:

- การพิมพ์จากซอฟต์แวร์แอปพลิเคชัน ที่หน้า 73
- การตั้งค่าตัวเลือกการพิมพ์ ที่หน้า 74
- การหยุดงานพิมพ์ ที่หน้า 75

สำหรับข้อมูลเพิ่มเติมเกี่ยวกับการพิมพ์งานพิมพ์ชนิดพิเศษ โปรดดู HP Photo & Imaging Help (วิธีใช้เกี่ยวกับรูปและภาพถ่ายของ HP) ที่มาพร้อมกับซอฟต์แวร์

# การพิมพ์จากซอฟต์แวร์แอปพลิเคชัน

ปฏิบัติตามขั้นตอนต่อไปนี้สำหรับการพิมพ์จากซอฟต์แวร์แอปพลิเกชันที่ท่านใช้ในการสร้างเอกสาร

### สำหรับผู้ใช้ Windows

3

- ใส่กระคาษที่เหมาะสมลงในถาดป้อนกระคาษ สำหรับข้อมูลเพิ่มเติม โปรคดู วางกระดาษ ที่หน้า 12
- 2 จากเมนู File (ไฟล์) ของซอฟต์แวร์แอปพลิเคชันของท่าน ให้คลิก Print (พิมพ์)

ตรวจสอบให้แน่ใจว่าท่านได้เลือก HP PSC ที่จะพิมพ์แล้ว หากท่านต้องการเปลี่ยนการตั้งค่า ให้คลิกปุ่มที่เปิดกรอบได้ตอบ Properties (คุณลักษณะ) (ปุ่มนี้อาจจะเรียกว่า Properties (คุณลักษณะ), Options (ตัวเลือก), Printer Setup (การตั้งก่าเครื่องพิมพ์) หรือ Printer (เครื่องพิมพ์) ขึ้นอยู่กับซอฟต์แวร์แอปพลิเคชันของท่าน) จากนั้นเลือกตัวเลือกที่เหมาะสมกับงานพิมพ์ของท่านโดยการใช้คุณสมบัติที่มีอยู่ในแท็บ Paper/Quality (กระดาษ/คุณภาพ), Finishing (การตกแต่ง), Effects (เอฟเฟกต์), Basics (เบื้องต้น) และ Color (สี)

หมายเหตุ: เมื่อทำการพิมพ์ภาพถ่าย ท่านด้องเลือกตัวเลือกสำหรับประเภทกระดาบ และการเพิ่มคุณภาพภาพถ่ายที่ถูกด้อง นอกจากนี้ ท่านอาจด้องใช้ดุลับหมึกพิมพ์ภาพถ่าย เพื่อคุณภาพการพิมพ์ที่ดีขึ้น สำหรับข้อมูลเพิ่มเติมเกี่ยวกับการสั่งซื้อตลับหมึกพิมพ์ โปรดดูที่กู่มืออ้างอิง สำหรับข้อมูลเพิ่มเติมเกี่ยวกับการติดตั้งตลับหมึกพิมพ์ โปรดดู การดูแลเกี่ยวกับตลับหมึกพิมพ์ ที่หน้า 80

การตั้งก่าที่ท่านเลือกสามารถใช้ได้กับงานพิมพ์ปัจจุบันเท่านั้น หากต้องการตั้งก่าการพิมพ์ สำหรับงานพิมพ์ทั้งหมด โปรดดู การตั้งค่าตัวเลือกการพิมพ์ ที่หน้า 74

- 4 ให้ปิดกรอบโต้ตอบ Properties (คุณลักษณะ)
- 5 คลิก Print (พิมพ์) เพื่อเริ่มพิมพ์งาน

### บทที่ 7

### สำหรับผู้ใช้ Macintosh

หากต้องการระบุขนาดกระดาษของเอกสาร การปรับขนาด และแนวการวางกระดาษ ให้ใช้กรอบ โต้ตอบ Page Setup (การตั้งก่าหน้ากระดาษ) หากด้องการระบุการตั้งก่าการพิมพ์อื่นๆ สำหรับ เอกสารและต้องการสุ่งเอกสารไปยัง HP PSC ให้ใช้กรอบโด้ตอบ Print (พิมพ์)

หมายเหตุ: ขั้นตอนต่อไปนี้ใช้ได้เฉพาะกับระบบปฏิบัติการ (OS) X สำหรับระบบ ปฏิบัติการ 9 ขั้นตอนต่างๆ อาจแตกต่างกันเล็กน้อยตรวจสอบให้แน่ใจว่าได้เลือก HP PSC ใน Print Center (สูนย์การพิมพ์) (OS X) หรือใน Chooser (ตัวเลือก) (OS 9) ก่อนที่ท่านจะเริ่มพิมพ์

 จากเมนู File (ไฟล์) ของซอฟต์แวร์แอปพลิเลชันของท่าน ให้เลือก Page Setup (การตั้งค่า หน้ากระดาษ)

กรอบโต้ตอบ Page Setup (การตั้งค่าหน้ากระคาษ) จะปรากฏขึ้น

- 2 ในป๊อปอัพเมนู Format for (รูปแบบของ) ให้เลือก HP PSC
- 3 เลือกแอททริบิวต์ของหน้า:
  - เลือกขนาดกระดาษ
  - เลือกแนวการวางกระดาษ
  - ใส่เปอร์เซ็นต์การปรับขนาด

สำหรับ OS 9 กรอบโด้ตอบ Page Setup (การตั้งก่าหน้ากระดาษ) จะมีตัวเลือกในการ กลับรูปภาพ และการปรับระยะขอบสำหรับการพิมพ์สองด้าน

- 4 คลิก OK (ตกลง)
- 5 จากเมนู File (ไฟล์) ของซอฟต์แวร์แอปพลิเคชันของท่าน ให้เลือก Print (พิมพ์) กรอบโด้ตอบ Print (พิมพ์) จะปรากฏขึ้น หากท่านกำลังใช้ OS X แผง Copies & Pages (จำนวนสำเนาและหน้า) จะเปิดขึ้นมา หากท่านกำลังใช้ OS 9 แผง General (ทั่วไป) จะเปิดขึ้นมา
- 6 เลือกการตั้งก่าการพิมพ์ที่เหมาะสมกับงานของท่าน ใช้เมนูป๊อบอัพเพื่อเข้าสู่แผงอื่นๆ
- 7 คลิก Print (พิมพ์) เพื่อเริ่มพิมพ์

# การตั้งค่าตัวเลือกการพิมพ์

ท่านสามารถปรับแต่งการตั้งก่าการพิมพ์ของ HP PSC เพื่อจัดการกับงานพิมพ์ไม่ว่าจะเป็นงานใด

### สำหรับผู้ใช้ Windows

หากท่านต้องการเปลี่ยนการตั้งก่าการพิมพ์ ท่านต้องเลือกว่าต้องการเปลี่ยนการตั้งก่าสำหรับ งานพิมพ์ปัจจุบัน หรืองานพิมพ์ทั้งหมดวิธีการแสดงการตั้งก่าการพิมพ์ของท่านขึ้นอยู่กับว่าท่าน ต้องการทำให้เป็นการตั้งก่าถาวรหรือไม่

### หากต้องการเปลี่ยนการตั้งค่าการพิมพ์สำหรับงานพิมพ์ในอนาคต

- 1 ใน HP Photo & Imaging Director (ตัวจัดการรูปและภาพถ่ายของ HP) (HP Director) (ตัวจัดการ HP) ให้คลิก Settings (การตั้งค่า) จากนั้นเลือก Print Settings (การตั้งค่า การพิมพ์)
- 2 ทำการเปลี่ยนแปลงการตั้งค่าการพิมพ์ และคลิก Apply (ใช้)

### หากต้องการเปลี่ยนการตั้งค่าการพิมพ์สำหรับงานพิมพ์ปัจจุบัน

- 1 จากเมนู File (ไฟล์) ของซอฟต์แวร์แอปพลิเคชันของท่าน ให้เลือก Print (พิมพ์), Print Setup (การดังค่าการพิมพ์) หรือ Page Setup (การดังค่าหน้ากระดาษ) ตรวจสอบให้แน่ใจ ว่าเครื่องพิมพ์ที่เลือกคือ HP PSC
- 2 กลิก Properties (คุณลักษณะ), Options (ตัวเลือก), Printer Setup (การตั้งค่าเครื่องพิมพ์) หรือ Printer (เครื่องพิมพ์) (ชื่อตัวเลือกอาจแตกต่างกัน ขึ้นอยู่กับซอฟต์แวร์แอปพลิเคชัน ของท่าน) เพื่อแสดงการตั้งค่าการพิมพ์

- 3 ทำการเปลี่ยนแปลงการตั้งค่า และคลิก Apply (ใช้)
- 4 คลิก Print (พิมพ์) เพื่อพิมพ์งาน

### สำหรับผู้ใช้ Macintosh

ให้ใช้กรอบโต้ตอบ Print (พิมพ์) เพื่อปรับแต่งการตั้งก่าการพิมพ์ ตัวเลือกต่างๆ ที่แสดงจะขึ้นอยู่ กับแผงที่เลือกไว้

 หากต้องการแสดงกรอบโด้ตอบ Print (พิมพ์) ให้เปิดเอกสารที่ท่านต้องการพิมพ์ จากนั้น เลือก Print (พิมพ์) จากเมนู File (ไฟล์)

หมายเหตุ: หากต้องการดูข้อมูลเพิ่มเติมเกี่ยวกับการตั้งค่าในแผงโดยเฉพาะ ให้คลิก? ที่มุม ซ้ายล่างของกรอบโต้ตอบ Print (พิมพ์)

#### แผงจำนวนสำเนาและหน้า

ใช้แผง Copies & Pages (จำนวนสำเนาและหน้า) ใน OS X และแผง General (ทั่วไป) ใน OS 9 ในกรอบโด้ตอบ Print (พิมพ์) เพื่อเลือกจำนวนสำเนาและหน้าที่ด้องการพิมพ์ นอกจากนี้ ท่านยังสามารถเลือกที่จะตรวจสอบงานพิมพ์ของท่านได้จากแผงนี้ด้วย

คลิกปุ่ม Preview (แสดงตัวอย่าง) เพื่อดูภาพด้วอย่างของเอกสารที่พิมพ์ออกมา

#### แผงจัดหน้า

ใช้แผง Layout (จัดหน้า) ในกรอบโต้ตอบ Print (พิมพ์) เพื่อพิมพ์แบบหลายหน้าในหน้าเดียว และเพื่อจัดลำคับหน้าที่จะพิมพ์ นอกจากนี้ ท่านยังสามารถเลือกตัวเลือกขอบจากแผงนี้ด้วย

### แผงตัวเลือกเอาท์พุต

ใช้แผง Output Options (ตัวเลือกเอาท์พุต) ในกรอบโด้ตอบ Print (พิมพ์) เพื่อบันทึกไฟล์ ของท่านเป็นไฟล์ Adobe Acrobat PDF<sup>®</sup> (portable document format) เครื่อง HP PSC จะไม่สนับสนุนการพิมพ์ PostScript

 เลือกเช็คบ็อกซ์ Save as File (บันทึกเป็นไฟล์) เพื่อบันทึกเอกสารของท่านเป็นไฟล์ PDF หมายเหตุ: แผง Output Options (ตัวเลือกเอาท์พุต) จะไม่มีอยู่ใน OS 9

#### แผงประเภท/คุณภาพกระดาษ

ใช้แผง Paper Type/Quality (ประเภท/คุณภาพกระดาษ) ในกรอบโด้ตอบ Print (พิมพ์) เพื่อ เถือกประเภทกระดาษ คุณภาพการพิมพ์ และการตั้งก่าสี นอกจากนี้ ท่านยังสามารถใช้แผงนี้เพื่อ เปลี่ยนกวามเข้มและกวามคมชัดของภาพถ่ายดิจิตอลของท่านและปรับปริมาณของหมึกที่ท่าน ด้องการใช้ในงานพิมพ์

#### แผงสรุป

ใช้แผง Summary (สรุป) ในกรอบโด้ตอบ Print (พิมพ์) เพื่อแสดงภาพตัวอย่างการตั้งก่าของท่าน และเพื่อตรวจสอบให้แน่ใจว่าการตั้งก่านั้นถูกต้องก่อนที่จะทำการพิมพ์

หมายเหตุ: ใน OS 9 การสรุปการตั้งค่าของท่านจะปรากฏในแผง General (ทั่วไป)

# การหยุดงานพิมพ์

ท่านสามารถหยุดงานพิมพ์จาก HP PSC หรือจากเครื่องคอมพิวเตอร์ของท่าน

ง ในการหยุดการพิมพ์จาก HP PSC ให้กด Cancel (ยกเลิก) บนแผงด้านหน้า มองหาข้อความ Print Cancelled (ยกเลิกการพิมพ์แล้ว) บนจอแสดงผลกราฟิกสี หากไม่มีข้อความปรากฏ ขึ้น ให้กด Cancel (ยกเลิก) อีกครั้ง

เกรื่อง HP PSC จะพิมพ์หน้าใดๆ ที่เริ่มพิมพ์ไปแล้ว จากนั้นจะยกเลิกงานพิมพ์ที่ยังเหลืออยู่ โดยอาจใช้เวลาสักกรู่ บทที่ 7

# การสั่งซื้อวัสดุ

ใช้ข้อมูลในส่วนนี้เพื่อสั่งซื้อตลับหมึกพิมพ์ ประเภทของกระคาษ HP ที่แนะนำให้ใช้ และ HP PSC อุปกรณ์เสริมแบบออนไลน์จากเว็บไซต์ของ HP ส่วนนี้จะกล่าวถึงหัวข้อต่อไปนี้:

- การสั่งซื้อวัสดุพิมพ์ ที่หน้า 77
- สั่งซื้อตลับหมึกพิมพ์ ที่หน้า 77

# การสั่งซื้อวัสดุพิมพ์

หากด้องการสั่งซื้อสื่อ เช่น HP Premium Paper, HP Premium Inkjet Transparency Film, HP Iron-On paper หรือ HP Greeting Cards ให้ไปที่:

### www.hp.com

เลือกประเทศ/ภูมิภาค จากนั้นเลือก Buy หรือ Shopping

# สั่งซื้อตลับหมึกพิมพ์

ตารางต่อไปนี้จะระบุรายการตลับหมึกพิมพ์ที่สามารถใช้งานได้กับ HP PSC ของท่านใช้ข้อมูล ด้านล่างในการพิจารณาเลือกตลับหมึกพิมพ์ที่จะสั่งซื้อ

| ตลับหมึกพิมพ์                  | หมายเลขสั่งซื้อใหม่ของ hp        |
|--------------------------------|----------------------------------|
| ตลับหมึกพิมพ์อิงค์เจ็ตสีดำ HP  | #56 ตลับหมึกพิมพ์สีดำขนาด 19 มล. |
| ตลับหมึกพิมพ์อิงค์เจ็ตสีดำ HP  | #27 ตลับหมึกพิมพ์สีดำขนาด 10 มล. |
| ตลับหมึกพิมพ์อิงค์เจ็ตสามสี HP | #57 ตลับหมึกพิมพ์สีขนาด 17 มล.   |
| ตลับหมึกพิมพ์อิงค์เจ็ตสามสี HP | #58 ตลับหมึกพิมพ์สีขนาด 17 มล.   |
| ตลับหมึกพิมพ์อิงค์เจ็ตสามสี HP | #28 ตลับหมึกพิมพ์สีขนาด 8 มล.    |

ดูข้อมูลเพิ่มเติมเกี่ยวกับตลับหมึกพิมพ์ได้จากเว็บไซต์ของ HP www.hp.com

เลือกประเทศ/ภูมิภาคของท่าน จากนั้นเลือก Buy หรือ Shopping

บทที่ 8

# การดูแลรักษา **hp psc**

HP PSC ด้องการการดูแลรักษาเพียงเล็กน้อยในบางกรั้ง ท่านอาจด้องทำความสะอาดกระจก และแผ่นรองฝาปิดเพื่อกำจัดฝุ่นบนพื้นผิวและเพื่อให้สำเนาและงานสแกนสะอาดท่านอาจด้อง เปลี่ยน ปรับดำแหน่ง หรือทำความสะอาดตลับหมึกพิมพ์ของท่านเป็นกรั้งกราวหัวข้อนี้เป็น กำแนะนำด้านการดูแลรักษาเครื่อง HP PSC ให้อยู่ในสภาพการใช้งานที่สมบูรณ์โปรดปฏิบัติ ตามขั้นตอนการดูแลรักษาเหล่านี้คามความจำเป็น ส่วนนี้จะกล่าวถึงหัวข้อต่อไปนี้:

- การทำความสะอาดกระจก ที่หน้า 79
- การทำความสะอาดแผ่นรองฝาปิด ที่หน้า 79
- การทำความสะอาดตัวเครื่องภายนอก ที่หน้า 80
- การดูแลเกี่ยวกับตลับหมึกพิมพ์ ที่หน้า 80
- การเรียกคืนค่าดีฟอลต์ของเครื่องที่กำหนดโดยโรงงาน ที่หน้า 89
- การตั้งเวลาประหยัดพลังงาน ที่หน้า 89
- การตั้งเวลาหน่วงข้อความแจ้งเตือน ที่หน้า 90

### การทำความสะอาดกระจก

กระจกที่สกปรกเนื่องมาจากรอยนิ้วมือ รอยเปื้อน เศษผม และอื่นๆ ทำให้ประสิทธิภาพการทำงาน ของเครื่องลดลง และมีผลต่อการทำงานอย่างถูกด้องของคุณสมบัติต่างๆ เช่น Fit to Page (พอดีหน้ากระดาษ)

1 ให้ปิด HP PSC ถอดปลั๊กไฟออกและเปิดฝาขึ้น

หมายเหตุ: เมื่อท่านถอดสายไฟออก ท่านต้องตั้งก่าวันที่และเวลาใหม่ สำหรับข้อมูล เพิ่มเติม โปรดดู การตั้งวันที่และเวลา ที่หน้า 69

2 ทำความสะอาดกระจกเบาๆ ด้วยผ้านุ่มหรือฟองน้ำที่ชุบน้ำยาทำความสะอาดกระจกซึ่งไม่มี ส่วนผสมของสารกัดกร่อน

ข้อควรระวัง! ห้ามใช้สารกัดกร่อน น้ำขางัดเงา เบนซิน หรือการ์บอนเตตรา กลอไรด์กับกระจก เพราะอาจก่อให้เกิดกวามเสียหายได้ห้ามเทหรือฉีดของเหลว ลงบนกระจกของเหลวอาจรั่วซึมลงไปใต้กระจกและทำกวามเสียหายให้กับ เครื่องได้

3 เช็ดกระจกให้แห้งโดยใช้ผ้าชามัวส์หรือฟองน้ำเพื่อป้องกันไม่ให้กระจกเป็นรอย

## การทำความสะอาดแผ่นรองฝาปิด

เศษผงเล็กๆ อาจสะสมอยู่ที่แผ่นรองใต้ฝาได้ HP PSC

- ให้ปิดเครื่อง HP PSC ถอดปลั๊กไฟออกและเปิดฝาขึ้น หมายเหตุ: เมื่อท่านถอดสายไฟออก ท่านด้องตั้งก่าวันที่และเวลาใหม่ สำหรับข้อมูล เพิ่มเติม โปรดดู การตั้งวันที่และเวลา ที่หน้า 69
- 2 ทำความสะอาดแผ่นรองฝาปิดด้วยผ้านุ่มหรือฟองน้ำที่ชุบน้ำสบู่อ่อนๆ และน้ำอุ่น

- 3 เช็ดแผ่นรองเบาๆ เพื่อให้เศษผงหลุดออก ห้ามขัดถูแผ่นรอง
- 4 เช็ดแผ่นรองให้แห้งด้วยผ้าชามัวส์หรือผ้านุ่ม ข้อควรระวัง! อย่าใช้กระดาษเช็ดแผ่นรอง เพราะอาจทำให้เกิดรอยขีดข่วน
- 5 หากแผ่นรองยังไม่สะอาคดี ให้ทำซ้ำขั้นตอนเดิมโดยใช้แอลกอฮอล์ไอโซโพรพิล (isopropyl) (ขัดถู) และใช้ผ้าเปียกหมาดๆ เช็ดซ้ำให้ทั่วอีกครั้งเพื่อเช็ดแอลกอฮอล์ออก

# การทำความสะอาดตัวเครื่องภายนอก

ใช้ผ้านุ่ม หรือ ฟองน้ำเปียกหมาดๆ เช็ดฝุ่น รอยเปื้อน และกราบสกปรกออกจากตัวเกรื่องท่าน ไม่จำเป็นต้องทำกวามสะอาดส่วนภายในของ HP PSC ระวังอย่าให้ของเหลวเข้าไปภายใน เกรื่องและแผงด้านหน้า

<mark>หมายเหตุ</mark>: เพื่อป้องกันความเสียหายที่อาจเกิดขึ้นกับส่วนที่เป็นสีของ HP PSC อย่าใช้ แอลกอฮอล์หรือผลิตภัณฑ์ทำความสะอาดที่มีส่วนผสมของแอลกอฮอล์กับแผงด้านหน้า หรือฝ่า HP PSC

# การดูแลเกี่ยวกับตลับหมึกพิมพ์

เพื่อให้ได้คุณภาพการพิมพ์ดีเยี่ยมจากการใช้เครื่อง HP PSC ท่านต้องปฏิบัติตามขั้นตอนการดูแล รักษาง่ายๆ บางประการ และเปลี่ยนตลับหมึกพิมพ์เมื่อปรากฏข้อความเตือนที่แผงด้านหน้า ส่วนนี้จะกล่าวถึงหัวข้อค่อไปนี้:

- ตรวจสอบปริมาณหมึกพิมพ์ ที่หน้า 80
- พิมพ์รายงานการทดสอบเครื่อง ที่หน้า 81
- การดูแลตลับหมึกพิมพ์ ที่หน้า 82
- เปลี่ยนตลับหมึกพิมพ์ ที่หน้า 83
- การใช้ตลับหมึกพิมพ์ภาพ ที่หน้า 85
- การใช้ตัวป้องกันตลับหมึกพิมพ์ ที่หน้า 85
- การปรับตำแหน่งตลับหมึกพิมพ์ ที่หน้า 86
- การทำความสะอาดตลับหมึกพิมพ์ ที่หน้า 87
- การทำความสะอาดแถบตลับหมึกพิมพ์ ที่หน้า 87

### ตรวจสอบปริมาณหมึกพิมพ์

ท่านสามารถตรวจสอบระดับการจ่ายหมึกเพื่อดูว่าต้องเปลี่ยนคลับหมึกพิมพ์เมื่อใค ระดับการ จ่ายหมึกจะแสดงจำนวนหมึกพิมพ์โดยประมาณที่เหลืออยู่ในคลับหมึกพิมพ์ ท่านสามารถ ตรวจสอบระดับหมึกพิมพ์ได้จาก HP Photo & Imaging Director (ตัวจัดการรูปและภาพถ่าย HP) (HP Director) (ตัวจัดการ HP) เท่านั้น

#### วิธีการตรวจสอบระดับหมึกพิมพ์สำหรับผู้ใช้ Windows

- จาก HP Director (ตัวจัดการ HP) ให้เลือก Settings (การตั้งค่า) ให้เลือก Print Settings (ค่าการพิมพ์) แล้วจึงเลือก Printer Toolbox (กล่องเครื่องมือเครื่องพิมพ์)
- 2 คลิกแท็บ Estimated Ink Levels (ระดับหมึกพิมพ์โดยประมาณ) ระดับหมึกพิมพ์โดยประมาณจะแสดงระดับหมึกพิมพ์ของตลับหมึกพิมพ์

#### วิธีตรวจสอบระดับหมึกพิมพ์สำหรับผู้ใช้ Macintosh

- จาก HP Director (ตัวจัดการ HP) ให้กลิก Settings (การตั้งค่า) และเลือก Maintain Printer (ดูแลเครื่องพิมพ์)
- ถ้ากรอบโต้ตอบ Select Printer (เลือกเครื่องพิมพ์) ปรากฏขึ้น ให้เลือก HP PSC แล้วจึง กลิก Utilities (ยูทิลิศี้)
- 3 จากรายการ ให้เลือก Ink Level (ระดับหมึก) ระดับหมึกโดยประมาณจะแสดงระดับหมึกของตลับหมึกพิมพ์ขึ้นมา

#### พิมพ์รายงานการทดสอบเครื่อง

ถ้าท่านพบปัญหาเกี่ยวกับการพิมพ์ ให้สั่งพิมพ์รายงานการทคสอบเกรื่องก่อนเปลี่ยนตลับ หมึกพิมพ์รายงานนี้จะให้ข้อมูลที่เป็นประโยชน์เกี่ยวกับตลับหมึกพิมพ์ และทำให้รู้ถึงสภาพ ของเครื่อง

- 1 กด Setup (การตั้งค่า)
- 2 กด 1 จากนั้น กด 4

ซึ่งเป็นการเลือก Print Report (พิมพ์รายงาน) และเลือก Self-Test (การทดสอบเครื่อง)

#### Print Report (การพิมพ์รายงาน)

- 1. Last Transaction (รายการสุดท้าย)
- 2. Fax Log (บันทึกแฟกซ์)
- 3. Speed Dial List (รายการโทรด่วน)
- 4. Self-Test Report (รายงาน
  - การทดสอบเครื่อง)
- 5. Fax Report Setup (การตั้งค่า รายงานแฟกซ์)

HP PSC จะพิมพ์ Self-Test Report (รายงานการทคสอบเครื่อง) ซึ่งอาจระบุสาเหตุของ ปัญหาการพิมพ์

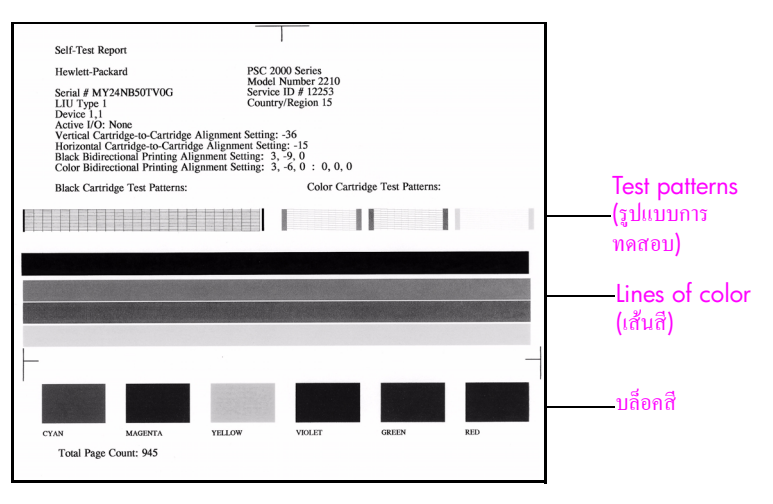

บทที่ 9

- 3 ตรวจสอบ Self-Test Report (รายงานการทดสอบ) ดังต่อไปนี้:
  - รูปแบบการทดสอบมีขนาดเท่ากันและมีเส้นตารางสมบูรณ์ ถ้าตารางไม่สมบูรณ์ อาจทำให้มีปัญหากับหัวฉีดหมึกท่านอาจต้องทำความสะอาดตลับหมึกพิมพ์สำหรับ ข้อมูลเพิ่มเติม โปรดดู การทำความสะอาดตลับหมึกพิมพ์ ที่หน้า 87
  - ค่าข้อความแจ้งเตือนระดับหมึกพิมพ์ด่ำ ค่าจะปรากฏขึ้นเหนือรูปแบบการทคลอง สำหรับตลับหมึกพิมพ์สีดำ ภาพถ่าย (ถ้าใช้งานได้) หรือสามสี ค่านี้จะแสดงจำนวน ข้อความแจ้งเตือนระดับหมึกพิมพ์ค่ำที่ปรากฏขึ้นของตลับหมึกพิมพ์แต่ละประเภท ถ้าค่านี้แสดงหมายเลข 1, 2 หรือ 3 ตลับหมึกพิมพ์อาจมีปริมาณหมึกพิมพ์เหลือน้อย ท่านอาจต้องเปลี่ยนตลับหมึกพิมพ์สำหรับข้อมูลเพิ่มเติมเรื่องการเปลี่ยนตลับหมึกพิมพ์ โปรดดู เปลี่ยนตลับหมึกพิมพ์ ที่หน้า 83
  - เส้นสีจะกระจายตัวอยู่ทั่วหน้า
  - บล็อกสีมีความเข้มของสีเท่ากัน ท่านจะเห็นบล็อกสีน้ำเงิน สีแดง สีเหลือง สีม่วง สีเขียว และสีแดง ถ้าไม่มีบล็อกสี อาจเป็นได้ว่าตลับหมึกพิมพ์สามสีไม่มีหมึก ท่านอาจด้อง เปลี่ยนตลับหมึกพิมพ์ สำหรับข้อมูลเพิ่มเติมเรื่องการเปลี่ยนตลับหมึกพิมพ์ โปรคดู เปลี่ยนตลับหมึกพิมพ์ ที่หน้า 83 นอกจากนี้ ให้ตรวจดูเส้นริ้วหรือเส้นสีขาว เส้นริ้ว อาจหมายถึงหัวฉีดหมึกอุดตันหรือสกปรก ท่านอาจด้องทำความสะอาดตลับหมึกพิมพ์ สำหรับข้อมูลเพิ่มเติมเรื่องการทำความสะอาดตลับหมึกพิมพ์ โปรดดู การทำความ สะอาดตลับหมึกพิมพ์ ที่หน้า 87 อย่า ทำความสะอาดด้วยแอลกอฮอล์

### การดูแลตลับหมึกพิมพ์

ก่อนเปลี่ยนหรือทำความสะอาดตลับหมึกพิมพ์ ท่านควรดูชื่อชิ้นส่วนและวิธีจัดการเกี่ยวกับ ตลับหมึกพิมพ์

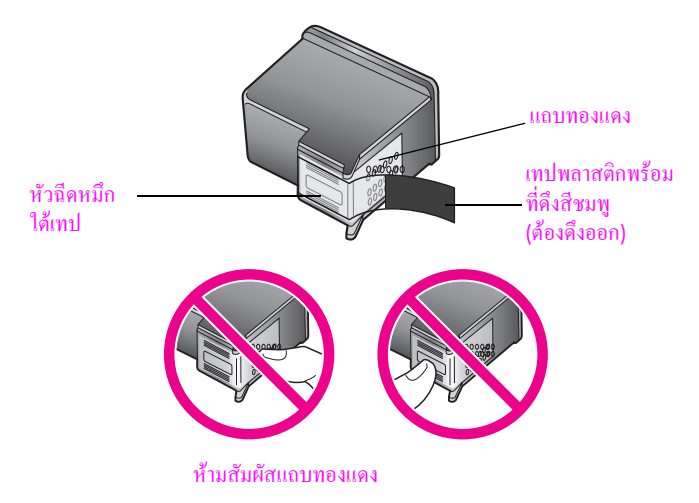

## เปลี่ยนตลับหมึกพิมพ์

จะมีข้อความปรากฏขึ้นบนจอแสดงผลกราฟิกสีแจ้งท่านเมื่อระดับหมึกในตลับหมึกพิมพ์เหลือ น้อย เมื่อท่านเห็นข้อความนี้ ท่านควรเปลี่ยนตลับหมึกพิมพ์นอกจากนี้ ท่านควรเปลี่ยนตลับ หมึกพิมพ์เมื่อท่านพบว่าข้อความมีสีจางหรือพบปัญหาเกี่ยวกับคุณภาพการพิมพ์ซึ่งเกี่ยวข้องกับ ตลับหมึกพิมพ์

ท่านอาจด้องเปลี่ยนตลับหมึกพิมพ์หากต้องการใช้ตลับหมึกพิมพ์ภาพเพื่อพิมพ์ภาพถ่ายคุณภาพสูง สำหรับข้อมูลเพิ่มเติมเรื่องการสั่งซื้อตลับหมึกพิมพ์ใหม่ โปรดดู การสั่งชื่อวัสดุ ที่หน้า 77

1 เปิด HP PSC จากนั้นจึงเปิดฝาแคร่ตลับหมึกพิมพ์โดยยกที่จับขึ้นจนฝาลี่อกเข้าที่ แกร่ตลับหมึกพิมพ์จะอยู่ด้านขวาของ HP PSC รอให้ฐานด้านล่างของแคร่ตลับหมึกพิมพ์ ลดด่ำลงก่อนนำตลับหมึกพิมพ์ออกมา

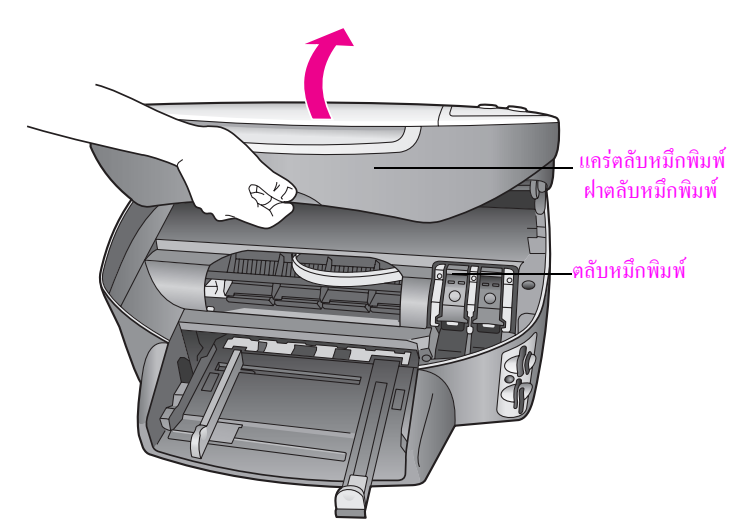

2 หลังจากที่แคร่หยุดเลื่อนแล้ว แผ่นรองจะลดระดับต่ำลง ให้ดึงสลักขึ้นเพื่อนำตลับหมึกพิมพ์ ออก

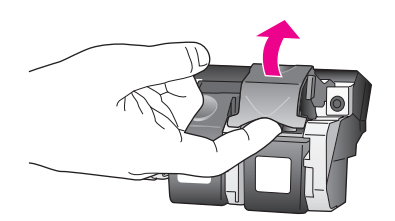

บทที่ 9

3 ดันตลับหมึกพิมพ์ลงไปเพื่อปลดตลับหมึกพิมพ์ออกมา แล้วจึงดึงตลับหมึกพิมพ์ออกมาจาก ช่อง

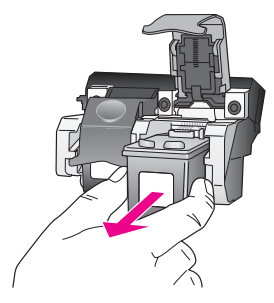

- 4 หากท่านนำตลับหมึกพิมพ์สีดำออกเพื่อจะใส่ตลับหมึกพิมพ์ภาพ ให้เก็บตลับหมึกพิมพ์ สีดำไว้ในดัวป้องกันตลับหมึกสำหรับข้อมูลเพิ่มเติมเกี่ยวกับตัวป้องกันตลับหมึกพิมพ์ โปรดดู การใช้ดัวป้องกันตลับหมึกพิมพ์ ที่หน้า 85
- 5 นำตลับหมึกพิมพ์ใหม่ออกจากกล่อง ระวังอย่าสัมผัสส่วนอื่นนอกจากพลาสติกสีดำ และ ก่อยๆ ดึงเทปพลาสติกออกโดยดึงที่แถบสีชมพู

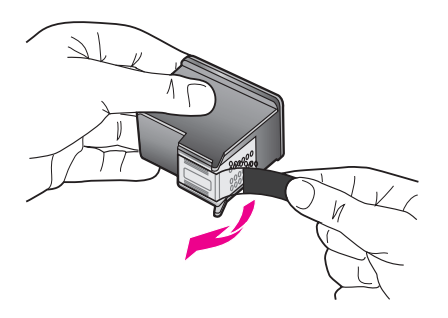

ข้อควรระวัง! ห้ามสัมผัสแถบทองแดงหรือหัวฉีดหมึก

6 ดันตลับหมึกพิมพ์ใหม่ด้านล่างแถบโลหะ โดยเอียงตลับหมึกเล็กน้อยและคันลงในช่อง ที่ถูกด้องจนลีอกเข้าที่

ตลับหมึกสามสีจะอยู่ด้านซ้าย ส่วนตลับหมึกสีดำหรือตลับหมึกพิมพ์ภาพจะอยู่ด้านขวา

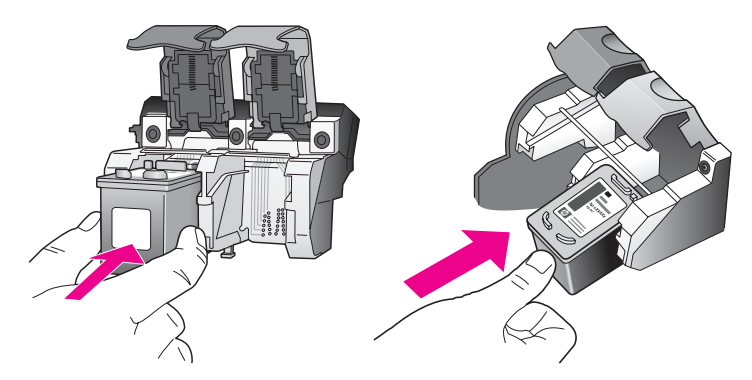

7 ดันสลักลงไปจนกระทั่งเข้าล็อกตรวจดูว่าสลักยึดติดกับด้านล่างของแถบล่าง

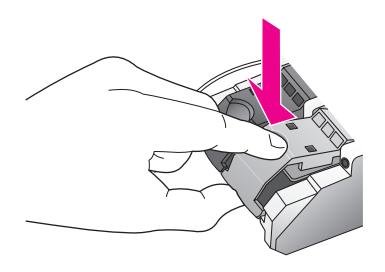

8 ปิดฝาแคร่ตลับหมึกพิมพ์

### การใช้ตลับหมึกพิมพ์ภาพ

ท่านสามารถปรับปรุงกุณภาพของภาพที่ท่านพิมพ์ให้ดีที่สุดด้วยเครื่อง HP PSC โดยการสั่งซื้อ ตลับหมึกพิมพ์ภาพ นำตลับหมึกพิมพ์สีดำออกและใส่ตลับหมึกพิมพ์ภาพเข้าไปแทนเมื่อติดตั้ง ตลับหมึกพิมพ์สีและตลับหมึกพิมพ์ภาพแล้ว ท่านจะมีระบบสีหกสี ซึ่งจะช่วยทำให้ภาพที่ออกมา มีคุณภาพดีขึ้นเมื่อท่านต้องการพิมพ์เอกสารข้อความปกติ ให้สลับตลับหมึกพิมพ์สีดำใส่เข้าไป ใช้ตัวป้องกันตลับหมึกพิมพ์เพื่อป้องกันตลับหมึกพิมพ์ขณะที่ไม่ได้ใช้สำหรับข้อมูลเพิ่มเติม เกี่ยวกับการใช้ตัวป้องกันตลับหมึกพิมพ์ โปรดดู การใช้ตัวป้องกันตลับหมึกพิมพ์ ที่หน้า 85 และสำหรับข้อมูลเพิ่มเติมเกี่ยวกับการเปลี่ยนตลับหมึกพิมพ์ โปรดดู เปลี่ยนตลับหมึกพิมพ์ ที่หน้า 83

สำหรับข้อมูลเพิ่มเติมเรื่องการซื้อตลับหมึกพิมพ์ภาพถ่าย โปรดดู สั่งซื้อตลับหมึกพิมพ์ ที่หน้า 77

### การใช้ตัวป้องกันตลับหมึกพิมพ์

เมื่อท่านสั่งซื้อตลับหมึกพิมพ์ภาพ ท่านจะได้รับที่เก็บตลับหมึกพิมพ์ด้วย

ตัวป้องกันตลับหมึกพิมพ์ได้รับการออกแบบมาเพื่อลีอกตลับหมึกพิมพ์ของท่านไว้เมื่อยังไม่ใช้ งานนอกจากนี้ยังป้องกันไม่ให้หมึกแห้ง เมื่อนำตลับหมึกพิมพ์ออกจาก HP PSC ให้เก็บตลับ หมึกพิมพ์ไว้ในตัวป้องกันตลับหมึกพิมพ์

การใส่ตลับหมึกพิมพ์ลงในตัวป้องกันตลับหมึก ให้เลื่อนตลับหมึกพิมพ์เข้าไปโดยทำมุม
 เอียงเล็กน้อยกับตัวป้องกันตลับหมึก และกดให้เข้าที่

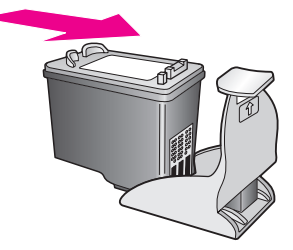

บทที่ 9

การนำตลับหมึกพิมพ์ออกจากตัวป้องกันตลับหมึก ให้กดค้านบนของตัวป้องกันตลับหมึก ลงไปทางค้านหลัง แล้วเลื่อนตลับหมึกพิมพ์ออกจากตัวป้องกันตลับหมึก

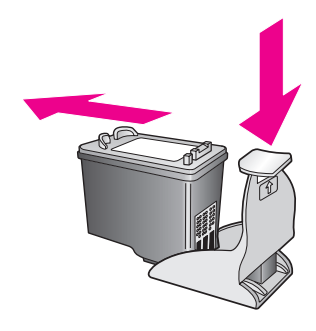

### การปรับตำแหน่งตลับหมึกพิมพ์

เครื่อง HP PSC จะมีข้อความแจ้งให้ท่านปรับคำแหน่งตลับหมึกพิมพ์ทุกครั้งที่ท่านติดตั้งหรือ เปลี่ยนตลับหมึกพิมพ์นอกจากนี้ ท่านยังสามารถปรับแนวตลับหมึกพิมพ์ได้ทุกเวลาจากแผง ด้านหน้าหรือ HP Director (ตัวจัดการ HP) การปรับคำแหน่งตลับหมึกพิมพ์จะทำให้ได้งาน พิมพ์ที่มีคุณภาพสูง

หมายเหตุ: ถ้าท่านนำตลับหมึกพิมพ์ออกมาแล้วนำใส่กลับเข้าไปใหม่ HP PSC จะไม่แจ้ง ให้ท่านปรับแนวตลับหมึกพิมพ์

#### วิธีการปรับแนวตลับหมึกพิมพ์จากแผงด้านหน้าเมื่อเครื่องแจ้งเตือน

กด OK (ตกลง)

HP PSC จะพิมพ์หน้าสำหรับปรับตำแหน่งตลับหมึกพิมพ์และปรับตลับหมึกพิมพ์ เอกสาร นี้อาจนำกลับมาใช้ใหม่หรือทิ้งไป

#### วิธีปรับตลับหมึกพิมพ์จากแผงด้านหน้า

- 1 กด Setup (การตั้งค่า)
- 2 กด 5 จากนั้น กด 2

ซึ่งเป็นการเถือก Tools (เครื่องมือ) และเถือก Align Print Cartridge (การปรับตำแหน่ง ตลับหมึกพิมพ์)

#### Tools (เครื่องมือ)

- 1. Clean Print Cartridges (ทำความสะอาด ตลับหมึกพิมพ์)
- 2. Align Print Cartridges (ปรับตำแหน่ง ตลับหมึกพิมพ์)
- Restore Factory Defaults (เรียกกินก่าดีฟอลต์ ของเครื่องที่กำหนดโดยโรงงาน)
- 4. Reprint Faxes in Memory (พิมพ์แฟกซ์ใน หน่วยความจำซ้ำ)

HP PSC จะพิมพ์หน้าสำหรับปรับตำแหน่งตลับหมึกพิมพ์และปรับตลับหมึกพิมพ์ เอกสาร นี้อาจนำกลับมาใช้ใหม่หรือทิ้งไป

การดูแลรักษา <mark>hp psc</mark>

วิธีการปรับตำแหน่งตลับหมึกพิมพ์จาก hp director (ตัวจัดการ hp) สำหรับผู้ใช้ Windows

- จาก HP Director (ตัวจัดการ HP) ให้เลือก Settings (การตั้งค่า) ให้เลือก Print Settings (ค่าการพิมพ์) แล้วจึงเลือก Printer Toolbox (กล่องเครื่องมือเครื่องพิมพ์)
- 2 คลิกแท็บ Device Services (บริการเครื่องมือ)
- 3 คลิก Align the Print Cartridges (การปรับดำแหน่งตลับหมึกพิมพ์) HP PSC จะพิมพ์หน้าสำหรับปรับดำแหน่งตลับหมึกพิมพ์และปรับตลับหมึกพิมพ์ เอกสาร นี้อาจนำกลับมาใช้ใหม่หรือทิ้งไป

วิธีการปรับตำแหน่งตลับหมึกพิมพ์จาก hp director (ตัวจัดการ hp) สำหรับผู้ใช้ Macintosh

- จาก HP Director (ตัวจัดการ HP) ให้คลิก Settings (การตั้งค่า) แล้วจึงเลือก Maintain Printer (ดูแลเครื่องพิมพ์)
- ถ้ากรอบโต้ตอบ Select Printer (เลือกเครื่องพิมพ์) เปิดขึ้นมา ให้เลือก HP PSC แล้วจึง กลิก Utilities (ยูทิลิตี้)
- 3 จากรายการ ให้เลือก Calibrate (ปรับเทียบมาตรฐาน)
- 4 คลิก Align (การปรับตำแหน่ง) HP PSC จะพิมพ์หน้าสำหรับปรับตำแหน่งตลับหมึกพิมพ์และปรับตลับหมึกพิมพ์ เอกสาร นี้อาจนำกลับมาใช้ใหม่หรือทิ้งไป

### การทำความสะอาดตลับหมึกพิมพ์

ทำตามขั้นตอนนี้เมื่อรายงานการทดสอบเครื่องแสดงเส้นริ้วหรือเส้นขาวในเส้นสีอย่าทำกวาม สะอาดตลับหมึกพิมพ์โดยไม่จำเป็นเพราะจะทำให้เปลืองหมึกและหัวหมึกพิมพ์มีอายุการใช้งาน สั้นลง

- 1 กด Setup (การตั้งค่า)
- 2 กด 5 จากนั้น กด 1

ซึ่งเป็นการเลือก Tools (เครื่องมือ) และเลือก Clean Print Cartridge (การทำความ สะอาดตลับหมึกพิมพ์)

### Tools (เครื่องมือ)

- 1. Clean Print Cartridge (ทำความ สะอาดตลับหมึกพิมพ์)
- 2. Align Print Cartridges (ปรับตำแหน่ง ตลับหมึกพิมพ์)
- 3. Restore Factory Defaults (เรียกกินค่าดีฟอลต์ ของเครื่องที่กำหนดโดยโรงงาน)
- 4. Reprint Faxes in Memory (พิมพ์แฟกซ์ใน หน่วยความจำซ้ำ)

หากคุณภาพการพิมพ์หรือสำเนาที่ออกมายังไม่ดีขึ้นหลังจากทำความสะอาดตลับหมึกพิมพ์ แล้ว ให้เปลี่ยนตลับหมึกพิมพ์สำหรับข้อมูลเกี่ยวกับการเปลี่ยนตลับหมึกพิมพ์ โปรดดู เปลี่ยนตลับหมึกพิมพ์ ที่หน้า 83

### การทำความสะอาดแถบตลับหมึกพิมพ์

ทำความสะอาดแถบตลับหมึกพิมพ์เฉพาะในกรณีที่แผงด้านหน้าปรากฏข้อความเตือนให้ท่าน ตรวจสอบตลับหมึกพิมพ์ซ้ำหลังจากที่ท่านได้ทำความสะอาดหรือปรับตลับหมึกพิมพ์แล้ว

ข้อควรระวัง! ห้ามนำตลับหมึกพิมพ์ออกจากเครื่องพร้อมกันทั้งสองตลับให้นำ ตลับหมึกพิมพ์ออกจากเครื่องเพื่อทำความสะอาดทีละตลับ ท่านต้องมีวัสคุอุปกรณ์ต่อไปนี้:

- ผ้ายางแห้ง ผ้านุ่มที่ไม่มีส่วนผสมของสำลี หรือวัสดุนุ่มใดๆ ที่จะไม่ขาดหรือมีเส้นใยหลุด ออกมา
- น้ำกลั่น น้ำกรอง หรือน้ำดื่ม (น้ำประปาอาจมีสารปนเปื้อนที่ก่อให้เกิดความเสียหายแก่ ตลับหมึกพิมพ์ได้)

ข้อควรระวัง! ท้าม ใช้น้ำขาทำความสะอาดแท่นพิมพ์หรือแอลกอฮอล์ทำ ความสะอาดแถบตลับหมึกพิมพ์น้ำขาเหล่านั้นอาจทำให้ตลับหมึกพิมพ์หรือ HP PSC เสียหาย

- 1 เปิดใช้งาน HP PSC และเปิดฝาแคร่ตลับหมึกพิมพ์ ตลับหมึกพิมพ์จะอยู่ด้านขวาของ HP PSC รอให้ฐานด้านล่างของแคร่ตลับหมึกพิมพ์ ลดด่ำลงก่อนนำตลับหมึกพิมพ์ออกมา
- 2 หลังจากตลับหมึกพิมพ์เสื่อนไปด้านขวาและฐานรองเสื่อนลงต่ำแล้ว ให้ถอดสายไฟออก จากด้านหลังของ HP PSC
- 3 ยกสลักเพื่อปลดตลับหมึกพิมพ์ จากนั้นดึงตลับหมึกพิมพ์ออกจากช่อง
- 4 ตรวจสอบแถบตลับหมึกพิมพ์ว่ามีหมึกหรือเสษฝุ่นเกาะอยู่หรือไม่
- 5 ชุบผ้ายางแห้งหรือผ้านุ่มที่ไม่มีส่วนผสมของสำลี ลงในน้ำกลั่น และบีบน้ำให้ผ้าเปียก หมาดๆ
- 6 จับด้านข้างของตลับหมึกพิมพ์
- 7 ทำความสะอาดเฉพาะแถบตลับหมึกพิมพ์ *ห้าม* ทำความสะอาดหัวฉีดหมึก

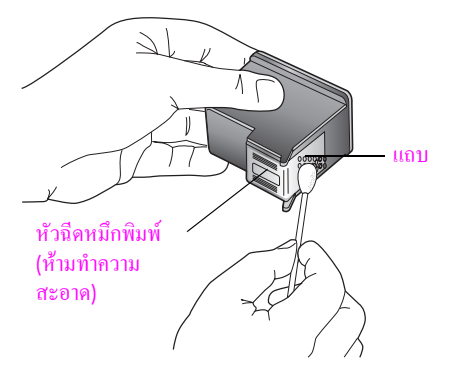

- 8 นำตลับหมึกพิมพ์ใส่กลับเข้าไปในแคร่ตลับหมึกพิมพ์ และปีดสลัก
- 9 ทำเช่นเดียวกันนี้กับตลับหมึกพิมพ์อีกตลับหนึ่ง หากจำเป็น
- 10 ค่อยๆ ปีดฝาแคร่ตลับหมึกพิมพ์และเสียบปลั๊กเครื่อง HP PSC

# การเรียกคืนค่าดีฟอลต์ของเครื่องที่กำหนดโดยโรงงาน

ท่านสามารถเรียกคืนค่าเดิมของเครื่อง HP PSC ที่กำหนดจากโรงงานได้

หมายเหตุ: การเรียกกินก่าดีฟอลต์ที่กำหนดจากโรงงานจะไม่เปลี่ยนข้อมูลวันที่ที่ท่าน กำหนดไว้ และจะไม่มีผลต่อการเปลี่ยนแปลงใดๆ ที่ท่านทำต่อการตั้งก่าการสแกนและภาษา และประเทศ/ภูมิภาก

ท่านสามารถเรียกคืนค่าดีฟอลต์ได้โดยใช้ปุ่มฟังก์ชันที่แผงด้านหน้าเท่านั้น

- 1 กด Setup (การตั้งค่า)
- 2 กด 5 จากนั้น กด 3

ซึ่งเป็นการเถือก Tools (เครื่องมือ) และ Restore Factory Defaults (เรียกกืนค่าดีฟอลต์ ที่กำหนดโดยโรงงาน)

### Tools (เครื่องมือ)

- 1. Clean Print Cartridge (ทำความสะอาดตลับหมึกพิมพ์)
- 2. Align Print Cartridges (ปรับตำแหน่งตลับหมึกพิมพ์)
- Restore Factory Defaults (เรียกคืนค่าดีฟอลต์ ของเครื่องที่กำหนดโดยโรงงาน)
- Reprint Faxes in Memory (พิมพ์แฟกซ์ในหน่วย ความจำซ้า)

้ก่าดีฟอลต์ที่กำหนดจากโรงงานได้รับการเรียกคืน

# การตั้งเวลาประหยัดพลังงาน

หลอดไฟของเครื่อง HP PSC จะสว่างอยู่ช่วงหนึ่ง เพื่อให้ HP PSC พร้อมรับคำสั่งท่านโดยทันที หากไม่มีการใช้เครื่อง HP PSC ภายในระยะเวลาหนึ่ง หลอดไฟนี้จะคับเพื่อประหยัดพลังงาน และจะปรากฏข้อความ Power Save On (สถานะประหยัดพลังงาน) บนจอแสดงผลกราฟิกสี ท่านสามารถออกจากโหมคนี้ได้ โดยกดปุ่มใดปุ่มหนึ่งบนแผงด้านหน้า

HP PSC ของท่านจะเข้าสู่โหมดประหยัดพลังงานโดยอัตโนมัติหลังจากเปิดใช้งานนาน 12 ชั่วโมง นอกจากนี้ ท่านยังสามารถเลือกเวลา 1, 4, 8 หรือ 12 ชั่วโมงสำหรับเวลาหน่วงข้อความแจ้ง เตือนโปรดปฏิบัติตามขั้นตอนต่อไปนี้ หากด้องการให้เครื่อง HP PSC เข้าสู่โหมดประหยัด พลังงานเร็วขึ้น

- 1 กด Setup (การตั้งค่า)
- 2 กด 7 จากนั้น กด 2

ซึ่งเป็นการเลือก Preferences (ลักษณะที่ต้องการ) แล้วจึงเลือก Power Save Mode Time (เวลาโหมดประหยัดพลังงาน)

### Preferences (ลักษณะที่ต้องการ)

- 1. Set Language & Country/Region (การกำหนดภาษา และประเทศ/ภูมิภาค)
- 2. Set Power Save Mode Time (การตั้งเวลาโหมด ประหยัดพลังงาน)
- 3. Set Prompt Delay Time (การตั้งเวลาหน่วงของข้อความ แจ้งเตือน)
- 3 กด ▼ จนกระทั่งเวลาที่ต้องการจะปรากฏขึ้นมา จากนั้นจึงกด OK (ตกลง)

# <sup>บทที่ 9</sup> การตั้งเวลาหน่วงข้อความแจ้งเตือน

ตัวเลือก Prompt Delay Time (เวลาหน่วงข้อความแจ้งเดือน) ทำให้ท่านสามารถควบคุมระยะ เวลาก่อนที่ข้อความจะแจ้งให้ท่านคำเนินการต่อไปยกตัวอย่างเช่น ถ้าท่านกด Copy (ถ่ายสำเนา) และปล่อยให้เวลาหน่วงข้อความแจ้งเดือนเดินต่อไปโดยไม่กดปุ่มทำงานอีกปุ่มหนึ่ง ข้อความ "Press Start to begin" จะปรากฏขึ้นมาบนจอแสดงผลที่แผงค้านหน้าท่านสามารถเลือกระดับ Normal (ธรรมดา), Fast (เร็ว) หรือSlow (ช้า) ก่าดีฟอลต์จะกำหนดเป็น Normal (ธรรมดา)

- 1 กด Setup (การตั้งค่า)
- 2 กด 7 จากนั้น กด 3

ซึ่งเป็นการเลือก Preferences (ลักษณะที่ต้องการ) จากนั้นเลือก Prompt Delay Time (เวลาหน่วงของข้อความ)

### Preferences (ลักษณะที่ต้องการ)

- 1. Set Language & Country/Region (การกำหนดภาษา และประเทศ/ภูมิภาค)
- 2. Set Power Save Mode Time (การตั้งเวลาโหมดประหยัด พลังงาน)
- 3. Set Prompt Delay Time (การตั้งเวลาหน่วงของ ข้อความแจ้งเตือน)
- 3 กด **▼** จนได้เวลาหน่วงของข้อความที่ต้องการ แล้วกด OK (ตกลง)

# บริการสำหรับ hp psc

Hewlett-Packard มีบริการอินเทอร์เน็ตและโทรศัพท์สำหรับ HP PSC ส่วนนี้จะกล่าวถึงหัวข้อต่อไปนี้:

- การขอรับบริการและข้อมูลอื่น ๆ จากอินเทอร์เน็ต ที่หน้า 91
- ฝ่ายบริการลูกค้าของ hp ้ที่หน้า 91
- กรุณาจัดเตรี้ยม hp psc เพื่อจัดส่ง ที่หน้า 94
- ศูนย์จัดจำหน่ายของ hp ที่หน้า 96

ถ้าท่านไม่พบคำตอบที่ด้องการ ในเอกสารประกอบหรือรายละเอียดบนหน้าจอที่มาพร้อมกับผลิดภัณฑ์ ของท่าน ท่านสามารถติดต่อบริการสนับสนุนของ HP บริการใดบริการหนึ่งตามที่มีอยู่ในรายการในหน้า ถัดไปการให้บริการบางอย่างจะมีให้เฉพาะในสหรัฐอเมริกาและแกนาดาเท่านั้น และบางอย่างอาจมีใน หลายประเทศทั่วโลกถ้าไม่มีรายนามหมายเลขโทรศัพท์ของสูนย์บริการในประเทศ/ภูมิภากของท่าน โปรดดิดต่อตัวแทนจำหน่ายที่ได้รับอนุญาตจาก HP เพื่อขอกำแนะนำ

# การขอรับบริการและข้อมูลอื่น ๆ จากอินเทอร์เน็ต

ถ้าท่านสามารถเชื่อมค่ออินเทอร์เน็ตได้ ท่านสามารถรับความช่วยเหลือเกี่ยวกับ HP PSC 2400 Series ได้จากเว็บไซต์ HP ต่อไปนี้:

#### www.hp.com/support

เว็บไซต์นี้มีข้อมูลการบริการทางเทคนิค ไครเวอร์ วัสดุอุปกรณ์เสริม และการสั่งซื้อ

# ้ฝ่ายบริการลูกค้าของ hp

อาจมีโปรแกรมซอฟต์แวร์ของบริษัทอื่นๆ อยู่ใน HP PSC หากท่านประสบปัญหาในการใช้โปรแกรม ดังกล่าว โปรคโทรขอคำแนะนำจากผู้เชี่ขวชาญของบริษัทนั้นๆ หากด้องการติดต่อสูนข์บริการของ HP โปรคปฏิบัติตามขั้นตอนต่อไปนี้ก่อนโทรติดต่อ

- 1 ตรวจสอบว่า:
  - α. เสียบปลั๊กเครื่อง HP PSC แล้วและเครื่องเปิดทำงาน
  - b. ได้ใส่ตลับหมึกพิมพ์ที่กำหนดอย่างถูกต้อง
  - c. ได้ใส่กระดาษที่เหมาะสมในถาดป้อนกระดาษอย่างถูกต้อง
- รีเซ็ต HP PSC:
  - a. ปิด HP PSC ด้วยการใช้ปุ่ม On (เปิด) ซึ่งอยู่ที่แผงด้านหน้า
  - b. ดึงสายไฟออกจากทางด้านหลังของอุปกรณ์
  - c. เสียบสายไฟกลับเข้าไปยัง HP PSC
  - d. เปิด HP PSC โดยการกดปุ่ม <mark>On</mark> (เปิด)
- 3 สำหรับข้อมูลเพิ่มเติม โปรคดูในเว็บไซต์ ของ HP ที่: www.hp.com/support

- 4 ถ้าท่านขังพบปัญหาเดิมและต้องการพูดลุขกับพนักงานดูแลลูกค้าของ HP โปรดปฏิบัติ ดังต่อไปนี้:
  - ตรวจดูชื่อเฉพาะของ HP PSC ซึ่งปรากฏอยู่บนตัวเครื่อง
  - โปรดจดหมายเลขผลิตภัณฑ์ (serial number) และรหัสบริการ (service ID) เตรียมไว้ ให้เรียบร้อย หากด้องการให้แสดงหมายเลขผลิตภัณฑ์ ให้กด OK (ตกลง) และ Start Black (เริ่มพิมพ์สีดำ) พร้อมกัน จนกว่าหมายเลขผลิตภัณฑ์จะปรากฏขึ้นในจอแสดงผล กราฟิกสี หากด้องการให้แสดงรหัสบริการ ให้กด OK (ตกลง) และ Start Color (เริ่มพิมพ์สี) พร้อมกัน จนกว่า Service ID (รหัสบริการ): และหมายเลขจะปรากฏขึ้น ในจอแสดงผล กราฟิกสี
  - พิมพ์รายงานการทดสอบเครื่องโปรดดูหัวข้อ พิมพ์รายงานการทดสอบเครื่อง ที่หน้า 81 สำหรับรายละเอียดเกี่ยวกับการพิมพ์รายงานนี้
  - ทำสำเนาสี
  - เตรียมพร้อมสำหรับการอธิบายรายละเอียดเกี่ยวกับปัญหาของท่าน
- 5 โทรติดต่อสูนขับริการลูกด้าของ HP โปรดอยู่ใกล้กับ HP PSC เมื่อจะโทรแจ้งสูนข์

### การโทรติดต่อในอเมริกาเหนือในระหว่างการรับประกัน

โทร. 1-800-HP-INVENT. US สูนข์บริการทางโทรศัพท์ของสหรัฐฯ มีบริการทั้งภาษาอังกฤษและสเปน ตลอด 24 ชั่วโมงทุกวัน (วันและเวลาให้บริการอาจเปลี่ขนแปลงได้โดยไม่ต้องแจ้งให้ทราบถ่วงหน้า) บริการนี้ไม่คิดค่าธรรมเนียมภายในระยะเวลารับประกันหากพ้นช่วงเวลารับประกันไปแล้ว ท่านอาจด้อง เสียค่าบริการ

### การโทรศัพท์ในประเทศอื่น ๆ นอกเหนือจากสหรัฐอเมริกา

หมาขเลขโทรศัพท์ที่ระบุด้านล่างนี้เป็นหมาขเลขที่ใช้อยู่ปัจจุบัน ณ วันที่พิมพ์คู่มือนี้ หากต้องการดูราขการ หมาขเลขโทรศัพท์ของฝ่าขบริการลูกค้าของ HP ในประเทศต่างๆ ทั่วโลก โปรดไปยังเว็บไซต์ด้านล่าง และเลือกประเทศ/ภูมิภาค หรือภาษาของท่าน:

#### www.hp.com/support

ท่านสามารถติดต่อสูนขึ้บริการ HP ในประเทศ/ภูมิภาคดังต่อไปนี้ ถ้าไม่มีชื่อประเทศ/ภูมิภาคของท่าน อยู่ในรายชื่อ โปรคดิดต่อตัวแทนจำหน่าขในท้องถิ่นหรือสำนักงานขายและบริการของ HP ใกล้บ้านท่าน เพื่อขอรับบริการ

การให้บริการในช่วงระขะเวลาการรับประกันไม่มีค่าธรรมเนียมใดๆ ขกเว้นค่าโทรศัพท์ทางไกลในบางกรณี อาจต้องจ่ายค่าธรรมเนียมตามที่กำหนดไว้

สำหรับการบริการทางโทรศัพท์ในยุโรป โปรดดูรายละเอียดและเงื่อนไขของการให้บริการดังกล่าวใน ประเทศ/ภูมิภาคของท่าน โปรดไปยังเว็บไซต์ค่อไปนี้:

www.hp.com/support

หรือท่านอาจสอบถามจากตัวแทนจำหน่าย หรือโทรติดต่อ HP ที่หมายเลขโทรศัพท์ที่ระบุไว้ในหนังสือ สู่มือนี้

บริษัทได้พยาขามปรับปรุงการให้บริการทางโทรศัพท์อย่างต่อเนื่อง จึงขอแนะนำให้ท่านแวะเยี่ยมชม เว็บไซต์ของเราเป็นประจำเพื่อทราบข้อมูลใหม่ๆ เกี่ยวกับการให้บริการและการจัดส่งอุปกรณ์

| ประเทศ/ภูมิภาค         | การให้บริการด้านเทคนิค             | ประเทศ/ภูมิภาค           | การให้บริการด้านเทคนิค |
|------------------------|------------------------------------|--------------------------|------------------------|
|                        | ของ <b>hp</b>                      |                          | ของ hp                 |
| ແอถจีเรีย <sup>1</sup> | +213(0)61 56 45 43                 | ลักเซมเบิร์ก (ฝรั่งเศส)  | 900 40 006             |
| อาร์เจนตินา            | (54)11-4778-8380<br>0-810-555-5520 | ลักเซมเบิร์ก (เขอรมัน)   | 900 40 007             |
| ออสเตรเลีย             | +61 3 8877 8000<br>1902 910 910    | มาเลเซีย                 | 1-800-805405           |
| ออสเตรีย               | +43 (0) 820 87 4417                | เม็กซิโก                 | 01-800-472-6684        |
| บาห์เรน (ดูไบ)         | +973 800 728                       | เม็กซิโก (เม็กซิโกซิดี้) | 5258-9922              |
| เบลเยียม (คัตช์)       | +32 (0) 70 300 005                 | โมร็อกโก <sup>1</sup>    | +212 224 047 47        |

| ประเทศ/ภูมิภาค                                                | การให้บริการด้านเทคนิค         | ประเทศ/ภูมิภาค                                                                                                    | การให้บริการด้านเทคนิค           |
|---------------------------------------------------------------|--------------------------------|----------------------------------------------------------------------------------------------------|----------------------------------|
|                                                               | ของ hp                         |                                                                                                    | ของ <b>hp</b>                    |
| เบลเขียม (ฝรั่งเศส)                                           | +32 (0) 70 300 004             | เนเธอร์แลนด์ (0.10 ขูโร/<br>นาที)                                                                                       | 0900 2020 165                    |
| ໂນລີເວີຍ                                                      | 800-100247                     | นิวซีแลนด์                                                                                                    | 0800 441 147                     |
| บราซิล (แกรนค์ เซา เปาโล)                                     | (11) 3747 7799                 | นอร์เวย์                                                                                                    | +47 815 62 070                   |
| บราซิล (Demais<br>Localidades)                                | 0800 157751                    | โอมาน                                                                                                    | +971 4 883 8454                  |
| แถนาดา ในระหว่างการ<br>รับประกัน                              | (905) 206 4663                 | ปาเลสไตน์                                                                                                    | +971 4 883 8454                  |
| แคนาคา หลังการรับประกัน<br>(ค่าบริการต่อการโทรหนึ่ง<br>ครั้ง) | 1-877-621-4722                 | ปานามา                                                                                                    | 001-800-7112884                  |
| แคริบเบียนและอเมริกากลาง                                      | 1-800-711-2884                 | เปรู                                                                                                    | 0-800-10111                      |
| ชิลิ                                                          | 800-360-999                    | ฟิลิปปินส์                                                                                                    | 632-867-3551                     |
| จีน                                                           | 86-21-38814518<br>8008206616   | โปแลนด์                                                                                                    | +48 22 865 98 00                 |
| โคลัมเบีย                                                     | 9-800-114-726                  | โปรตุเกส                                                                                                    | +351 808 201 492                 |
| คอสตาริกา                                                     | 0-800-011-0524                 | เปอร์โตริโก                                                                                                    | 1-877-232-0589                   |
| สาธารณรัฐเช็ก                                                 | +42 (0) 2 6130 7310            | กาตาร์                                                                                                    | +971 4 883 8454                  |
| เดนมาร์ก                                                      | +45 70202845                   | โรมาเนีย                                                                                                    | +40 1 315 44 42                  |
| เอกวาดอร์ (Andinatel)                                         | 999119+1-800-<br>7112884       | รัสเซีย มอสโก                                                                                                    | +7 095 797 3520                  |
| เอกวาดอร์ (Pacifitel)                                         | 1-800-225528+1-800-<br>7112884 | รัสเซีย เซนต์ปีเตอร์สเบิร์ก                                                                                             | +7 812 346 7997                  |
| ขุโรป (อังกฤษ)                                                | +44 (0) 207 512 5202           | ซาอุดิอาระเบีย                                                                                                    | +966 800 897 1444                |
| อียิปต์                                                       | +20 02 532 5222                | สิงคโปร์                                                                                                    | (65) 272-5300                    |
| ฟินแลนด์                                                      | +358 (0) 203 66 767            | สโลวาเกีย                                                                                                    | + 421 2 6820 8080                |
| ฝรั่งเศส (0.34 ยูโร/นาที)                                     | +33 (0) 892 6960 22            | แอฟริกาใต้ (RSA)                                                                                                    | 086 000 1030                     |
| เขอรมนี (0.12 ยูโร/นาที)                                      | +49 (0) 180 5652 180           | แอฟริกาใต้ นอกสาธารณรัฐ                                                                                                 | +27-11 258 9301                  |
| กรีซ                                                          | +30 10 6073 603                | สเปน                                                                                                    | +34 902 010 059                  |
| ฮ่องกง                                                        | +85 (2) 3002 8555              | สวีเคน                                                                                                    | +46 (0)77 120 4765               |
| กับเตมาลา                                                     | 1800-995-5105                  | สวิตเซอร์แลนด์ <sup>2</sup> (0.08<br>ฟรังก์สวิส/นาที ระหว่าง<br>เวลาเร่งด่วน, 0.04 ฟรังก์<br>สวิส/นาที ระหว่างเวลาปกติ) | +41 (0) 848 672 672              |
| ฮังการี                                                       | +36 (0) 1 382 1111             | ได้หวัน                                                                                                    | +886-2-2717-0055<br>0800 010 055 |
| อินเดีย                                                       | 1-600-112267<br>91 11 682 6035 | ประเทสไทย                                                                                                    | +66 (2) 661 4000                 |
| อินโคนีเซีย                                                   | 62-21-350-3408                 | ตูนิเซีย <sup>1</sup>                                                                                                   | +216 1 891 222                   |
| ไอร์แลนค์                                                     | +353 1890 923902               | ตุรกี                                                                                                    | +90 216 579 7171                 |

| ประเทศ/ภูมิภาค | การให้บริการด้านเทคนิค          | ประเทศ/ภูมิภาค       | การให้บริการด้านเทคนิค |
|----------------|---------------------------------|----------------------|------------------------|
|                | ของ hp                          |                      | ของ hp                 |
| อิสราเอล       | +972 (0) 9 803 4848             | ขูเครน               | +7 (380-44) 490-3520   |
| อิตาลี         | +39 848 800 871                 | สหรัฐอาหรับเอมิเรตส์ | +971 4 883 845         |
| ญี่ปุ่น        | 0570 000 511<br>+81 3 3335 9800 | สหราชอาณาจักร        | +44 (0) 870 010 4320   |
| จอร์แคน        | +971 4 883 8454                 | เวเนซุเอลา           | 01-800-4746.8368       |
| เกาหลี         | +82 1588 3003                   | เวเนซุเอลา (การากัส) | (502) 207-8488         |
| กูเวต          | +971 4 883 8454                 | เวียดนาม             | 84-8-823-4530          |
| เลบานอน        | +971 4 883 8454                 | เถเทท                | +971 4 883 8454        |

่ 1 ศูนย์บริการนี้ให้บริการสำหรับลูกค้าที่ใช้ภาษาฝรั่งเศสในประเทศ: โมร็อก โก ตูนิเซีย และแอลจีเรีย

2 ศูนย์บริการทางโทรศัพท์นี้ให้บริการลูกค้าที่ใช้ภาษาเขอรมัน ฝรั่งเศส และอิตาลีในสวิตเซอร์แลนด์

### การโทรศัพท์ในออสเตรเลียหลังระยะเวลารับประกัน

หากผลิตภัณฑ์ของท่านไม่อยู่ในช่วงการรับประกัน ท่านสามารถโทรติดต่อที่หมายเลข 03 8877 8000 โดยจะกิดก่าบริการสำหรับผลิตภัณฑ์ที่ไม่อยู่ในช่วงการรับประกันจำนวน 27.50 ดอลลาร์ต่อกรณี (รวม GST) ซึ่งจะหักจากบัตรเครดิตของท่าน นอกจากนี้ ท่านอาจโทรติดต่อที่หมายเลข 1902 910 910 ตั้งแต่เวลา 9:00 น. ถึง 17:00 น. วันจันทร์ถึงวันศุกร์ (ก่าบริการจำนวน 27.50 ดอลลาร์จะกิดจาก บัญชีก่าโทรศัพท์ของท่าน) ก่าธรรมเนียมและเวลาการให้บริการอาจมีการเปลี่ยนแปลงโดยไม่แจ้งให้ทราบ ล่วงหน้า

# กรุณาจัดเตรียม hp psc เพื่อจัดส่ง

หากหลังจากติดต่อฝ่ายบริการลูกค้าของ HP หรือหลังจากออกจากจุดขายสินค้าไปแล้ว ท่านต้องส่ง HP PSC ของท่านมาเข้ารับบริการ โปรคปฏิบัติตามขั้นตอนการปิดเครื่องและการบรรจุเครื่องเพื่อ หลีกเลี่ยงความเสียหายที่จะเกิดขึ้นกับผลิตภัณฑ์ HP

1 การเปิด HP PSC

โปรดข้ามขั้นตอนที่ 1 ถึง 6 ถ้าไม่สามารถเปิดเครื่องได้และที่ใส่ตลับหมึกพิมพ์ยังอยู่ในตำแหน่งเดิม ท่านจะไม่สามารถนำตลับหมึกพิมพ์ออกจากเครื่องได้ให้ทำตามขั้นตอนที่ 7

- 2 เปิดฝาแคร่ตลับหมึก
- 3 นำตลับหมึกพิมพ์ออกจากช่อง และดันสลักลงโปรคดูหัวข้อ เปลี่ยนตลับหมึกพิมพ์ ที่หน้า 83 สำหรับข้อมูลเกี่ยวกับการนำตลับหมึกพิมพ์ออก

ช้อควรระวัง! นำตลับหมึกพิมพ์ทั้งสองตัวออกและดันสลักลง การไม่ปฏิบัติตาม ขั้นตอนดังกล่าว อาจก่อกวามเสียหายแก่ HP PSC ของท่านได้

- 4 เก็บตลับหมึกพิมพ์ในถุงสุญญากาสเพื่อไม่ให้หมึกพิมพ์แห้ง และนำไปเก็บไว้ต่างหากไม่ด้อง ส่งตลับหมึกพิมพ์มากับ HP PSC เว้นเสียแต่ว่าเจ้าหน้าที่บริการลูกค้าของ HP จะสั่งไว้
- 5 ปิดฝาแกร่ตลับหมึกพิมพ์และรอสักกรู่เพื่อให้ตลับหมึกพิมพ์เลื่อนกลับมายังตำแหน่งเดิม
- 6 ปิด HP PSC

- 7 ถอดฝาแผงด้านหน้าออกตามขั้นตอนต่อไปนี้:
  - ตรวจดูว่าจอแสดงผลกราฟิกสีเรียบเสมอกับตัวเครื่อง HP PSC
  - b. วางนิ้วไว้ที่มุมขวาด้านบนของฝาครอบแผงด้านหน้า
  - c. ค่อขๆ งัคมุมของฝาครอบขึ้นและขกฝาครอบแผงด้านหน้าออกจากเครื่องตามภาพด้านล่าง

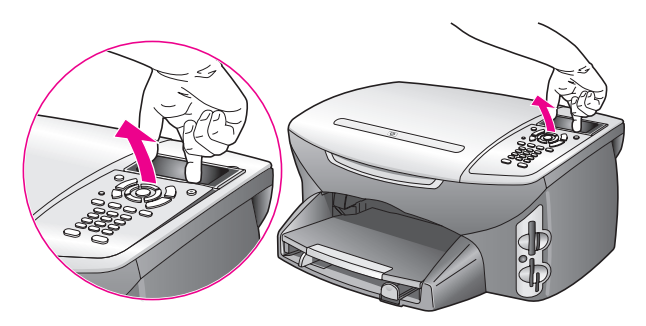

ข้อแนะนำ: นอกจากนี้ ท่านยังสามารถใช้วัตถุที่บางหรือแบน เช่น บัตรเครดิต ยกฝา ครอบแผงด้านหน้าขึ้นได้อีกด้วยก่อยๆ เสียบบัตรเกรดิตระหว่างจอแสดงผลกราฟิกสี และฝากรอบแผงด้านหน้า โดยเอียงทำมุมประมาณ 45 องศา กคลงไปที่ฝากรอบแผง ด้านหน้าเบาๆ เพื่อยกขึ้น

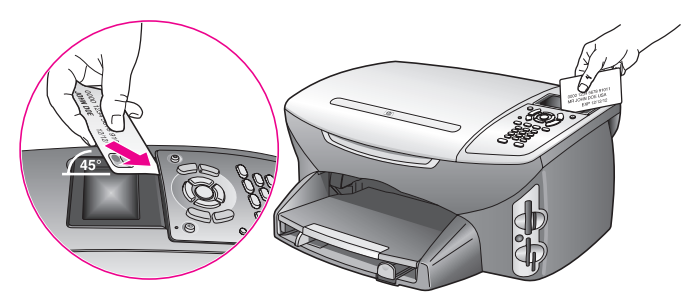

- 8 เก็บฝาครอบแผงด้านหน้าเอาไว้อยู่าส่งฝาครอบแผงด้านหน้ามากับ HP PSC
- 9 หากเป็นไปได้ ให้ห่อ HP PSC เพื่อการจัดส่งโดยใช้วัสดุหีบห่อเดิมหรือวัสดุหีบห่อที่มาพร้อมกับ เครื่องสำหรับเปลี่ยน

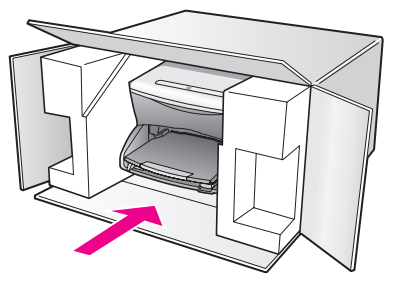

หากท่านไม่มีวัสดุหีบห่อเดิม โปรดใช้วัสดุหีบห่ออื่นที่เหมาะสม ความเสียหายในการจัดส่งที่เกิดจาก การบรรจุหีบห่อและ/หรือการขนส่งที่ไม่ถูกค้องไม่อยู่ภายใด้การรับประกัน

- 10 ติดป้ายที่อยู่ส่งกลับที่ด้านนอกกล่อง
- 11 โปรคใส่สิ่งต่อไปนี้ลงในกล่องด้วย:
  - คำอธิบายสั้นๆ เกี่ยวกับอาการเสียของเครื่องให้แก่เจ้าหน้าที่ฝ่ายบริการ (หากมีตัวอย่างงานพิมพ์ ที่มีปัญหาจะเป็นประโยชน์อย่างยิ่ง)
  - สำเนาใบเสร็จหรือหลักฐานการซื้อเพื่อบอกระขะเวลาการรับประกัน
  - ชื่อ ที่อยู่ และหมายเลขโทรสัพท์ของท่านที่สามารถติดต่อได้ในระหว่างวัน

# ศูนย์จัดจำหน่ายของ hp

หากต้องการสั่งซื้อซอฟต์แวร์ HP PSC คู่มืออ้างอิง โปสเตอร์การติดตั้ง หรือชิ้นส่วนต่างๆ ที่สามารถ เปลี่ขนเองได้ โปรดปฏิบัติดังนี้:

- ในสหรัฐอเมริกา หรือแคนาดา โปรดโทรไปยัง 1-800-HP-INVENT (1-800-474-6836)
- ภายนอก<sup>1</sup>ประเทศ/ภูมิภาคนี้ ให้ไปยังเว็บไซต์: www.hp.com/support

# ข้อมูลเกี่ยวกับการรับประกัน

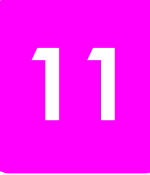

เกรื่อง HP PSC จะมีการรับประกันในระยะเวลาจำกัด ดังที่จะกล่าวถึงในส่วนต่อไปนี้ ท่านจะ ได้รับทราบข้อมูลเกี่ยวกับวิธีรับบริการในการรับประกัน และวิธีการที่ท่านจะอัพเกรดการรับ ประกันมาตรฐานจากโรงงาน

ส่วนนี้จะกล่าวถึงหัวข้อต่อไปนี้:

- ระยะเวลาการรับประกัน ที่หน้า 97
- บริการรับประกัน ที่หน้า 97
- การอัพเกรดการรับประกัน ที่หน้า 97
- การส่งเครื่อง hp psc เข้ารับบริการ ที่หน้า 98
- คำชี้แจงเกี่ยวกับการรับประกันทั่วโลกแบบจำกัดของ hewlett-packard ที่หน้า 98

# ระยะเวลาการรับประกัน

ระขะเวลาการรับประกันแบบจำกัด (ฮาร์คแวร์และบริการ): 1 ปี ระขะเวลาการรับประกันแบบจำกัด (CD media): 90 วัน ระขะเวลาการรับประกันแบบจำกัด (ตลับหมึกพิมพ์): จนกระทั่งหมึกพิมพ์ HP หมด หรือสิ้นสุด ระขะเวลาการรับประกันตามที่ระบุไว้บนผลิตภัณฑ์ แล้วแต่ว่าอย่างใดจะเกิดขึ้นก่อน

# บริการรับประกัน

### บริการด่วน

ในการรับบริการซ่อมด่วนของ HP ลูกค้าต้องติดต่อศูนย์บริการของ HP หรือติดต่อศูนย์บริการ ลูกค้าของ HP เพื่อสอบถามเกี่ยวกับการแก้ไขปัญหาเบื้องค้นโปรดดูที่ <mark>ฝ่ายบริการลูกค้าของ hp</mark> ที่หน้า 91 เพื่อศึกษาขั้นตอนก่อนโทรติดต่อศูนย์บริการลูกค้า

หากต้องมีการเปลี่ยนชิ้นส่วนเล็กๆ น้อยๆ ซึ่งลูกก้าสามารถเปลี่ยนได้ด้วยตนเอง HP จะจัดส่ง ชิ้นส่วนดังกล่าวให้อย่างทันท่วงที่ในกรณีนี้ HP จะชำระก่างนส่งและภาษีอากรล่วงหน้า พร้อมทั้ง ให้กำแนะนำด้านเทกนิกในการเปลี่ยนชิ้นส่วนผ่านทางโทรศัพท์ และชำระก่างนส่งรวมทั้งภาษี อากรสำหรับชิ้นส่วนที่ HP ขอให้ลูกค้าส่งกลับคืน

ศูนย์บริการถูกค้าของ HP อาจแนะนำให้ถูกค้าติดต่อผู้ให้บริการที่ได้รับอนุญาตจาก HP ให้ ซ่อมแซมผลิตภัณฑ์ของ HP ได้

# การอัพเกรดการรับประกัน

ท่านสามารถอัพเกรดการรับประกันมาตรฐานจากโรงงานเป็นการรับประกันในระยะเวลา 3 ปี ด้วย HP SUPPORTPACK ระยะเวลาการรับประกันเริ่มด้นตั้งแต่วันที่ซื้อผลิตภัณฑ์ และท่านจะ ต้องซื้อชุดรับประกันภายใน 180 วันหลังจากซื้อผลิตภัณฑ์ท่านสามารถติดต่อผ่านทางโทรศัพท์ ได้ตั้งแต่เวลา 6:00 น. ถึง 22:00 น. (ตามเวลามาตรฐาน MST – Mountain Standard Time) ในวันจันทร์ถึงวันศุกร์ และ 9:00 น. ถึง 16:00 น. (MST) ในวันเสาร์หากจำเป็นต้องมีการ เปลี่ยนผลิตภัณฑ์ HP จะจัดส่งผลิตภัณฑ์ดังกล่าวไปให้ท่านในวันทำการถัดไป โดยไม่คิดค่า ใช้จ่ายใดๆ ทั้งนี้ เฉพาะในสหรัฐอเมริกาเท่านั้น

สำหรับข้อมูลเพิ่มเติม โปรดติดต่อหมายเลข 1-888-999-4747 หรือเยี่ยมชมเว็บไซต์ของ HP: www.hp.com/go/hpsupportpack สำหรับประเทศอื่น โปรดติดต่อศูนย์บริการถูกค้าของ HP ในประเทศของท่านโปรดดูหมายเลข โทรศัพท์ของศูนย์บริการถูกค้าระหว่างประเทศที่ <mark>การโทรศัพท์ในประเทศอื่น ๆ นอกเหนือจาก</mark> สหรัฐอเมริกา ที่หน้า 92

# การส่งเครื่อง **hp psc** เข้ารับบริการ

ก่อนส่งเครื่อง HP PSC เข้ารับบริการ ท่านต้องโทรติดต่อศูนย์บริการถูกค้าของ HP ก่อน โปรด อ่าน <mark>ฝ่ายบริการถูกค้าของ hp</mark> ที่หน้า 91 เพื่อศึกษาขั้นตอนก่อนโทรติดต่อศูนย์บริการถูกค้า

# ้คำชี้แจงเกี่ยวกับการรับประกันทั่วโลกแบบจำกัดของ hewlett-packard

ข้อมูลต่อไปนี้จะบอกถึงการรับประกันทั่วโลกแบบจำกัดของ HP ส่วนนี้จะกล่าวถึงหัวข้อต่อไปนี้:

- ขอบเขตการรับประกันแบบจำกัด ที่หน้า 98
- ข้อจำกัดของการรับประกัน ที่หน้า 99
- ข้อจำกัดของความรับผิดชอบ ที่หน้า 99
- กฎหมายท้องถิ่น ที่หน้า 99
- รายละเอียดเกี่ยวกับการรับประกันแบบจำกัดสำหรับประเทศในกลุ่มสหภาพยุโรป ที่หน้า 101

### ขอบเขตการรับประกันแบบจำกัด

Hewlett-Packard ("HP") ให้การรับประกันแก่ผู้ใช้งานขั้นชุดท้าย ("ลูกก้า") ว่าผลิตภัณฑ์ HP PSC 2400 Series แต่ละรุ่น ("ผลิตภัณฑ์") รวมถึงซอฟต์แวร์ อุปกรณ์ สื่อ และวัสดุที่เกี่ยว ข้อง จะไม่มีข้อบกพร่องในด้านวัสดุและคุณภาพการผลิตภายในระยะเวลารับประกัน ทั้งนี้ ระยะ เวลาดังกล่าวเริ่มตั้งแต่วันที่ลูกก้าซื้อผลิตภัณฑ์

สำหรับผลิตภัณฑ์ฮาร์คแวร์ทุกชิ้น ระยะเวลาการรับประกันแบบจำกัดของ HP คือ หนึ่งปีสำหรับ ชิ้นส่วน และหนึ่งปีสำหรับการบริการ สำหรับผลิตภัณฑ์อื่นๆ ทั้งหมด ระยะเวลาการรับประกัน แบบจำกัดของ HP สำหรับทั้งชิ้นส่วนและบริการคือ 90 วัน

สำหรับผลิตภัณฑ์ประเภทซอฟต์แวร์ การรับประกันแบบจำกัดของ HP จะกรอบกลุมเฉพาะ กวามล้มเหลวในการปฏิบัติตามกำสั่งของโปรแกรมเท่านั้น HP ไม่รับประกันว่าผลิตภัณฑ์ใดๆ จะสามารถทำงานได้โดยไม่ติดขัดหรือปราศจากข้อผิดพลาด

การรับประกันแบบจำกัดของ HP ครอบกลุมเฉพาะข้อบกพร่องที่เกิดจากการใช้งานผลิตภัณฑ์ ตามปกติเท่านั้น และไม่ครอบกลุมปัญหาอื่นๆ ซึ่งรวมถึงปัญหาที่เกิดจาก (ก) การคัดแปลงหรือ การดูแลรักษาที่ไม่ถูกค้อง (ข) ซอฟต์แวร์ อุปกรณ์ สื่อ หรือวัสดุที่ HP ไม่ได้เป็นผู้จัดหาหรือ รองรับ หรือ (ก) การใช้งานนอกเหนือขอบเขตคุณลักษณะเฉพาะของผลิตภัณฑ์

สำหรับผลิตภัณฑ์ฮาร์ดแวร์ การใช้ตลับหมึกพิมพ์ที่ไม่ใช่ของ HP หรือตลับหมึกพิมพ์แบบเติม ไม่มีผลต่อการรับประกันที่ให้แก่ลูกค้า หรือต่อสัญญาการให้บริการของ HP กับลูกค้าอย่างไร ก็ตาม หากความบกพร่องหรือความเสียหายของผลิตภัณฑ์เกิดจากการใช้ตลับหมึกพิมพ์ที่ไม่ใช่ ผลิตภัณฑ์ของ HP หรือตลับหมึกพิมพ์แบบเติม HP จะกิดก่าบริการและก่าวัสดุตามอัตรา มาตรฐานสำหรับการซ่อมแซมผลิตภัณฑ์ที่บกพร่องหรือเสียหายนั้น

ในช่วงระยะเวลาการรับประกัน หาก HP ได้รับแจ้งถึงข้อบกพร่องของผลิตภัณฑ์ใดๆ HP สามารถ เลือกที่จะซ่อมแซมหรือเปลี่ยนผลิตภัณฑ์ที่มีข้อบกพร่องนั้น ในกรณีที่ค่าบริการมิได้รวมอยู่ใน การรับประกันแบบจำกัดของ HP ค่าบริการจะเป็นไปตามอัตรามาตรฐานของ HP

หาก HP ไม่สามารถทำการซ่อมแซมหรือเปลี่ยนผลิตภัณฑ์ที่มีข้อบกพร่องได้ตามที่ระบุไว้ในข้อ สัญญาของการรับประกัน HP จะคืนเงินให้แก่ลูกค้าตามราคาซื้อของผลิตภัณฑ์ ภายในระยะเวลา อันสมควรหลังจากที่ได้รับแจ้งเกี่ยวกับข้อบกพร่องนั้นๆ
้ทั้งนี้ HP ไม่มีภาระผูกพันที่จะต้องทำการซ่อมแซมผลิตภัณฑ์ เปลี่ยนใหม่ หรือคืนเงินให้แก่ลูกค้า ตราบใดที่ลูกค้ายังมิได้ส่งคืนผลิตภัณฑ์ที่บกพร่องนั้นให้แก่ HP

ผลิตภัณฑ์ที่เปลี่ยนให้อาจเป็นของใหม่หรือมีสภาพเหมือนใหม่ แต่อย่างน้อยจะต้องมีสมรรถนะ การทำงานเท่ากับผลิตภัณฑ์เดิม

ผลิตภัณฑ์ของ HP ซึ่งรวมถึงผลิตภัณฑ์ทุกชิ้น อาจมีชิ้นส่วน ส่วนประกอบ หรือวัสดุที่ได้จากการ นำมาผลิตใหม่ โดยมีประสิทธิภาพการทำงานเทียบเท่าผลิตภัณฑ์ใหม่

การรับประกันแบบจำกัดของ HP สำหรับผลิตภัณฑ์ทุกชิ้น จะมีผลบังกับใช้ในประเทศ/ภูมิภาก หรือพื้นที่ที่ HP จัดจำหน่ายผลิตภัณฑ์และมีศูนย์บริการซ่อมแซมผลิตภัณฑ์ของ HP ระดับของ บริการเกี่ยวกับการรับประกันอาจแตกต่างกันไปตามมาตรฐานของท้องถิ่น HP ไม่มีข้อผูกพันใดๆ เกี่ยวกับการเปลี่ยนแปลงรูปแบบ ขนาด หน้าที่ในการทำงานของผลิตภัณฑ์ เพื่อให้ใช้งานได้ใน ประเทศ/ภูมิภาก หรือพื้นที่ที่ HP ไม่มีเจดนาจะให้ใช้งานผลิตภัณฑ์นั้นๆ

#### ข้อจำกัดของการรับประกัน

ภายในขอบเขตของกฎหมายท้องถิ่น ทั้ง HP และซัพพลายเออร์ของ HP ซึ่งเป็นบุคคลที่สาม จะ ไม่ให้การรับประกันหรือให้เงื่อนไขอื่นใดนอกเหนือจากนี้ ไม่ว่าจะโดยนัยหรือชัดแจ้ง ในส่วนที่ เกี่ยวกับผลิตภัณฑ์ของ HP ที่อยู่ในการรับประกัน และขอยกเลิกเป็นกรณีพิเศษสำหรับการรับ ประกันหรือเงื่อนไขที่มีนัยเกี่ยวกับความเหมาะสมในการซื้อขาย คุณภาพที่น่าพึงพอใจ และกวาม เหมาะสมสำหรับการใช้งานในวัตถุประสงค์ใดโดยเฉพาะ

#### ข้อจำกัดของความรับผิดชอบ

ภายในขอบเขตของกฎหมายท้องถิ่น การแก้ไขปัญหาที่ให้ไว้ในกำชี้แจงเกี่ยวกับการรับประกัน แบบจำกัดนี้ เป็นการแก้ไขปัญหาแก่ลูกก้าโดยเฉพาะแต่ผู้เดียว

ภายในขอบเขตของกฎหมายท้องถิ่น นอกเหนือจากภาระผูกพันที่ระบุในกำชี้แจงเกี่ยวกับการรับ ประกันนี้แด้ว ไม่ว่ากรณีใดๆ HP หรือซัพพลายเออร์ของ HP ซึ่งเป็นบุคคลที่สาม จะไม่รับผิดชอบ ต่อกวามเสียหายโดยตรง โดยอ้อม โดยกรณีพิเสษ โดยอุบัติเหตุ หรือกวามเสียหายที่เป็นผลสืบ เนื่องใดๆ ไม่ว่าจะเป็นไปตามสัญญา การละเมิด หรือหลักกฎหมายใดๆ และไม่ว่า HP หรือ ซัพพลายเออร์ของ HP ซึ่งเป็นบุคคลที่สาม จะได้รับแจ้งถึงกวามเป็นไปได้ที่จะเกิดกวามเสียหาย นั้นหรือไม่ก็ตาม

#### กฎหมายท้องถิ่น

คำชี้แจงเกี่ยวกับการรับประกันแบบจำกัดนี้ให้สิทธิเฉพาะทางกฎหมายบางประการแก่ลูกค้านอก จากนี้ ลูกค้าอาจมีสิทธิอื่นๆ ซึ่งอาจมีการกำหนดแตกต่างกันไปในแต่ละรัฐของสหรัฐอเมริกา ใน แต่ละรัฐของแคนาดา และในประเทศ/ภูมิภาคอื่นๆ ทั่วโลก

ในกรณีที่คำชี้แจงเกี่ยวกับการรับประกันแบบจำกัดนี้ขัดกับกฎหมายท้องถิ่น คำชี้แจงนี้พึงได้รับ การแก้ไขเพื่อให้สอดกล้องกับกฎหมายท้องถิ่นนั้นภายใต้กฎหมายท้องถิ่นดังกล่าว การยกเลิก สิทธิและข้อจำกัดบางประการของคำชี้แจงนี้อาจไม่มีผลบังกับใช้กับลูกก้าตัวอย่างเช่น บางรัฐใน สหรัฐอเมริกา และรัฐบาลของบางประเทศ (รวมทั้งรัฐต่างๆ ของแคนาดา) อาจ:

ปฏิเสธการเพิกถอนสิทธิและข้อจำกัดของคำชี้แจงเกี่ยวกับการรับประกันนี้ หากเป็นการจำกัดสิทธิ ของผู้บริโภคตามบทบัญญัติแห่งกฎหมาย (เช่น สหราชอาณาจักร)

หรืออาจจำกัดความสามารถในการบังกับใช้การยกเลิกสิทธิหรือข้อจำกัดเหล่านั้นของผู้ผลิต หรือ

ให้สิทธิในการรับประกันเพิ่มเติมแก่ลูกค้า กำหนดระยะเวลาของการรับประกันโดยนัยซึ่งผู้ผลิต ไม่สามารถทำการเพิกถอนได้ หรือไม่อนุญาตให้มีข้อจำกัดภายในระยะเวลาของการรับประกัน โดยนัยนั้น chapter 11

สำหรับการซื้องายในออสเตรเลียและนิวซีแลนค์ เงื่อนไขการรับประกันในกำชี้แจงเกี่ยวกับ การรับประกันแบบจำกัดนี้ ไม่มีผลในการยกเว้น จำกัค หรือเปลี่ยนแปลงสิทธิตามกฎหมายซึ่งมี ผลใช้บังกับกับการจำหน่ายผลิตภัณฑ์ของ HP ให้แก่ลูกก้าดังกล่าว แต่จะถือเป็นส่วนเพิ่มเติม เว้นเสียแต่กรณีที่กฎหมายอนุญาต

### รายละเอียดเกี่ยวกับการรับประกันแบบจำกัดสำหรับประเทศในกลุ่มสหภาพยุโรป

รายการด้านถ่าง คือ ชื่อและที่อยู่ของบริษัทตัวแทนของ HP ซึ่งให้การรับประกันแบบจำกัดของ HP (การรับประกันจากผู้ผลิต) ในประเทศกลุ่มสหภาพยุโรป

นอกจากนี้ ท่านยังมีสิทธิตามพระราชบัญญัติทางกฎหมายตามสัญญาที่ทำไว้กับผู้ขาย นอกเหนือจากการรับประกันจากผู้ผลิตโดยไม่มีข้อจำกัด

| Belgique/Luxembourg<br>Hewlett-Packard Belgium SA/NV<br>Woluwedal 100<br>Boulevard de la Woluwe<br>B-1200 Brussels | Ireland<br>Hewlett-Packard Ireland Ltd.<br>30 Herbert Street<br>IRL-Dublin 2                                                                                                    |
|----------------------------------------------------------------------------------------------------|----------------------------------------------------------------------------------------------------|
| Danmark                                                                                                    | Nederland                                                                                                    |
| Hewlett-Packard A/S                                                                                                | Hewlett-Packard Nederland BV                                                                                                    |
| Kongevejen 25                                                                                                    | Startbaan 16                                                                                                    |
| DK-3460 Birkeroed                                                                                                  | 1187 XR Amstelveen NL                                                                                                    |
| France<br>Hewlett-Packard France<br>1 Avenue du Canada<br>Zone d'Activite de Courtaboeuf<br>F-91947 Les Ulis Cedex | Portugal<br>Hewlett-Packard Portugal - Sistemas<br>de Informática e de Medida S.A.<br>Edificio D. Sancho I<br>Quinta da Fonte<br>Porto Salvo<br>2780-730 Paco de Arcos<br>P-Oeiras |
| Deutschland                                                                                                    | Österreich                                                                                                    |
| Hewlett-Packard GmbH                                                                                               | Hewlett-Packard Ges.m.b.H.                                                                                                    |
| Herrenberger Straße 110-140                                                                                        | Lieblgasse 1                                                                                                    |
| D-71034 Böblingen                                                                                                  | A-1222 Wien                                                                                                    |
| España<br>Hewlett-Packard Española S.A.<br>Carretera Nacional VI<br>km 16.500<br>28230 Las Rozas<br>E-Madrid       | Suomi<br>Hewlett-Packard Oy<br>Piispankalliontie 17<br>FIN-02200 Espoo                                                                                                    |
| Greece                                                                                                    | Sverige                                                                                                    |
| Hewlett-Packard Hellas                                                                                             | Hewlett-Packard Sverige AB                                                                                                    |
| 265, Mesogion Avenue                                                                                               | Skalholtsgatan 9                                                                                                    |
| 15451 N. Psychiko Athens                                                                                           | S-164 97 Kista                                                                                                    |
| Italia                                                                                                    | United Kingdom                                                                                                    |
| Hewlett-Packard Italiana S.p.A                                                                                     | Hewlett-Packard Ltd                                                                                                    |
| Via G. Di Vittorio 9                                                                                               | Cain Road                                                                                                    |
| 20063 Cernusco sul Naviglio                                                                                        | Bracknell                                                                                                    |
| I-Milano                                                                                                    | GB-Berks RG12 1HN                                                                                                    |

บทที่ 11

## ข้อมูลด้านเทคนิค

ข้อมูลด้านเทคนิคและข้อมูลว่าด้วยข้อบังกับสากลสำหรับ HP PSC มีอยู่ในส่วนนี้ ส่วนนี้จะกล่าวถึงหัวข้อต่อไปนี้:

- ข้อกำหนดเกี่ยวกับระบบ ที่หน้า 103
- ลักษณะเฉพาะของกระดาษ ที่หน้า 104
- ลักษณะเฉพาะด้านการพิมพ์ ที่หน้า 106
- ลักษณะเฉพาะเกี่ยวกับขอบกระดาษ ที่หน้า 106
- ลักษณะเฉพาะของการทำสำเนา ที่หน้า 107
- ลักษณะเฉพาะของแฟกซ์ ที่หน้า 108
- ลักษณะเฉพาะของการ์ดหน่วยความจำภาพถ่าย ที่หน้า 108
- ลักษณะเฉพาะของการสแกน ที่หน้า 109
- ลักษณะเฉพาะทางกายภาพ ที่หน้า 109
- ลักษณะเฉพาะเกี่ยวกับกระแสไฟฟ้า ที่หน้า 109
- ลักษณะเฉพาะด้านสภาพแวดล้อม ที่หน้า 109
- ลักษณะเฉพาะอื่น ๆ ที่หน้า 109
- โปรแกรมควบคุมผลิตภัณฑ์เพื่ออนุรักษ์สิ่งแวดล้อม ที่หน้า 110
- ประกาศข้อบังคั้บ ที่หน้า 111

### ข้อกำหนดเกี่ยวกับระบบ

12

้ลักษณะเฉพาะต่อไปนี้อาจเปลี่ยนแปลงได้โดยไม่ต้องแจ้งให้ทราบล่วงหน้า

| ข้อกำหนดสำหรับคอมพิวเตอร์ที่ใช้<br>Windows                 |                                 |                                    |
|------------------------------------------------------------|---------------------------------|------------------------------------|
| รายการ                                                     | ต่ำสุด                          | แนะนำให้ใช้                        |
| โปรเซสเซอร์                                                | โปรคดูรายละเอียดจากไฟล์ Read Me |                                    |
| ระบบปฏิบัติการ<br>Windows 98<br>Windows 98SE<br>Windows ME | RAM<br>128 เมกะไบต์             | RAM<br>256 เมกะไบต์                |
| Windows 2000<br>Windows XP                                 | RAM<br>128 เมกะไบต์             | RAM<br>256 เมกะไบต์<br>หรือมากกว่า |
| เนื้อที่ในดิสก์ที่จำเป็นสำหรับการติดตั้ง                   | โปรคดูรายละเอียดจากไฟล์ Read Me |                                    |
| เนื้อที่เสริมในดิสก์ที่จำเป็นสำหรับภาพสแกน                 | 50 เมกะไบต์                     |                                    |
| เนื้อที่เสริมในดิสก์ที่จำเป็นสำหรับ Memories Disc          | 700 เมกะไบต์                    |                                    |
| งอภาพ                                                      | SVGA 800 x 600 สี 16 บิต        |                                    |
| ฮาร์ดแวร์เสริม                                             | ไครฟ์ซีดีรอม                    |                                    |
| 1/0                                                        | พอร์ท USB ที่ใช้งานได้          |                                    |
| การเชื่อมต่ออินเทอร์เน็ต                                   |                                 | แนะนำให้ใช้                        |

#### บทที่ 12

| ข้อกำหนดสำหรับคอมพิวเตอร์ที่ใช้<br>Windows |                                                 |             |
|--------------------------------------------|-------------------------------------------------|-------------|
| รายการ                                     | ต่ำสุด                                          | แนะนำให้ใช้ |
| การ์คเสียง                                 |                                                 | แนะนำให้ใช้ |
| อื่นๆ                                      | Microsoft Internet Explorer 5.01<br>หรือสูงกว่า |             |

| ข้อกำหนดสำหรับเครื่อง Macintosh                                              |                                                 |                                     |
|------------------------------------------------------------------------------|-------------------------------------------------|-------------------------------------|
| รายการ                                                                       | ต่ำสุด                                          | แนะนำให้ใช้                         |
| โปรเซสเซอร์                                                                  | โปรคดูรายละเอียดจากไฟล์ Read Me                 |                                     |
| ระบบปฏิบัติการ<br>Macintosh OS 9<br>Macintosh OS X                           | RAM<br>64 เมกะไบต์<br>128 เมกะไบต์              | RAM<br>128 เมกะไบต์<br>256 เมกะไบต์ |
| เบื้อที่ในดิสก์ที่จำเป็นสำหรับการติดตั้ง<br>Macintosh OS 9<br>Macintosh OS X | โปรคดูรายละเอียดจากไฟล์ Read Me                 |                                     |
| เนื้อที่เสริมในดิสก์ที่จำเป็นสำหรับภาพสแกน                                   | 50 เมกะไบต์                                     |                                     |
| เนื้อที่เสริมในดิสก์ที่จำเป็นสำหรับ Memories Disc                            | 700 เมกะไบต์                                    |                                     |
| จอภาพ                                                                        | SVGA 800 x 600                                  |                                     |
| ฮาร์ดแวร์เสริม                                                               | ใครฟ์ซีคีรอม                                    |                                     |
| Ι/Ο                                                                          | พอร์ท USB ที่ใช้งานได้                          |                                     |
| การเชื่อมต่ออินเทอร์เนีต                                                     |                                                 | แนะนำให้ใช้                         |
| การ์ดเสียง                                                                   |                                                 | แนะนำให้ใช้                         |
| อื่นๆ                                                                        | Microsoft Internet Explorer 5.01<br>หรือสูงกว่า |                                     |

## ลักษณะเฉพาะของกระดาษ

ส่วนนี้จะกล่าวถึงหัวข้อต่อไปนี้:

- ความจุของถาดใส่กระดาษ ที่หน้า 104 ขนาดกระดาษ ที่หน้า 105 ٠
- •

### ความจุของถาดใส่กระดาษ

| ประเภท       | น้ำหนักกระดาษ                       | ถาดป้อนกระดาษเข้า <sup>1</sup> | ถาดรับกระดาษออก <sup>2</sup> |
|--------------|-------------------------------------|--------------------------------|------------------------------|
| กระดาษธรรมดา | 16 ถึง 24 ปอนด์<br>(60 ถึง 90 แกรม) | 150 (กระคาษ 20 ปอนค์)          | 50 (กระคาษ 20 ปอนค์)         |
| กระดาษ legal | 20 ถึง 24 ปอนค์<br>(70 ถึง 90 แกรม) | 150 (กระคาษ 20 ปอนค์)          | 50 (กระคาษ 20 ปอนค์)         |

| ประเภท                                       | น้ำหนักกระดาษ                             | ถาดป้อนกระดาษเข้า <sup>1</sup> | ถาดรับกระดาษออก <sup>2</sup> |
|----------------------------------------------|-------------------------------------------|--------------------------------|------------------------------|
| บัตร                                         | น้ำหนักสูงสุด คือ 110 ปอนด์<br>(200 แกรม) | 60                             | 10                           |
| ซองจดหมาย                                    | 20 ถึง 24 ปอนค์<br>(70 ถึง 90 แกรม)       | 22                             | 10                           |
| ป้าขประกาศ                                   | 16 ถึง 24 ปอนค์<br>(60 ถึง 90 แกรม)       | 20                             | 20 หรือน้อยกว่า              |
| แผ่นใส                                       | ไม่ระบุ                                   | 25                             | 25 หรือน้อยกว่า              |
| ົ້າຄາກ                                       | ไม่ระบุ                                   | 20 แผ่น                        | 20 แผ่น                      |
| 4 x 6 นิ้ว<br>(10 x 15 ซม.)<br>กระดาษภาพถ่าย | 145 ปอนด์<br>(236 แกรม)                   | 30                             | 30                           |

l ความจุสูงสุด

2 ประเภทกระดาษและปริมาณหมึกที่ท่านใช้มีผลต่อกวามจุของถาดรับกระดาษออก HP ขอแนะนำให้ท่านหมั่นนำกระดาษออกจากถาดรับกระดาษออก

#### ขนาดกระดาษ

| ประเภท     | ขนาด                                                                                                    |
|------------|----------------------------------------------------------------------------------------------------|
| กระดาษ     | Letter: 8.5 x 11 นิ้ว (216 x 279 มม.)<br>Legal: 8.5 x 14 นิ้ว (216 x 356 มม.)<br>A4: 210 x 297 มม.<br>ภาพถ่าย: 4 x 6 นิ้ว (101 x 152 มม.), 5 x 7 นิ้ว (127 x 178 มม.),<br>8.5 x 11 นิ้ว (216 x 279 มม.), L (เฉพาะญี่ปุ่น) 3.5 x 5 นิ้ว<br>(89 x 127 มม.) |
| ป้ายประกาศ | Letter: HP Banner Paper, A4<br>กระดาษคอมพิวเตอร์ z-fold: (ดึงรอขปรุออก)                                                                                                    |
| ชองจดหมาข  | U.S. #10: 4.12 x 9.5 ນິ້ວ (105 x 241 ນນ.)<br>A2: 4.37 x 5.75 ນິ້ວ (111 x 146 ນນ.)<br>DL: 4.33 x 8.66 ນິ້ວ (110 x 220 ນນ.)<br>C6: 4.49 x 6.38 ນິ້ວ (114 x 162 ນນ.)                                                                                        |
| แผ่นใส     | Letter: 8.5 x 11 ນິ້ວ (216 x 279 ມມ.)<br>A4: 210 x 297 ມມ.                                                                                                    |
| บัตร       | 3 x 5 นิ้ว (76 x 127 มม.)<br>4 x 6 นิ้ว (101 x 152 มม.)<br>5 x 7 นิ้ว (127 x 178 มม.)<br>โปสการ์ด Hagaki: 100 x 148 มม.                                                                                                    |
| ົ້ນລາກ     | Letter: 8.5 x 11 ນິ້ວ (216 x 279 ມມ.)<br>A4: 210 x 297 ມມ.                                                                                                    |
| Custom     | 3 x 5 นิ้ว ถึง 8.5 x 14 นิ้ว (76 x 127 มม. ถึง 216 x 356 มม.)                                                                                                    |

### ลักษณะเฉพาะด้านการพิมพ์

•

- สีดำ 600 x 600 dpi
- สี 1200 x 1200 dpi ด้วย HP PhotoREt III
  - วิธีการ: การพิมพ์อิงค์เ่จีตแบบใช้ความร้อนโดยกำหนดปริมาณหมึก
- ภาษา: HP PCL Level 3, PCL3 GUI หรือ PCL 10
- ความเร็วในการพิมพ์จะแตกต่างกัน ขึ้นอยู่กับความซับซ้อนของเอกสาร
- รอบการทำงาน: พิมพ์ได้ 500 แผ่นต่อเดือน (โดยเฉลี่ย)
- รอบการทำงาน: พิมพ์ได้ 5000 แผ่นต่อเดือน (สูงสุด)

| โหมด            |      | ความละเอียด (dpi)                                            | ความเร็ว<br>(หน้าต่อนาที) |
|-----------------|------|--------------------------------------------------------------|---------------------------|
| Best (ดีที่สุด) | สีดำ | 1200 x 1200                                                  | 2                         |
|                 | ส์   | 1200 x 1200<br>(สูงสุดไม่เกิน 4800 จุดต่อนิ้ว <sup>1</sup> ) | 0.5                       |
| Normal (ธรรมดา) | สีดำ | 600 x 600                                                    | 7                         |
|                 | สี   | 600 x 600                                                    | 4                         |
| Fast (ด่วน)     | สีดำ | 300 x 300                                                    | 21                        |
|                 | สี   | 300 × 300                                                    | 15                        |

 กวามเข้มสูงสุดในการพิมพ์สีบน premium photo paper คือ 4800 x 1200 dpi, 1200 x 1200 input dpi

## ลักษณะเฉพาะเกี่ยวกับขอบกระดาษ

|                   | ด้านบน (ขอบ<br>ด้านหัวกระดาษ) | ด้านล่าง (ขอบ<br>ด้านท้ายกระดาษ) <sup>1</sup> | ด้านซ้าย            | ด้านขวา             |
|-------------------|-------------------------------|-----------------------------------------------|---------------------|---------------------|
| กระดาษ            |                               |                                               |                     |                     |
| U.S. Letter       | 0.07 ນິ້ວ (1.8 ມນ.)           | 0.46 ນິ້ວ (11.7 ມນ.)                          | 0.25 ນິ້ວ (6.4 ນນ.) | 0.25 ນິ້ວ (6.4 ມນ.) |
| U.S. legal        | 0.07 ນິ້ວ (1.8 ນນ.)           | 0.46 ນິ້ວ (11.7 ມນ.)                          | 0.25 ນິ້ວ (6.4 ມນ.) | 0.25 ນິ້ວ (6.4 ມນ.) |
| ISO A4            | 0.07 ນິ້ວ (1.8 ມນ.)           | 0.46 ນິ້ວ (11.7 ມມ.)                          | 0.13 ນິ້ວ (3.4 ນນ.) | 0.13 ນິ້ວ (3.4 ມນ.) |
| ซองจดหมาย         |                               |                                               |                     |                     |
| U.S. No. 10       | 0.13 ນິ້ວ (3.4 ມນ.)           | 0.46 ນິ້ວ (11.7 ມນ.)                          | 0.13 ນິ້ວ (3.4 ນນ.) | 0.13 ນິ້ວ (3.4 ມນ.) |
| A2 (5.5 baronial) | 0.13 ນິ້ວ (3.4 ມນ.)           | 0.46 ນິ້ວ (11.7 ມມ.)                          | 0.13 ນິ້ວ (3.4 ນນ.) | 0.13 ນິ້ວ (3.4 ມນ.) |
| DL                | 0.13 ນິ້ວ (3.4 ມນ.)           | 0.46 ນິ້ວ (11.7 ມນ.)                          | 0.13 ນີ້ວ (3.4 ນນ.) | 0.13 ນິ້ວ (3.4 ມນ.) |
| C6                | 0.13 ນິ້ວ (3.4 ມນ.)           | 0.46 ນິ້ວ (11.7 ມມ.)                          | 0.13 ນິ້ວ (3.4 ນນ.) | 0.13 ນິ້ວ (3.4 ມນ.) |
| บัตร              |                               |                                               |                     |                     |
| U.S. 3 x 5 นิ้ว   | 0.07 ນິ້ວ (1.8 ມນ.)           | 0.46 ນິ້ວ (11.7 ມນ.)                          | 0.13 ນິ້ວ (3.4 ນນ.) | 0.13 ນິ້ວ (3.4 ມນ.) |
| U.S. 4 x 6 นิ้ว   | 0.07 ນິ້ວ (1.8 ມມ.)           | 0.46 ນິ້ວ (11.7 ມມ.)                          | 0.13 ນິ້ວ(3.4 ມມ.)  | 0.13 ນິ້ວ (3.4 ມນ.) |
| U.S. 5 x 8 นิ้ว   | 0.07 ນິ້ງ (1.8 ມມ.)           | 0.46 ນິ້ວ (11.7 ມນ.)                          | 0.13 ນິ້ວ (3.4 ນນ.) | 0.13 ນິ້ວ (3.4 ມມ.) |

|                                                  | ด้านบน (ขอบ<br>ด้านหัวกระดาษ) | ด้านล่าง (ขอบ<br>ด้านท้ายกระดาษ) <sup>1</sup> | ด้านซ้าย                  | ด้านขวา             |
|--------------------------------------------------|-------------------------------|-----------------------------------------------|---------------------------|---------------------|
| ISO ແຄະ JIS A6                                   | 0.07 ນິ້ວ (1.8 ນນ.)           | 0.46 ນີ້ວ (11.7 ນນ.)                          | 0.13 ນີ້ວ (3.43.4<br>ມນ.) | 0.13 ນິ້ວ (3.4 ມນ.) |
| Hagaki<br>(100 x 148 มม.)                        | 0.07 ນິ້ວ (1.8 ມນ.)           | 0.46 ນີ້ວ (11.7 ນນ.)                          | 0.13 ນີ້ງ (3.4 ມມ.)       | 0.13 ນີ້ວ (3.4 ມນ.) |
| กระดาษภาพถ่าย<br>แบบไม่มีขอบขนาด<br>(4 x 6 นิ้ว) | 0                             | 0                                             | 0                         | 0                   |
| บัตร A6 แบบ<br>ไม่มีขอบ<br>(105 x 148 มม.)       | 0                             | 0                                             | 0                         | 0                   |
| บัตร Hagaki<br>แบบไม่มีขอบ<br>(100 x 148 มม.)    | 0                             | 0                                             | 0                         | 0                   |

 การตั้งค่าขอบกระดาษนี้ไม่สามารถใช้ได้กับเครื่องพิมพ์อิงค์เจ็ต อย่างไรก็ตาม พื้นที่ การเขียนทั้งหมดสามารถใช้กันได้ พื้นที่การเขียนนี้เพิ่มระยะจากจุดศูนย์กลางออกไป 0.21 นิ้ว (5.4 มม.) ทำให้ระขะขอบกระคาษด้านบนและด้านล่างไม่เท่ากัน

### ลักษณะเฉพาะของการทำสำเนา

- การประมวลภาพแบบดิจิตอล •
- ทำสำเนาต้นฉบับได้สูงสุด 99 ฉบับ (ขึ้นอยู่กับรุ่น) •
- ย่อ/ขยายแบบคิจิตอลได้ตั้งแต่ 25 ถึง 400% (ขึ้นอยู่กับรุ่น) •
- มีคุณสมบัติ Fit to page (พอดีกับหน้า), Poster (โปสเตอร์), Many on page • (หลายแผ่นต่อหน้า)
- ์สีดำสูงสุด 21 แผ่นต่อนาที สี 14 แผ่นูต่อนาที (ขึ้นอยู่กับรุ่น) • •
  - กวามเร็วในการทำสำเนาจะแตกต่างกันขึ้นอยู่กับกวามซับซ้อนของเอกสาร

| โหมด               |      | ความเร็ว<br>(หน้าต่อนาที) | ความละเอียดใน<br>การพิมพ์ (จุดต่อนิ้ว) | ความละเอียดใน<br>การสแกน (จุดต่อนิ้ว) <sup>1</sup> |
|--------------------|------|---------------------------|----------------------------------------|----------------------------------------------------|
| Best<br>(ดีที่สุด) | สีดำ | สูงสุด 0.8 แผ่น           | 1200 x 1200 <sup>2</sup>               | 1200 x 2400                                        |
|                    | สี   | สูงสุด 0.8 แผ่น           | 1200 x 1200 <sup>2</sup>               | 1200 x 2400                                        |
| Normal<br>(ธรรมดา) | สีดำ | สูงสุด 7 แผ่น             | 600 x 1200                             | 600 x 1200                                         |
|                    | สี   | สูงสุด 4 แผ่น             | 600 x 600                              | 600 x 1200                                         |
| Fast (ด่วน)        | สีดำ | สูงสุด 21 แผ่น            | 300 x 1200                             | 600 x 1200                                         |
|                    | สึ   | สูงสุด 14 แผ่น            | 600 x 300                              | 600 x 1200                                         |

1 ปรับขนาคสูงสุดที่ 400 %

2 บนกระดาษภาพถ่ายหรือ premium paper

### ลักษณะเฉพาะของแฟกซ์

- Walk-up color fax
- โทรค่วนสูงสุค 60 หมายเลข (ขึ้นอยู่กับรุ่น)
- เก็บในหน่้วยความจำได้สูงสุด 60 หน้า (ขึ้นอยู่กับรุ่น) (ยึดตาม ITU-T Test Image #1 ตามความ ละเอียดมาตรฐานหน้าที่มีความซับซ้อนมากหรือความละเอียดสูงจะใช้เวลาและหน่วยความจำ มากขึ้น)
- แฟกซู์หลายหน้าแบบกำหนดเอง
- โทรซ้ำอัตโนมัติ (สูงสุด 5 ครั้ง)
- การขึ้นขั้นและรายงานผล
- แฟกซ์ CCITT/ITU Group 3 พร้อมโหมดแก้ไขข้อผิดพลาด
- การส่งด้วยความเร็ว 36.6 กิโลบิตต่อวินาที
- ความเร็ว 6 วินาที /หน้า ความเร็ว 33.6 Kbps (ยึดตาม ITU-T Test Image #1 ตามความ ละเอียดมาตรฐานหน้าที่มีความซับซ้อนมากหรือความละเอียดสูงจะใช้เวลาและหน่วยความจำ มากขึ้น)
- ระบบตรวจสอบเสียงเรียกเข้าพร้อมการสับเปลี่ยนระหว่างแฟกซ์และเครื่องตอบรับอัตโนมัติ

|      | ภาพถ่าย ( <b>dpi)</b>               | ดี (dpi)  | มาตรฐาน ( <b>dpi</b> ) |
|------|-------------------------------------|-----------|------------------------|
| สีดำ | 200 x 200<br>(ระบบ grayscale 8 บิต) | 200 x 200 | 200 x 100              |
| สี   | 200 x 200                           | 200 x 200 | 200 x 200              |

## ลักษณะเฉพาะของการ์ดหน่วยความจำภาพถ่าย

- จำนวนไฟล์สูงสุดที่แนะนำบนการ์ดหน่วยความจำ: 1,000
- ขนาดแนะนำสูงสุดของแต่ละไฟล์: สูงสุด 12 เมกะพิกเซล, สูงสุด 8 MB
- ขนาดการ์ดหน่วยความจำสูงสุดที่แนะนำ: 1 GB (เฉพาะในสภาพที่ใช้งานได้ดีเท่านั้น) หมายเหตุ: ถ้าการ์ดหน่วยความจำมีขนาดใกล้เกียงกับขนาดสูงสุดที่กำหนดไว้ อาจทำให้ ประสิทธิภาพการทำงานของ HP PSC ช้ากว่าที่ด้องการ

ประเภทของการ์ดหน่วยความจำที่ได้รับ การสนับสนุน

CompactFlash

SmartMedia

Memory Stick

Memory Stick Duo

Memory Stick Pro

Secure Digital

MultiMediaCard (MMC)

xD-Picture Card

### ลักษณะเฉพาะของการสแกน

- ซอฟต์แวร์ OCR จะแปลงข้อความสแกูนเป็นข้อความที่แก้ไขได้โดยอัตโนมัติ
- ความเร็วของการสแกนจะแตกต่างกัน ขึ้นอยู่กับความซับซ้อนของเอกสาร

| รายการ      | รายละเอียด                                                   |
|-------------|--------------------------------------------------------------|
| ความละเอียด | 1200 x 2400 dpi แบบออปติกอล เพิ่มคุณภาพ<br>ได้ถึง 19,200 dpi |
| สี          | สี 48 บิต<br>grayscale 8 บิต (ระดับสีเทา 256 ระดับ)          |
| Interface   | TWAIN-compliant                                              |
| พื้นที่สแกน | US letter, A4                                                |

### ลักษณะเฉพาะทางกายภาพ

- ความสูง: 8.7 นิ้ว (22 ซม.) (จอแสดงผลกราฟิกสีที่ด้านล่าง)
- ຄວາມຄວ້າง: 18.2 ູນີ້ວ (46 ซม.)
- ความลึก: 14.6 นิ้ว (37 ซม.)
  - น้ำหนัก: 19 ปอนค์ (8.6 กก.)

### ลักษณะเฉพาะเกี่ยวกับกระแสไฟฟ้า

- การใช้ไฟ: สูงสุด 80 W
- แรงดันไฟฟ้าเข้า: AC 100 ถึง 240 V ~ 1 A 50–60 Hz ต่อสายดิน
- ิ แรงดันไฟฟ้าออก: DC 32 V===940 mA, 16V===625 mA

### ลักษณะเฉพาะด้านสภาพแวดล้อม

- ระดับอุณหภูมิที่เหมาะในการใช้งานที่แนะนำ: 15 ถึง 32 องศาเซลเซียส (59 ถึง 90 องศา ฟาเรนไซต์)
- ระดับอุณหภูมิปฏิบัติการที่สามารถใช้งานได้: 5 ถึง 40 องศาเซลเซียส (41 ถึง 104 องศา ฟาเรนไซต์)
- ความชื้น: ความชื้นสัมพัทธ์ไม่ควบแน่น 15% ถึง 85%
- ระดับอุณหภูมิขณะไม่มีการใช้งาน (ระหว่างการเก็บรักษา): –4 ถึง 60 องศาเซลเซียส (–40 ถึง 140 องศาฟาเรนไฮต์)
- เมื่อสนามแม่เหล็กไฟฟ้ามีค่าสูง อาจเป็นไปได้ว่าผลงานที่ออกจาก HP PSC จะผิดเพี้ยนไปเล็กน้อย
- HP แนะนำให้ใช้สายเลเบิล USB ที่มีความขาวน้อยกว่าหรือเท่ากับ 3 เมตร (10 ฟุต) เพื่อลด สัญญาณรบกวนที่อาจเกิดจากสนามแม่เหล็กไฟฟ้าที่มีแนวโน้มว่าจะมีค่าสูงให้เหลือน้อยที่สุด

## ลักษณะเฉพาะอื่น ๆ

 หน่วยความจำ: ROM 8 เมกะไบต์, DRAM 32 เมกะไบต์ หากท่านเชื่อมต่ออินเทอร์เน็ตได้ ท่านสามารถอ่านข้อมูลเกี่ยวกับเสียงได้จากเว็บไซต์ของ HP ไปยัง: www.hp.com/support

## โปรแกรมควบคุมผลิตภัณฑ์เพื่ออนุรักษ์สิ่งแวดล้อม

ส่วนนี้จะกล่าวถึงหัวข้อต่อไปนี้:

- การรักษาสิ่งแวดล้อม ที่หน้า 110
- การผลิตก๊าซโอโซน ที่หน้า 110
- energy use ที่หน้า 110
- การใช้กระดาษ ที่หน้า 110
- พลาสติก ที่หน้า 110
- เอกสารข้อมูลเกี่ยวกับความปลอดภัยในการใช้วัสดุ ที่หน้า 110
- โครงการรีไซ้เคิล ที่หน้า 111
- โครงการรีไซเคิลวัสดุสำหรับ hp inkjet ที่หน้า 111

#### การรักษาสิ่งแวดล้อม

Hewlett-Packard มุ่งมั่นสร้างผลิตภัณฑ์ที่มีคุณภาพและไม่เป็นอันตรายต่อสิ่งแวดล้อมเครื่องพิมพ์นี้ได้รับ การออกแบบให้มีคุณลักษณะเฉพาะหลายประการเพื่อลดผลกระทบต่อสิ่งแวดล้อม สำหรับข้อมูลเพิ่มเติม โปรดเข้าเยี่ยมชมเว็บไซต์ Commitment to the Environment ของ HP ได้ที่: www.hp.com/hpinfo/globalcitizenship/environment/index.html

#### การผลิตก๊าซโอโซน

เครื่องพิมพ์นี้สร้างก๊าซโอโซนในปริมาณที่น้อยมาก (O3)

#### energy use

Energy usage drops significantly while in ENERGY STAR<sup>®</sup> mode, which saves natural resources, and saves money without affecting the high performance of this product. This product qualifies for ENERGY STAR, which is a voluntary program established to encourage the development of energy-efficient office products.

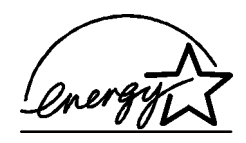

ENERGY STAR is a U.S. registered service mark of the U.S. EPA. As an ENERGY STAR partner, HP has determined that this product meets ENERGY STAR guidelines for energy efficiency.

For more information on ENERGY STAR guidelines, go to the following website: www.energystar.gov

#### การใช้กระดาษ

้เครื่องพิมพ์นี้เหมาะสำหรับการใช้กระดาษรีไซเกิลตามข้อกำหนด DIN 19309

#### พลาสติก

ชิ้นส่วนที่ทำจากพลาสติกซึ่งมีน้ำหนักเกิน 25 กรัม จะมีเครื่องหมายกำกับตามมาตรฐานสากล เพื่อให้ ทราบว่าพลาสติกใดกวรนำไปรีไซเกิลเมื่อเกรื่องพิมพ์นี้สิ้นสุดอาขุการใช้งานแล้ว

### เอกสารข้อมูลเกี่ยวกับความปลอดภัยในการใช้วัสดุ

ท่านสามารถอ่านเอกสารข้อมูลความปลอดภัยของวัสดุ (MSDS) ได้จากเว็บไซต์ HP ที่: www.hp.com/go/msds ลูกค้าที่ไม่ได้เชื่อมต่ออินเทอร์เน็ตควรติดต่อสูนย์บริการลูกค้า HP ใกล้บ้าน

#### โครงการรีไซเคิล

HP ได้เสนอโครงการส่งกินผลิตภัณฑ์และการรีไซเกิลเพิ่มมากขึ้นในหลายประเทศ ทั้งยังได้ร่วมมือกับ ศูนย์รีไซเกิลอิเล็กทรอนิกส์ที่ใหญ่ที่สุดหลายแห่งทั่วโลกนอกจากนี้ HP ยังช่วยอนุรักษ์ทรัพยากรด้วยการ นำผลิตภัณฑ์บางอย่างที่ได้รับกวามนิยมสูงสุดมาซ่อมแชมและนำออกจำหน่ายอีกครั้ง ผลิตภัณฑ์ HP ประกอบด้วยวัสดุต่อไปนี้ซึ่งอาจด้องการการดูแลเป็นพิเศษจนกว่าจะหมดอายุการใช้งาน:

- สารปรอทในหลอดไฟฟลูออเรสเซ็นท์ในสแกนเนอร์ (< 2mg)
- สารตะกั่วในโลหะบัดกรี่

#### โครงการรีไซเคิลวัสดุสำหรับ hp inkjet

HP มุ่งมั่นรักษาสิ่งแวคล้อมโครงการรีไซเคิลวัสคุอิงค์เจ็ต HP ดำเนินงานอยู่ในหลายประเทศ/ภูมิภาค ท่านสามารถนำตลับหมึกพิมพ์มารีไซเคิลได้โดยไม่เสียค่าใช้ง่ายสำหรับข้อมูลเพิ่มเติม โปรคดูที่เวีบไซด์ ต่อไปนี้:

www.hp.com/hpinfo/globalcitizenship/environment/recycle/inkjet.html

### ประกาศข้อบังคับ

HP PSC ถูกออกแบบมาให้สอดคล้องกับข้อกำหนดตามข้อบังกับในประเทศ/ภูมิภาคของท่าน ส่วนนี้จะกล่าวถึงหัวข้อต่อไปนี้:

- หมายเลขรุ่นตามข้อบังคับ ที่หน้า 111
- notice to users of the U.S. telephone network:FCC requirements ที่หน้า 111
- FCC Statement ที่หน้า 112
- note à l'attention des utilisateurs du réseau téléphonique Canadien/notice to users of the Canadian telephone network ที่หน้า 113
- note à l'attention des utilisateurs Canadien/notice to users in Canada ที่หน้า 114
- notice to users of the European Economic Area ที่หน้า 114
- notice to users of the German telephone network ที่หน้า 114
- declaration of conformity (European Union) ที่หน้า 114
- geräuschemission ที่หน้า 115
- notice to users in Japan (VCCI-2) ที่หน้า 115
- notice to users in Korea ที่หน้า 115

#### หมายเลขรุ่นตามข้อบังคับ

เพื่อวัตถุประสงค์สำหรับการตรวจสอบตามข้อบังกับแล้ว ผลิตภัณฑ์ของท่านจึงต้องมี หมายเลขรุ่น ตามข้อบังกับ (Regulatory Model Number) หมายเลขรุ่นตามข้อบังกับสำหรับผลิตภัณฑ์ของท่านคือ SDGOB-0301-02 อย่าจำสับสนระหว่างหมายเลขตามข้อบังกับกับชื่อทางการตลาด (HP PSC 2400 Photosmart Series) หรือหมายเลขผลิตภัณฑ์ (Q3083A)

#### notice to users of the U.S. telephone network:FCC requirements

This equipment complies with FCC rules, Part 68. On this equipment is a label that contains, among other information, the FCC Registration Number and Ringer Equivalent Number (REN) for this equipment. If requested, provide this information to your telephone company.

An FCC compliant telephone cord and modular plug is provided with this equipment. This equipment is designed to be connected to the telephone network or premises wiring using a compatible modular jack which is Part 68 compliant. This equipment connects to the telephone network through the following standard network interface jack: USOC RJ-11C The REN is useful to determine the quantity of devices you may connect to your telephone line and still have all of those devices ring when your number is called. Too many devices on one line may result in failure to ring in response to an incoming call. In most, but not

all, areas the sum of the RENs of all devices should not exceed five (5). To be certain of the number of devices you may connect to your line, as determined by the REN, you should call your local telephone company to determine the maximum REN for your calling area. If this equipment causes harm to the telephone network, your telephone company may discontinue your service temporarily. If possible, they will notify you in advance. If advance notice is not practical, you will be notified as soon as possible. You will also be advised of your right to file a complaint with the FCC. Your telephone company may make changes in its facilities, equipment, operations, or procedures that could affect the proper operation of your equipment. If they do, you will be given advance notice so you will have the opportunity to maintain uninterrupted service.

If you experience trouble with this equipment, please contact the manufacturer, or look elsewhere in this manual, for warranty or repair information. Your telephone company may ask you to disconnect this equipment from the network until the problem has been corrected or until you are sure that the equipment is not malfunctioning.

This equipment may not be used on coin service provided by the telephone company. Connection to party lines is subject to state tariffs. Contact your state's public utility commission, public service commission, or corporation commission for more information. This equipment includes automatic dialing capabilityWhen programming and/or making test calls to emergency numbers:

- Remain on the line and explain to the dispatcher the reason for the call.
  - Perform such activities in the off-peak hours, such as early morning or late evening. **Note:** The FCC hearing aid compatibility rules for telephones are not applicable to this equipment.

The Telephone Consumer Protection Act of 1991 makes it unlawful for any person to use a computer or other electronic device, including fax machines, to send any message unless such message clearly contains in a margin at the top or bottom of each transmitted page or on the first page of transmission, the date and time it is sent and an identification of the business, other entity, or other individual sending the message and the telephone number of the sending machine or such business, other entity, or individual. (The telephone number provided may not be a 900 number or any other number for which charges exceed local or long-distance transmission charges.) In order to program this information into your fax machine, you should complete the steps described in the software.

#### FCC Statement

The United States Federal Communications Commission (in 47 CFR 15.105) has specified that the following notice be brought to the attention of users of this product.

Declaration of Conformity: This equipment has been tested and found to comply with the limits for a Class B digital device, pursuant to part 15 of the FCC Rules. Operation is subject to the following two conditions: (1) this device may not cause harmful interference, and (2) this device must accept any interference received, including interference that may cause undesired operation. Class B limits are designed to provide reasonable protection against harmful interference in a residential installation. This equipment generates, uses, and can radiate radio frequency energy, and, if not installed and used in accordance with the instructions, may cause harmful interference to radio communications. However, there is no guarantee that interference will not occur in a particular installation. If this equipment

does cause harmful interference to radio or television reception, which can be determined by turning the equipment off and on, the user is encouraged to try to correct the interference by one or more of the following measures:

- Reorient the receiving antenna.
- Increase the separation between the equipment and the receiver.
- Connect the equipment into an outlet on a circuit different from that to which the receiver is connected.
- Consult the dealer or an experienced radio/TV technician for help.

Product Regulations Manager, Hewlett-Packard Company, San Diego, (858) 655-4100. The user may find the following booklet prepared by the Federal Communications Commission helpful: How to Identify and Resolve Radio-TV Interference Problems. This booklet is available from the U.S. Government Printing Office, Washington DC, 20402. Stock No. 004-000-00345-4.

**Caution!:** Pursuant to Part 15.21 of the FCC Rules, any changes or modifications to this equipment not expressly approved by the Hewlett-Packard Company may cause harmful interference and void the FCC authorization to operate this equipment.

#### note à l'attention des utilisateurs du réseau téléphonique Canadien/notice to users of the Canadian telephone network

Cet appareil est conforme aux spécifications techniques des équipements terminaux d'Industrie Canada.Le numéro d'enregistrement atteste de la conformité de l'appareil. L'abréviation IC qui précède le numéro d'enregistrement indique que l'enregistrement a été effectué dans le cadre d'une Déclaration de conformité stipulant que les spécifications techniques d'Industrie Canada ont été respectées. Néanmoins, cette abréviation ne signifie en aucun cas que l'appareil a été validé par Industrie Canada.

Pour leur propre sécurité, les utilisateurs doivent s'assurer que les prises électriques reliées à la terre de la source d'alimentation, des lignes téléphoniques et du circuit métallique d'alimentation en eau sont, le cas échéant, branchées les unes aux autres. Cette précaution est particulièrement importante dans les zones rurales.

Le numéro REN (Ringer Equivalence Number) attribué à chaque appareil terminal fournit une indication sur le nombre maximal de terminaux qui peuvent être connectés à une interface téléphonique. La terminaison d'une interface peut se composer de n'importe quelle combinaison d'appareils, à condition que le total des numéros REN ne dépasse pas 5.

Basé sur les résultats de tests FCC Partie 68, le numéro REN de ce produit est 0.2B. This equipment meets the applicable Industry Canada Terminal Equipment Technical Specifications. This is confirmed by the registration number. The abbreviation IC before the registration number signifies that registration was performed based on a Declaration of Conformity indicating that Industry Canada technical specifications were met. It does not imply that Industry Canada approved the equipment.

Users should ensure for their own protection that the electrical ground connections of the power utility, telephone lines and internal metallic water pipe system, if present, are connected together. This precaution may be particularly important in rural areas.

**Note:** The Ringer Equivalence Number (REN) assigned to each terminal device provides an indication of the maximum number of terminals allowed to be connected to a telephone interface. The termination on an interface may consist of any combination of devices subject only to the requirement that the sum of the Ringer Equivalence Numbers of all the devices does not exceed 5.

The REN for this product is 0.2B, based on FCC Part 68 test results.

#### note à l'attention des utilisateurs Canadien/notice to users in Canada

Le présent appareil numérique n'émet pas de bruit radioélectrique dépassant les limites applicables aux appareils numériques de la classe B prescrites dans le Règlement sur le brouillage radioélectrique édicté par le ministère des Communications du Canada. This digital apparatus does not exceed the Class B limits for radio noise emissions from the digital apparatus set out in the Radio Interference Regulations of the Canadian Department of Communications.

#### notice to users of the European Economic Area

CE

This product is designed to interwork with the analogue telephone networks in the following countries:

| Austria | Greece      | Portugal       |
|---------|-------------|----------------|
| Belgium | Ireland     | Spain          |
| Denmark | Italy       | Sweden         |
| Finland | Luxembourg  | Switzerland    |
| France  | Netherlands | United Kingdom |
| Germany | Norway      |                |

Network compatibility depends on customer selected settings, which must be reset to use the equipment on a telephone network in a country/region other than where the product was purchased. Contact the vendor or Hewlett-Packard Company if addition product support is necessary

This equipment has been certified by the manufacturer in accordance with Directive 1999/5/EC (annex II) for Pan-European single-terminal connection to the public switched telephone network (PSTN). However, due to differences between the individual PSTNs provided in different countries, the approval does not, of itself, give an unconditional assurance of successful operation on every PSTN network termination point.

In the event of problems, you should contact your equipment supplier in the first instance. This equipment is designed for DTMF tone dialing and loop disconnect dialing. In the unlikely event of problems with loop disconnect dialing, it is recommended to use this equipment only with the DTMF tone dial setting.

#### notice to users of the German telephone network

This HP fax product is designed to connect only to the analogue public-switched telephone network (PSTN). Please connect the TAE N telephone connector plug, provided with the HP PSC 2400 and HP PSC 2500 series into the wall socket (TAE 6) code N. This HP fax product can be used as a single device and/or in combination (in serial connection) with other approved terminal equipment.

#### declaration of conformity (European Union)

The Declaration of Conformity in this document complies with ISO/IEC Guide 22 and EN 45014. It identifies the product, manufacturer's name and address, and applicable specifications recognized in the European community.

#### geräuschemission

LpA < 70 dB am Arbeitsplatz im Normalbetrieb nach DIN 45635 T. 19

notice to users in Japan (VCCI-2)

この装置は、情報処理装置等電波障害自主規制協議会(VCCI)の基準 に基づくクラスB情報技術装置です。この装置は、家庭環境で使用すること を目的としていますが、この装置がラジオやテレビジョン受信機に近接して 使用されると受信障害を引き起こすことがあります。 取り扱い説明書に従って正しい取り扱いをして下さい。

notice to users in Korea

사용자 안내문 :B 급 기기

이 기기는 비업무용으로 전자파적합등록을 받은 기기이오니, 주거지역 에서는 물론, 모든 지역에서 사용 하실 수 있습니다.

## declaration of conformity

According to ISO/IEC Guide 22 and EN 45014

| Manufacturer's Name ar                                                            | nd Address:                                                                                                |  |  |
|-----------------------------------------------------------------------------------|----------------------------------------------------------------------------------------------------|--|--|
| Hewlett-Packard Company, 16399 West Bernardo Drive, San Diego, CA 92127-1899, USA |                                                                                                    |  |  |
| Regulatory Model<br>Number:                                                       | SDGOB-0301-02                                                                                              |  |  |
| Declares that the product:                                                        |                                                                                                    |  |  |
| Product Name:                                                                     | HP PSC 2400 Photosmart Series (Q3083A)                                                                     |  |  |
| Model Number (s):                                                                 | 2405 (Q3086A), 2410 (Q3087A), 2410xi (Q3088A), 2410v<br>(Q3089A), 2420 (Q3085A), 2450 (Q3090A- Japan only) |  |  |
| Power Adapters:                                                                   | 0950-4466                                                                                                  |  |  |
| Conforms to the following product specifications:                                 |                                                                                                    |  |  |
| Safety:                                                                           | IEC 60950:1991+A1+A2+A3+A4                                                                                 |  |  |
|                                                                                   | EN 60950:1992+A1+A2+A3+A4+A11                                                                              |  |  |
|                                                                                   | UL1950/CSA22.2 No.950, 3rd Edition:1995                                                                    |  |  |
|                                                                                   | NOM 019-SFCI-1993                                                                                          |  |  |
|                                                                                   | GB4943: 2001                                                                                               |  |  |
| EMC:                                                                              | CISPR22:1997 / EN 55022:1998, Class B                                                                      |  |  |
|                                                                                   | CISPR 24:1997 / EN 55024:1998                                                                              |  |  |
|                                                                                   | IEC 61000-3-2:1995 / EN 61000-3-2:1995                                                                     |  |  |
|                                                                                   | IEC 61000-3-3:1994 / EN 61000-3-3:1995                                                                     |  |  |
|                                                                                   | AS/NZS3548                                                                                                 |  |  |
|                                                                                   | CNS13438, VCCI-2                                                                                           |  |  |
|                                                                                   | FCC Part15-Class B/ICES-003, Issue 2                                                                       |  |  |
|                                                                                   | GB9254: 1998                                                                                               |  |  |
| Telecom:                                                                          | TBR 21:1998                                                                                                |  |  |

Supplementary Information:

The Product herewith complies with the requirements of EMC Directive 89/336/EEC, Low Voltage Directive 73/23/EEC and the R&TTE Directive 1999/5/EEC (Annex II) and carries the CE marking accordingly: • This product was tested in a typical configuration

European Contact for regulatory topics only:Hewlett Packard GmbH, HQ-TRE, Herrenberger Strasse 140, D-71034 Böblingen Germany.(FAX +49-7031-14-3143)

# การตั้งค่าแฟกซ์

หลังจากปฏิบัติตามขั้นตอนทั้งหมดในโปสเตอร์การติดดั้งแล้ว ให้ปฏิบัติตามคำแนะนำในส่วนนี้ เพื่อติดตั้งแฟกซ์ให้เสร็จสมบูรณ์โปรดเก็บโปสเตอร์การติดตั้งไว้ใช้ในภายหลัง ในส่วนนี้ ท่านจะได้เรียนรู้เกี่ยวกับวิธีติดตั้ง HP PSC เพื่อให้สามารถใช้แฟกซ์ร่วมกับอุปกรณ์ หรือบริการอื่นๆ ที่มีอยู่แล้วในสายโทรศัพท์เดียวกับ HP PSC ได้ ส่วนนี้จะกล่าวถึงหัวข้อต่อไปนี้:

- คำแนะนำในบทนี้เหมาะกับท่านหรือไม่ ที่หน้า 117
- วิธีเลือกการติดตั้งแฟกซ์ที่เหมาะสมกับสำนักงานของท่าน ที่หน้า 118
- เลือกกรณีวิธีติดตั้งแฟกซ์ของท่านจากตารางนี้ ที่หน้า 120
- กรณี A: สายแฟกซ์แยก (ไม่รับสายสนทนา) ที่หน้า 121
- กรณี B: การแฟกซ์ที่มีบริการเสียงเรียกเข้าเฉพาะในสายเดียวกัน ที่หน้า 121
- กรณี C: สายสนทนา/แฟกซ์ร่วม ที่หน้า 123
- กรณี D: สายแฟกซ์ร่วมกับโมเด็ม PC (ไม่รับสายสนทนา) ที่หน้า 124
- กรณี E: สายสนทนา/แฟกซ์ร่วมกับโมเด็ม PC ที่หน้า 125
- กรณี F: สายสนทนา/แฟกซ์ร่วมกับเครื่องตอบรับโทรศัพท์ ที่หน้า 126
- กรณี G: สายสนทนา/แฟกซ์ร่วมกับโมเด็ม PC และเครื่องตอบรับโทรศัพท์ ที่หน้า 128
- กรณี H: สายสนทนา/แฟกซ์ร่วมกับวอยซ์เมล์ ที่หน้า 129
- กรณี I: สายสนทนา/แฟกซ์ร่วมกับโมเด็ม PC และวอยซ์เมล์ ที่หน้า 130
- การแฟกซ์จากสาย DSL ที่หน้า 132

# คำแนะนำในบทนี้เหมาะกับท่านหรือไม่

ี่ กำแนะนำเกี่ยวกับการติดตั้งแฟกซ์ในบทนี้มีวัตถุประสงก์เพื่อใช้กับระบบโทรศัพท์แบบขนาน ซึ่งเป็นระบบที่ใช้ทั่วไปในประเทศ/ภูมิภาคตามที่ระบุไว้ในตารางต่อไปนี้

- ตรวจสอบว่าท่านอยู่ในประเทศ/ภูมิภาคตามรายการหรือไม่จากตาราง
  - หากมีประเทศ/ภูมิภาคของท่านระบุไว้ในรายการ ให้ใช้กำแนะนำในบทนี้เพื่อติดตั้ง แฟกซ์ให้เสร็จสมบูรณ์
  - หากไม่มีประเทศ/ภูมิภาคของท่านระบุไว้ในรายการ ท่านอาจใช้ระบบโทรศัพท์ แบบอนุกรม และท่านไม่ควรใช้คำแนะนำในการเชื่อมต่อในบทนี้ในระบบโทรศัพท์ แบบอนุกรม ให้เชื่อมต่ออุปกรณ์โทรศัพท์อื่นๆ ทั้งหมด (โมเด็ม โทรศัพท์ และเครื่อง ตอบรับโทรศัพท์) เข้ากับช่องเสียบโทรศัพท์บนกำแพงโดยตรงหากไม่แน่ใจเกี่ยวกับ ระบบโทรศัพท์ของท่าน (ขนานหรืออนุกรม) ให้ตรวจสอบจากบริษัทโทรศัพท์

บทที่ 13

| ใช้คำแนะนำในบทนี้ถ้าท่านอยู่ในประเทศ/ภูมิภาคต่อไปนี้ |              |                |  |  |
|------------------------------------------------------|--------------|----------------|--|--|
| อาร์เจนตินา                                          | ออสเตรเลีย   | บราซิล         |  |  |
| แกนาดา                                               | ชิลิ         | จีน            |  |  |
| โคลัมเบีย                                            | กรีซ         | อินเดีย        |  |  |
| อินโคนีเซีย                                          | ไอร์แลนด์    | ญี่ปุ่น        |  |  |
| เกาหลี                                               | ละตินอเมริกา | มาเลเซีย       |  |  |
| เม็กซิโก                                             | ฟิลิปปินส์   | โปแลนด์        |  |  |
| โปรตุเกส                                             | รัสเซีย      | ซาอุคิอาระเบีย |  |  |
| สิงคโปร์                                             | สเปน         | ได้หวัน        |  |  |
| ประเทศไทย                                            | สหรัฐอเมริกา | เวเนซุเอลา     |  |  |
| เวียดนาม                                             |              |                |  |  |

## ้วิธีเลือกการติดตั้งแฟกซ์ที่เหมาะสมกับสำนักงานของท่าน

ในการแฟกซ์ ท่านจะด้องรู้ประเภทของอุปกรณ์และบริการ (ถ้ามี) ที่ใช้สายโทรศัพท์เดียวกับ HP PSC ของท่านซึ่งเป็นสิ่งสำคัญ เนื่องจากท่านอาจต้องเชื่อมต่ออุปกรณ์สำนักงานที่มีอยู่บาง อย่างเข้ากับ HP PSC โดยตรง และอาจจะต้องเปลี่ยนการตั้งค่าแฟกซ์บางอย่างก่อนที่จะแฟกซ์ใด้ ในการค้นหาวิธีที่ดีที่สุดในการติดตั้ง HP PSC ในสำนักงานของท่าน ประการแรก ให้อ่านคำถาม ในส่วนนี้และบันทึกคำตอบของท่านไว้จากนั้น อ่านข้อมูลจากตารางในส่วนต่อไปนี้และเลือก กรณีวิธีติดตั้งตามคำแนะนำ โดยพิจารณาจากคำตอบของท่าน

อ่านและตอบกำถามต่อไปนี้ตามลำคับ

1 ท่านได้สมัครสมาชิกเพื่อรับบริการเสียงเรียกเข้าเฉพาะจากบริษัทโทรศัพท์ของท่าน ซึ่งให้บริการหมายเลขโทรศัพท์หลายเลขหมายพร้อมด้วยรูปแบบเสียงเรียกเข้าที่แตก ต่างกันใช่หรือไม่

🗖 ใช่ ข้าพเจ้ามีเสียงเรียกเข้าเฉพาะ

🗖 ไม่ใช่

ถ้าท่านตอบ "ใช่" ให้ข้ามไปที่ กรณี **B:** การแฟกช์ที่มีบริการเสียงเรียกเข้าเฉพาะในสาย เดียวกัน ที่หน้า 121โดยไม่ด้องตอบคำถามอื่นๆ

ถ้าท่านตอบ "ไม่ใช่" โปรคตอบคำถามต่อไป

ไม่แน่ใจว่ามีเสียงเรียกเข้าเฉพาะหรือไม่ บริษัทโทรศัพท์หลายแห่งเสนอคุณสมบัติเสียง เรียกเข้าเฉพาะที่ช่วยให้ท่านมีหมายเลขโทรศัพท์หลายหมายเลขโดยมีสายโทรศัพท์สาย เดียวได้ เมื่อท่านสมัครสมาชิกเพื่อใช้บริการนี้ แต่ละหมายเลขจะมีรูปแบบเสียงเรียกเข้าที่ต่างกัน เช่น เสียงเรียกเข้าครั้งเดียว สองกรั้ง และสามครั้งท่านอาจกำหนดหมายเลขโทรศัพท์ที่มีเสียง เรียกเข้าครั้งเดียวให้ใช้กับสายสนทนาและอีกหมายเลขที่มีเสียงเรียกเข้าสองครั้งให้ใช้กับ สายแฟกซ์ซึ่งจะช่วยให้ท่าน และ HP PSC ทราบความแตกต่างระหว่างโทรศัพท์และแฟกซ์ เมื่อเสียงเรียกเข้าดังขึ้นได้

2 ท่านรับสายสนทนาทางหมายเลขโทรศัพท์เดียวกับที่จะใช้รับแฟกซ์ด้วย HP PSC ใช่หรือไม่

ใช่ ข้าพเจ้ารับสายสนทนา
 ไม่ใช่

โปรดตอบกำถามต่อไป

#### 3 ท่านมีโมเด็ม PC ในสายโทรศัพท์เดียวกับ HP PSC ใช่หรือไม่

ปร่างาพเจ้ามีโมเค็ม PC

🗖 ไม่ใช่

ตรวจสอบว่าท่านมีโมเดิม PC หรือไม่ ถ้าท่านตอบ "ใช่" ในกำถามข้อใดต่อไปนี้ แสดงว่า ท่านมีโมเดิม PC:

- ท่านส่งและรับแฟกซ์โดยตรงจากโปรแกรมคอมพิวเตอร์โดยผ่านทางการเชื่อมต่อแบบ dial-up ใช่หรือไม่
- ท่านใช้อีเมล์บนคอมพิวเตอร์ โดยผ่านทางการเชื่อมต่อแบบ dial-up ใช่หรือไม่
- ท่านสามารถเชื่อมต่ออินเทอร์เน็คได้จากกอมพิวเตอร์โดยผ่านทางการเชื่อมต่อแบบ dial-up ใช่หรือไม่

โปรคตอบกำถามต่อไป

- 4 ท่านมีเครื่องตอบรับโทรศัพท์ที่รับสายสนทนาจากหมายเลขเดียวกับที่จะใช้รับ สายแฟกซ์บน HP PSC ใช่หรือไม่
  - 🔲 ใช่ ข้าพเจ้ามีเครื่องตอบรับโทรศัพท์
  - 🔲 ไม่ใช่

โปรดตอบคำถามต่อไป

- 5 ท่านได้สมัครสมาชิกเพื่อรับบริการวอยซ์เมล์จากบริษัทโทรศัพท์ของท่าน โดยใช้ หมายเลขโทรศัพท์เดียวกับที่จะใช้รับสายแฟกซ์บน HP PSC ใช่หรือไม่
  - 🔲 ใช่ ข้าพเจ้ารับบริการวอยซ์เมล์
  - 🔲 ไม่ใช่

โปรดตอบคำถามต่อไป

#### 6 ท่านใช้เทคโนโลยี digital subscriber line (DSL) จากบริษัทโทรศัพท์ของท่าน ใช่หรือไม่

🛛 ใช่ ข้าพเจ้าใช้เทคโนโลยี DSL

🗖 ไม่ใช่

ถ้าท่านตอบ "ใช่" ท่านจะต้องเชื่อมต่อตัวแยกสัญญาณข้อมูลกับสัญญาณเสียงระหว่างช่อง เสียบโทรศัพท์บนผนังกับ HP PSC ของท่าน

ให้เลือกและใช้กรณีวิธีติดตั้งแฟกซ์ตามกำตอบของกำถามก่อนหน้านี้ ต่อจากนั้น อ่านกำ แนะนำเกี่ยวกับวิธีเชื่อมต่อตัวแยกสัญญาณข้อมูลกับสัญญาณเสียงจาก การแฟกซ์จากสาย DSL ที่หน้า 132

ข้อควรระวัง! ถ้าท่านมีสาย DSL แต่ไม่ได้เชื่อมต่อตัวแยกสัญญาณ ท่านจะไม่ สามารถส่งและรับแฟกซ์ด้วย HP PSC ได้

#### บทที่ 13

# เลือกกรณีวิธีติดตั้งแฟกซ์ของท่านจากตารางนี้

เมื่อได้ตอบกำถามทั้งหมดเกี่ยวกับอุปกรณ์และบริการที่ใช้สายโทรศัพท์ร่วมกับ HP PSC แล้ว ท่านจะสามารถเลือกกรณีวิธีติดดั้งที่ดีที่สุดได้

จากคอลัมน์แรกในตารางต่อไปนี้ ให้เลือกอุปกรณ์และบริการที่สำนักงานของท่านมีใช้จากนั้น หากรณีวิธีติดตั้งที่เหมาะสมจากกอลัมน์ที่สองในบทนี้จะมีกำแนะนำทีละขั้นตอนสำหรับแต่ละ กรณี

ถ้าท่านตอบกำถามทั้งหมดในส่วนก่อนหน้านี้แล้ว แต่ไม่มีอุปกรณ์หรือบริการตามที่ระบุไว้ ให้ เลือก "ไม่มี" จากคอลัมน์แรกในตาราง

| อุปกรณ์/บริการอื่น ๆ ที่ใช้สายร่วมกับแฟกซ์                                                                                       | วิธีติดตั้งแฟกซ์ที่แนะนำ                                                                                                    |
|----------------------------------------------------------------------------------------------------|----------------------------------------------------------------------------------------------------|
| None (ไม่ระบุ)                                                                                                    | กรณี A: สายแฟกซ์แยก                                                                                                    |
| (ท่านตอบ "ไม่ใช่" ในคำถามทุกข้อ)                                                                                                 | (ไม่รับสายสนทนา)                                                                                                    |
| บริการเสียงเรียกเข้าเฉพาะ                                                                                                    | กรณี B: การแฟกซ์ที่มีบริการเสียงเรียกเข้า                                                                                                    |
| (ท่านตอบ "ใช่" ในกำถามที่ 1 เท่านั้น)                                                                                            | เฉพาะในสายเคียวกัน                                                                                                    |
| สายสนทนา<br>(ท่านตอบ "ใช่" ในคำถามที่ 2 เท่านั้น)                                                                                | กรณี C: สายสนทนา/แฟกซ์ร่วมกัน                                                                                                    |
| โมเด็ม PC                                                                                                    | กรณี D: สายแฟกซ์ร่วมกับโมเดิ์ม PC                                                                                                    |
| (ท่านตอบ "ใช่" ในกำถามที่ 3 เท่านั้น)                                                                                            | (ไม่รับสายสนทนา)                                                                                                    |
| สายสนทนาและ โมเค็ม PC<br>(ท่านตอบ "ใช่" ในกำถามที่ 2 และ 3 เท่านั้น)                                                             | กรณี E: สายสนทนา/แฟกซ์ร่วมกับโมเค็ม PC                                                                                                    |
| สายสนทนาและเครื่องตอบรับโทรศัพท์                                                                                                 | กรณี F: สายสนทนา/แฟกซ์ร่วมกับเครื่อง                                                                                                    |
| (ท่านตอบ "ใช่" ในกำถามที่ 2 และ 4 เท่านั้น)                                                                                      | ตอบรับโทรศัพท์                                                                                                    |
| สายสนทนา โมเค็ม PC และเกรื่องตอบรับโทรศัพท์                                                                                      | กรณี G: สายสนทนา/แฟกซ์ร่วมกับโมเด็ม                                                                                                    |
| (ท่านตอบ "ใช่" ในกำถามที่ 2, 3 และ 4 เท่านั้น)                                                                                   | PC และเครื่องตอบรับโทรศัพท์                                                                                                    |
| สายสนทนาและบริการวอยซ์เมล์<br>(ท่านตอบ "ใช่" ในกำถามที่ 2 และ 5 เท่านั้น)                                                        | กรณี H: สายสนทนา/แฟกซ์ร่วมกับวอยซ์เมล์                                                                                                    |
| สายสนทนา โมเค็ม PC และบริการวอยซ์เมล์                                                                                            | กรณี I: สายสนทนา/แฟกซ์ร่วมกับโมเด็ม PC                                                                                                    |
| (ท่านตอบ "ใช่" ในกำถามที่ 2, 3 และ 5 เท่านั้น)                                                                                   | และวอยซ์เมล์                                                                                                    |
| Digital subscriber line (DSL) รวมทั้งอุปกรณ์และบริการอื่นๆ<br>ที่ระบุไว้ในตารางนี้<br>(ท่านตอบ "ใช่" ในกำถามที่ 6 และกำถามอื่นๆ) | เชื่อมต่ออุปกรณ์อื่นๆ ตามที่ระบุไว้ในกรณี<br>วิธีดิดตั้งที่เถือกจากตารางนี้ จากนั้น ต่อตัวแยก<br>สัญญาณข้อมูลกับสัญญาณเสียงตามที่ระบุไว้<br>ใน การแฟกซ์จากสาย DSL ที่หน้า 132 |

## กรณี A: สายแฟกซ์แยก (ไม่รับสายสนทนา)

หากท่านมีสายแฟกซ์แยก โดยไม่ใช้รับสายสนทนา และไม่ได้เชื่อมต่ออุปกรณ์อื่นๆ เข้ากับสาย โทรศัพท์นี้ ให้เชื่อมต่อ HP PSC ของท่านตามที่อธิบายไว้ในส่วนนี้

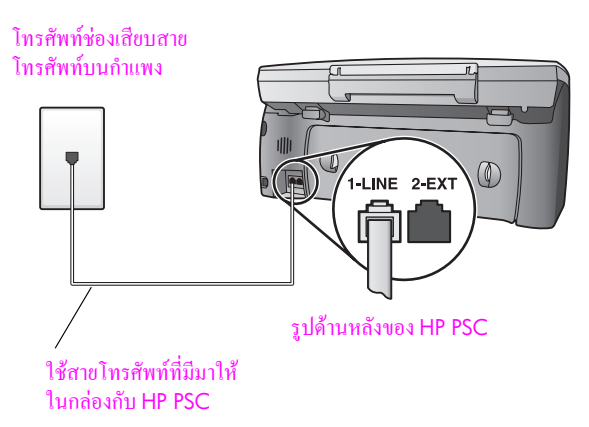

 ในการใช้สายโทรสัพท์ที่มีมาให้ในกล่องกับ HP PSC ให้ต่อปลายด้านหนึ่งเข้ากับช่องเสียบ โทรสัพท์บนกำแพง จากนั้น ต่อปลายอีกด้านเข้ากับพอร์ต "1-LINE" ทางด้านหลังของ HP PSC

ข้อควรระวัง! หากไม่ใช้สายที่ให้มาเพื่อเชื่อมต่อจากช่องเสียบโทรศัพท์บนกำแพง เข้ากับ HP PSC ท่านอาจไม่สามารถใช้แฟกซ์ได้สาย 2-เส้น พิเศษนี้ค่างจากสาย โทรศัพท์ 4-เส้น ทั่วไปที่ท่านอาจมีอยู่แล้วในสำนักงานหากด้องการข้อมูลเพิ่ม เติมเกี่ยวกับวิธีแยกความแตกต่างของสายโทรศัพท์ โปรคดู <mark>มีปัญหาในการส่ง แฟกซ์ และรับแฟกซ์ ที่หน้า 147</mark>

(ไม่จำเป็น) เปลี่ยนการตั้งค่า Rings to Answer (เสียงเรียกเข้า) เป็น 1 ring (1 ครั้ง) หรือ
 2 rings (2 ครั้ง)

หากต้องการข้อมูลเกี่ยวกับวิธีเปลี่ยนการตั้งก่านี้ โปรดดู ตั้งจำนวนครั้งของเสียงเรียกเข้า ก่อนรับ ที่หน้า 59

#### วิธีรับสายแฟกซ์ของ hp psc ของท่าน

เมื่อโทรศัพท์ดังขึ้น HP PSC จะตอบรับโดยอัตโนมัติหลังจากมีเสียงเรียกเข้าตามจำนวนที่ท่าน กำหนดไว้ในการตั้งก่า Rings to Answer (เสียงเรียกเข้า) จากนั้น เครื่องจะเริ่มส่งเสียงรับแฟกซ์ ไปยังเครื่องที่ส่งแฟกซ์มา และจะรับแฟกซ์

## กรณี B: การแฟกซ์ที่มีบริการเสียงเรียกเข้าเฉพาะในสายเดียวกัน

หากท่านสมัครสมาชิกเพื่อรับบริการเสียงเรียกเข้าเฉพาะจากบริษัทโทรศัพท์ของท่าน ซึ่งให้ บริการหมายเลขโทรศัพท์หลายเลขหมายพร้อมด้วยรูปแบบเสียงเรียกเข้าที่แตกต่างกัน ให้เชื่อมต่อ HP PSC ของท่านตามที่อธิบายไว้ในส่วนนี้

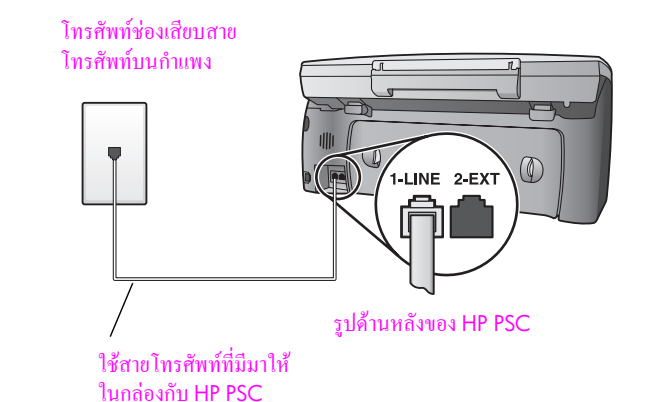

 ในการใช้สายโทรศัพท์ที่มีมาให้ในกล่องกับ HP PSC ให้ต่อปลายด้านหนึ่งเข้ากับช่องเสียบ โทรศัพท์บนกำแพง จากนั้น ต่อปลายอีกด้านเข้ากับพอร์ต "1-LINE" ทางด้านหลังของ HP PSC

ข้อควรระวัง! หากไม่ใช้สายที่ให้มาเพื่อเชื่อมต่อจากช่องเสียบโทรศัพท์บนกำแพง เข้ากับ HP PSC ท่านอาจไม่สามารถใช้แฟกซ์ได้สาย 2-เส้น พิเศษนี้ต่างจากสาย โทรศัพท์ 4-เส้น ทั่วไปที่ท่านอาจมีอยู่แล้วในสำนักงานหากต้องการข้อมูลเพิ่ม เติมเกี่ยวกับวิธีแยกความแตกต่างของสายโทรศัพท์ โปรคดู <mark>มีปัญหาในการส่ง แฟกซ์ และรับแฟกซ์ ที่หน้า 147</mark>

2 เปลี่ยนการตั้งก่า Answer Ring Pattern (รูปแบบเสียงเรียกเข้า) เป็นรูปแบบที่บริษัท โทรศัพท์กำหนดให้กับหมายเลขแฟกซ์ของท่าน เช่น เสียงเรียกเข้า 2 ครั้ง หรือ 3 ครั้ง หากด้องการข้อมูลเกี่ยวกับวิธีเปลี่ยนการตั้งก่านี้ โปรดดู กำหนดให้เครื่อง hp psc ตอบรับสายแฟกซ์ได้ด้วยตนเอง ที่หน้า 60

หมายเหตุ: เครื่อง HP PSC ของท่านได้รับการตั้งมาจากโรงงานให้รับเสียงเรียก เข้าทุกรูปแบบหากท่านไม่ตั้งรูปแบบเสียงเรียกเข้าให้ถูกต้องตามที่บริษัทโทรศัพท์ กำหนดให้กับหมายเลขแฟกซ์ HP PSC ของท่านอาจตอบรับทั้งสายสนทนาและสาย แฟกซ์ หรืออาจไม่รับสายเลย

3 (ไม่จำเป็น) เปลี่ยนการตั้งก่า Rings to Answer (เสียงเรียกเข้า) เป็น 1 ring (1 ครั้ง) หรือ
 2 rings (2 ครั้ง)

หากต้อ<sup>้</sup>งการข้อมูลเกี่ยวกับวิธีเปลี่ยนการตั้งก่านี้ โปรดดู <mark>ตั้งจำนวนครั้งของเสียงเรียกเข้า</mark> ก่อนรับ ที่หน้า 59

#### ้วิธีรับสายแฟกซ์ของ hp psc ของท่าน

HP PSC ของท่านจะรับสายเรียกเข้าที่มีรูปแบบเสียงเรียกเข้าตามที่ท่านเลือกไว้ (การตั้งก่า Answer Ring Pattern (รูปแบบเสียงเรียกเข้า)) และหลังจากเสียงเรียกเข้าดังตามจำนวนที่ ท่านเลือกไว้ (การตั้งก่า Rings to Answer (เสียงเรียกเข้า)) โดยอัตโนมัติจากนั้น เครื่องจะเริ่ม ส่งเสียงรับแฟกซ์ไปยังเครื่องที่ส่งแฟกซ์มา และจะรับแฟกซ์

## กรณี C: สายสนทนา/แฟกซ์ร่วม

หากท่านรับทั้งสายสนทนาและสายแฟกซ์จากหมายเลขโทรศัพท์เดียวกัน และไม่มีอุปกรณ์ สำนักงานอื่นๆ ในสายโทรศัพท์นี้ ให้เชื่อมต่อ HP PSC ของท่านตามที่อธิบายไว้ในส่วนนี้

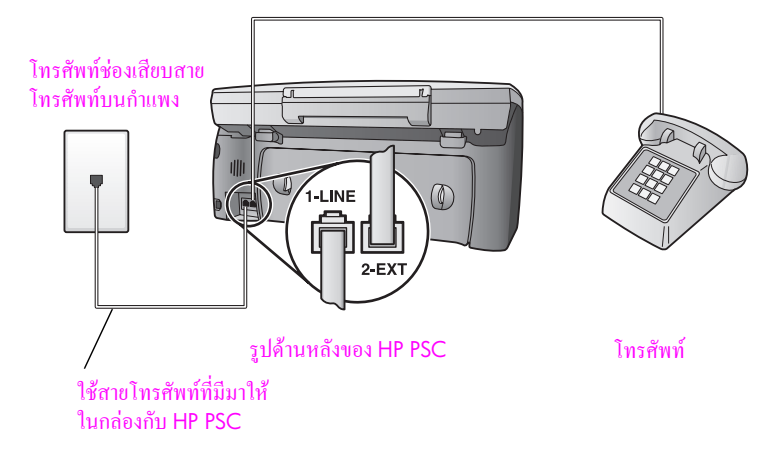

 ในการใช้สายโทรศัพท์ที่มีมาให้ในกล่องกับ HP PSC ให้ต่อปลายด้านหนึ่งเข้ากับช่องเสียบ โทรศัพท์บนกำแพง จากนั้น ต่อปลายอีกด้านเข้ากับพอร์ต "1-LINE" ทางด้านหลังของ HP PSC

ข้อควรระวัง! หากไม่ใช้สายที่ให้มาเพื่อเชื่อมต่อจากช่องเสียบโทรศัพท์บนกำแพง เข้ากับ HP PSC ท่านอาจไม่สามารถใช้แฟกซ์ได้สาย 24ส้น พิเศษนี้ต่างจากสาย โทรศัพท์ 4-เส้น ทั่วไปที่ท่านอาจมีอยู่แล้วในสำนักงานหากต้องการข้อมูลเพิ่ม เติมเกี่ยวกับวิธีแยกความแตกต่างของสายโทรศัพท์ โปรคดู <mark>มีปัญหาในการส่ง แฟกซ์ และรับแฟกซ์ ที่หน้า 147</mark>

2 ถอดปล้ักสีขาวออกจากพอร์ต "2-EXT" ที่อยู่ด้านหลังของ HP PSC จากนั้น ต่อโทรสัพท์ เข้ากับพอร์ตนี้

ตอนนี้ ท่านจะต้องกำหนดวิธีรับสายแฟกซ์: โดยอัตโนมัติหรือด้วยตนเอง

### วิธีรับสายแฟกซ์โดยอัตโนมัติ

เกรื่อง HP PSC ของท่านได้รับการตั้งมาจากโรงงานให้รับทุกสายโดยอัตโนมัติหลังจากเสียง เรียกเข้าดังขึ้น 5 ครั้ง ดังนั้น ท่านจึงไม่ด้องเปลี่ยนการตั้งก่าใดๆ ถ้าด้องการรับแฟกซ์อัตโนมัติ อย่างไรก็ตาม ในกรณีนี้ HP PSC จะไม่สามารถแยกสายแฟกซ์และสายสนทนาได้ ดังนั้น ถ้าท่าน สงสัยว่าสายเรียกเข้าเป็นสายสนทนาหรือไม่ ท่านด้องรับสายก่อนเสียงเรียกเข้าครั้งที่ 5 ดังขึ้น มิฉะนั้น HP PSC จะตอบรับก่อน

หมายเหตุ: หากท่านรับโทรศัพท์ก่อนเสียงเรียกเข้าครั้งที่ 5 และได้ยินเสียงสัญญาณ แฟกซ์จากเครื่องแฟกซ์ที่ส่งมา ท่านจะค้องรับสายแฟกซ์ค้วยตนเองหากค้องการข้อมูล เกี่ยวกับวิธีรับสายแฟกซ์ค้วยตนเองจากโทรศัพท์ที่เครื่องแฟกซ์หรือโทรศัพท์พ่วง โปรคดู รับแฟกซ์ด้วยตนเอง ที่หน้า 61

#### วิธีรับสายแฟกซ์ด้วยตนเอง

ในการรับแฟกซ์ด้วยตนเอง ท่านจะต้องรับสายแฟกซ์ที่เรียกเข้ามาด้วยตนเอง มิฉะนั้นเครื่อง HP PSC จะไม่สามารถรับแฟกซ์ได้

ก่อนที่จะรับสายแฟกซ์ด้วยตนเอง ท่านจะด้องเปลี่ยนการตั้งก่า Rings to Answer (เสียงเรียกเข้า) เป็น No Answer (ไม่รับสาย) ตามที่ระบุไว้ใน ตั้งจำนวนครั้งของเสียงเรียกเข้าก่อนรับ ที่หน้า 59 หากด้องการข้อมูลเกี่ยวกับวิธีรับสายแฟกซ์ด้วยตนเองจากโทรศัพท์ที่เครื่องแฟกซ์ หรือโทรศัพท์พ่วง โปรดดู รับแฟกซ์ด้วยตนเอง ที่หน้า 61

## กรณี D: สายแฟกซ์ร่วมกับโมเด็ม PC (ไม่รับสายสนทนา)

หากท่านมีสายแฟกซ์ที่ไม่รับสายสนทนา แต่มีโมเค็ม PC เชื่อมต่อกับสายนี้ ให้เชื่อมต่อ HP PSC ของท่านตามที่อธิบายไว้ในส่วนนี้

หมายเหตุ: เนื่องจากโมเด็ม PC ของท่านใช้สายโทรศัพท์ร่วมกับ HP PSC ท่านจะไม่ สามารถใช้อุปกรณ์ทั้งสองพร้อมกันได้ดัวอย่างเช่น ในขณะที่ส่งและรับแฟกซ์ ท่านจะไม่ สามารถอีเมล์หรือเข้าใช้อินเทอร์เน็ต

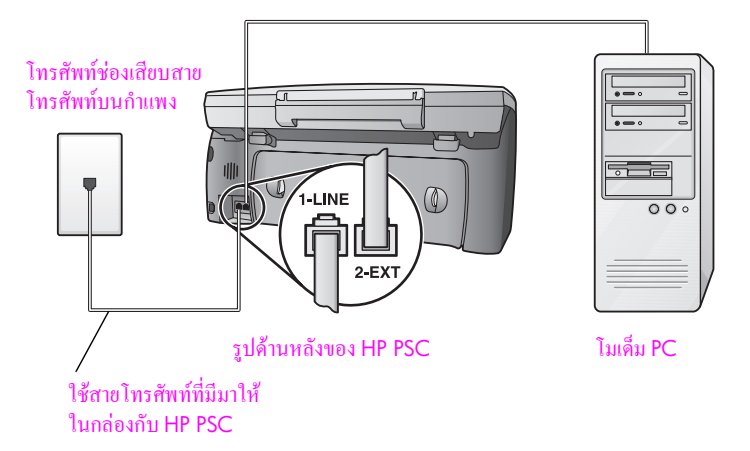

1 ถอดปลั๊กสีขาวออกจากพอร์ต "2-EXT" ที่อยู่ด้านหลังของ HP PSC ของท่าน

- 2 หาสายโทรศัพท์ที่ต่อกับด้านหลังของเครื่องกอมพิวเตอร์ (โมเด็ม PC) เข้ากับช่องเสียบบน กำแพงถอดสายจากช่องเสียบบนกำแพงและเสียบเข้ากับพอร์ต "2-EXT" ที่อยู่ด้านหลังของ HP PSC ของท่าน
- 3 ในการใช้สายโทรศัพท์ที่มีมาให้ในกล่องกับ HP PSC ให้ต่อปลายด้านหนึ่งเข้ากับช่องเสียบ โทรศัพท์บนกำแพง จากนั้น ต่อปลายอีกด้านเข้ากับพอร์ต "1-LINE" ทางด้านหลังของ HP PSC

ข้อควรระวัง! หากไม่ใช้สายที่ให้มาเพื่อเชื่อมต่อจากช่องเสียบโทรศัพท์บนกำแพง เข้ากับ HP PSC ท่านอาจไม่สามารถใช้แฟกซ์ได้สาย 2-เส้น พิเศษนี้ต่างจากสาย โทรศัพท์ 4-เส้น ทั่วไปที่ท่านอาจมีอยู่แล้วในสำนักงานหากต้องการข้อมูลเพิ่ม เติมเกี่ยวกับวิธีแยกกวามแตกต่างของสายโทรศัพท์ โปรคดู <mark>มีปัญหาในการส่ง แฟกซ์ และรับแฟกซ์ ที่หน้า 147</mark>

- 4 ถ้าซอฟต์แวร์ของโมดีม PC ถูกตั้งไว้ให้รับแฟกซ์โดยอัตโนมัติให้ปีดการตั้งก่านั้น ข้อควรระวัง! ถ้าท่านไม่ปีดการตั้งก่ารับแฟกซ์อัตโนมัติในซอฟต์แวร์โมเต็ม PC เครื่อง HP PSC จะไม่สามารถรับแฟกซ์ได้
- 5 (ไม่จำเป็น) เปลี่ยนการตั้งค่า Rings to Answer (เสียงเรียกเข้า) เป็น 1 ring (1 ครั้ง) หรือ 2 rings (2 ครั้ง)

หากต้องการข้อมูลเกี่ยวกับวิธีเปลี่ยนการตั้งก่านี้ โปรดดู ตั้งจำนวนครั้งของเสียงเรียกเข้า ก่อนรับ ที่หน้า 59

### วิธีรับสายแฟกซ์ของ hp psc ของท่าน

เมื่อโทรศัพท์ดังขึ้น HP PSC จะตอบรับโดยอัตโนมัติหลังจากมีเสียงเรียกเข้าตามจำนวนที่ท่าน กำหนดไว้ในการตั้งก่า Rings to Answer (เสียงเรียกเข้า) จากนั้น เครื่องจะเริ่มส่งเสียงรับแฟกซ์ ไปยังเครื่องที่ส่งแฟกซ์มา และจะรับแฟกซ์

## กรณี E: สายสนทนา/แฟกซ์ร่วมกับโมเด็ม PC

หากท่านรับทั้งสายสนทนาและสายแฟกซ์จากหมายเลขโทรศัพท์เดียวกัน และเชื่อมต่อโมเด็ม PC เข้ากับสายโทรศัพท์นี้ด้วย ให้เชื่อมต่อ HP PSC ของท่านตามที่อธิบายไว้ในส่วนนี้

หมายเหตุ: เนื่องจากโมเด็ม PC ของท่านใช้สายโทรศัพท์ร่วมกับ HP PSC ท่านจะไม่ สามารถใช้อุปกรณ์ทั้งสองพร้อมกันได้ดัวอย่างเช่น ในขณะที่ส่งและรับแฟกซ์ ท่านจะไม่ สามารถอีเมล์หรือเข้าใช้อินเทอร์เน็ต

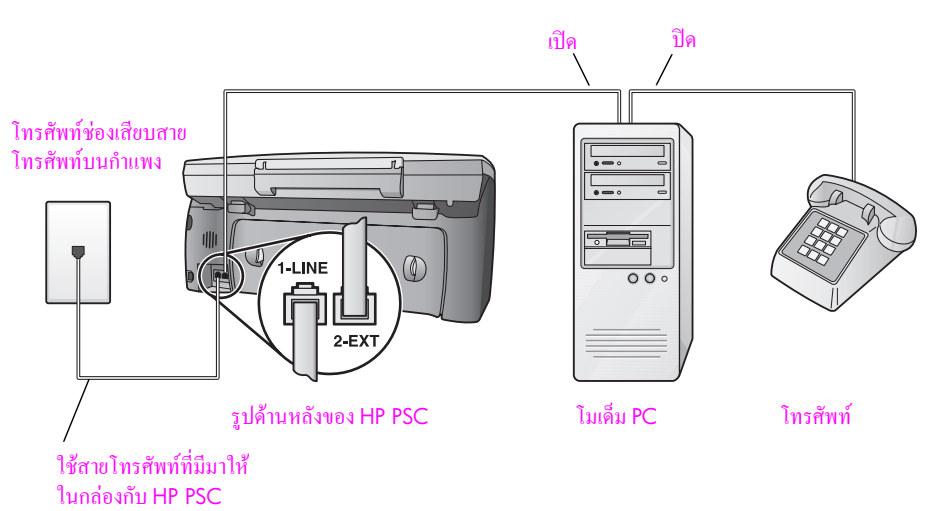

1 ถอดปล้ักสีขาวออกจากพอร์ต "2-EXT" ที่อยู่ด้านหลังของ HP PSC ของท่าน

2 หาสายโทรศัพท์ที่ต่อกับด้านหลังของเครื่องคอมพิวเตอร์ (โมเด็ม PC) เข้ากับช่องเสียบ บนกำแพงถอดสายจากช่องเสียบบนกำแพงและเสียบเข้ากับพอร์ต "2-EXT" ที่อยู่ด้านหลัง ของ HP PSC ของท่าน

- 3 ถ้าซอฟต์แวร์ของโมดีม PC ถูกตั้งไว้ให้รับแฟกซ์โดยอัตโนมัติให้ปีดการตั้งก่านั้น ข้อควรระวัง! ถ้าท่านไม่ปีดการตั้งก่ารับแฟกซ์อัตโนมัติในซอฟต์แวร์โมเด็ม PC เครื่อง HP PSC จะไม่สามารถรับแฟกซ์ได้
- 4 เชื่อมต่อโทรสัพท์เข้ากับพอร์ต "out" ที่อยู่ด้านหลังของโมเด็ม PC
- 5 ในการใช้สายโทรศัพท์ที่มีมาให้ในกล่องกับ HP PSC ให้ต่อปลายด้านหนึ่งเข้ากับช่องเสียบ โทรศัพท์บนกำแพง จากนั้น ต่อปลายอีกด้านเข้ากับพอร์ต "1-LINE" ทางด้านหลังของ HP PSC

ข้อควรระวัง! หากไม่ใช้สายที่ให้มาเพื่อเชื่อมต่อจากช่องเสียบโทรศัพท์บนกำแพง เข้ากับ HP PSC ท่านอาจไม่สามารถใช้แฟกซ์ได้สาย 2-เส้น พิเศษนี้ต่างจากสาย โทรศัพท์ 4-เส้น ทั่วไปที่ท่านอาจมีอยู่แล้วในสำนักงานหากด้องการข้อมูลเพิ่ม เติมเกี่ยวกับวิธีแยกกวามแตกต่างของสายโทรศัพท์ โปรดดู <mark>มีปัญหาในการส่ง แฟกซ์ และรับแฟกซ์ ที่หน้า 147</mark>

ตอนนี้ ท่านจะต้องกำหนดวิธีรับสายแฟกซ์: โดยอัตโนมัติหรือด้วยตนเอง

### วิธีรับสายแฟกซ์โดยอัตโนมัติ

เกรื่อง HP PSC ของท่านได้รับการตั้งมาจากโรงงานให้รับทุกสายโดยอัตโนมัติหลังจากเสียงเรียก เข้าดังขึ้น 5 ครั้ง ดังนั้น ท่านจึงไม่ด้องเปลี่ยนการตั้งก่าใดๆ ถ้าด้องการรับแฟกซ์อัตโนมัติ อย่างไร ก็ตาม HP PSC จะไม่สามารถแยกสายแฟกซ์และสายสนทนาได้ ดังนั้น ถ้าท่านสงสัยว่าสายเรียก เข้าเป็นสายสนทนาหรือไม่ ท่านต้องรับสายก่อนเสียงเรียกเข้าครั้งที่ 5 ดังขึ้นมิฉะนั้น HP PSC จะตอบรับก่อน

หมายเหตุ: หากท่านรับโทรสัพท์ก่อนเสียงเรียกเข้าครั้งที่ 5 และได้ยินเสียงสัญญาณ แฟกซ์จากเครื่องแฟกซ์ที่ส่งมา ท่านจะด้องรับสายแฟกซ์ด้วยตนเองหากด้องการข้อมูล เกี่ยวกับวิธีรับสายแฟกซ์ด้วยตนเองจากโทรศัพท์ที่เครื่องแฟกซ์หรือโทรศัพท์พ่วง โปรดดู <mark>รับแฟกซ์ด้วยตนเอง</mark> ที่หน้า 61

#### วิธีรับสายแฟกซ์ด้วยตนเอง

ในการรับแฟกซ์ด้วยตนเอง ท่านจะต้องรับสายแฟกซ์ที่เรียกเข้ามาด้วยตนเอง มิฉะนั้นเกรื่อง HP PSC จะไม่สามารถรับแฟกซ์ได้

ก่อนที่จะรับสายแฟกซ์ด้วยตนเอง ท่านจะด้องเปลี่ยนการตั้งก่า Rings to Answer (เสียงเรียกเข้า) ให้เป็น No Answer (ไม่รับสาย) ตามที่ระบุไว้ใน ตั้งจำนวนครั้งของเสียงเรียกเข้าก่อนรับ ที่หน้า 59 หากต้องการข้อมูลเกี่ยวกับวิธีรับสายแฟกซ์ด้วยตนเองจากโทรศัพท์ที่เครื่องแฟกซ์หรือ โทรศัพท์พ่วง โปรคดู รับแฟกซ์ด้วยตนเอง ที่หน้า 61

## กรณี F: สายสนทนา/แฟกซ์ร่วมกับเครื่องตอบรับโทรศัพท์

หากท่านรับทั้งสายสนทนาและสายแฟกซ์จากหมายเลขโทรศัพท์เดียวกัน และเชื่อมค่อกับ เครื่องรับโทรศัพท์ที่รับสายสนทนาด้วยหมายเลขโทรศัพท์นี้ ให้เชื่อมต่อ HP PSC ของท่าน ตามที่อธิบายไว้ในส่วนนี้

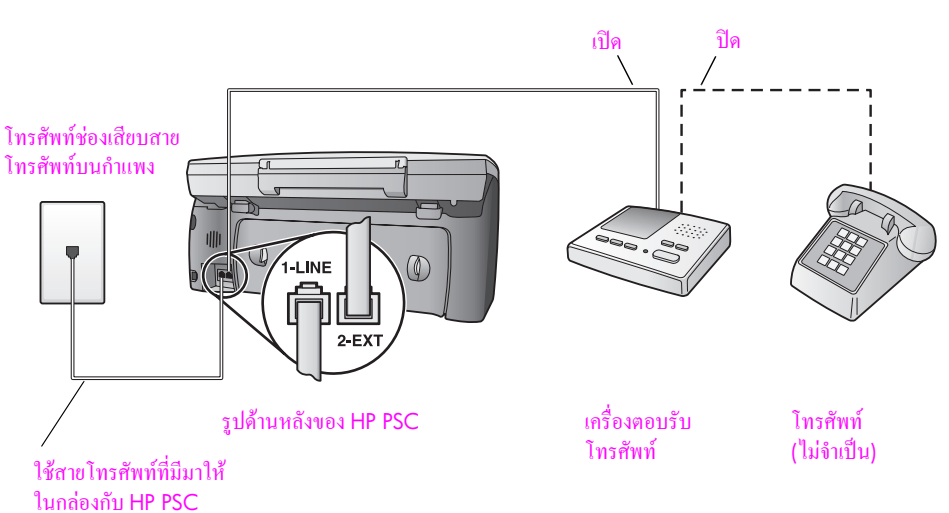

- 1 ถอดปลั๊กสีขาวออกจากพอร์ต "2-EXT" ที่อยู่ด้านหลังของ HP PSC ของท่าน
- 2 ถอดสายเครื่องตอบรับโทรศัพท์จากช่องเสียบโทรศัพท์บนกำแพง และเสียบเข้ากับพอร์ต "2-EXT" ที่อยู่ด้านหลังของ HP PSC ของท่าน

ข้อควรระวัง! หากท่านไม่เชื่อมต่อเครื่องรับโทรศัพท์ของท่านเข้ากับ HP PSC โดยตรง เสียงสัญญาณแฟกซ์จากเครื่องที่ส่งแฟกซ์อาจจะถูกบันทึกไว้ในเครื่อง ตอบรับโทรศัพท์ และท่านอาจไม่สามารถรับแฟกซ์ด้วย HP PSC ได้

- 3 ตั้งให้เครื่องรับโทรศัพท์ตอบรับโทรศัพท์หลังจากเสียงเรียกเข้าดัง 4 ครั้งหรือน้อยกว่า
- 4 เปลี่ยนการตั้งค่า Rings to Answer (เสียงเรียกเข้า) ของ HP PSC ให้เป็น 6 rings (6 ครั้ง)

์ หากต้องการข้อมูลเกี่ยวกับวิธีเปลี่ยนการตั้งค่านี้ โปรดดู <mark>ตั้งจำนวนครั้งของเสียงเรียกเข้า</mark> ก่อนรับ ที่หน้า 59

5 ในการใช้สายโทรศัพท์ที่มีมาให้ในกล่องกับ HP PSC ให้ต่อปลายด้านหนึ่งเข้ากับช่องเสียบ โทรศัพท์บนกำแพง จากนั้น ต่อปลายอีกด้านเข้ากับพอร์ต "1-LINE" ทางด้านหลังของ HP PSC

ข้อควรระวัง! หากไม่ใช้สายที่ให้มาเพื่อเชื่อมต่อจากช่องเสียบโทรศัพท์บนกำแพง เข้ากับ HP PSC ท่านอาจไม่สามารถใช้แฟกซ์ได้สาย 2-เส้น พิเศษนี้ต่างจากสาย โทรศัพท์ 4-เส้น ทั่วไปที่ท่านอาจมีอยู่แล้วในสำนักงานหากต้องการข้อมูลเพิ่ม เติมเกี่ยวกับวิธีแยกความแตกต่างของสายโทรศัพท์ โปรคดู <mark>มีปัญหาในการส่ง แฟกซ์ และรับแฟกซ์ ที่หน้า 147</mark>

6 (ไม่จำเป็น) ถ้าเครื่องตอบรับโทรศัพท์ไม่มีโทรศัพท์ในตัว ท่านอาจเชื่อมต่อโทรศัพท์เข้ากับ ด้านหลังของเครื่องตอบรับโทรศัพท์ที่พอร์ต "out" ได้เพื่อความสะควกของท่าน

#### ้วิธีรับสายแฟกซ์ของ hp psc ของท่าน

ท่านตั้ง HP PSC ให้รับสายหลังจากเสียงเรียกเข้าดังขึ้น 6 ครั้ง และตั้งเครื่องตอบรับ โทรศัพท์ให้รับสายหลังจากเสียงเรียกเข้าดังขึ้น 4 ครั้งหรือน้อยกว่าเพื่อให้เครื่องตอบรับ โทรศัพท์รับสายก่อน HP PSC เสมอ เมื่อโทรศัพท์ดังขึ้น เครื่องตอบรับโทรศัพท์จะรับสายหลังจากเสียงเรียกเข้าดังขึ้นตามจำนวน ที่กำหนด จากนั้น จะส่งเสียงกำทักทายที่บันทึกไว้เครื่อง HP PSC จะตรวจสอบสายเรียกเข้า ในระหว่างนี้ "ฟัง" เสียงสัญญาณแฟกซ์หากตรวจพบสัญญาณแฟกซ์เข้า เครื่อง HP PSC จะ เริ่มส่งเสียงรับแฟกซ์และรับแฟกซ์ หากไม่มีสัญญาณแฟกซ์ เครื่อง HP PSC จะหยุดตรวจ สอบสายและเครื่องตอบรับโทรศัพท์จะบันทึกข้อความเสียงได้

## กรณี G: สายสนทนา/แฟกซ์ร่วมกับโมเด็ม PC และเครื่องตอบรับ โทรศัพท์

หากท่านรับทั้งสายสนทนาและสายแฟกซ์จากหมายเลขโทรศัพท์เดียวกัน และเชื่อมต่อโมเด็ม PC และเครื่องตอบรับโทรศัพท์เข้ากับสายโทรศัพท์นี้ด้วย ให้เชื่อมต่อ HP PSC ของท่านตามที่ อธิบายไว้ในส่วนนี้

หมายเหตุ: เนื่องจากโมเด็ม PC ของท่านใช้สายโทรศัพท์ร่วมกับ HP PSC ท่านจะไม่ สามารถใช้อุปกรณ์ทั้งสองพร้อมกันได้ ตัวอย่างเช่น ในขณะที่ส่งและรับแฟกซ์ ท่านจะไม่ สามารถอีเมล์หรือเข้าใช้อินเทอร์เน็ต

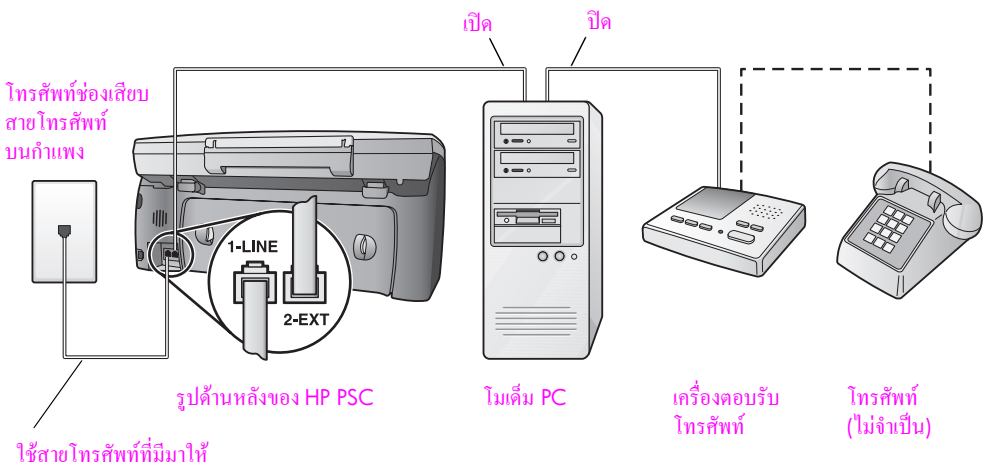

ไช้สายโทรศัพท์ที่มีมาไ1 ในกล่องกับ HP PSC

- 1 ถอดปลั๊กสีขาวออกจากพอร์ต "2-EXT" ที่อยู่ด้านหลังของ HP PSC ของท่าน
- 2 หาสายโทรศัพท์ที่ต่อกับด้านหลังของเครื่องกอมพิวเตอร์ (โมเด็ม PC) เข้ากับช่องเสียบ บนกำแพงถอดสายจากช่องเสียบบนกำแพงและเสียบเข้ากับพอร์ต "2-EXT" ที่อยู่ด้านหลัง ของ HP PSC ของท่าน
- 3 ถ้าซอฟต์แวร์ของโมเด็ม PC ถูกตั้งไว้ให้รับแฟกซ์โดยอัตโนมัติให้ปีดการตั้งค่านั้น ข้อควรระวัง! ถ้าท่านไม่ปีดการตั้งค่ารับแฟกซ์อัตโนมัติในซอฟต์แวร์โมเต็ม PC เครื่อง HP PSC จะไม่สามารถรับแฟกซ์ได้
- 4 ถอดสายเครื่องตอบรับโทรศัพท์จากช่องเสียบโทรศัพท์บนกำแพง และเสียบเข้ากับพอร์ต "out" ที่อยู่ด้านหลังของโมเด็ม PC ของท่าน

การตั้งค่าแฟกซ์

ซึ่งจะช่วยให้เครื่อง HP PSC และเครื่องดอบรับโทรศัพท์ของท่านเชื่อมต่อกันโดยตรง แม้ว่า โมเด็ม PC จะถูกเชื่อมต่อไว้ในสายก่อนก็ตาม

ข้อควรระวัง! หากท่านไม่เชื่อมต่อเครื่องตอบรับโทรศัพท์ของท่านวิธีนี้ สัญญาณ

แฟ<sup>้</sup>กซ์จากเครื่องที่ส่งแฟกซ์อาจจะถูกบันทึกไว้ในเครื่องตอบรับโทรศัพท์ และ ท่านอาจไม่สามารถรับแฟกซ์ด้วย HP PSC ได้

- 5 ตั้งให้เครื่องรับโทรศัพท์ตอบรับโทรศัพท์หลังจากเสียงเรียกเข้าดัง 4 ครั้งหรือน้อยกว่า
- 6 เปลี่ยนการตั้งก่า Rings to Answer (เสียงเรียกเข้า) ของ HP PSC ให้เป็น 6 rings (6 ครั้ง) หากด้องการข้อมูลเกี่ยวกับวิธีเปลี่ยนการตั้งก่านี้ โปรดดู ตั้งจำนวนครั้งของเสียงเรียกเข้า ก่อนรับ ที่หน้า 59
- 7 ในการใช้สายโทรศัพท์ที่มีมาให้ในกล่องกับ HP PSC ให้ต่อปลายด้านหนึ่งเข้ากับช่องเสียบ โทรศัพท์บนกำแพง จากนั้น ต่อปลายอีกด้านเข้ากับพอร์ต "1-LINE" ทางด้านหลังของ HP PSC

ข้อควรระวัง! หากไม่ใช้สายที่ให้มาเพื่อเชื่อมต่อจากช่องเสียบโทรศัพท์บนกำแพง เข้ากับ HP PSC ท่านอาจไม่สามารถใช้แฟกซ์ได้สายโทรศัพท์ 2-เส้น พิเศษนี้ต่าง จากสายโทรศัพท์ 4-เส้น ทั่วไปที่ท่านอาจมีอยู่แล้วในสำนักงานหากต้องการข้อมูล เพิ่มเดิมเกี่ยวกับวิธีแยกกวามแตกต่างของสายโทรศัพท์ โปรคดู มีปัญหาในการส่ง แฟกซ์ และรับแฟกซ์ ที่หน้า 147

8 (ไม่จำเป็น) ถ้าเครื่องตอบรับโทรศัพท์ไม่มีโทรศัพท์ในตัว ท่านอาจเชื่อมต่อโทรศัพท์ เข้ากับด้านหลังของเครื่องตอบรับโทรศัพท์ที่พอร์ต "out" ได้เพื่อความสะควกของท่าน

### วิธีรับสายแฟกซ์ของ hp psc ของท่าน

ท่านตั้ง HP PSC ให้รับสายหลังจากเสียงเรียกเข้าดังขึ้น 6 ครั้ง และตั้งเครื่องตอบรับ โทรศัพท์ให้รับสายหลังจากเสียงเรียกเข้าดังขึ้น 4 ครั้งหรือน้อยกว่าเพื่อให้เครื่องตอบรับ โทรศัพท์รับสายก่อน HP PSC เสมอ

เมื่อโทรศัพท์ดังขึ้น เครื่องตอบรับโทรศัพท์จะรับสายหลังจากเสียงเรียกเข้าดังขึ้นตามจำนวน ที่กำหนด จากนั้น จะส่งเสียงกำทักทายที่บันทึกไว้เครื่อง HP PSC จะตรวจสอบสายเรียกเข้า ในระหว่างนี้ "ฟัง" เสียงสัญญาณแฟกซ์หากตรวจพบสัญญาณแฟกซ์เข้า เครื่อง HP PSC จะ เริ่มส่งเสียงรับแฟกซ์และรับแฟกซ์ หากไม่มีสัญญาณแฟกซ์ เครื่อง HP PSC จะหยุดตรวจ สอบสายและเครื่องตอบรับโทรศัพท์จะบันทึกข้อความเสียงได้

## กรณี H: สายสนทนา/แฟกซ์ร่วมกับวอยซ์เมล์

หากท่านรับทั้งสายสนทนาและสายแฟกซ์จากหมายเลขโทรศัพท์เดียวกัน และเป็นสมาชิกบริการ วอยซ์เมล์ของบริษัทโทรศัพท์ ให้เชื่อมต่อ HP PSC ของท่านตามที่อธิบายไว้ในส่วนนี้

หมายเหตุ: เครื่อง HP PSC ไม่สามารถรับแฟกซ์ได้โดยอัตโนมัติหากท่านมีบริการ วอยซ์เมล์ ดังนั้น ท่านจะต้องรับสายแฟกซ์เข้าด้วยตนเองถ้าท่านต้องการรับแฟกซ์โดย อัตโนมัติ ให้ติดต่อบริษัทโทรศัพท์ของท่านเพื่อสมัครสมาชิกบริการเสียงเรียกเข้าเฉพาะ หรือขอสายโทรศัพท์แยกสำหรับแฟกซ์

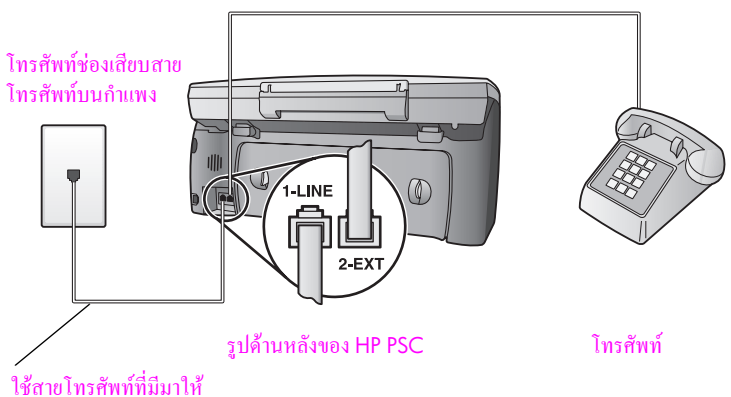

ในกล่องกับ HP PSC

1 ในการใช้สายโทรศัพท์ที่มีมาให้ในกล่องกับ HP PSC ให้ต่อปลายด้านหนึ่งเข้ากับช่องเสียบ โทรศัพท์บนกำแพง จากนั้น ต่อปลายอีกด้านเข้ากับพอร์ต "1-LINE" ทางด้านหลังของ HP PSC

ข้อควรระวัง! หากไม่ใช้สายที่ให้มาเพื่อเชื่อมต่อจากช่องเสียบโทรศัพท์บนกำแพง เข้ากับ HP PSC ท่านอาจไม่สามารถใช้แฟกซ์ได้สาย 2-เส้น พิเศษนี้ต่างจากสาย โทรศัพท์ 4-เส้น ทั่วไปที่ท่านอาจมีอยู่แล้วในสำนักงานหากด้องการข้อมูลเพิ่ม เติมเกี่ยวกับวิธีแยกความแตกต่างของสายโทรศัพท์ โปรคดู <mark>มีปัญหาในการส่ง แฟกซ์ และรับแฟกซ์ ที่หน้า 147</mark>

- 2 ถอดปล้ักสีขาวออกจากพอร์ต "2-EXT" ที่อยู่ด้านหลังของ HP PSC จากนั้น ต่อโทรสัพท์ เข้ากับพอร์ตนี้
- 3 เปลี่ยนการตั้งค่า Rings to Answer (เสียงเรียกเข้า) เป็น No Answer (ไม่รับสาย) โดย ปฏิบัติตามคำแนะนำใน กำหนดให้เครื่อง hp psc ตอบรับสายแฟกซ์ได้ด้วยตนเอง ที่หน้า 60

### วิธีรับสายแฟกซ์ด้วยตนเอง

ท่านต้องรับสายแฟกซ์เข้าด้วยตนเอง มิฉะนั้นเกรื่อง HP PSC จะไม่สามารถรับแฟกซ์ได้หาก ต้องการข้อมูลเกี่ยวกับวิธีรับสายแฟกซ์ด้วยตนเองจากโทรศัพท์ที่เกรื่องแฟกซ์หรือโทรศัพท์พ่วง โปรดดู รับแฟกซ์ด้วยตนเอง ที่หน้า 61

## กรณี I: สายสนทนา/แฟกซ์ร่วมกับโมเด็ม PC และวอยซ์เมล์

หากท่านรับทั้งสายสนทนาและสายแฟกซ์จากหมายเลขโทรศัพท์เดียวกัน ใช้โมเด็ม PC จากสาย โทรศัพท์เดียวกัน และเป็นสมาชิกบริการวอยซ์เมล์ของบริษัทโทรศัพท์ ให้เชื่อมต่อ HP PSC ตามที่อธิบายไว้ในส่วนนี้

หมายเหตุ: เครื่อง HP PSC ไม่สามารถรับแฟกซ์ได้โดยอัตโนมัติหากท่านมีบริการ วอยซ์เมล์ ดังนั้น ท่านจะต้องรับสายแฟกซ์เข้าด้วยตนเองถ้าท่านต้องการรับแฟกซ์โดย อัตโนมัติ ให้ติดต่อบริษัทโทรศัพท์ของท่านเพื่อสมักรสมาชิกบริการเสียงเรียกเข้าเฉพาะ หรือขอสายโทรศัพท์แยกสำหรับแฟกซ์ หมายเหตุ: เนื่องจากโมเด็ม PC ของท่านใช้สายโทรศัพท์ร่วมกับ HP PSC ท่านจะไม่ สามารถใช้อุปกรณ์ทั้งสองพร้อมกันได้ดัวอย่างเช่น ในขณะที่ส่งและรับแฟกซ์ ท่านจะไม่ สามารถอีเมล์หรือเข้าใช้อินเทอร์เน็ต

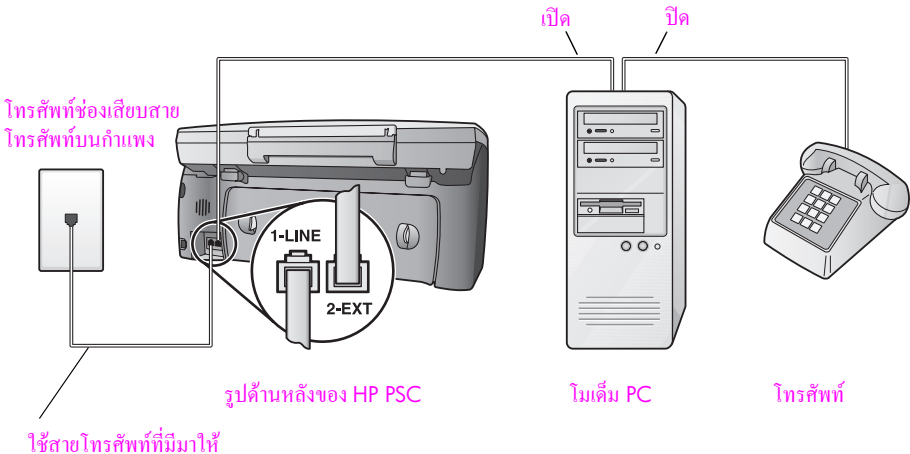

ใช้สายโทรศัพท์ที่มีมาให้ ในกล่องกับ HP PSC

- 1 ถอดปลั๊กสีขาวออกจากพอร์ต "2-EXT" ที่อยู่ด้านหลังของ HP PSC ของท่าน
- 2 หาสายโทรสัพท์ที่ต่อกับด้านหลังของเครื่องคอมพิวเตอร์ (โมเด็ม PC) เข้ากับช่องเสียบ บนกำแพงถอดสายจากช่องเสียบบนกำแพงและเสียบเข้ากับพอร์ต "2-EXT" ที่อยู่ด้านหลัง ของ HP PSC ของท่าน
- 3 ถ้าซอฟต์แวร์ของโมดีม PC ถูกตั้งไว้ให้รับแฟกซ์โดยอัตโนมัติให้ปิดการตั้งค่านั้น ข้อควรระวัง! ถ้าท่านไม่ปิดการตั้งค่ารับแฟกซ์อัตโนมัติในซอฟต์แวร์โมเด็ม เครื่อง HP PSC จะไม่สามารถรับแฟกซ์ได้
- 4 เชื่อมต่อโทรสัพท์เข้ากับพอร์ต "out" ที่อยู่ด้านหลังของโมเด็ม PC
- 5 ในการใช้สายโทรศัพท์ที่มีมาให้ในกล่องกับ HP PSC ให้ต่อปลายด้านหนึ่งเข้ากับช่องเสียบ โทรศัพท์บนกำแพง จากนั้น ต่อปลายอีกด้านเข้ากับพอร์ต "1-LINE" ทางด้านหลังของ HP PSC

ข้อควรระวัง! หากไม่ใช้สายที่ให้มาเพื่อเชื่อมต่อจากช่องเสียบโทรศัพท์บนกำแพง เข้ากับ HP PSC ท่านอาจไม่สามารถใช้แฟกซ์ได้สาย 24ส้น พิเศษนี้ต่างจากสาย โทรศัพท์ 4-เส้น ทั่วไปที่ท่านอาจมีอยู่แล้วในสำนักงานหากต้องการข้อมูลเพิ่ม เติมเกี่ยวกับวิธีแยกกวามแตกต่างของสายโทรศัพท์ โปรคดู <mark>มีปัญหาในการส่ง แฟกซ์ และรับแฟกซ์ ที่หน้า 147</mark>

6 เปลี่ยนการตั้งค่า Rings to Answer (เสียงเรียกเข้า) เป็น No Answer (ไม่รับสาย) โดยปฏิบัติตามกำแนะนำใน กำหนดให้เครื่อง hp psc ตอบรับสายแฟกซ์ได้ด้วยตนเอง ที่หน้า 60

#### วิธีรับสายแฟกซ์ด้วยตนเอง

ท่านต้องรับสายแฟกซ์เข้าด้วยตนเอง มิฉะนั้นเครื่อง HP PSC จะไม่สามารถรับแฟกซ์ได้หาก ต้องการข้อมูลเกี่ยวกับวิธีรับสายแฟกซ์ด้วยตนเองจากโทรศัพท์ที่เครื่องแฟกซ์หรือโทรศัพท์พ่วง โปรดดู รับแฟกซ์ด้วยตนเอง ที่หน้า 61

### การแฟกซ์จากสาย DSL

ถ้าท่านใช้บริการเทกโนโลยี digital subscriber line (DSL) จากบริษัทโทรศัพท์ของท่าน ให้ปฏิบัติตามกำแนะนำในส่วนนี้เพื่อเชื่อมค่อด้วแยกสัญญาณข้อมูลกับสัญญาณเสียงเข้ากับช่อง เสียบโทรศัพท์บนกำแพงและ HP PSC ของท่านโดยตัวแยกสัญญาณนี้จะลบสัญญาณดิจิตอล ที่จะกั้นไม่ให้เครื่อง HP PSC สื่อสารกับสายโทรศัพท์อย่างถูกต้อง

ข้อควรระวัง! ถ้าท่านมีสาย DSL แต่ไม่ได้เชื่อมต่อตัวแยกสัญญาณ ท่านจะไม่ สามารถส่งและรับแฟกซ์ด้วย HP PSC ได้

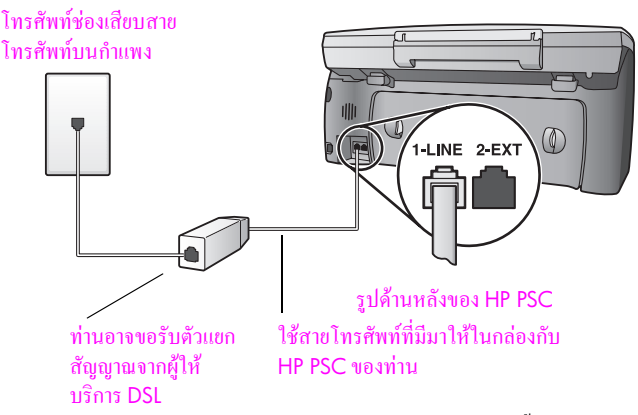

- ประการแรก ให้เชื่อมต่อเครื่อง HP PSC ตามกรณีวิธีดิดตั้งที่เหมาะสมสำหรับสำนักงาน ของท่านสำหรับข้อมูลเพิ่มเติม โปรดดู วิธีเลือกการดิดตั้งแฟกซ์ที่เหมาะสมกับสำนักงาน ของท่าน ที่หน้า 118
- 2 ขอตัวแยกสัญญาณได้จากผู้ให้บริการ DSL ของท่าน
- 3 ในการใช้สายโทรสัพท์ที่มีมาให้ในกล่องกับ HP PSC ให้ต่อปลายด้านหนึ่งเข้ากับพอร์ต เปิดที่ตัวแยกสัญญาณ จากนั้น ต่อปลายอีกด้านเข้ากับพอร์ต "1-LINE" ทางด้านหลังของ HP PSC

หมายเหตุ: ในขณะเชื่อมต่อตามกรณีวิธีติดตั้ง ท่านอาจเชื่อมต่อเกรื่อง HP PSC เข้ากับช่องเสียบสายโทรศัพท์บนกำแพงอยู่แล้ว โดยใช้สายที่ HP ให้มาหากเป็นเช่นนั้น ให้ถอดสายนี้ออกจากช่องเสียบบนกำแพงและต่อเข้ากับพอร์ตเปิดของตัวแยกสัญญาณ

ข้อควรระวัง! หากไม่ใช้สายที่ให้มาเพื่อเชื่อมต่อจากด้วแยกสัญญาณกับ HP PSC ท่านอาจไม่สามารถใช้แฟกซ์ได้สาย 2-เส้น พิเศษนี้ต่างจากสายโทรศัพท์ 4-เส้น ทั่วไปที่ท่านอาจมีอยู่แล้วในสำนักงานหากด้องการข้อมูลเพิ่มเติมเกี่ยวกับวิธีแขก กวามแตกต่างของสายโทรศัพท์ โปรดดู <mark>มีปัญหาในการส่งแฟกซ์ และรับแฟกซ์</mark> ที่หน้า 147

4 ต่อสายตัวแยกสัญญาณเข้ากับช่องเสียบโทรสัพท์บนกำแพง

# การติดตั้ง **hp instant share** และการใช้งาน

HP Instant Share ทำให้การส่งภาพถ่ายไปให้กรอบกรัวและเพื่อนๆ ได้ดูกันนั้นเป็นเรื่องง่าย เพียงแก่ถ่ายภาพหรือสแกนภาพ เลือกภาพถ่ายหรือรูปภาพและใช้ซอฟต์แวร์ในเกรื่องกอมพิวเตอร์ ของท่านเพื่อส่งต่อภาพเหล่านั้นไปยังอีเมล์ปลายทางนอกจากนี้ ท่านยังสามารถอัพโหลดภาพถ่าย ของท่าน (ทั้งนี้ขึ้นอยู่กับประเทศ/ภูมิภาก) ไว้ในอัลบั้มภาพออนไลน์ หรือบริการตกแต่งภาพถ่าย ออนไลน์ได้อีกด้วย

ด้วย HP Instant Share ครอบครัวและเพื่อนๆ ของท่านจะได้รับภาพถ่ายที่พวกเขาสามารถดูได้ เสมอ โดยไม่ด้องดาวน์โหลดภาพขนาดใหญ่หรือภาพที่ใหญ่เกินกว่าจะเปิดดูได้อีเมล์ที่มีภาพขนาด ย่อของภาพถ่ายของท่านจะถูกส่งไปพร้อมกับลิงก์ไปยังเว็บเพจที่มีความปลอดภัยที่ซึ่งครอบครัว และเพื่อนๆ ของท่านสามารถดูภาพถ่ายเหล่านั้น แบ่งปัน พิมพ์ และบันทึกรูปภาพเหล่านั้นได้ อย่างง่ายดาย

ทมายเหตุ: ระบบปฏิบัติการบางระบบไม่สนับสนุน HP Instant Share แต่ท่านยังสามารถ ใช้ซอฟต์แวร์ HP Photo & Imaging Director (HP Director)(ตัวจัดการ HP) เพื่อส่ง ภาพถ่ายไปให้ครอบครัวและเพื่อนๆ (สำหรับข้อมูลเพิ่มเติม โปรดดูส่งภาพถ่ายหรือรูปโดย ใช้ hp psc (Macintosh) ที่หน้า 137)

ส่วนนี้จะกล่าวถึงหัวข้อต่อไปนี้:

- การใช้ hp instant share ด้วยขั้นตอนง่าย ๆ ห้าขั้นตอน (Windows) ที่หน้า 133
- ส่งภาพถ่ายหรือรูปโดยใช้ hp psc (Macintosh) ที่หน้า 137
- เพราะเหตุใดจึงต้องลงทะเบียนกับ hp instant share (Windows)? ที่หน้า 138

## การใช้ hp instant share ด้วยขั้นตอนง่าย ๆ ห้าขั้นตอน (Windows)

HP Instant Share ใช้กับ HP PSC 2400 Series (HP PSC) ได้ง่ายๆ เพียงแค่:

- 1 เสียบการ์ดหน่วยความจำภาพถ่ายไว้ใน HP PSC แล้วเลือกภาพถ่ายที่ต้องการส่ง
- กดปุ่ม E-mail (อีเมล์) ที่แผงด้านหน้าของ HP PSC
  แท็บ HP Instant Share ใน HP Photo & Imaging Gallery (แกลเลอรี่รูปและภาพถ่าย ของ HP) (HP Gallery (แกลเลอรี่ภาพของ HP)) จะเปิดขึ้นในกอมพิวเตอร์ของท่าน
- 3 จากแท็บ HP Instant Share ให้คลิก Start (เริ่มต้น) HP Instant Share
- 4 สร้างอีเมล์ปลายทางภายใน HP Instant Share

หมายเหตุ: นอกจากนี้ ท่านยังสามารถตั้งค่า Address Book (สมุคที่อยู่) เพื่อบันทึกที่อยู่ อีเมล์ของท่าน

5 การส่งข้อความอีเมล์

้สำหรับข้อมูลเฉพาะว่าด้วยวิธีใช้ HP Instant Share โปรดดูที่ขั้นตอนต่อไปนี้:

- การใช้ปุ่ม e-mail (อีเมล์) ที่หน้า 134
- การใช้ตัวเลือกเมนู hp instant share photo ที่หน้า 135
- การใช้งานภาพสแกน ที่หน้า 135
- การเข้าใช้ hp instant share จาก hp director (ตัวจัดการ HP) ที่หน้า 136

<mark>หมายเหตุ:</mark> คอมพิวเตอร์ของท่านต้องเชื่อมต่อกับอินเทอร์เน็ตเพื่อให้ใช้งาน HP Instant Share ได้ถ้าท่านเป็นผู้ใช้ AOL หรือ Compuserve โปรคติดต่อผู้ให้บริการอินเทอร์เน็ต ของท่านก่อนใช้งาน HP Instant Share

#### การใช้ปุ่ม e-mail (อีเมล์)

้ปุ่ม E-mail (อีเมล์) บน HP PSC จะทำให้ท่านส่งภาพถ่ายที่เลือกไว้ให้กับผู้อื่นทางอีเมล์ได้ อย่างง่ายคายสำหรับข้อมูลเพิ่มเติม โปรคดู <mark>การใช้การ์ดหน่วยความจำภาพถ่าย</mark> ที่หน้า 21

- 1 หาภาพถ่ายที่ท่านต้องการส่งและกด OK (ตกลง) เพื่อเลือกภาพถ่ายนั้น
- 2 กด E-mail (อีเมล์)

แท็บ HP Instant Share ภายในจอแสดงผล HP Gallery HP PSC จะ โอนถ่ายภาพถ่ายที่ท่านเลือกไว้ไปยัง HP Gallery (แกลเลอรี่ภาพของ HP) พาธและชื่อไฟล์ของภาพดิจิตอลจะแสดงอยู่ใน Selection Tray (เทรย์รายการเลือก) ที่ด้าน ล่างของหน้าต่าง

หมายเหตุ: ตรวจดูว่าภาพถ่ายที่ท่านเลือกปรากฏขึ้นในจอแสดงผลกราฟิกสีภาพถ่ายที่ ปรากฏบนจอแสดงผลจะถูกส่งไปยัง HP Gallery (แกลเลอรี่ภาพของ HP) แม้ว่าจะไม่ใช่ ภาพที่ท่านเลือกก็ตาม

- ในส่วน Control (ควบคุม) ให้คลิก Start HP Instant Share (เริ่มด้น HP Instant Share) หน้าจอ Go Online จะปรากฏขึ้นในส่วน Work (งาน)
- 4 คลิก Next (ถัดไป) หน้าจอ One-Time Setup—Region and Terms of Use (การกำหนดค่าครั้งเดียว-ภูมิภาคและข้อกำหนดการใช้งาน) จะปรากฏขึ้น
- 5 เลือกประเทศ/ภูมิภาคจากรายการเลือกแบบดึงลง
- 6 อ่าน Terms of Service (ข้อกำหนดการให้บริการ) จากนั้นให้ทำเครื่องหมายที่เช็คบ็อกซ์ I agree (ยินยอม) และคลิก Next (ถัดไป)

หน้าจอ Create HP Instant Share E-Mail (สร้าง HP Instant Share E-Mail ) จะปรากฏขึ้น

- 7 กรอกข้อมูลในช่อง To (ส่งถึง) From (จาก) Subject (เรื่อง) และ Message (ข้อความ) หมายเหตุ: หากต้องการเปิดและจัดเก็บข้อมูลในสมุดที่อยู่อีเมล์ โปรดกลิกที่ Address Book (สมุดที่อยู่) แล้วลงทะเบียนกับ HP Instant Share และท่านจะได้รับ HP Passport หมายเหตุ: หากต้องการส่งอีเมล์ไปยังผู้รับหลายราย ให้กลิกที่ลิงก์ How to e-mail multiple people (วิธีการส่งอีเมล์ไปยังผู้รับหลายราย)
- 8 คลิก Next (ถัดไป) หน้างอ Add Captions (ใส่คำบรรยาย) จะปรากฏขึ้น
- 9 ใส่คำบรรยายสำหรับภาพของท่าน จากนั้นจึงคลิก Next (ถัดไป) ภาพถ่ายของท่านจะถูกอัพโหลดเข้าไปยังเว็บไซต์ที่ให้บริการ HP Instant Share หลังจากอัพโหลดภาพถ่ายแล้ว หน้าจอ Photos E-mailed (ส่งภาพทางอีเมล์แล้ว) จะปรากฏขึ้น

อีเมล์ของท่านจะถูกส่งไปพร้อมกับลิงค์ที่ไปยังเว็บเพจที่ปลอคภัยซึ่งสามารถเก็บภาพถ่าย ของท่านไว้ได้เป็นเวลา 60 วัน

10 คลิก Finish (เสร็จสิ้น) เว็บไซต์ HP Instant Share จะเปิดขึ้นมาในเบราเซอร์ของท่าน จากเว็บไซต์นั้น ท่านสามารถเลือกภาพถ่ายและตัวเลือกการประมวลผลหลายตัวเลือก
### การใช้ตัวเลือกเมนู hp instant share photo

สำหรับข้อมูลการใช้การ์คหน่วยความจำภาพถ่าย โปรคดู <mark>การใช้การ์คหน่วยความจำภาพถ่าย</mark> ที่หน้า 21

- 1 เลือกภาพถ่ายการ์ดหน่วยความจำภาพถ่าย
- 2 จากแผงด้านหน้า ให้กด Photo (ภาพถ่าย) และกด 9

แท็บ HP Instant Share ภายใน HP Gallery (แกลเลอรี่ภาพของ HP) จะปรากฏขึ้นบน PC ของท่าน HP PSC จะโอนถ่ายภาพถ่ายที่เลือกไว้ไปยัง HP Gallery (แกลเลอรี่ภาพ ของ HP) พาธและชื่อไฟล์ของภาพดิจิตอลจะแสดงอยู่ใน Selection Tray (เทรย์รายการ เลือก) ที่ด้านล่างของหน้าด่าง

<mark>หมายเหตุ:</mark> ตรวจดูว่าภาพถ่ายที่ท่านเลือกปรากฏบนจอแสดงผลกราฟิกสีภาพถ่ายที่ปรากฏ บนจอแสดงผลจะถูกส่งไปยัง HP Gallery (แกลเลอรี่ภาพของ HP) แม้ว่าจะไม่ใช่ภาพ ที่ท่านเลือกก็ตาม

- 3 ในส่วน Control (ควบคุม) ให้คลิก Start HP Instant Share (เริ่มต้น HP Instant Share) หน้าจอ Go Online จะปรากฏในส่วน Work (งาน)
- 4 หากต้องการใช้ HP Instant Share ให้ไปยังขั้นตอนที่ 6 ใน การเข้าใช้ hp instant share จาก hp director (ตัวจัดการ HP) ด้านถ่าง

### การใช้งานภาพสแกน

้สำหรับข้อมูลเกี่ยวกับการสแกนภาพ โปรดดู <mark>การใช้คุณสมบัติการสแกน</mark> ที่หน้า 51

- วางต้นฉบับคว่ำลงบนมุมขวาของกระจก
- 2 กด Scan (สแกน)

ภาพสแกนตัวอย่างจะปรากฏในหน้าต่าง HP Scan บนเครื่องคอมพิวเตอร์ของท่านซึ่งท่าน สามารถปรับแต่งได้

้สำหรับข้อมูลเพิ่มเติมเกี่ยวกับการปรับแต่งภาพตัวอย่าง โปรดดูบนหน้าจอ hp photo & imaging help (วิธีใช้เกี่ยวกับรูปและภาพถ่ายของ hp) ที่มาพร้อมกับซอฟต์แวร์ของท่าน

3 ทำการปรับแต่งภาพตัวอย่างตามด้องการในหน้าต่าง HP Scan เมื่อสแกนเสร็จ คลิก Accept (ตกลง)

HP PSC จะส่งภาพที่สแกนไปยัง HP Gallery (แกลเลอรี่ภาพของ HP) ซึ่งจะเปิดและ แสดงผลภาพโดยอัตโนมัติ

4 หลังจากปรับแต่งภาพที่สแกนแล้ว ให้เลือกภาพนั้น

หมายเหตุ: HP Gallery (แกลเลอรี่ภาพของ HP) มีเครื่องมือปรับแต่งภาพมากมายให้ ท่านสามารถปรับแต่งภาพตามต้องการสำหรับข้อมูลเพิ่มเติม โปรคดูบนหน้าจอ hp photo & imaging help (วิธีใช้เกี่ยวกับรูปและภาพถ่ายของ hp) ที่มาพร้อมกับซอฟต์แวร์ของท่าน

- 5 คลิกแท็บ HP Instant Share
- 6 ในส่วน Control (ควบคุม) คลิก Start HP Instant Share (เริ่มต้น HP Instant Share) หน้าจอ Go Online จะปรากฏขึ้นในส่วน Work (ทำงาน)
- 7 หากต้องการใช้ HP Instant Share ให้ไปยังขั้นตอนที่ 6 ใน การเข้าใช้ hp instant share จาก hp director (ตัวจัดการ HP) ด้านล่าง

### การเข้าใช้ hp instant share จาก hp director (ตัวจัดการ HP)

ส่วนนี้จะกล่าวถึงวิธีการใช้บริการอีเมล์ HP Instant Share คำว่า ภาพถ่ายและรูปภาพหมายถึง ภาพในส่วนนี้ สำหรับข้อมูลเพิ่มเติมเกี่ยวกับการใช้ HP Director (ตัวจัดการ HP) โปรดดูบน หน้าจอ hp photo & imaging help (วิธีใช้เกี่ยวกับรูปและภาพถ่าย hp) ที่มาพร้อมกับ ซอฟต์แวร์ของท่าน

- 1 เปิด HP Director (ตัวจัดการ HP)
- จาก HP Director (ตัวจัดการ HP) ให้กลิก HP Gallery (แกลเลอรี่ภาพของ HP) HP Photo & Imaging Gallery (แกลเลอรี่รูปและภาพถ่ายของ HP) จะปรากฏขึ้น
- 3 เลือกภาพจากโฟลเดอร์ที่ซึ่งบันทึกภาพนั้นไว้

หมายเหตุ: สำหรับข้อมูลเพิ่มเติม โปรคดูบนหน้าจอ hp photo & imaging help (วิธีใช้เกี่ยวกับรูปและภาพถ่ายของ hp) ที่มาพร้อมกับซอฟต์แวร์ของท่าน

- 4 คลิกแท็บ HP Instant Share
- 5 ในส่วน Control (ควบคุม) ให้กลิก Start HP Instant Share (เริ่มด้น HP Instant Share) หน้าจอ Go Online จะปรากฏขึ้นในส่วน Work (งาน)
- 6 กลิก Next (ถัดไป) หน้าจอ One-Time Setup—Region and Terms of Use (การกำหนดค่าครั้งเดียว-ภูมิภาคและข้อกำหนดการใช้งาน) จะปรากฏขึ้น
- 7 เลือกประเทศ/ภูมิภาคจากรายการเลือกแบบคึงลง
- 8 อ่าน Terms of Service (ข้อกำหนดการให้บริการ) จากนั้นให้ทำเครื่องหมายที่เช็คบ็อกซ์ I agree (ยินยอม) และคลิก Next (ถัดไป) หน้าจอ เลือก HP Instant Share Service จะปรากฏขึ้น
- 9 เลือก HP Instant Share E-mail: การส่งภาพด้วยอีเมล์
- 10 คลิก Next (ถัดไป)
- ที่หน้าจอ Create HP Instant Share E-Mail (สร้าง HP Instant Share E-Mail) ให้กรอกข้อมูลลงในช่อง To (ส่งถึง) From (จาก) Subject (หัวเรื่อง) และ Message (ข้อความ)

หมายเหตุ: หากด้องการเปิดและจัดเก็บข้อมูลในสมุดที่อยู่อีเมล์ โปรดกลิกที่ Address Book (สมุดที่อยู่) แล้วลงทะเบียนกับ HP Instant Share และท่านจะได้รับ HP Passport หมายเหตุ: หากต้องการส่งอีเมล์ไปยังผู้รับหลายราย ให้กลิก How to e-mail multiple people (วิธีการส่งอีเมล์ให้ผู้รับหลายราย)

12 คลิก Next (ถัดไป)

หน้าจอ Add Captions (ใส่คำบรรยาย) จะปรากฏขึ้น

13 ใส่คำบรรยายสำหรับภาพดิจิตอลของท่าน แล้วจึงกลิก Next (ถัดไป) ภาพของท่านจะถูกอัพโหลดเข้าในไซต์บริการ HP Instant Share หลังจากอัพโหลดภาพแล้ว หน้าจอ Photos E-mailed (ส่งภาพถ่ายทางอีเมล์แล้ว) จะปรากฏขึ้น

อีเมล์ของท่านจะถูกส่งไปพร้อมกับลิงค์ของเว็บเพจที่ปลอดภัยซึ่งสามารถเก็บภาพของท่าน ไว้ได้ 60 วัน

14 คลิก Finish (เสร็จสิ้น)

เว็บไซต์ HP Instant Share จะเปิดขึ้นในเบราเซอร์ของท่าน จากเว็บไซต์นั้น ท่านสามารถเลือกภาพถ่ายและตัวเลือกการประมวลผลหลายตัวเลือก

# ส่งภาพถ่ายหรือรูปโดยใช้ hp psc (Macintosh)

ถ้า HP PSC เชื่อมต่อกับ Macintosh ท่านสามารถส่งภาพถ่ายหรือรูปให้กับผู้ใดก็ได้ที่มีที่อยู่อีเมล์ ท่านสามารถส่งข้อความอีเมล์ด้วยแอปพลิเคชันอีเมล์ที่ติดตั้งอยู่บนคอมพิวเตอร์ของท่านด้วยการ กด E-mail (อีเมล์) ใน HP Gallery (แกลเลอรี่ภาพของ HP) ท่านสามารถเปิด HP Gallery (แกลเลอรี่ภาพของ HP) จาก HP Director (ตัวจัดการ HP) ส่วนนี้จะกล่าวถึงหัวข้อต่อไปนี้:

- การใช้ปุ่ม e-mail (อีเมล์) ที่หน้า 137
- การใช้ตัวเลือกเมนู hp instant share photo ที่หน้า 137
- การใช้งานภาพสแกน ที่หน้า 138
- การเข้าใช้ hp instant share จาก hp director (ตัวจัดการ HP) ที่หน้า 138

# การใช้ปุ่ม **e-mail** (อีเมล์)

ปุ่ม E-mail (อีเมล์) บน HP PSC จะทำให้ท่านส่งภาพถ่ายที่เลือกไว้ให้กับผู้อื่นทางอีเมล์ได้ อย่างง่ายคาย สำหรับข้อมูลเพิ่มเติม โปรคดู การใช้การ์ดหน่วยความจำภาพถ่าย ที่หน้า 21

- หาภาพถ่ายที่ท่านด้องการส่งและกด OK (ตกลง) เพื่อเลือกภาพถ่ายนั้น
- 2 กด E-mail (ອີເມấ)

HP PSC จะ โอนภาพถ่ายที่เลือกไว้ไปยังโปรแกรมอีเมล์บนเครื่อง Macintosh ของท่าน จากนั้นท่านสามารถส่งภาพเป็นไฟล์แนบท้ายอีเมล์ด้วยการปฏิบัติตามข้อความแจ้งเตือนใน เครื่อง Macintosh ของท่าน สำหรับข้อมูลเพิ่มเติม โปรดดู hp imaging gallery (แกลเลอรี่ภาพของ hp) ใน hp photo and imaging help (วิธีใช้เกี่ยวกับรูปและ ภาพถ่ายของ hp) บนหน้าจอ

หมายเหตุ: ตรวจดูว่าภาพถ่ายที่ท่านเลือกปรากฏอยู่บนจอแสดงผลกราฟิกสีภาพถ่ายที่ ปรากฏบนจอแสดงผลจะถูกส่งไปยัง HP Gallery (แกลเลอรี่ภาพของ HP) แม้ว่าภาพนั้น จะไม่ใช่ภาพที่ท่านเลือกไว้

# การใช้ตัวเลือกเมนูภาพถ่ายของ hp instant share

ท่านสามารถแบ่งปันภาพถ่ายให้ครอบครัวและเพื่อนได้ดูด้วยการส่งภาพถ่ายที่เลือกไว้ทางอีเมล์

- เลือกภาพถ่ายจากการ์ดหน่วยความจำภาพถ่าย สำหรับข้อมูลเพิ่มเติม โปรดดู การใช้การ์ดหน่วยความจำภาพถ่าย ที่หน้า 21
- 2 จากแผงด้านหน้า ให้กด Photo (ภาพถ่าย) และกด 9

ภาพถ่ายจะปรากฏใน HP Gallery (แกลเลอรี่ภาพของ HP) บนคอมพิวเตอร์ของท่าน หมายเหตุ: ตรวจดูว่าภาพถ่ายที่ท่านเลือกปรากฏบนจอแสดงผลกราฟิกสีภาพถ่ายที่ปรากฏ บนจอแสดงผลจะถูกส่งไปยัง HP Gallery (แกลเลอรี่ภาพของ HP) แม้ว่าภาพนั้นจะไม่ใช่ ภาพที่ท่านเลือกไว้

**3** ຄລີກ <mark>E-mail</mark> (ອີເນລ໌)

โปรแกรมอีเมล์บนเครื่อง Macintosh จะเปิดทำงาน ท่านสามารถส่งภาพถ่ายเป็นไฟล์แนบท้ายอีเมล์ด้วยการปฏิบัติตามข้อความแจ้งเตือนใน เครื่อง Macintosh

#### การใช้งานภาพสแกน

้สำหรับข้อมูลเกี่ยวกับการสแกนภาพ โปรคดู การใช้คุณสมบัติการสแกน ที่หน้า 51

- l วางต้นฉบับคว่ำลงบนมุมขวาของกระจก
- 2 กด Scan (สแกน) ภาพสแกนตัวอย่างจะปรากฏในหน้าต่าง HP Scan บนเครื่องคอมพิวเตอร์ของท่านซึ่งท่าน สามารถปรับแต่งได้

สำหรับข้อมูลเพิ่มเติมเกี่ยวกับการปรับแต่งภาพตัวอย่าง โปรดดู hp photo & imaging help (วิธีใช้เกี่ยวกับรูปและภาพถ่ายของ hp) ที่มาพร้อมกับซอฟต์แวร์ของท่าน

3 ทำการปรับแต่งภาพตัวอย่างตามต้องการในหน้าต่าง HP Scan เมื่อสแกนเสร็จ คลิก Accept (ตกลง)

HP PSC จะส่งภาพที่สแกนไปยัง HP Gallery (แกลเลอรี่ภาพของ HP) ซึ่งจะเปิดและ แสดงผลภาพโดยอัตโนมัติ

- 4 หลังจากปรับแต่งภาพที่สแกนแล้ว ให้เลือกภาพนั้น หมายเหตุ: HP Gallery (แกลเลอรี่ภาพของ HP) มีเครื่องมือปรับแต่งภาพมากมายให้ท่าน สามารถปรับแต่งภาพตามค้องการสำหรับข้อมูลเพิ่มเติม โปรคดูบนหน้าจอ hp photo and imaging help (วิธีใช้เกี่ยวกับรูปและภาพถ่ายของ HP) ที่มาพร้อมกับซอฟต์แวร์ของท่าน
- 5 คลิก **E-mail** (ອີເນລ໌)

โปรแกรมอีเมล์บนเครื่อง Macintosh จะเปิดทำงาน ท่านสามารถส่งภาพถ่ายเป็นไฟล์แนบท้ายอีเมล์ด้วยการปฏิบัติตามข้อความแจ้งเตือนใน เครื่อง Macintosh

## การเข้าใช้งานตัวเลือกอีเมล์จาก hp director (ตัวจัดการ hp)

 เปิด HP Director (ตัวจัดการ HP) และคลิก HP Gallery (OS 9) หรือ

กลิก HP Director (ตัวจัดการ HP) ใน Dock และเลือก HP Gallery (แกลเลอรี่ภาพของ HP) จากส่วน Manage and Share (จัดการและใช้งานร่วม) ของเมนู HP Director (ตัวจัดการ HP) (OS X)

HP Photo and Imaging Gallery (แกลเลอรี่รูปและภาพถ่ายของ HP) จะปรากฏขึ้น เลืองภาพ

2 เลือกภาพ

สำหรับข้อมูลเพิ่มเติม โปรคดูบนหน้าจอ hp photo and imaging help (วิธีใช้เกี่ยวกับ รูปและภาพถ่ายของ HP) ที่มาพร้อมกับซอฟต์แวร์ของท่าน

3 คลิก E-mail (ອີເມລ໌)

โปรแกรมอีเมล์บนเครื่อง Macintosh จะเปิดทำงาน

ท่านสามารถส่งภาพถ่ายเป็นไฟล์แนบท้ายอีเมล์ด้วยการปฏิบัติตามข้อความแจ้งเตือนใน เครื่อง Macintosh

# เพราะเหตุใดจึงต้องลงทะเบียนกับ hp instant share (Windows)?

ด้วย HP PSC 2400 Series ท่านจำเป็นด้องลงทะเบียนผู้ใช้กับ HP Instant Share เมื่อท่าน เลือกที่จะใช้ Address Book (สมุดที่อยู่) การลงทะเบียนผู้ใช้เป็นขั้นตอนการลือกออนที่แยก ต่างหากจากการลงทะเบียนผลิตภัณฑ์ HP และจะเสร็จสมบูรณ์เมื่อใช้ไปรแกรมติดตั้ง HP Passport

ถ้าท่านเลื<sup>่</sup>อกบันทึกที่อยู่อีเมล์และสร้างรายชื่อกลุ่มติดต่อใน HP Instant Share Address Book (สมุดที่อยู่ HP Instant Share) จะมีข้อความระบุให้ท่านลงทะเบียน ท่านด้องลงทะเบียนก่อน กำหนดค่าคอนฟิกให้กับ Address Book (สมุดที่อยู่) และก่อนเข้าใช้งาน Address Book (สมุดที่อยู่) เมื่อจะระบุอีเมล์ HP Instant Share

# ข้อมูลเกี่ยวกับการแก้ไขปัญหาเบื้องต้น

15

ส่วนนี้จะกล่าวถึงข้อมูลเกี่ยวกับการแก้ไขปัญหาเบื้องค้นสำหรับ HP PSC 2400 Series (HP PSC) โดยมีราชละเอียดสำหรับปัญหาเกี่ยวกับการติดตั้งและการตั้งก่า และมีกำแนะนำการใช้ วิธีแก้ไขปัญหาเบื้องค้นออนไลน์สำหรับปัญหาเกี่ยวกับการใช้งาน ส่วนนี้จะกล่าวถึงหัวข้อต่อไปนี้:

- การแก้ไขปัญหาเบื้องต้นเกี่ยวกับการติดตั้ง ที่หน้า 139
- การแก้ไขปัญหาเบื้องต้นในการใช้งาน ที่หน้า 151

# การแก้ไขปัญหาเบื้องต้นเกี่ยวกับการติดตั้ง

ข้อแนะนำในการแก้ไขปัญหาเบื้องด้นเกี่ยวกับการติดดั้งและการตั้งก่าที่กล่าวถึงในส่วนนี้ เป็น ปัญหาที่เกิดขึ้นทั่วไปเกี่ยวกับ HP PSC การติดตั้งแฟกซ์ การติดตั้งซอฟต์แวร์และฮาร์ดแวร์และ HP Instant Share

ส่วนนี้จะกล่าวถึงหัวข้อต่อไปนี้:

- การแก้ไขปัญหาเบื้องต้นเกี่ยวกับการติดตั้งซอฟต์แวร์และฮาร์ดแวร์ ที่หน้า 139
- การแก้ไขปัญหาเบื้องต้นเกี่ยวกับการตั้งค่าแฟกซ์ ที่หน้า 146
- hp instant share setup troubleshooting (การแก้ไขปัญหาเบื้องต้นเกี่ยวกับ การตั้งค่า hp instant share) ที่หน้า 151

# การแก้ไขปัญหาเบื้องต้นเกี่ยวกับการติดตั้งซอฟต์แวร์และฮาร์ดแวร์

ถ้าท่านมีปัญหาในระหว่างติดตั้งซอฟต์แวร์หรือฮาร์ดแวร์ โปรคดูหัวข้อด้านล่างเพื่อหาวิธีแก้ไข ในการติดตั้งซอฟต์แวร์ HP PSC โดยปกติ จะปรากฏเหตุการณ์ตามถำดับต่อไปนี้:

- แผ่นซีดีรอม HP PSC จะรันโดยอัตโนมัติเมื่อใส่แผ่น
- ซอฟต์แวร์จะเริ่มติดตั้ง
- ไฟล์จะถูกทำสำเนาลงในฮาร์ดไดรฟ์ของท่าน
- ท่านจะต้องเสียบปลั๊กของ HP PSC
- ตัวอักษร OK และเครื่องหมายถูกสีเขียวจะปรากฏขึ้นบนหน้าจอตัวช่วยในการติดตั้ง
- ท่านจะต้องรีสตาร์ทเกรื่องกอมพิวเตอร์ (เฉพาะบางกรณี)
- งั้นตอนการถงทะเบียนจะเริ่มต้นขึ้น

หากเหตุการณ์ใดเหตุการณ์หนึ่งไม่เกิดขึ้น แสดงว่าอาจมีปัญหาในการติดตั้ง หากต้องการ ตรวจสอบการติดตั้งบนเครื่อง PC ให้ทำการตรวจสอบดังนี้:

 เปิดใช้งาน HP Director (ด้วจัดการ HP) และตรวจสอบเพื่อขึ้นขันว่าไอกอนต่อไปนี้ ปรากฏขึ้น: scan picture, scan document และ hp gallery สำหรับข้อมูลเพิ่มเติม เกี่ยวกับการใช้ HP Director (ด้วจัดการ HP) โปรดดูที่ใช้ซอฟต์แวร์ตัวจัดการ hp เพื่อใช้งานเพิ่มเดิมด้วยเครื่อง hp psc ที่หน้า 6 หากไอกอนไม่ปรากฏขึ้นในทันที การแก้ไขปัญหาเปื้องต้น

ท่านอาจต้องรอสักกรู่เพื่อให้ HP PSC เชื่อมต่อกับกอมพิวเตอร์ของท่าน หรือ ดูที่ ไม่มีไอคอนบางตัว ใน hp director (ตัวจัดการ hp) ที่หน้า 142

- เปิดกรอบโต้ตอบ Printers (เครื่องพิมพ์) และตรวจสอบว่ามี HP PSC อยู่ในรายการ
- ตรวจหาไอคอน HP PSC จาก Task Tray ซึ่งแสดงให้เห็นว่า HP PSC พร้อมใช้งาน

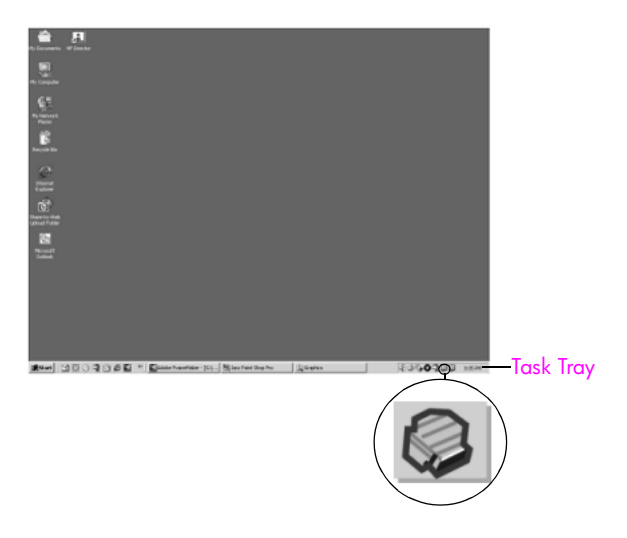

#### การแก้ไขปัญหาเบื้องต้นเกี่ยวกับการติดตั้งซอฟต์แวร์ อ่านส่วนนี้เพื่อแก้ไขปัญหาที่อาจพบในการติดตั้งซอฟต์แวร์ HP PSC

| ปัญหา                                                                               | สาเหตุและวิธีแก้ไขที่เป็นไปได้                                                                                                    |
|-------------------------------------------------------------------------------------|----------------------------------------------------------------------------------------------------|
| เมื่อใส่แผ่นซีดีรอมลงใน<br>ไดรฟ์ซีดีรอมของ<br>กอมพิวเตอร์แล้ว ไม่มี<br>อะไรเกิดขึ้น | ปฏิบัติตามขั้นตอนต่อไปนี้:<br>1 ไปที่เมนู Start บน Windows แล้วเลือก Run (เปิดใช้งาน)<br>2 ในกรอบโด้ตอบ Run (เปิดใช้งาน) ให้ไส่ d:∖setup.exe (หากไครฟ์ซีดีรอมของ<br>ท่านไม่ได้แทนด้วยอักษร d ให้ไช้ตัวอักษรอื่นที่ถูกด้อง) จากนั้น กลิก OK (ตกลง) |
| หน้าจอตรวจสอบระบบ<br>ขั้นต่ำปรากฏขึ้น                                               | ระบบของท่านไม่ตรงตามข้อกำหนดขั้นด่ำในการติดตั้งซอฟต์แวร์ กลิก <mark>Details</mark><br>(รายละเอียด) เพื่อตรวจดูรายละเอียดของปัญหา จากนั้น แก้ไขปัญหาก่อนที่จะติดตั้ง<br>ซอฟต์แวร์ไหม่                                                              |

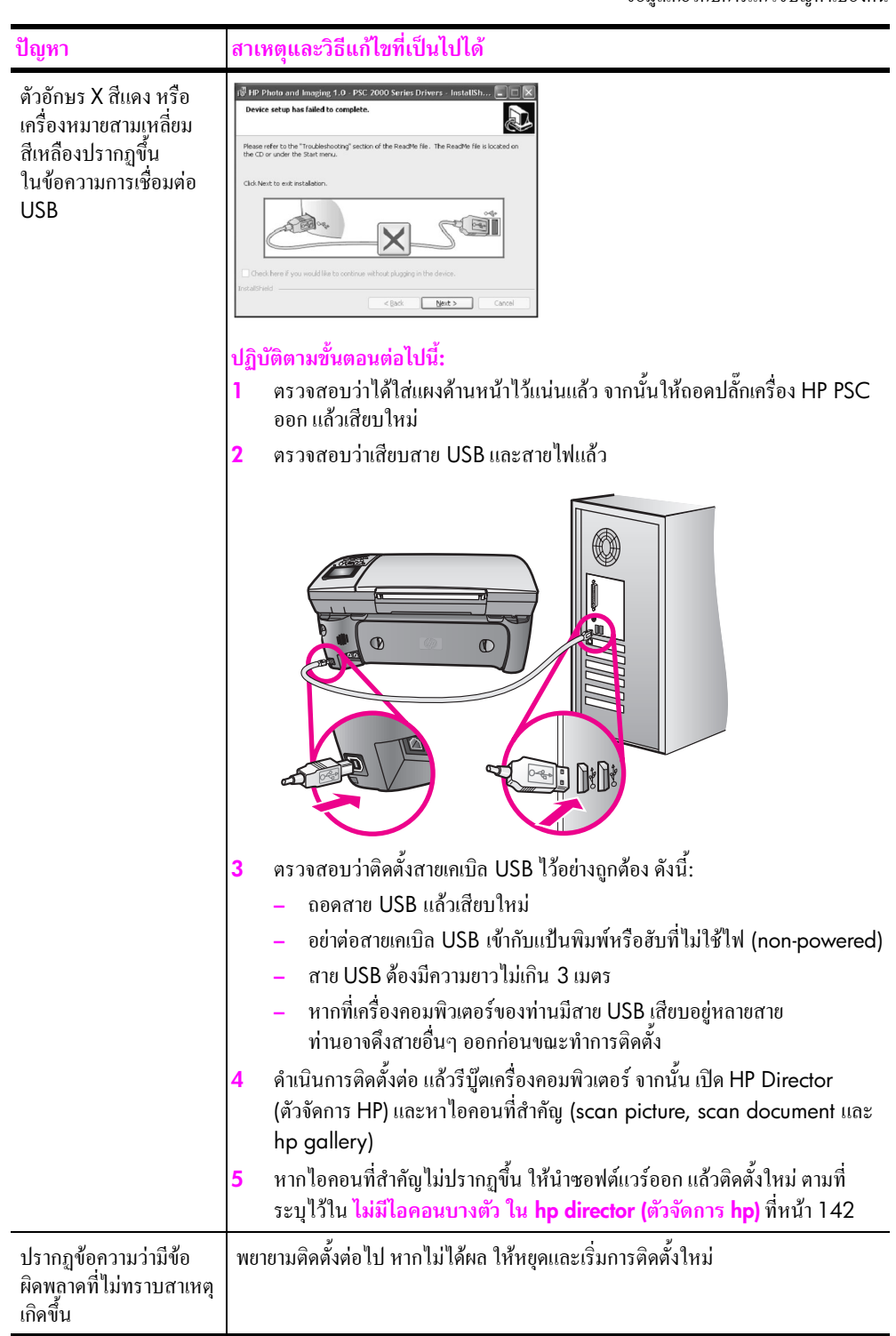

| ปัญหา                                                | สาเหตุและวิธีแก้ไขที่เป็นไปได้                                                                                                    |
|------------------------------------------------------|----------------------------------------------------------------------------------------------------|
| ไม่มีไอกอนบางตัว<br>ใน hp director<br>(ตัวจัดการ hp) | ถ้าไอกอนที่สำคัญ (scan picture, scan document, send fax และ HP Gallery)<br>ไม่ปรากฏขึ้น การติดตั้งอางไม่สมบูรณ์<br>และหากการติดตั้งไม่สมบูรณ์ ท่านอางด้องถอนการติดตั้งและติดตั้งซอฟต์แวร์ไหม่<br><i>อย่าเพียงแต่</i> ลบไฟล์โปรแกรม HP PSC ออกจากฮาร์ดไดรฟ์โดยการ delete (ลบ)<br>แต่กวรลบไฟล์ต่างๆ อย่างถูกต้องโดยใช้ยูทิลิดี่ uninstall (ถอนการติดตั้ง) ที่อยู่ในกลุ่ม<br>โปรแกรม HP PSC |
|                                                      | การถอนการติดตั้งจาก คอมพิวเตอร์ที่ใช้ Windows<br>1 ถอดการเชื่อมต่อเครื่อง HP PSC จากเครื่องคอมพิวเตอร์<br>2 ไปที่ทาสก์บาร์ของ Windows จากนั้นคลิก Start, Programs All Programs<br>(XP), Hewlett-Packard, hp psc 2400 series, uninstall software                                                                                                    |
|                                                      | 3 ปฏิบัติตามกำสั่งบนหน้าจอ                                                                                                    |
|                                                      | 4 หากปรากฏข้อความถามว่าต้องการถบไฟล์ที่ใช้ร่วมกันหรือไม่ ให้คลิก No (ไม่)<br>โปรแกรมอื่นๆ ที่ใช้ไฟล์เหล่านี้อางไม่สามารถทำงานอย่างถูกต้องหากไฟล์ถูก<br>ถบไป                                                                                                    |
|                                                      | 5 หลังจากโปรแกรมลบซอฟต์แวร์เสร็จเรียบร้อย ให้ถอดการเชื่อมต่อเครื่อง<br>HP PSC และรีสตาร์ทเครื่องกอมพิวเตอร์                                                                                                    |
|                                                      | <mark>หมายเหตุ:</mark> ท่านต้องถอดการเชื่อมต่อเครื่อง HP PSC ก่อนที่จะรีสตาร์ทเครื่อง<br>กอมพิวเตอร์                                                                                                    |
|                                                      | 6 ในการติดตั้งซอฟต์แวร์ใหม่อีกกรั้ง ให้ใส่ HP PSC 2400 Series ซีดี-รอม<br>ลงในไครฟ์ซีคีรอมของกอมพิวเตอร์-และปฏิบัติตามกำสั่งที่ปรากฏบนหน้าจอ                                                                                                    |
|                                                      | 7 หลังจากติดตั้งซอฟต์แวร์แล้ว ให้เชื่อมต่อ HP PSC เข้ากับกอมพิวเตอร์ของท่าน<br>เปิด HP PSC โดยใช้ปุ่ม On (เปิด) หากต้องการติดตั้งต่อไป ให้ปฏิบัติตามกำสั่ง<br>ที่ปรากฏขึ้นบนหน้าจอ และกำสั่งใน Setup Poster ที่มาพร้อมกับ HP PSC<br>ของท่าน                                                                                                    |
|                                                      | หลังจากเชื่อมค่อและเปิดเครื่อง HP PSC ท่านอาจต้องรอสักครู่ขณะกอมพิวเตอร์<br>คำเนินการก้นหารายละเอียดของอุปกรณ์เพื่อให้สามารถทำงานร่วมกันได้<br>เมื่อการติดตั้งซอฟต์แวร์เสร็จสมบูรณ์ ไอกอน Status Monitor (จอสถานะ)<br>จะปรากฏขึ้นใน System Tray                                                                                                    |
|                                                      | 8 เพื่อตรวจสอบว่าซอฟต์แวร์ได้รับการติดตั้งอย่างถูกต้อง ให้ดับเบิลกลิกที่ไอกอน<br>HP Director (ตัวจัดการ HP) บนเดสก์ที่อป หาก HP Director (ตัวจัดการ HP)<br>แสดงไอกอนสำคัญ (scan picture, scan document, send fax และ HP<br>Gallery) แสดงว่าซอฟต์แวร์ได้รับการติดตั้งอย่างถูกต้อง                                                                                                    |

| ปัญหา                                                               | สาเหตุและวิธีแก้ไขที่เป็นไปได้                                                                                                    |
|---------------------------------------------------------------------|----------------------------------------------------------------------------------------------------|
| ไม่มีไอคอนบางตัวใน<br>hp director (ตัวจัดการ<br>hp)<br><i>(ต่อ)</i> | <ul> <li>การถอนการติดตั้งจากเครื่องคอมพิวเตอร์ระบบ Macintosh</li> <li>ถอดการเชื่อมต่อเครื่อง HP PSC ออกจากเกรื่อง Macintosh</li> <li>ดับเบิลกลิกที่ โฟลเดอร์ Applications:HP All-in-One Software (ซอฟต์แวร์<br/>All-in-One ของ HP)</li> <li>ดับเบิลกลิกที่ HP Uninstaller (ตัวถอนการติดตั้ง HP)</li> <li>ปฏิบัติตามกำสั่งที่ปรากฏบนหน้าจอ</li> <li>หลังจากถอนการติดตั้งซอฟต์แวร์แล้ว ให้ถอดการเชื่อมต่อเครื่อง HP PSC และ<br/>ริสตาร์ทเครื่องกอมพิวเตอร์</li> <li>เพื่อติดตั้งซอฟต์แวร์ ให้ไส่แผ่น HP PSC 2400 Series ซีดี-รอมลงในไดรฟ์<br/>ซีดี-รอมของเครื่องกอมพิวเตอร์</li> <li>หมายเหตุ: เมื่อทำการติดตั้งซอฟต์แวร์ใหม่ ให้ปฏิบัติตามกำแนะนำในโปสเตอร์<br/>อารติดตั้งอย่าเรื่องกอมพิวเตอร์</li> </ul> |
|                                                                     | การตุดตั้งอยาเชอมต่อเครอง HP PSC เขากบเครองคอมพวเตอรจนกวาจะทาการ<br>ติดตั้งซอฟต์แวร์เสร็จสมบูรณ์<br>7 เปิดซีดีรอมบนเดสก์ท็อป ดับเบิลกลิกที่ hp all-in-one installer (ตัวติดตั้ง hp<br>all-in-one) และปฏิบัติตามกำสั่งที่ปรากฏขึ้น                                                                                                    |
| ตัวช่วยแฟกซ์ไม่ทำงาน                                                | เปิดตัวช่วยแฟกซ์ โดยปฏิบัติดังนี้<br>1 เปิด HP Director (ตัวจัดการ HP) สำหรับข้อมูลเพิ่มเติม โปรดดูที่<br>ใช้ซอฟต์แวร์ตัวจัดการ hp เพื่อใช้งานเพิ่มเติมด้วยเครื่อง hp psc ที่หน้า 6<br>2 กลิกเมนู Settings เลือก Fax Settings and Setup จากนั้นเลือก Fax Setup<br>Wizard                                                                                                    |
| หน้าจอลงทะเบียน<br>ไม่ปรากฏขึ้น                                     | เปิคโปรแกรม Product Registration (ลงทะเบียนผลิตภัณฑ์) ในโฟลเดอร์ HP บน<br>เมนู Start ของ Windows คลิก Start, Start Programs หรือ All Programs (XP),<br>Hewlett-Packard, HP PSC 2400 Series, product registration                                                                                                    |
| Digital Imaging<br>Monitor ไม่ปรากฏขึ้น<br>ใน Task Tray             | หาก Digital Imaging Monitor ไม่ปรากฏขึ้นใน Task Tray ให้เปิด HP Director<br>(ตัวจัดการ HP) เพื่อตรวจสอบว่ามีไอคอนสำคัญอยู่ในนั้นหรือไม่สำหรับข้อมูลเพิ่มเติม<br>โปรดดูที่ ไม่มีไอคอนบางตัว ใน hp director (ตัวจัดการ hp) ที่หน้า 142<br>โดยปกติ Task Tray จะปรากฏขึ้นที่มุมขวาด้านล่างของเดสก์ทีอป                                                                                                    |

# การแก้ไขปัญหาเบื้องต้นเกี่ยวกับการติดตั้งฮาร์ดแวร์

อ่านส่วนนี้เพื่อแก้ไขปัญหาที่อาจพบในการติดตั้งฮาร์ดแวร์ HP PSC

| ปัญหา                                                                              | สาเหตุและวิธีแก้ไขที่เป็นไปได้                                                                                                    |
|------------------------------------------------------------------------------------|----------------------------------------------------------------------------------------------------|
| มีข้อความปรากฏขึ้นบน<br>จอแสดงข้อความที่แผง<br>ด้านหน้าให้ติดฝากรอบ<br>แผงด้านหน้า | ท่านอางไม่ได้ติดฝาครอบแผงด้านหน้า หรือติดไม่ถูกต้อง โปรดตรวงสอบว่าได้<br>วางฝาครอบตรงกับปุ่มที่อยู่ด้านบนของ HP PSC และปิดฝาให้สนิท                                                                                                    |
| แผงค้านหน้าแสดงภาษา<br>ไม่ถูกต้อง                                                  | <ul> <li>เครื่อง HP PSC ถูกกำหนดภาษาหรือประเทศ/ภูมิภาคที่ไม่ถูกด้อง โดยทั่วไป ท่านจะ<br/>ใด้กำหนดภาษาและประเทศ/ภูมิภาคเมื่อติดตั้ง HP PSC เป็นครั้งแรก อย่างไรก็ตาม<br/>ท่านสามารถเปลี่ยนการตั้งค่าเหล่านี้ได้ตลอดเวลา โดยปฏิบัติตามขั้นตอนต่อไปนี้:</li> <li>กด Setup (การตั้งค่า)</li> <li>กด 7 จากนั้นกด 1<br/>ซึ่งเป็นการเลือก Preferences (ลักษณะที่ด้องการ) จากนั้นเลือก Set<br/>Language &amp; Country/Region (การกำหนดภาษาและประเทศ/ภูมิภาค)<br/>รายการภาษาต่างๆ จะปรากฏขึ้น ท่านสามารถเลื่อนลูกศรขึ้นหรือลงเพื่อ<br/>เลือกภาษาได้</li> <li>กด OK (ตกลง) เพื่อเลือกภาษาที่ต้องการ</li> <li>เมื่อได้รับข้อความแจ้งเตือน กด 1 (ใช่) หรือ 2 (ไม่ใช่)<br/>รายการประเทศ/ภูมิภาคทั้งหมดจะปรากฏขึ้น ท่านสามารถเลื่อนลูกศรขึ้นหรือ<br/>ลงเพื่อเลือกรายการเหล่านั้น</li> <li>ใช้ปุ่มตัวเลขแพื่อป้อนตัวเลขสองหลักสำหรับประเทศ/ภูมิภาคที่เหมาะสม</li> <li>หลังจากนั้น ให้กด 1 เพื่อเลือก Yes (ใช่) หรือ 2 เพื่อเลือก No (ไม่ใช่)</li> <li>ท่านสามารถยืนยันภาษาและประเทศ/ภูมิภาคได้โดยการพิมพ์รายงานการ<br/>ทดสอบแครื่อง ด้วยการปฏิบัติดังนี้:</li> <li>ด Setup (การตั้งค่า)</li> <li>กด 1 จากนั้น กด 4<br/>ซึ่งเป็นการเลือก Print Report (พิมพ์รายงาน) และ Self-Test (การทดสอบ<br/>เครื่อง)</li> </ul> |

การแก้ไขปัญหาเบื้องต้น

| ปัญหา                                                                                               | สาเหตุและวิธีแก้ไขที่เป็นไปได้                                                                                                    |
|----------------------------------------------------------------------------------------------------|----------------------------------------------------------------------------------------------------|
| ปรากฏข้อความบนจอแสดง<br>ข้อความที่แผงค้านหน้าให้<br>ปรับตำแหน่งตลับหมึกพิมพ์                        | เครื่อง HP PSC จะมีข้อความแจ้งให้ท่านปรับตำแหน่งตลับหมึกพิมพ์ทุกครั้งที่ติดตั้ง<br>ตลับหมึกพิมพ์ใหม่สำหรับข้อมูลเพิ่มเติม โปรคดูที่ เ <mark>ปลี่ยนตลับหมึกพิมพ์</mark> ที่หน้า 83                                                                                                    |
| ไม่สามารถเปิด HP PSC ได้                                                                            | โปรดตรวจสอบว่าได้เชื่อมต่อสายไฟทั้งหมดไว้แน่นแล้ว และรอสักครู่เพื่อให้<br>HP PSC เปิดขึ้น นอกจากนี้ ถ้าเสียบ HP PSC เข้ากับปลั๊กต่อพ่วง อย่าลืมเปิดสวิตซ์<br>ที่ปลั๊กต่อพ่วงก่อน                                                                                                    |
| เครื่อง HP PSC ไม่พิมพ์งาน                                                                          | อันดับแรก ให้ตรวจดูว่ายังมีหมึกอยู่ในตลับหมึกหรือไม่ ในการตรวจสอบตลับหมึก<br>โปรดดู พิมพ์รายงานการทดสอบเครื่อง ที่หน้า 81<br>อย่างไรก็ตาม ก่อนที่จะตรวจสอบตลับหมึก ให้นำตลับหมึกออกจากหีบห่ออย่างถูกต้อง<br>ระวังอย่าสัมผัสแถบทองแดงหรือหัวถีดหมึก ดึงแถบสีชมพูออกเบาๆ เพื่อนำเทป<br>พลาสติกออก |
| มีข้อความปรากฏขึ้นที่จอ<br>แสดงข้อความที่แผงด้าน<br>หน้าว่ามีกระดาษติดหรือมี<br>สิ่งกิดขวางตถับหมึก | หากมีข้อความว่ามีกระคาษติดหรือมีสิ่งกีดขวางตลับหมึกปรากฏขึ้นบนจอแสดง<br>ข้อความที่แผงด้านหน้า แสดงว่าอาจมีวัสดุหีบห่ออยู่ภายในเครื่อง HP PSC ยกฝาแกร่<br>ตลับหมึกพิมพ์ให้เปิดขึ้นเพื่อเปิดดูตลับหมึกพิมพ์ และนำวัสดุหีบห่อหรือวัตถุแปลก<br>ปลอมอื่นๆ ออก                                        |

คู่มืออ้างอิง

| ปัญหา                             | สาเหตุและวิธีแก้ไขที่เป็นไปได้                                                                                                    |
|-----------------------------------|----------------------------------------------------------------------------------------------------|
| ไม่มีการเชื่อมต่อสายเคเบิล<br>USB | การเชื่อมต่อคอมพิวเตอร์ของท่านเข้ากับ HP PSC ด้วยสายเกเบิล USB เป็นการ<br>เชื่อมต่อโดยตรง เพียงเสียบปลายด้านหนึ่งของสายเกเบิล USB เข้ากับด้านหลังของ<br>คอมพิวเตอร์และอีกด้านเข้ากับด้านหลังของเกรื่อง HP PSC ท่านสามารถเชื่อมต่อ<br>เข้ากับพอร์ต USB ใดๆ ที่อยู่ด้านหลังกอมพิวเตอร์ได้<br>หมายเหตุ: ไม่รองรับ AppleTalk |
|                                   |                                                                                                    |

### วิธีแก้ไขปัญหาเบื้องต้นเพิ่มเติมเกี่ยวกับการติดตั้ง

ท่านสามารถดูข้อมูลเพิ่มเติมเกี่ยวกับปัญหาในการติดตั้งที่อาจเกิดขึ้นได้จากไฟล์ Read Me ใน ระบบ Windows ท่านสามารถเปิดไฟล์ Read Me ได้ โดยกดปุ่ม Start บนทาสก์บาร์ เลือก Programs, Hewlett-Packard, hp psc 2400 series, View the Readme File สำหรับ ระบบ Macintosh OS 9 หรือ OS X ท่านสามารถอ่านไฟล์ readme ได้โดยดับเบิลคลิก ไอคอนที่อยู่ในโฟลเดอร์บนสุดของซีดีรอมซอฟต์แวร์ของ HP PSC

ไฟล์ readme จะมีข้อมูลเพิ่มเติม ซึ่งรวมถึง

- การใช้ยูทิลิตี้ reinstall (ติดตั้งใหม่) หลังจากการติดตั้งล้มเหลว เพื่อให้เครื่องคอมพิวเตอร์ กลับไปยังสถานะที่สามารถทำการติดตั้งเครื่อง HP PSC ใหม่อีกครั้ง
- การใช้ยูทิลิตี้ reinstall (ติดตั้งใหม่) บนระบบปฏิบัติการ Windows 98 เพื่อแก้ไข ข้อผิดพลาดที่เกิดจากไดรฟ์เวอร์ USB หายไป

ข้อผิดพลาดนี้อาจเกิดขึ้นหากมีการติดตั้งฮาร์ดแวร์ก่อนที่จะติดตั้งซอฟต์แวร์ หลังจากเปิด ใช้งานยูทิลิดี้ reinstall (ติดตั้งใหม่) ให้รีบู๊ตเกรื่องกอมพิวเตอร์ แล้วติดตั้งซอฟต์แวร์ HP PSC ก่อนที่จะต่อเกรื่อง HP PSC เข้ากับกอมพิวเตอร์

นอกจากนี้ ท่านสามารถดูรายละเอียดเพิ่มเติมได้จากเว็บไซต์ HP ที่: www.hp.com/support

# การแก้ไขปัญหาเบื้องต้นเกี่ยวกับการตั้งค่าแฟกซ์

อ่านส่วนนี้เพื่อแก้ไขปัญหาที่อาจพบเมื่อตั้งค่าเครื่อง HP PSC สำหรับการแฟกซ์ สำหรับข้อมูลเพิ่มเดิมเกี่ยวกับวิธีตั้งค่า HP PSC ของท่านสำหรับการแฟกซ์ โปรคดูที่ การตั้งค่าแฟกซ์ ที่หน้า 117 สำหรับข้อมูลเพิ่มเติมเกี่ยวกับการแก้ไขปัญหาที่อาจพบเมื่อแฟกซ์ด้วยเครื่อง HP PSC โปรดดู ในส่วนการแก้ไขปัญหาเบื้องต้นของ hp psc 2400/2500 series ใน hp photo & imaging help (วิธีใช้เกี่ยวกับรูปและภาพถ่ายของ hp) ที่ปรากฏบนหน้าจอ

| ปัญหา                               | สาเหตุและวิธีแก้ไขที่เป็นไปได้                                                                                                    |
|-------------------------------------|----------------------------------------------------------------------------------------------------|
| มีปัญหาในการส่งแฟกซ์<br>และรับแฟกซ์ | <ul> <li>ตรวจสอบว่าได้เชื่อมต่อเครื่อง HP PSC จากพอร์ต "1-LINE" เข้ากับแจ็กเสียบ<br/>สายโทรศัพท์ที่ผนัง โดยใช้สายโทรศัพท์ที่ให้มาในกล่องพร้อมเครื่อง HP PSC*<br/>ของท่าน สาย 2 เส้นพิเศษนี้ต่างจากสายโทรศัพท์ 4 เส้นทั่วไปที่ท่านอาจมีอยู่แล้ว<br/>ในสำนักงาน ตรวจปลายสายและเปรียบเทียบกับสายโทรศัพท์สองประเภทดังนี้:</li> </ul>                                                                                                    |
|                                     |                                                                                                    |
|                                     | <u>สาย 2 เส้น</u><br>มุมมองส่วนปลายของสายโทรศัพท์ มุมมองส่วนปลายของสายโทรศัพท์ 4<br>2 เส้นที่ให้มาในกล่องพร้อมเครื่อง เส้นที่อาจก่อให้เกิดปัญหาในการแฟกซ์<br>HP PSC ถ้าเชื่อมต่อเข้ากับเครื่อง HP PSC                                                                                                    |
|                                     | หากท่านใช้สาย 4 เส้น ให้ถอดสายนั้นออก และใช้สาย 2 เส้นที่มีมาให้แทน<br>โดยต่อเข้ากับ HP PSC (ที่พอร์ต "1-LINE") สำหรับข้อมูลเพิ่มเติมเกี่ยวกับ<br>วิธีเชื่อมต่อสายนี้ โปรคดูที่ การตั้งค่าแฟกซ์ ที่หน้า 117<br>* สาเหตุ/วิธีแก้ไขที่เป็นไปได้นี้จะใช้ได้กับเฉพาะประเทส/ภูมิภากที่ได้รับสายโทรสัพท์<br>2 เส้นในกล่องพร้อมเครื่อง HP PSC อันได้แก่: อาร์เจนตินา ออสเตรเลีย บราซิล แกนาดา<br>ซิลี จีน โคลัมเบีย กรีซ อินเดีย อินโดนีเซีย ไอร์แลนด์ ญี่ปุ่น เกาหลี ละตินอเมริกา มาเลเซีย<br>เม็กซิโก ฟิลิปปินส์ โปแลนด์ โปรตุเกส รัสเซีย ซาอุดีอาระเบีย สิงคโปร์ สเปน ได้หวัน ไทย<br>สหรัฐอเมริกา เวเนซูเอลา และเวียดนาม |
|                                     | หมายเหตุ: ถ้าสาย 2 เส้น มีความยาวไม่พอและจะด้องต่อสาย ท่านอาจด้องซื้อ<br>ตัวเชื่อมต่อสายโทรศัพท์ ต่อสาย 2 เส้นจาก HP PSC เข้ากับปลายตัวเชื่อมต่อ<br>ด้านหนึ่ง จากนั้นต่อสาย 4 เส้นจากปลายอีกด้านของตัวเชื่อมต่อเข้ากับแจ็คเสียบ<br>สายโทรศัพท์ที่ผนัง                                                                                                    |
|                                     | <ul> <li>ตรวจสอบว่าท่านได้เชื่อมต่อ HP PSC เข้ากับแจ็คเสียบสายโทรศัพท์ที่ผนัง<br/>อย่างถูกต้อง และได้เชื่อมต่ออุปกรณ์และบริการเสริมอื่นๆ ที่ใช้สายโทรศัพท์<br/>ร่วมกับ HP PSC อย่างถูกต้อง</li> </ul>                                                                                                    |
|                                     | ใช้พอร์ต 1-LINE ที่ด้านหลังของ HP PSC เพื่อเชื่อมต่อกับแจ็คเสียบสายโทรศัพท์<br>ที่ผนัง และใช้พอร์ต 2-EXT เพื่อเชื่อมต่ออุปกรณ์อื่นๆ เช่น โมเด็ม PC หรือ<br>เครื่องตอบรับโทรศัพท์ สำหรับข้อมูลและแผนผังการเชื่อมต่อเพิ่มเติม โปรดดูที่<br><mark>การตั้งค่าแฟกซ์</mark> ที่หน้า 117                                                                                                    |

| ปัญหา                                        | สาเหตุและวิธีแก้ไขที่เป็นไปได้                                                                                                    |
|----------------------------------------------|----------------------------------------------------------------------------------------------------|
| มีปัญหาในการส่งแฟกซ์<br>และรับแฟกซ์<br>(ต่อ) | <ul> <li>การใช้ตัวแขกสายโทรศัพท์อาจก่อให้เกิดปัญหาในการแฟกซ์ได้ ลองถอดตัวแขก<br/>ออกและเชื่อมต่อ HP PSC เข้ากับแจ็กเสียบสายโทรศัพท์ที่ผนังโดยตรง</li> </ul>                                                                                                    |
|                                              | <ul> <li>ตรวจว่าแจ็คเสียบสายโทรศัพท์ที่ผนังใช้งานได้ โดยเสียบเข้ากับโทรศัพท์และตรวจ<br/>สอบสัญญาณเสียง</li> </ul>                                                                                                    |
|                                              | <ul> <li>สายโทรศัพท์ที่มีคุณภาพเสียงต่ำ (มีเสียงรบกวน) อางก่อให้เกิดปัญหาในการแฟกซ์ได้<br/>ตรวจสอบคุณภาพเสียงของสายโทรศัพท์โดยเสียบโทรศัพท์เข้ากับแจ็คเสียบสาย<br/>โทรศัพท์ที่ผนังและฟังว่ามีเสียงรบกวนหรือไม่ ถ้ามีเสียงรบกวน ให้ปัดคุณสมบัติ<br/>Error Correction Mode (ECM) (โหมดแก้ไขข้อผิดพลาด) บน HP PSC และ<br/>ลองแฟกซ์อีกครั้ง สำหรับข้อมูลเพิ่มเติม โปรคดู การใช้โหมดแก้ไขข้อผิดพลาด<br/>(ECM) ที่หน้า 68 หรือติดต่อบริษัทโทรศัพท์เพื่อแจ้งปัญหาเกี่ยวกับเสียง<br/>รบกวนในสายของท่าน</li> </ul> |
|                                              | <ul> <li>อาจมีการใช้อุปกรณ์อื่นๆ ที่ใช้สายโทรศัพท์เดียวกันกับ HP PSC อยู่ ตัวอย่างเช่น<br/>ท่านไม่สามารถใช้เครื่อง HP PSC ในการแฟกซ์ได้หากไม่ได้ต่อโทรศัพท์พ่วงไว้<br/>หรือกำลังใช้โมเดิม PC เพื่ออีเมล์หรือใช้อินเทอร์เน็ตอยู่</li> </ul>                                                                                                    |
|                                              | <ul> <li>หากท่านกำลังใช้ digital subscribe line (DSL) ให้ตรวจสอบว่าได้เชื่อมค่อ<br/>ดัวแยกสัญญาณ DSL แล้ว มิฉะนั้นจะไม่สามารถใช้แฟกซ์ได้ ขอตัวแยกสัญญาณได้<br/>จากผู้ให้บริการ DSL ของท่าน ตัวแยกสัญญาณ DSL จะแยกสัญญาณดิจิตอลที่จะ<br/>กันไม่ให้เครื่อง HP PSC สื่อสารกับสายโทรศัพท์อย่างถูกต้องออกไป สำหรับ<br/>ข้อมูลเพิ่มเติมเกี่ยวกับวิชีเชื่อมค่อตัวแยกสัญญาณ DSL โปรคดู การแฟกซ์จาก<br/>สาย DSL ที่หน้า 132</li> </ul>                                                                             |
|                                              | <ul> <li>ตรวจสอบข้อความแสดงข้อผิดพลาดที่แผงด้านหน้าของเครื่อง HP PSC ถ้าข้อ<br/>ผิดพลาดไม่ได้รับการแก้ไข ท่านจะไม่สามารถส่งหรือรับแฟกซ์ได้ หากต้องการ<br/>ข้อมูลเกี่ยวกับการแก้ไขข้อผิดพลาด โปรดดูที่ส่วนข้อความแสดงข้อผิดพลาด ใน<br/>ส่วนการแก้ไขปัญหาเบื้องด้นของ hp psc 2400/2500 series ใน hp photo<br/>&amp; imaging help (วิธีใช้เกี่ยวกับรูปและภาพถ่ายของ hp) ที่ปรากฏบนหน้าจอ</li> </ul>                                                                                                    |
|                                              | <ul> <li>หากท่านใช้ตัวแปลง PBX หรือ ISDN ให้ตรวจสอบว่าได้เชื่อมต่อ HP PSC<br/>เข้ากับพอร์ตที่กำหนดมาเพื่อใช้กับแฟกซ์และ โทรศัพท์</li> </ul>                                                                                                    |
|                                              | ระบบ ISDN บางระบบช่วยให้ท่านสามารถกำหนดพอร์ตสำหรับอุปกรณ์โทรศัพท์<br>เฉพาะได้ ตัวอย่างเช่น ท่านอาจกำหนดพอร์ตหนึ่งสำหรับใช้กับโทรศัพท์และ<br>แฟกซ์ Group 3 และกำหนดอีกพอร์ตไว้เพื่อใช้อเนกประสงค์ หากท่านยังประสบ<br>ปัญหาอยู่เมื่อเชื่อมต่อเข้ากับพอร์ตแฟกซ์/โทรศัพท์ ให้ลองใช้พอร์ตที่กำหนดมา<br>เพื่อใช้อเนกประสงค์ (อาจมีชื่อว่า "multi-combi" หรืออย่างอื่นที่คล้ายกัน)                                                                                                    |
| ไม่สามารถรับแฟกซ์<br>แต่ส่งแฟกซ์ได้          | <ul> <li>อาจไม่ได้กำหนดคุณสมบัติ Rings to Answer (เสียงเรียกเข้า) ไว้ให้ตอบรับ<br/>หลังจากเสียงเรียกเข้าดังตามจำนวนครั้งที่เหมาะสมสำหรับข้อมูลเพิ่มเติม โปรดดู<br/>วิธีเลือกการติดตั้งแฟกซ์ที่เหมาะสมกับสำนักงานของท่าน ที่หน้า 118</li> </ul>                                                                                                    |
|                                              | <ul> <li>ถ้าท่านใช้บริการวอยซ์เมล์ในหมายเลขโทรศัพท์เดียวกับหมายเลขโทรศัพท์ที่ใช้แฟกซ์<br/>ท่านต้องรับแฟกซ์ด้วยตนเอง ไม่สามารถรับแบบอัตโนมัติได้ สำหรับข้อมูลเกี่ยวกับ<br/>การตั้งก่าแฟกซ์เมื่อมีบริการวอยซ์เมล์ โปรดดู การตั้งค่าแฟกซ์ ที่หน้า 117<br/>สำหรับข้อมูลเกี่ยวกับวิชีรับแฟกซ์ด้วยตนเอง โปรดดู การเปลี่ยนรูปแบบเสียง<br/>เรียกเข้า (เสียงเรียกเข้าเฉพาะ) ที่หน้า 60</li> </ul>                                                                                                    |

| ปัญหา                                        | สาเหตุและวิธีแก้ไขที่เป็นไปได้                                                                                                    |
|----------------------------------------------|----------------------------------------------------------------------------------------------------|
| ไม่สามารถรับแฟกซ์<br>แต่ส่งแฟกซ์ได้<br>(ต่อ) | <ul> <li>หากท่านมีโมเด็ม PC ที่ใช้สายโทรศัพท์เดียวกับเครื่อง HP PSC ให้ตรวจสอบว่า<br/>ไม่ได้ตั้งค่าซอฟต์แวร์ของโมเด็มให้รับแฟกซ์โดยอัตโนมัติ หากเปิคโมเด็มที่มี<br/>กุณสมบัติรับแฟกซ์อัตโนมัติไว้ โมเด็มจะรับแฟกซ์ที่เข้ามาทั้งหมด ซึ่งจะทำให้<br/>HP PSC ไม่สามารถรับสายแฟกซ์ได้</li> </ul>                                                                                                    |
|                                              | <ul> <li>ถ้าท่านมีเครื่องตอบรับโทรศัพท์ที่ใช้สายโทรศัพท์เดียวกับเครื่อง HP PSC ท่าน<br/>อาจประสบกับปัณหาหนึ่งปัณหาใดต่อไปนี้:</li> </ul>                                                                                                    |
|                                              | <ul> <li>ข้อความที่ส่งออกไปอาจยาวหรือดังเกินกว่าที่เครื่อง HP PSC จะตรวจพบ<br/>สัญญาณแฟกซ์ได้ ซึ่งอาจทำให้การเชื่อมต่อของเครื่องแฟกซ์หลุดได้</li> </ul>                                                                                                    |
|                                              | <ul> <li>ครีองตอบรับไทรศัพท์ของท่านอาจมีช่วงเงียบไม่นานพอทิจะไห้ HP PSC</li> <li>ตรวจพบสัญญาณแฟกซ์ได้หลังจากส่งข้อความออกไป ปัญหานี้มักจะเกิดขึ้น</li> <li>กับเครื่องตอบรับแบบดิจิตอล</li> </ul>                                                                                                    |
|                                              | ปัญหาเหล่านี้อาจแก้ไขได้โดย:                                                                                                    |
|                                              | <ul> <li>ฉ. ถอดสายเครื่องตอบรับโทรสัพท์ออก แล้วลองรับแฟกซ์ หากสามารถรับแฟกซ์<br/>ได้เมื่อไม่มีเครื่องตอบรับ แสดงว่าเครื่องตอบรับโทรศัพท์อาจเป็นสาเหตุของ<br/>ปัญหา</li> </ul>                                                                                                    |
|                                              | <ul> <li>b. เสียบเครื่องตอบรับเข้าใหม่และบันทึกข้อความที่ส่งออกอีกครั้ง ข้อความควรจะ<br/>สั้นที่สุดเท่าที่จะเป็นไปได้ (ไม่เกิน 10 วินาที)<br/>และท่างควรพลให้สับเละบ่นบาลเนื่องบันทึกข้อความ อองรับแฟลซ์อีออรั้ง</li> </ul>                                                                                                    |
|                                              | <ul> <li>หาะทานกรรฐการบริเพาะนุ่มน้ำและอุนัมน้ำและอุบันการเอาราม แองรระหากรรรการจัง</li> <li>หากท่านมีรูปแบบเสียงเรียกเข้าพิเศษสำหรับหมายเลขแฟกซ์ (โดยใช้บริการเสียง<br/>เรียกเข้าแบบแยกเสียงเฉพาะจากบริษัทโทรศัพท์ของท่าน) ตรวจให้แบ่ใจว่าได้ตั้ง</li> </ul>                                                                                                    |
|                                              | คุณสมบัติ Answer Ring Pattern (รูปแบบเสียงเรียกเข้า) บน HP PSC ไว้ตรง<br>กัน ด้วอย่างเช่น ถ้าบริษัทโทรศัพท์ได้กำหนดหมายเลขแฟกซ์ของท่านให้มีรูปแบบ<br>เสียงเรียกเข้าสองครั้ง ท่านควรตรวจสอบว่าได้เลือก Double Rings (เสียงเรียก<br>เข้าแบบสองครั้ง) เป็นการตั้งก่า Answer Ring Pattern (รูปแบบเสียงเรียกเข้า)<br>สำหรับข้อมูลเกี่ยวกับการเปลี่ยนการตั้งก่านี้ โปรดดู การเปลี่ยนรูปแบบเสียง<br>เรียกเข้า (เสียงเรียกเข้าเฉพาะ) ที่หน้า 68 |
|                                              | เครื่อง HP PSC อาจไม่รู้จักรูปแบบเสียงเรียกเข้าบางแบบ เช่น รูปแบบที่มีเสียง<br>เรียกเข้าสั้นและยาวสลับกันไป หากท่านมีปัญหาเกี่ยวกับรูปแบบเสียงเรียกเข้า<br>ประเภทนี้ ให้ขอให้บริษัทโทรศัพท์ของท่านกำหนครูปแบบเสียงเรียกเข้าที่ไม่ใช่                                                                                                    |
|                                              | แบบสลบ<br>• ถ้าท่านไม่ได้ใช้บริการเสียงเรียกเข้าแบบแยกเสียงเฉพาะอยู่ ให้ตรวจสอบว่าได้ตั้ง<br>คุณสมบัติ Answer Ring Pattern (รูปแบบเสียงเรียกเข้า) ของ HP PSC ไว้เป็น<br>All Rings (เสียงเรียกเข้าทั้งหมด) สำหรับข้อมูลเพิ่มเติม โปรดดู การเปลี่ยนรูป<br>แบบเสียงเรียกเข้า (เสียงเรียกเข้าเฉพาะ) ที่หน้า 68                                                                                                    |

| ปัญหา                                                     | สาเหตุและวิธีแก้ไขที่เป็นไปได้                                                                                                    |
|-----------------------------------------------------------|----------------------------------------------------------------------------------------------------|
| ไม่สามารถรับแฟกซ์<br>แต่ส่งแฟกซ์ได้<br>(ต่อ)              | <ul> <li>ถ้าเครื่อง HP PSC ใช้สายโทรศัพท์ร่วมกับอุปกรณ์โทรศัพท์ประเภทอื่นๆ เช่น<br/>เครื่องตอบรับโทรศัพท์หรือโมเด็ม PC ระดับสัญญาณแฟกซ์อาจลดลง ซึ่งเป็น<br/>สาเหตุให้เกิดปัญหาในการรับแฟกซ์</li> </ul>                                                                                                    |
|                                                           | ในการตรวจสอบว่าอุปกรณ์อื่นก่อให้เกิดปัญหาหรือไม่ ให้ถอดการเชื่อมต่อ<br>อุปกรณ์ทุกอย่างนอกจาก HP PSC ออกจากสายโทรศัพท์ จากนั้นลองรับแฟกซ์<br>หากสามารถรับแฟกซ์ได้เมื่อไม่มีอุปกรณ์อื่น แสดงว่าอุปกรณ์ชิ้นหนึ่งหรือมากกว่า<br>เป็นสาเหตุของปัญหา ให้ลองเสียบอุปกรณ์กลับทีละชิ้นแล้วแฟกซ์ใหม่ จนกว่าจะ<br>สามารถระบุได้ว่าอุปกรณ์ใดที่ก่อให้เกิดปัญหา                                                                                                    |
| ไม่สามารถส่งแฟกซ์<br>แต่รับแฟกซ์ได้                       | <ul> <li>ถ้าท่านใช้หมายเลขโทรด่วนเพื่อโทรไปยังหมายเลขแฟกซ์ เครื่อง HP PSC อาจ<br/>โทรออกเร็วเกินไป ลองกำหนดหมายเลขโทรด่วนอีกครั้ง โดยเว้นช่วงระยะเวลาไว้<br/>บ้าง สำหรับข้อมูลเพิ่มเติม โปรดดู การสร้างหมายเลขโทรด่วน ที่หน้า 64</li> </ul>                                                                                                    |
|                                                           | <ul> <li>ถ้าสายโทรศัพท์ของท่านมีระบบ PBX อย่าลืมกดหมายเลขสำหรับโทรออกก่อนที่<br/>จะกดหมายเลขแฟกซ์</li> </ul>                                                                                                    |
|                                                           | <ul> <li>เครื่องที่รับแฟกซ์อาจมีปัญหา ท่านสามารถตรวจสอบได้ โดยถองโทรหาหมายเลข<br/>แฟกซ์จากโทรศัพท์และฟังสัญญาณแฟกซ์ หากไม่ได้ยินสัญญาณแฟกซ์ แสดงว่า<br/>เครื่องรับแฟกซ์อาจปิดอยู่หรือไม่ได้เชื่อมต่อไว้ หรือบริการวอยซ์เมล์อาจรบกวน<br/>สายโทรศัพท์ของผู้รับ</li> </ul>                                                                                                    |
| สัญญาณแฟกซ์ถูกบันทึก<br>ไว้ในเครื่องตอบรับ<br>โทรศัพท์    | <ul> <li>ถ้าเครื่องตอบรับโทรศัพท์ใช้สายโทรศัพท์เดียวกับที่ใช้รับสายแฟกซ์ ท่านจะต้อง<br/>เชื่อมต่อเครื่องรับโทรศัพท์เข้ากับ HP PSC (หรือผ่านทางโมเด็ม PC ที่มีการ<br/>เชื่อมต่อโดยตรง ถ้ามี) โดยตรง ตามที่ระบุไว้ใน การตั้งค่าแฟกซ์ ที่หน้า 117<br/>ถ้าไม่เชื่อมต่อตามกำแนะนำ สัญญาณแฟกซ์อาจถูกบันทึกลงในเครื่องตอบรับ<br/>โทรศัพท์ได้</li> </ul>                                                                                                    |
| โทรศัพท์มีเสียงรบกวนตั้ง<br>แต่เชื่อมต่อเข้ากับ<br>HP PSC | <ul> <li>หากท่านไม่เชื่อมต่อ HP PSC จากพอร์ต "1-LINE" เข้ากับแจ็คเสียบสายโทรศัพท์<br/>ที่ผนัง โดยใช้สายโทรศัพท์ที่มีมาให้ในกล่องพร้อมเครื่อง HP PSC ท่านอาจได้ยิน<br/>เสียงรบกวนในสายโทรศัพท์และไม่สามารถใช้แฟกซ์ได้* สาย 2 เส้นพิเศษนี้<br/>ต่างจากสายโทรศัพท์ 4 เส้นทั่วไปที่ท่านอาจมีอยู่แล้วในสำนักงานสำหรับข้อมูล<br/>เพิ่มเติม โปรดดูหัวข้อ มีปัญหาในการส่งแฟกซ์ และรับแฟกซ์ ที่หน้า 147</li> <li>* สาเหต/วิถีแก้ไขที่เป็นไปได้นี้จะใช้ได้กับเฉพาะประเทศ/กมิกาดที่ได้รับสายโทรศัพท์</li> </ul>                                                                                                    |
|                                                           | <ul> <li>2 เส้นในกล่องพร้อมเครื่อง HP PSC อันได้แก่: อาร์เจนตินา ออสเตรเลีย บราซิล แคนาคา</li> <li>2 เส้นในกล่องพร้อมเครื่อง HP PSC อันได้แก่: อาร์เจนตินา ออสเตรเลีย บราซิล แคนาคา</li> <li>ชิลี จีน โคลัมเบีย กรีซ อินเดีย อินโดนีเซีย ไอร์แลนด์ ญี่ปุ่น เกาหลี ละตินอเมริกา มาเลเซีย</li> <li>เม็กซิโก ฟิลิปปินส์ โปแลนด์ โปรตุเกส รัสเซีย ซาอุดีอาระเบีย สิงคโปร์ สเปน ได้หวัน ไทย<br/>สหรัฐอเมริกา เวเนซุเอลา และเวียดนาม</li> <li>การใช้ตัวแยกสายโทรศัพท์อาจส่งผลกระทบต่อคุณภาพเสียงของสายโทรศัพท์ได้<br/>โดยอาจก่อให้เกิดเสียงรบกวน ลองถอดตัวแยกออกและเชื่อมต่อ HP PSC เข้ากับ<br/>แจ็กเสียบสายโทรศัพท์ที่ผนังโดยตรง</li> </ul> |

#### hp instant share setup troubleshooting (การแก้ไขปัญหาเบื้องต้นเกี่ยวกับการตั้งค่า hp instant share)

ข้อผิดพลาดในการตั้งก่า HP Instant Share (เช่น ข้อผิดพลาดที่อาจเกิดขึ้นเมื่อตั้งก่า Address Book) มีกล่าวถึงในวิธีใช้หน้าจอเฉพาะของ HP Instant Share ข้อมูลเฉพาะเกี่ยวกับการแก้ไข ปัญหาเบื้องต้นในการใช้งานมีกล่าวถึงอยู่ใน การแก้ไขปัญหาเบื้องต้นในการใช้งาน ด้านล่าง

# การแก้ไขปัญหาเบื้องต้นในการใช้งาน

ในส่วนของการแก้ไขปัญหาเบื้องดื่นของ hp psc 2400/2500 series ใน hp photo & imaging help (วิธีใช้เกี่ยวกับรูปและภาพถ่ายของ hp) จะกล่าวถึงข้อแนะนำในการแก้ไขปัญหา เบื้องดื่นที่มักเกิดกับเครื่อง HP PSC หากต้องการอ่านข้อมูลเกี่ยวกับการแก้ไขปัญหาเบื้องดื่น จากกอมพิวเตอร์ที่ใช้ Windows ให้ไปที่ HP Photo & Imaging Director (ตัวจัดการรูปและ ภาพถ่ายของ hp) คลิก Help (วิธีใช้) จากนั้นเลือก Troubleshooting and Support (การแก้ไข ปัญหาเบื้องดิ้นและการบริการ) นอกจากนี้ ท่านยังสามารถอ่านเกี่ยวกับการแก้ไขปัญหาเบื้องดื่น ใด้โดยใช้ปุ่ม Help (วิธีใช้) ซึ่งจะปรากฏอยู่ในข้อความแสดงข้อผิดพลาดบางข้อความ หากต้องการอ่านข้อมูลเกี่ยวกับการแก้ไขปัญหาเบื้องด้นจากเครื่อง Macintosh (OS X) ให้กลิก ไอคอน HP Director (All-in-One) (ตัวจัดการ HP All-in-One) ใน Dock เลือก HP Help (วิธีใช้ HP) จากเมนู HP Director (ตัวจัดการ HP) เลือก HP Photo and Imaging Help (วิธีใช้รูปและภาพถ่ายของ HP) จากนั้นคลิกการแก้ไขปัญหาเบื้องด้นของ hp psc 2400/ 2500 series ใน Help Viewer (ตัวเรียกลูวิธีใช้)

หากเครื่องกอมพิวเตอร์ของท่านเชื่อมต่ออินเทอร์เน็ตได้ ท่านสามารถอ่านข้อมูลเพิ่มเติมได้จาก เว็บไซต์ของ HP ที่:

www.hp.com/support

เว็บไซต์จะมีคำตอบสำหรับคำถามที่พบบ่อย

### hp instant share troubleshooting (การแก้ไขปัญหาเบื้องต้นเกี่ยวกับ hp instant share)

หัวข้อการแก้ไขปัญหาเบื้องด้นเกี่ยวกับ HP Instant Share ทั่วไปจะมีกล่าวถึงในตารางด้าน ล่าง เมื่อเข้าสู่เว็บไซต์ HP Instant Share วิธีใช้ออนไลน์สำหรับข้อความแสดงข้อผิดพลาด จะปรากฏขึ้น

| ข้อความแสดง<br>ข้อผิดพลาด                                     | สาเหตุและวิธีแก้ไขที่เป็นไปได้                                                                                                    |
|---------------------------------------------------------------|----------------------------------------------------------------------------------------------------|
| ไม่สามารถเชื่อมต่อกับ<br>อินเทอร์เน็คได้                      | เครื่องคอมพิวเตอร์ไม่สามารถเชื่อมต่อกับเซิร์ฟเวอร์ของ HP Instant Share หลังจาก<br>หน้าจอ Go Online ปรากฏขึ้นแล้วได้<br>• ตรวจสอบการเชื่อมต่ออินเทอร์เน็ตของท่าน และตรวจสอบว่าท่านออนไลน์อยู่<br>• ถ้าท่านใช้ไฟร์วอลล์ โปรดตรวจสอบว่าค่าพร็อกซึ่ของเบราเซอร์ถูกต้อง |
| ไม่สามารถใช้บริการ<br>HP Instant Share<br>Service ได้ชั่วคราว | เซิร์ฟเวอร์ HP Instant Share ปีดให้บริการเพื่อการดูแลรักษา<br>• ลองต่อใหม่อีกครั้งในภายหลัง                                                                                                    |

การแก้ไขปัญหาเบื้องต้น

# บทที่ 15

# ดัชนี

#### D

declaration of conformity (European Union), 112 н HP Director (ตัวจัดการ HP) การเข้าใช้งานตัวเลือกอีเมล์ (Macintosh), 136 การเข้าสู่ HP Instant Share (Windows), 134 ใช้งานเพิ่มเติม. 6 ກາพรวม, 6 HP Instant Share, 32 ตัวเลือกเมนูภาพถ่าย, 133 การใช้งานภาพสแกน, 133 การใช้ปุ่ม E-mail (อีเมล์), 132 คณภาพการพิมพ์, 32 ภาพรวม, 131 วิธีการใช้อย่างง่าย, 131 อัลบั้มแบบออนไลน์, 32 อี เมล์, 32

#### iron-on T-shirt transfers

สำเนา, 49

#### ก

กระจก, การทำความสะอาค, 79 กระดาษ ขนาด, กำหนด, 18 ประเภท, กำหนด, 17 ประเภทที่แนะนำ. 16 การกำหนดประเทศ/ฏมิภาค, 142 การกำหนดภาษา, 142 การดูแลรักษา ตรวจสอบปริมาณหมึกพิมพ์, 80 การทำความสะอาคุตลับหมึกพิมพ์. 87 การทำความสะคาดตัวเครื่อง ภายนอก. 80 การทำความสะอาดกระจก, 79 การทำความสะอาดแผ่นรองฝาปิด. การเปลี่ยนตลับหมึกพิมพ์. 83 ปรับตำแหน่งตลับหมึกพิมพ์. 86

เรียกกินก่าดีฟอลต์ที่กำหนดโดย โรงงาน. 89 โหมดประหยัดพลังงาน, 89 รายงานการทดสอบเครื่อง, 81 การตั้งค่า ประเทศ/ฏมิภาคและภาษา, 142 การติดตั้งสายเคเบิล USB, 144 การทำความสะอาด ตลับหมึกพิมพ์. 87 ตัวเครื่องภายนอก. 80 กระจก. 79 การทำความสะอาดแถบตลับ หมึกพิมพ์. 87 แผ่นรองฝาปิด. 79 การบริการลกค้า ติดต่อ. 91 การส่งคืน HP PSC ของท่าน, 94 เว็บไซต์. 91 ภายนอกสหรัฐอเมริกา, 92 อเมริกาเหนือ. 92 ออสเตรเลีย. 94 การพิมพ์ พิมพ์เร็ว. 30 ซองจดหมาย. 14 แผ่นภาพตัวอย่าง. 23 แฟกซ์ในหน่วยความจำ, 70 ียกเลิก*.* 75 ภาพถ่ายจากไฟล์ DPOF. 30 ภาพจากการ์ดหน่วยความจำ, 28 รายงานการทดสอบเครื่อง, 81 รายงานการแฟกซ์, 62 การรับประกัน การอัพเกรด. 97 คำชี้แจง, 98 <u>บริการ</u>. 97 การรับแฟกซ์สำรอง. 70 การรับแฟกซ์หลายแผ่น. 59 การสั่งซื้อ สื่อ. 77 การส่ง HP PSC ของท่าน, 94 การส่งคืน HP PSC ของท่าน. 94 การส่งภาพถ่าย

ตัวเลือกเมนูภาพถ่าย, 135 การใช้งานภาพสแกน. 136 Macintosh, 135 การส่งเครื่อง HP PSC, 98 การเปลี่ยนตลับหมึกพิมพ์. 83 การเรียกคืนค่าคีฟอลต์ที่กำหนด โดยโรงงาน, 89 การแก้ไขปัญหาเบื้องต้น การตั้งค่า HP Instant Share, 149 การตั้งค่าแฟกซ์, 144 การติดตั้ง, 137 การติดตั้งซอฟต์แวร์. 138 การติดตั้งฮาร์ดแวร์, 142 การติดตั้งฮาร์ดแวร์และซอฟต์แวร์, 137 การใช้ HP Instant Share, 149 การใช้งาน. 149 การใส่ **ฉ**ลาก. 16 กระดาษภาพถ่าย, 15 กระดาษบนกระจก. 11 ซองจดหมาย, 14 แผ่นใส, 16 โปสการ์ด, 15 สิ่งพิมพ์ที่ผนึกด้วยเตารีด. 16 Hagaki cards, 15 บัตรอวยพร, 16 การ์ดหน่วยความจำ พิมพ์ไฟล์ DPOF. 30 พิมพ์ภาพถ่าย, 28 การบันทึกไฟล์ลงในคอมพิวเตอร์. 22 แผ่นภาพตัวอย่าง, 23 ใส่การ์ด, 22 ภาพรวม, 21 การ์ดหน่วยความจำ CompactFlash, 21 การ์ดหน่วยความจำ Memory Stick, 21 การ์ดหน่วยความจำ MicroDrive, 21 การ์คหน่วยความจำ MultiMedia-Card (MMC), 21 การ์ดหน่วยความจำ Secure Digital, 21

ดัชนี

การ์ดหน่วขความจำ SmartMedia, 21 การ์ดหน่วขความจำ xD, 21 กำหนด ภาษาและประเทศ/ภูมิภาค, 142

#### ป

ข้อความ การเพิ่มคุณภาพสำเนา, 46 ป้อนโดยใช้ปุ่มหมายเลข, 62 ข้อมลด้านเทคนิค ขนาดกระดาษ, 103 ข้อกำหนดเกี่ยวกับระบบ, 101 ลักษณะเฉพาะของกระคาษ. 102 ลักษณะเฉพาะของการทำสำเนา. 105 ลักษณะเฉพาะของการสแกน. 107 ลักษณะเฉพาะของการ์คหน่วยความ จำภาพถ่าย. 106 ลักษณะเฉพาะของแฟกซ์, 106 ลักษณะเฉพาะด้านการพิมพ์, 104 ลักษณะเฉพาะค้านสภาพแวคล้อม. 107 ลักษณะเฉพาะทางกายภาพ, 107 ลักษณะเฉพาะเกี่ยวกับกระแส ไฟฟ้า. 107 ลักษณะเฉพาะอื่นๆ, 107

#### ค

ความคมชัด, แฟกซ์, 66 ความละเอียด แฟกซ์, 65 ความเร็ว สำเนา, 36 คุณภาพ แฟกซ์, 65 สำเนา, 36 คุณภาพสำเนาแบบดีที่สุด, 36 คุณภาพสำเนาแบบดีวน, 36 คุณภาพสำเนาแบบธรรมดา, 36 ค่าดีฟอลต์, การเรียกคืน, 89 ค่าดีฟอลต์ของเครื่องที่กำหนดโดย โรงงาน, การเรียกคืน, 89

#### จ

จอแสดงข้อความที่แผงด้านหน้า การกำหนดภาษา, 142 จำนวนสำเนา สำเนา, 40

#### **ฉ** ฉลาก การใส่. 16

#### ซ

ซองจดหมาย การใส่, 14

#### ต

ตลับหมึก. 80 ตรวจสอบปริมาณหมึกพิมพ์, 80 ตลับหมึกพิมพ์ภาพ, 85 การคแล. 82 การจัดเก็บ. 85 การทำความสะอาด, 87 การเปลี่ยน, 83 ปรับตำแหน่ง. 86 ทำความสะอาดแถบ, 87 สั่งซื้อ. 77 ตลับหมึกพิมพ์. 80 ตรวจสอบปริมาณหมึกพิมพ์, 80 ตลับหมึกพิมพ์ภาพ. 85 การดูแล, 82 การจัดเก็บ. 85 การทำความสะอาด, 87 การเปลี่ยน. 83 ปรับตำแหน่ง. 86 ทำความสะอาดแถบ, 87 สั่งซื้อ. 77 ตัวป้องกันตลับหมึกพิมพ์, 85 ติดตั้ง แฟกซ์, 115

#### ท

ກຳໃห້สว่างขึ้น ແฟกซ์, 66 สำเนา, 46 ກຳໃห້ເข້มขึ้น ແฟกซ์, 66 สำเนา, 46

#### บ

บัตรอวยพร, 16 บันทึก แฟกซ์ในหน่วยความจำ, 70 ภาพลงในคอมพิวเตอร์, 22

#### ป

ประกาศข้อบังคับ, 109 Canadian statement, 111

declaration of conformity (U.S.), 114 หมายเลขรุ่นตามข้อบังคับ, 109 European Economic Area statement, 112 FCC requirements, 109 FCC statement, 110 geräuschemission, 113 German statement, 112 Korea statement, 113 notice to users in Canada, 112 VCCI-2 (ญี่ปุ่น), 113 ปรับตำแหน่งคลับหมึกพิมพ์, 86 ปุ่ม E-mail (อีเมล์), 132 ป่มบนแป้นพิมพ์. ป้อนข้อความ. 62 โปสเตอร์ สำเนา. 48

#### ដ

แผงด้านหน้า การป้อนข้อความ, 62 ภาพรวม, 3 แผ่นภาพดัวอย่าง การพิมพ์, 23 การใส่ภาพให้เต็ม, 24 สแถน, 26 แผ่นรองฝาปิด, การทำความสะอาด, 79 แผ่นใส การใส่, 16

#### N

พอดีกับหน้า, 41 พิมพ์เร็ว, 30

#### ฟ

แฟกซ์ ขนาดกระดาษ, 18 ขาวดำ, 57 จำนวนครั้งของเสียงเรียกเข้า, 59 พิมพ์ซ้ำ, 70 การขึ้นขั้น. 56 การโทรด่วน. 58 การลบหมายเลขโทรด่วน, 65 ความคมชัด, 65 ความละเอียด. 65 ทำให้เข้มขึ้น, 66 ทำให้สว่างขึ้น. 66 ลดให้พอดีกับหน้ากระดาษ. 68 เพิ่มหมายเลขโทรค่วน, 64 <u></u> ຍຸດເລີກ, 71 โทรซ้ำ, 67

โหมดแก้ไขข้อผิดพลาด, 68 เสียง. ปรับ. 68 รับด้วยตนเอง, 60, 61 รับอัตโนมัติ, 59 ภาพถ่าย. 57 รายงาน. 62 รูปแบบเสียงเรียกเข้า, 68 วันที่และเวลา. 69 หัวกระดาษ, 61 สี, 57 บันทึกในหน่วยความจำ, 70 ้ไฟล์ DPOF, 30

#### ภ

ภาพถ่าย ขนาดกระดาษ. 18 ตลับหมึกพิมพ์ภาพ, 85 พิมพ์จากการ์คหน่วยความจำ, 28 พิมพ์จากไฟล์ DPOF. 30 พิมพ์เร็ว. 30 ประเภทกระดาษ, 17 เพิ่มคุณภาพของสำเนา, 47 แฟกซ์, 57 <u>ຍ</u>ກເລີກ. 30 ไม่มีขอบ, 29 สไลด์โชว์, 31 ภาพถ่ายแบบไม่มีขอบ พิมพ์จากการ์ดหน่วยความจำ, 29 ສໍາເນາ. 38 ภาพถ่ายแบบไม่มีขอบขนาค 4 x 6 นิ้ว (10 x 15 ซม.) สำเนา, 38 ภาพรวมของเมนู, 5 ภาพรวมเกี่ยวกับ HP PSC ข้อมูลทั่วไป, 2

#### ย

ขกเลิก การพิมพ์, 75 แฟกซ์, 71 สแกน, 53 สำเนา, 50 ย่อ/ขยายสำเนา จัดสำเนาหลายชุดให้พอดีใน หน้าเดียว, 43

พอดีกับหน้า, 41 การปรับขนาดให้พอดีกับกระดาษ letter, 44 โปสเตอร์, 48

#### ร

ระดับเสียง, ปรับแฟกซ์, 68 รายงาน การทคสอบเครื่อง. 81 แฟกซ์. ด้วยตนเอง. 63 แฟกซ์, อัตโนมัติ, 63 รายงานการทคสอบเครื่อง, 81 รูปแบบเสียงเรียกเข้า, 68

วันที่, ตั้ง, 69 วิธีใช้, ix เวลา. ตั้ง. 69 เวลาหน่วงข้อความแจ้งเตือน, 90

ศูนย์จัดจำหน่ายของ HP, 96

สภาพแวดล้อม โปรแกรมควบคมผลิตภัณฑ์เพื่อ ้อนรักษ์สิ่งแวคล้อม, 108 สั่งซื้อ ตลับหมึกพิมพ์, 77 สายโทรศัพท์ที่ใช้หลายหมายเลข, 68 สำเนา ขนาดกระดาษ, 18 ขยายเป็นโปสเตอร์, 48 ข้อความ. การเพิ่มคณภาพ. 46 จำนวนสำเนา. 40 กระคาษ legal ลงบนกระคาษ letter, 44 การตั้งค่าดีฟอลต์. 36 ประเภทกระดาษ. 17 ปรับส่วนที่มีสีอ่อนให้คมชัคขึ้น, 47 ความเข้มของสี, 46 ຄວາມເรົ້ວ, 36 คณภาพ, 36 ยกเลิก, 50 เอกสารขาวดำ, 37 ภาพถ่าย, การเพิ่มคณภาพ, 46

ภาพถ่ายลงบนกระดาษขนาด Letter, 41 ภาพถ่ายแบบไม่มีขอบ, 38 หลายชุดในหน้าเดียว. 43 T-shirt transfer, 49 สิ่งพิมพ์ที่ผนึกด้วยเตารีดบนเสื้อยืด การใส่, 16 สิ่งพิมพ์เพื่อผนึกลงบนเสื้อยืค, 49 สิ่งแวดล้อม พลาสติก, 108 การผลิตก๊าซโอโซน, 108 การป้องกัน, 108 การใช้กระดาษ, 108 การรีไซเคิลวัสคอิงค์เจ็ต, 109 โครงการรีไซเคิล, 109 เอกสารข้อมลเกี่ยวกับความ ปลอดภัยในการใช้วัสด, 108 energy use, 108 สี การใช้ตลับหมึกพิมพ์ร่วมกันเพื่อ คณภาพการพิมพ์ที่ดีเยี่ยม, 24 ความเข้ม, 46 แฟกซ์, 57 สำเนา, 47 สแกน จากแผงด้านหน้า, 51 จากอปกรณ์ที่เชื่อมต่อโดยตรง, 52 แผ่นภาพตัวอย่าง, 26 หชุด, 53 สไลด์โชว์, 31 เสียง, ปรับแฟกซ์, 68 เสียงเรียกเข้า, เฉพาะของแฟกซ์, 68

#### ห

หมายเลขโทรด่วน การส่งแฟกซ์ด้วย. 58 ເพື່ม, 64 ลบ, 65 หยุด การพิมพ์. 75 แฟกซ์, 71 สแกน, 53 ສຳເນາ, 50 โหมดประหยัดพลังงาน, 89 โหมดแก้ไขข้อผิดพลาด, 68

# โปรดเยี่ยมชมศูนย์ข้อมูล hp psc

ศูนย์ข้อมูลนี้จะให้ข้อมูลต่างๆ ที่จะช่วยให้ท่านสามารถใช้ HP PSC ได้อย่างเกิด ประสิทธิภาพสูงสุด

- การบริการด้านเทคนิค
- วัสดุต่างๆ และข้อมูลเกี่ยวกับการสั่งซื้อ
- ข้อแนะนำ
- การเพิ่มประสิทธิภาพให้กับผลิตภัณฑ์ของท่าน

www.hp.com/support © 2003 Hewlett-Packard Company

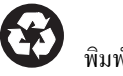

พิมพ์ด้วยกระดาษรีไซเคิล

พิมพ์ในสิงคโปร์หรือมาเลเซีย

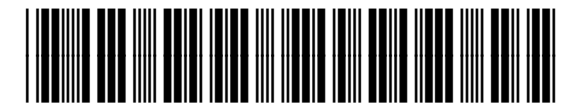

Q3083-90230